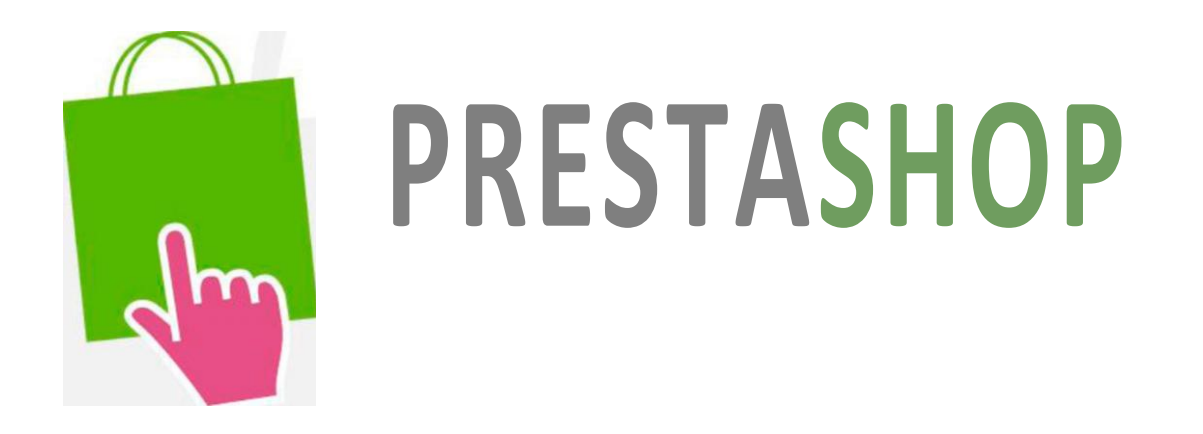

# Руководство пользователя

«C PrestaShop мы управляем тремя разными по объему сайтами, имеющими более чем 150 000 заказов в год. PrestaShop предлагает большой набор инструментов, мы очень рады популярности и развитию PrestaShop в электронной коммерции»

C.L, E-Commerce Manager

## Более 40 000 сайтов используют PrestaShop!

PrestaShop должен вести Вас к успеху Вашего проекта.

## Оглавление

| 1.Резюме                                        | 2  |
|-------------------------------------------------|----|
| 2.Обучение                                      | 7  |
| 3.Установка PrestaShop                          | 8  |
| 4.Страница соединения с Бэк офисом              | 17 |
| 5.Настройка и конфигурация Бэк офиса PrestaShop | 18 |
| 6.Управление каталогом                          | 19 |
| Создание категорий                              | 19 |
| Управление и добавление продуктов в Каталог     | 21 |
| Заполнение информации о продукте                | 22 |
| Создание пакета продуктов                       | 23 |
| Создание загружаемых продуктов                  | 23 |
| Установка цены на продукты                      | 24 |
| Доступ к продукту                               | 25 |
| Категории по умолчанию и просмотр Каталога      | 25 |
| Список продуктов                                | 26 |
| Добавление описания продукта                    | 27 |
| Настройка изображения товаров                   | 28 |
| Настройка комбинаций продуктов                  | 29 |
| Генератор комбинаций продукта                   | 33 |
| Свойства (Параметры)                            | 34 |
| Создание параметров                             | 35 |
| Значения и свойства продуктов                   | 36 |
| Настройка                                       | 37 |
| Настройка значений                              | 37 |
| Настройка                                       | 37 |
| Скидки                                          | 38 |
| Загрузки                                        | 39 |
| Закладки                                        | 40 |
| Отслеживание                                    | 41 |
| Изображения                                     | 42 |
| Создание навигационной карты изображения        | 43 |
| Установка навигационной карты изображения       | 44 |
| Теги                                            | 45 |
| Создание тегов                                  | 46 |
| Управление Тегами                               | 46 |
| Результаты                                      | 47 |
| 7. Управление Клиентами                         | 48 |
| Группы                                          | 50 |

| Поиск клиента                            | 51 |
|------------------------------------------|----|
| Информация о клиентах                    | 52 |
| Корзина                                  | 53 |
| Производители                            | 54 |
| Создание и редактирование производителей | 54 |
| Управление Заказами                      | 55 |
| Список Заказов                           | 55 |
| Информация о заказе                      | 56 |
| Отправка сообщений                       | 57 |
| Счета                                    | 57 |
| Печать фактуры                           | 58 |
| Не доставленные заказы                   | 59 |
| Статусы заказов                          | 69 |
| Возврат товаров                          | 60 |
| Кредитная история                        | 62 |
| Обмен сообщениями                        | 64 |
| Уведомления                              | 65 |
| 8. Управление Способами оплаты           | 67 |
| Платежные Модули                         | 67 |
| Модуль оплаты банковской квитанцией      | 68 |
| Оплата чеком                             | 69 |
| Настройка оплаты чеком                   | 69 |
| Платежные Модули партнеров               | 69 |
| PayPal                                   | 70 |
| Нірау                                    | 71 |
| Moneybookers                             | 72 |
| Платежные Ограничения Модуля на Валюты   | 73 |
| Платежные Ограничения Модуля на Группы   | 74 |
| Платежные Ограничения Модуля на Страны   | 75 |
| Валюты                                   | 75 |
| 9. Налоги                                | 77 |
| Ваучеры                                  | 79 |
| 10. Управление Доставкой                 | 82 |
| Доставка                                 | 82 |
| 11. Страны                               | 85 |
| Настройка городов                        | 87 |
| 12. Географические зоны                  | 88 |
| Диапазоны                                | 89 |
| Диапазоны цен                            | 89 |
|                                          |    |

| Диапа        | зоны веса                               | 89  |
|--------------|-----------------------------------------|-----|
| 1 <b>3</b> . | Статистика                              | 90  |
| Referr       | ers (ссылки)                            | 94  |
| 14.          | Управление Модулями                     | 96  |
| Модул        | и                                       | 96  |
| Перек        | рестные продажи (модуль)                | 97  |
| RSS но       | вости (модуль)                          | 97  |
| Комме        | ентарии (модуль)                        | 98  |
| Крите        | рии продукта                            | 99  |
| Подск        | азки                                    | 101 |
| Отпра        | вить другу (модуль)                     | 102 |
| Инстру       | ументы                                  | 103 |
| Подар        | ок на день рождения (модуль)            | 104 |
| Канон        | ический URL                             | 105 |
| Тексто       | вый редактор главной страницы           | 106 |
| Диско        | нтные скидки                            | 107 |
| Googl        | e sitemap (карта сайта)                 | 108 |
| Попул        | ярные продукты – home featured (модуль) | 109 |
| Лоялы        | ность и Награды (модуль)                | 110 |
| Рассыл       | іка уведомлений (модуль)                | 111 |
| Обмен        | ссылками (модуль)                       | 114 |
| Revers       | oForm (обратная форма)                  | 116 |
| SMS T        | И4b (модуль)                            | 117 |
| Водян        | ой знак (Модуль)                        | 118 |
| Блоки        |                                         | 120 |
| Популя       | арные товары                            | 120 |
| Корзин       | 18                                      | 120 |
| Упоря        | дочивание заказов                       | 120 |
| Блок к       | атегорий                                | 122 |
| Блок в       | алюты                                   | 122 |
| Блок я       | зыков                                   | 120 |
| Блок с       | Сылок                                   | 123 |

| Блок производители                     | 123         |
|----------------------------------------|-------------|
| Блок Учетные записи                    | 124         |
| Блок новые продукты                    | 124         |
| Блок Канала RSS                        | 124         |
| Быстрый блок поиска                    | 124         |
| Блок специальные предложения           | 125         |
| Блок тегов                             | 125         |
| Блок нижних ссылок                     | 125         |
| Блок продуктов                         | 125         |
| Позиция модуля                         | 125         |
| Настройка                              | 127         |
| Контакты                               | 130         |
| Появление                              | 131         |
| Настройки продукта                     | 132         |
| Электронная почта                      | 135         |
| Изображения                            | 137         |
| База данных                            | 139         |
| Настройки PDF                          | 139         |
| Местоположение                         | 140         |
| Поиск                                  | 141         |
| 16. Инструменты                        | <b>14</b> 2 |
| Языки                                  | 142         |
| Перевод                                | 144         |
| Вкладки                                | 146         |
| Синонимы                               | 148         |
| Импорт                                 | 149         |
| База данных (DB) Резервное копирование | 151         |
| СМ - Создание текстовой Страницы       | 152         |
| 17. Служащие                           | 153         |
| Создание Профиля Служащего             | 153         |
| Контакты                               | 156         |
| Языки                                  | 157         |
| Вкладки                                | 158         |

| Быстрый Доступ                              | 159 |
|---------------------------------------------|-----|
| Международная Организация по Стандартизации | 160 |
| 18. PrestaShop                              | 162 |
| 19. Дополнения PrestaShop: управление       | 162 |
| Платежи и терминалы                         | 162 |
| Поисковая оптимизация                       | 162 |
| Логистика и Доставка                        | 162 |
| Страны                                      | 162 |
| Особенности работы в Панели Управления      | 162 |
| Быстрое Обновление / Оптовое Обновление     | 163 |
| Экспорт                                     | 163 |
| Слайд-шоу                                   | 163 |
| SEO                                         | 163 |
| Социальные сети                             | 163 |
| Поиск и фильтр                              | 163 |
| Темы                                        | 163 |
| 20. Ссылки для скачивания                   | 164 |

## PrestaShop, лучший E-Commerce.

PrestaShop - система управления сайтами электронной коммерции, которая насчитывает более 40 000 сайтов и позволяет легко создать собственный интернет-магазин.

PrestaShop предлагает очень функциональную Панель Управления, которая позволит управлять своим сайтом в режиме реального времени. Покупатели останутся довольны простым в использовании интернет - магазином, разработанным и настроенным Вами.

PrestaShop сочетает более 200 стандартных функций, которые могут быть приспособлены и адаптированы для удовлетворения любых Ваших потребностей.

Это руководство поможет ознакомиться со всеми особенностями PrestaShop. Вы также сможете легко и эффективно управлять своим магазином PrestaShop.

Вы можете отправить все свои вопросы непосредственно на форум,

http://www.prestashop.com/forums/

## Обучение

Это руководство, поможет вам освоить PrestaShop. Если Вы хотите продолжить обучение, можете выбрать одну из трех программ повышения квалификации. Они доступны для всех, кто хочет усовершенствовать знания и навыки в работе с PrestaShop. Выбор курсов зависит от ваших потребностей и уровня мастерства:

- Основной Пользовательский Курс, для освоения базовых понятий и принципов работы PrestaShop, также ознакомление со всеми особенностями программного обеспечения. Для пользователей, которые управляют магазинами. Продолжительность Обучения: Половина дня.
- **Продвинутый курс**, чтобы получить отличное понимание архитектуры программного обеспечения PrestaShop и независимо выполнять операции. Продолжительность Обучения: 2 дня
- Курс интеграции, для освоения размещения интернет магазина PrestaShop и изучения нюансов объединения проектов. Продолжительность Обучения: 2 дня

Если Вы хотите получить дополнительную информацию и узнать требования для участия, пожалуйста, Отправьте ваши вопросы к: alexandra@prestashop.com

## Установка PrestaShop

Первый шаг - это установка PrestaShop на сервер хостинга. В первую очередь загрузите последнюю версию PrestaShop с официального сайта <u>http://www.prestashop.com/en/downloads</u>.

### Загрузка PrestaShop

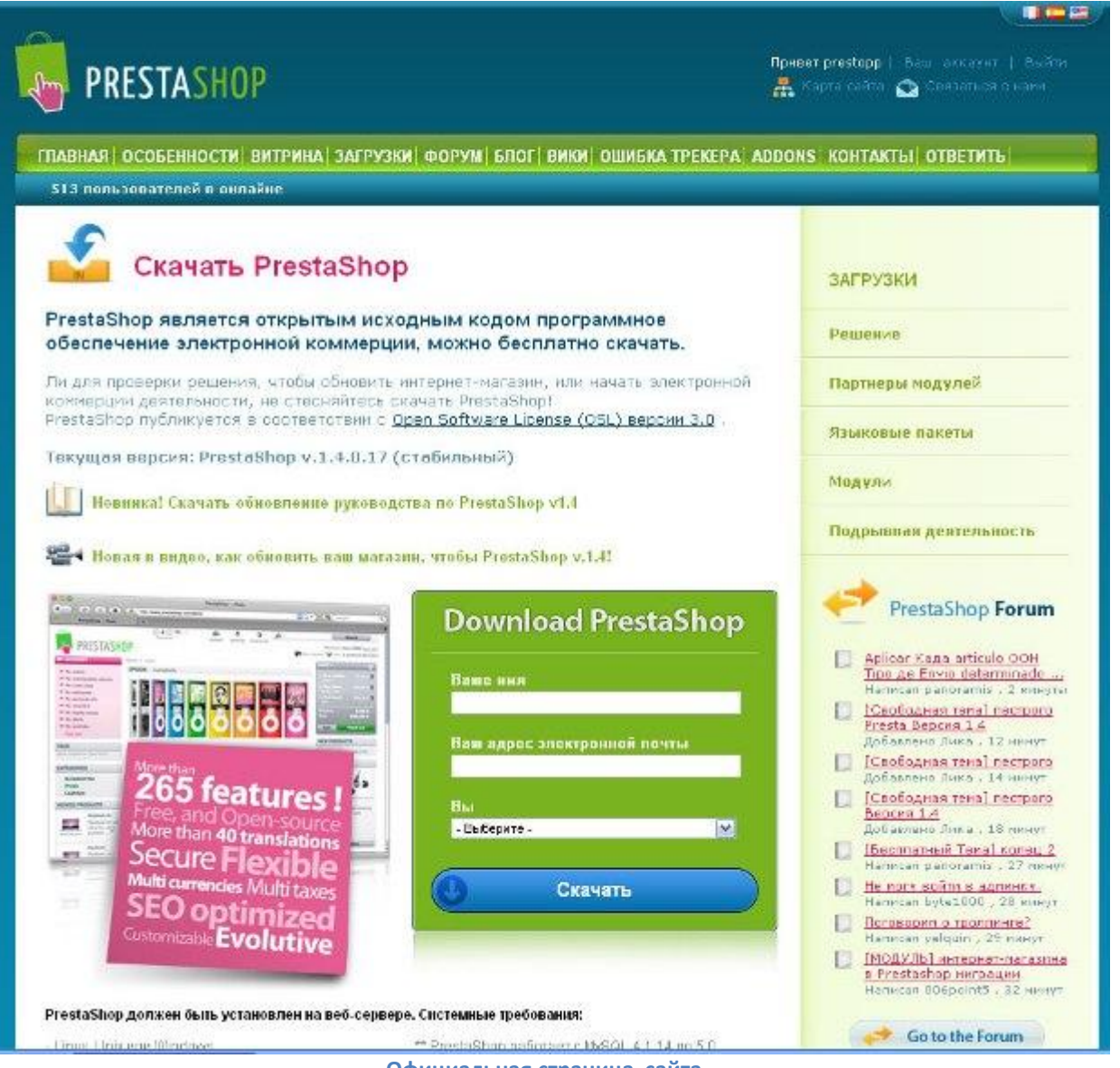

Официальная страница сайта

#### Страница загрузки PrestaShop

Заполните информацию на сайте. После заполнения появится ссылка на скачивание. Как только загрузка закончится, можете просмотреть архив. После закачайте и распакуйте этот архив в корневую директорию сайта. Для закачки файлового архива на хостинг используйте FTP клиент. Вы можете использовать Filezilla, который распространяется бесплатно:

http://www.filezilla.com. Запустите свой ПРОТОКОЛ ПЕРЕДАЧИ ФАЙЛОВ, программа соединится с Вашим сервером, чтобы закачать и установить Prestashop на сервер. Следуйте примеру ниже.

Для распаковки архива используйте: Winrar, Winzip, или (<u>http://www.7-zip.org</u>).

|                                                                                       | 2 8 1 ×                                                             |                   | 10000              |                |                                                                                   |                                                                                       |                                                                                                    |                                                      |                                         |
|---------------------------------------------------------------------------------------|---------------------------------------------------------------------|-------------------|--------------------|----------------|-----------------------------------------------------------------------------------|---------------------------------------------------------------------------------------|----------------------------------------------------------------------------------------------------|------------------------------------------------------|-----------------------------------------|
| or                                                                                    | Usonene:                                                            | Research          | PUE                | Quickconnect + |                                                                                   |                                                                                       |                                                                                                    |                                                      |                                         |
| rumani W.GD<br>spanne 150-koop<br>spanne 120-bits<br>spanne 220-bits<br>dua Unicitary | plati data somection<br>Mila-1<br>Infras Infal<br>Tuting successful |                   |                    |                |                                                                                   |                                                                                       |                                                                                                    |                                                      |                                         |
| nal size (non-                                                                        |                                                                     | sehop-metaliten   |                    |                | Remaile site ()                                                                   |                                                                                       |                                                                                                    |                                                      |                                         |
|                                                                                       | t sa hag instantion                                                 |                   |                    | 0              | N N<br>N N<br>N N<br>N N<br>N N<br>N<br>N<br>N<br>N<br>N<br>N<br>N<br>N<br>N<br>N |                                                                                       |                                                                                                    |                                                      |                                         |
| lenane *                                                                              | 10000                                                               | Allesia: Elletype | Last-modified      |                | Figure A                                                                          | FIRESH FINISH                                                                         | Last modified                                                                                                    | Pomissions                                           | Denotion                                |
| protoko                                                                               |                                                                     | Биетоу            |                    |                |                                                                                   | Directary<br>Directary<br>(Rectary<br>(Rectary<br>Directory<br>Directory<br>Directory | INCREMENTATION OF THE INCREMENTATION OF THE INCREMENT. | 673<br>678<br>678<br>675<br>675<br>675<br>679<br>679 | 8 0<br>8 0<br>8 0<br>301 201<br>301 301 |
| eventuesi fie                                                                         |                                                                     |                   | Directio Aemote No |                |                                                                                   |                                                                                       | e Marky Status                                                                                                    |                                                      |                                         |
| Domains Miles                                                                         | led barafers   Bara                                                 | rialid landers    |                    |                |                                                                                   |                                                                                       |                                                                                                    |                                                      |                                         |
|                                                                                       |                                                                     |                   |                    |                |                                                                                   |                                                                                       |                                                                                                    |                                                      |                                         |

**FTP клиент, перенос на хостинг** 

Загрузка PrestaShop на сервер

### Создание базы данных.

Хранение информации происходит в базе данных MySQL. Последовательность установки Базы данных зависит от вашего сервера. Рассмотрим PhpMyadmin, один из самых широко распространенных инструментов управления базой данных. На главной странице программы нажмите, **"Создание новой Базы данных"** Назовите свою базу данных (Например, "**prestashop**") и введите в поле. Как только Вы выбрали имя, кликните **"Создать"**(create). База данных создана.

| phpMyAdmin                                                                    | ЭЭ Сервер: localhost                                                                                                    |
|-------------------------------------------------------------------------------|----------------------------------------------------------------------------------------------------|
| 🕂 🔛 🗔 🗐                                                                       | 👼 Базы данных 🎆 SQL 🏶 Состояние 🗊 Переменные 📆 Кодировки 👹 Типы таблиц 🇠 Процессы 🚵 Экспорт 🚡                                             |
| • information_schema (24)<br>• russeller_presta (166)<br>Выберите базу данных | Действия<br>Шарана Выход                                                                                                    |
| Deceptite care, Manuela                                                       | MySQL localhost                                                                                                    |
|                                                                               | Новая база данных @          presta       Сравнение       Создать         1       Солоставление соединения с MySQL:       utf8_unicode_ci |
|                                                                               | Отображение                                                                                                    |
|                                                                               | 📽 Язык - <i>Language</i> 👔 : Русский - Russian 💌<br>💰 Тема / Стиль: Original 💌                                                            |
|                                                                               | <ul> <li>Выбрать цвет:  Сбросить</li> <li>Размер шрифта: 82% </li> </ul>                                                                  |
|                                                                               |                                                                                                    |
|                                                                               |                                                                                                    |
|                                                                               | <ol> <li>Дополнительные возможности для работы со связанными таблицами недоступны. Для определения причины нажмите здесь.</li> </ol>      |
|                                                                               |                                                                                                    |

phpMyAdmin создание Базы Данных MySQL

Теперь, когда база данных была создана, Вы можете начать установку PrestaShop. В панель навигации, введите свой URL (доменное имя), или сервер - пример, myboutique.com/install. Вы будете направлены к автоустановщику.

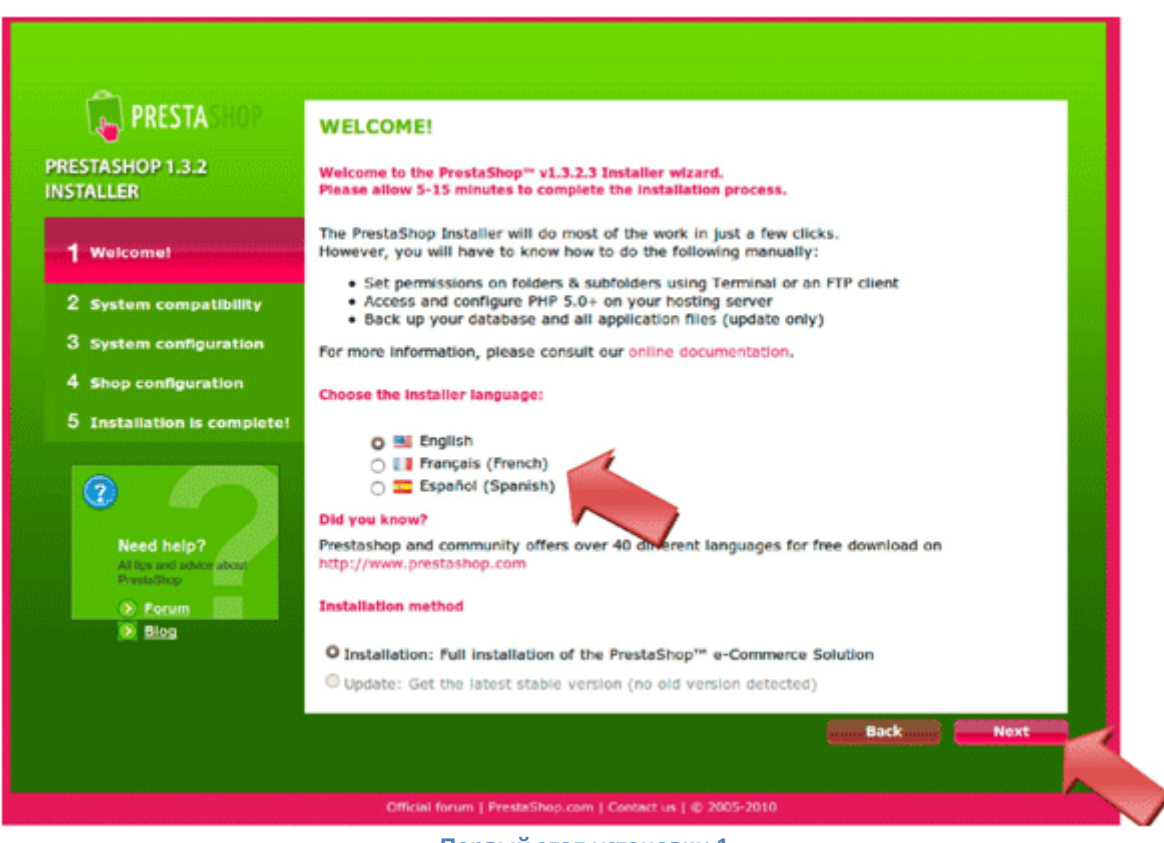

Первый этап установки 1

Выберите свой язык и кликните по кнопке "затем" (next).

Появится страница "**Настройка и конфигурация**". Эта страница проверяет работоспособность сервера и правильность настроек. Если настройки указаны правильно, все пункты должны быть окрашены в зеленый цвет. Если нет – то в красный.

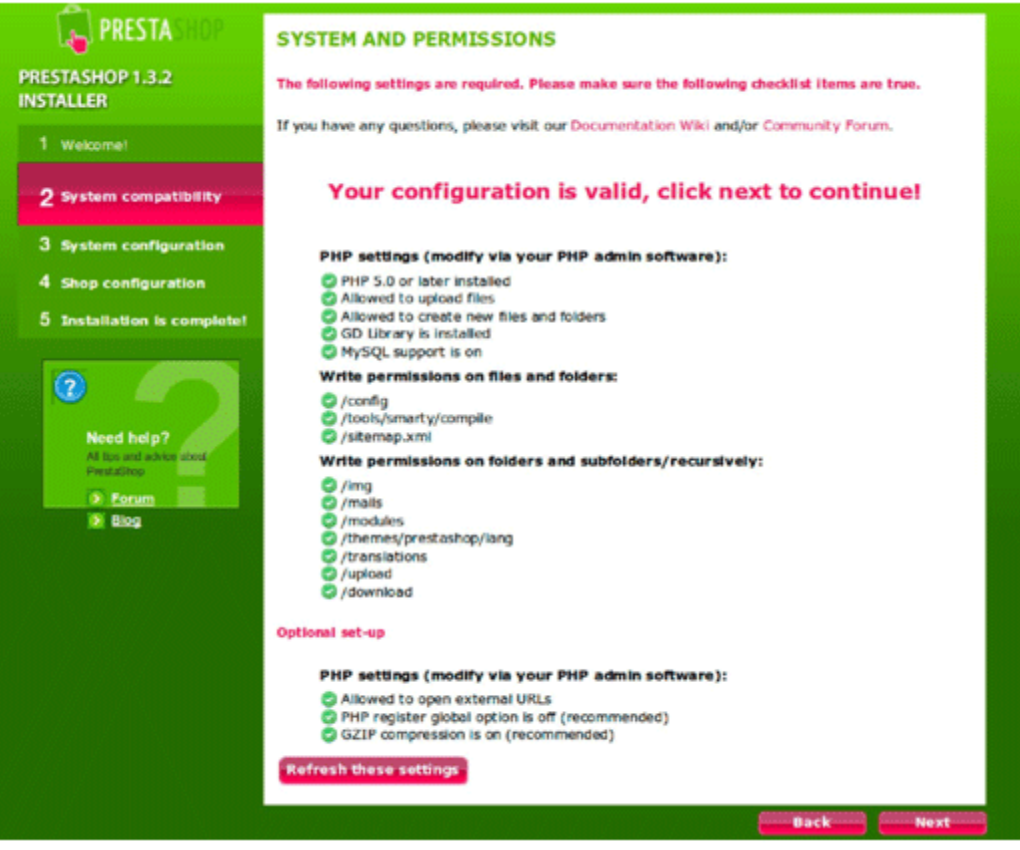

Второй этап установки 2

Проверка настроек Системы:

Появление красных значков вместо зеленых может произойти в результате различных проблем. Для всех пунктов **"Настройки PHP,"** красный значок указывает на проблему, несовместимости или неправильную конфигурации сервера. Напишите в тех. поддержку хостинга, чтобы они помогли исправить это.

Для всех красных значков, которые появляются под категорией, "**Пишут Права доступа**" вернитесь к ПРО-ТОКОЛУ ПЕРЕДАЧИ ФАЙЛОВ сокращенно (FTP), кликните правой кнопкой по "**Свойствам**". Установите права доступа. (Примеры из Разрешений Файла: 777, 755, 705, и т.д.). См. снимок экрана ниже.

| Remote site:                  | sections can desce and the law                                                                                                    |                        |             |             |
|-------------------------------|----------------------------------------------------------------------------------------------------|------------------------|-------------|-------------|
|                               | A second second by the second second                                                                                                    |                        |             |             |
|                               |                                                                                                    |                        |             |             |
|                               |                                                                                                    |                        |             |             |
|                               |                                                                                                    |                        |             |             |
| <ul> <li>dermacion</li> </ul> |                                                                                                    |                        |             |             |
|                               |                                                                                                    |                        |             |             |
| a deservation                 | Address country                                                                                                    |                        |             |             |
| the second second             |                                                                                                    |                        |             |             |
|                               | Change file attributes                                                                                                    |                        |             |             |
| Filename ^                    | Please select the new attributes for the                                                                                                    | Last modified          | Permissions | Owner/Group |
| classes                       | directory "modules".                                                                                                    | 10/21/2010 04:41:57 PM | 0755        | 1001 1001   |
| config                        | Owner permissions                                                                                                    | 07/07/2010 06:15:29 PM | 0777        | 1001 1001   |
| CSS CSS                       | 🖾 Read 🛛 Write 🖾 Execute                                                                                                    | 07/07/2010 06:15:29 PM | 0755        | 1001 1001   |
| download                      | Course a constanting                                                                                                    | 04/05/2010 02:39:29 PM | 0777        | 1001 1001   |
| 📁 img                         | Group permissions                                                                                                    | 04/05/2010 02:39:29 PM | 0777        | 1001 1001   |
| 📁 js                          | 🖾 Read 🛛 Write 🖾 Execute                                                                                                    | 07/07/2010 06:15:29 PM | 0755        | 1001 1001   |
| 📁 mails                       | Public permissions                                                                                                    | 07/07/2010 06:15:30 PM | 0777        | 1001 1001   |
| 📒 modules                     | Public permissions                                                                                                    | 11/05/2010 03:20:24 PM | 0777        | 1001 1001   |
| themes                        | Read Write Execute                                                                                                    | 07/07/2010 06:15:30 PM | 0777        | 1001 1001   |
| 📁 tools                       | Numeric sectors 777                                                                                                    | 04/05/2010 02:39:31 PM | 0755        | 1001 1001   |
| translations                  | Numeric value: 777                                                                                                    | 07/07/2010 06:15:30 PM | 0777        | 1001 1001   |
| 📁 upload                      | You can use an x at any position to keep the                                                                                                    | 04/05/2010 02:39:32 PM | 0777        | 1001 1001   |
| .htaccess                     | permission the original files have.                                                                                                    | 04/05/2010 02:39:32 PM | 0777        | 1001 1001   |
| 404.php                       | Recurse into subdirectories                                                                                                    | 07/07/2010 06:15:29 PM | 0644        | 1001 1001   |
| Atter                         | <ul> <li>Apply to all files and directories</li> </ul>                                                                                                    | 07/07/2010 06:15:29 PM | 0755        | 1001 1001   |
| Colocted                      | Apply to files only                                                                                                    |                        |             | •           |
| Selected 7.                   | O Apply to directories only                                                                                                    |                        |             |             |
|                               | iz a compared an economic and a compared and a compared | e Priority Status      |             |             |
|                               |                                                                                                    |                        |             |             |

### Установка прав

Затем кликните по кнопке "обновить настройки" в автоустановщике PrestaShop. Когда все пункты будут настроены верно кликните "затем" (next) Вы перейдете на страницу конфигурации.

См. страницу ниже.

Конфигурация базы данных

| PRESTASHOP                                                                                     | DATABASE COI                                                                                                    | NFIGURATION                              |
|------------------------------------------------------------------------------------------------|----------------------------------------------------------------------------------------------------|------------------------------------------|
| PRESTASHOP 1.3.2                                                                               | onfigure your databa                                                                                                    | ase by filling out the following fields: |
| 1 Welcomet                                                                                     | You have to create a readme_en.txt                                                                                                    | a database, help available in            |
| 2 System compatibility                                                                         | Database server<br>name:                                                                                                    | localhost                                |
| 3 System configuration                                                                         | Database name:<br>Login:                                                                                                    | root                                     |
| 4 Shop configuration                                                                           | Password:                                                                                                    | 0000                                     |
| 5 Installation is complete!                                                                    | =                                                                                                    | Verify now!                              |
| Need help?       At task and refores about Prestables       Prestables       Portum       Blog | Configure SMTP mil Configure SMTP mil Configure SM | tables prefix: ps                        |

Третий этап установки 3

Страница Конфигурации Базы данных попросит, чтобы Вы заполнили несколько областей, указанных на сервере. Чтобы проверить, правильность настроек укажите название базы данных, которую Вы создали ранее в форме, "Имя сервера Базы данных" кликните "Проверить сейчас" (Verify now)

Если подключение к базе данных не происходит, проверьте указанные данные и повторите работу. Кликните **"затем".** Таким образом, мы перешли на страницу Конфигурации Магазина.

См. изображение ниже.

| PRESTASHOP                                 | SHOP CONFIGURATION                                                                                              |
|--------------------------------------------|----------------------------------------------------------------------------------------------------|
| INSTALLER                                  | Shop name:                                                                                                    |
| 1 Welcome!                                 |                                                                                                    |
| 2 System compatibility                     | Default country: USA -                                                                                          |
| 3 System configuration                     | Shop logo : Parcourir                                                                                           |
| 4 Shop configuration                       | Recommended size: 230x75 px                                                                                     |
| 5 Installation is complete!                | N PRESTASHOP                                                                                                    |
|                                            | First name:                                                                                                    |
| All tips and advice about<br>PrestaShop    | E-mail address:                                                                                                 |
| Forum           Description           Blog | Shop password:                                                                                                  |
|                                            | Re-type to confirm:                                                                                             |
|                                            | Receive notifications by e-mail                                                                                 |
|                                            | This option can be blocking if your mail configuration is wrong, please disable it to move<br>to the next step. |
|                                            | Next                                                                                                    |

#### Четвертый этап установки 4

#### Общая информация

Заполните всю информацию относительно Вас и Вашей учетной записи. Выберите логотип своего сайта, кликнув "**Обзор**", изображение будет импортировано с Вашего компьютера. Логотип можно изменить после установки в панели администратора.

Офис после установки.

Логотип появится:

- На всех страницах Вашего сайта
- В Административной панели (Front Office)
- Во всех электронных письмах, посланных Вашим клиентам
- Во всей Вашей документации по контракту (счета, письмах, уведомлениях, накладных),

Если Вы хотите отследить информацию, которую Вы ввели, кликните, **"Получать уведомления, по** электронной почте" (Рекомендуется). Кликнете **"далее"** (next), чтобы завершить установку.

Завершение Установки PRESTA CONGRATULATIONS! PRESTASHOP 1.3.2 Instaliation is complete! INSTALLER You have just installed and configured PrestaShop to be your online shop solution. We wish you 1 Welcomet unqualified success! Below are your shop details. You can modify these after logging in to the Back Offce. Shop name: MyShop 3 System configuration First name: Andrew 4 Shop configuration Last name: Test 5 Installation is complete! E-mail: andrew@myshop.com WARNING: For more security, you must delete the 'install' folder and readme files (readme\_fr.txt, readme\_en.txt, readme\_es.txt). 2 Front Office Back Office Need help? All tips and advice about PrestaShop Manage your store with your back office. Manage your orders and customers, add modulies, change your theme, etc... Find your store as your future customers will Forum D Blog Manage your store **Discover your store** ۲ 6 Improve your user experience as well as your visitor's, discover PrestaShop Addons Themes Modules 123 Fashion\_white 1.3 Atos SIPS Slideshow By Community By PrestaShop By Community CM CM-CIC Palement Orange Presta QuickUpdate Заключительный этап установки 5

Установка завершена

После появится эта страница.

Внизу страницы есть несколько шаблонов и модулей, которые можно купить. Шаблоны представляют собой графическое оформление сайта, а модули добавляют новые особенности. Узнать больше можно на официальном сайте <u>http://addons.prestashop.com</u>

Теперь кликните "просмотр сайта" и вы получите полный доступ.

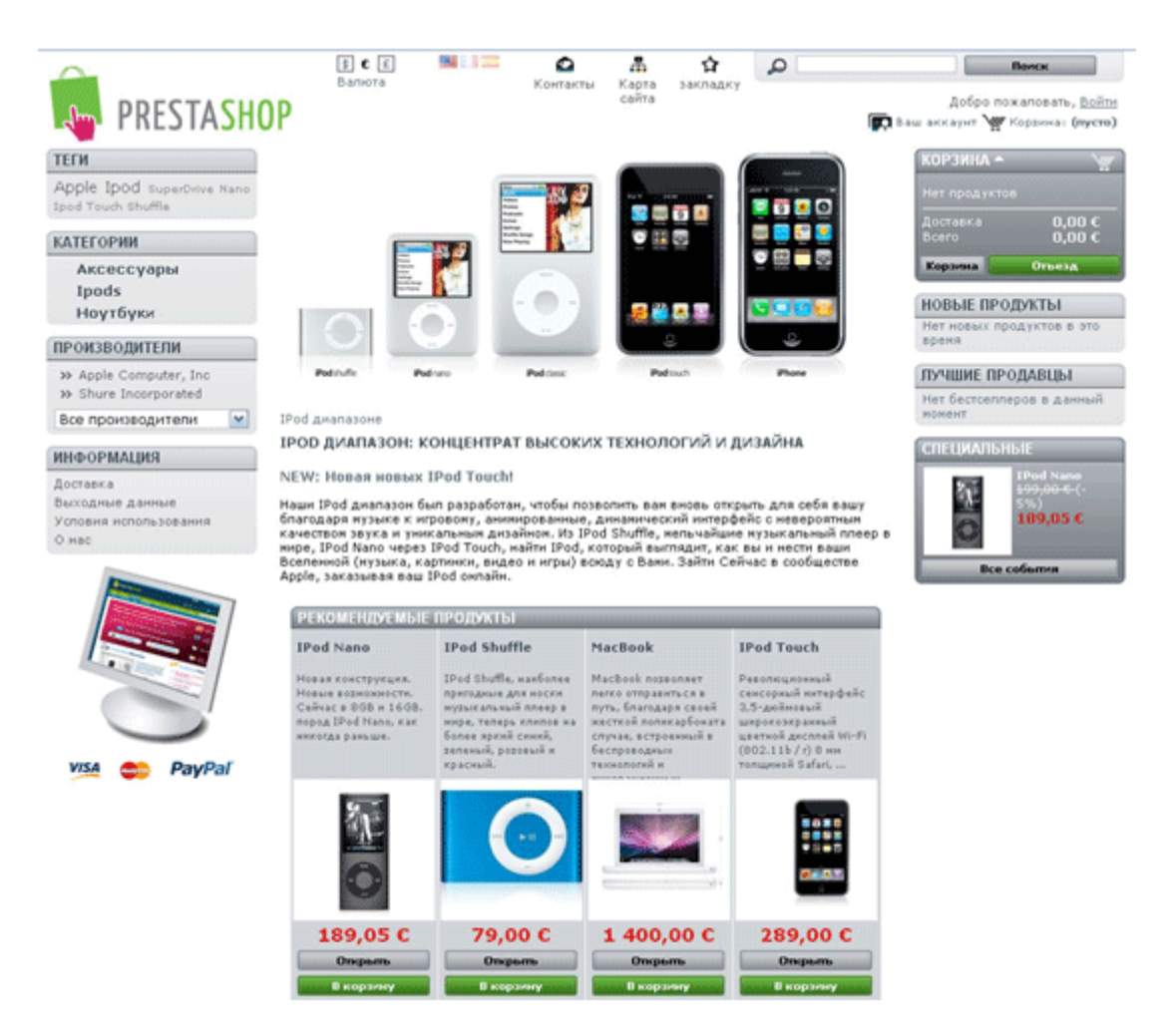

#### Стандартная тема prestashop

#### CMS PrestaShop

Чтобы завершить установку, используйте программу ПРОТОКОЛА ПЕРЕДАЧИ ФАЙЛОВ сокращенно (FTP), удалите папку "Install" (Установка). Кроме того, Вы должны переименовать папку "admin", чтобы защитить свой сайт от проникновения злоумышленников. Для этого, кликните правой кнопкой по папке "admin" и "Переименовать" (например admin25r или panel231). Однако, имя "admin" позволяет войти в Панель Управления сайтом (Бэк офис). Запомните, а лучше запишите переименованное имя - пример: www.mystore.com/adonis1201. Оно будет необходимо, чтобы получить доступ к панели управления сайтом (Бэк офис). Описание и настройки Панели Управления (Бэк офиса) читайте в следующей главе.

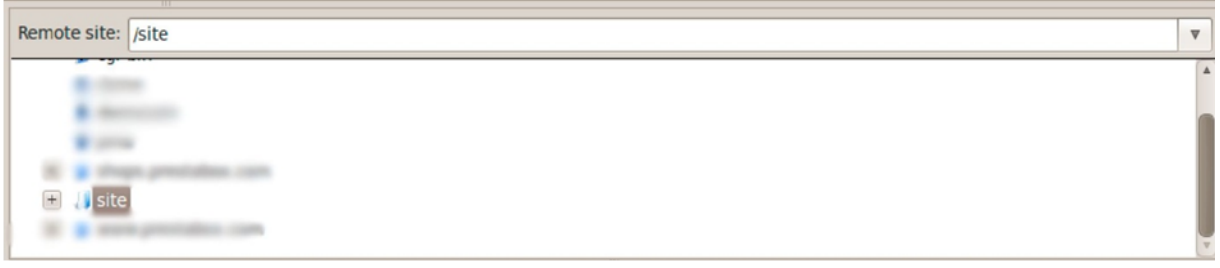

#### Главная директория установки сайта

## Страница соединения с Бэк Офисом

Завершение Установки / Вход в Бэк офис

Перед переходом к этому шагу папка Admin должна быть уже переименована\*

E-matl address:
Password:
Lost password?
Connection

Вход в Амин. Панель

#### Вход в Админ. панель или (Бэк офис)

Как только файл был переименован, введите URL своего сайта в адресную строку. Например, <u>www.mystore.com/adonis1201</u>

Вы увидите страницу входа в систему панели управления своим сайтом. См. снимок экрана. Введите адрес электронной почты и пароль, который вводили при регистрации, когда устанавливали Prestashop. Кликните по "Connect"(Вход), и перейдите к главной странице Бэк офиса, или панели управления. Теперь можете перейти непосредственно к настройке товаров и услуг в магазине.

16

## Настройки Панели Управления PrestaShop

Страница Бэк офиса PrestaShop составлена из трех областей.

Навигация: Группирует все вкладки, указывающие на разделы сайта.

**Панель инструментов:** отображение всей важной информации сайта, такой как количество товаров, продаж, завершенные заказы и т.д.

Автоматическое обновление информации: обновление PrestaShop и другие новости.

Главная страница Панели Управления

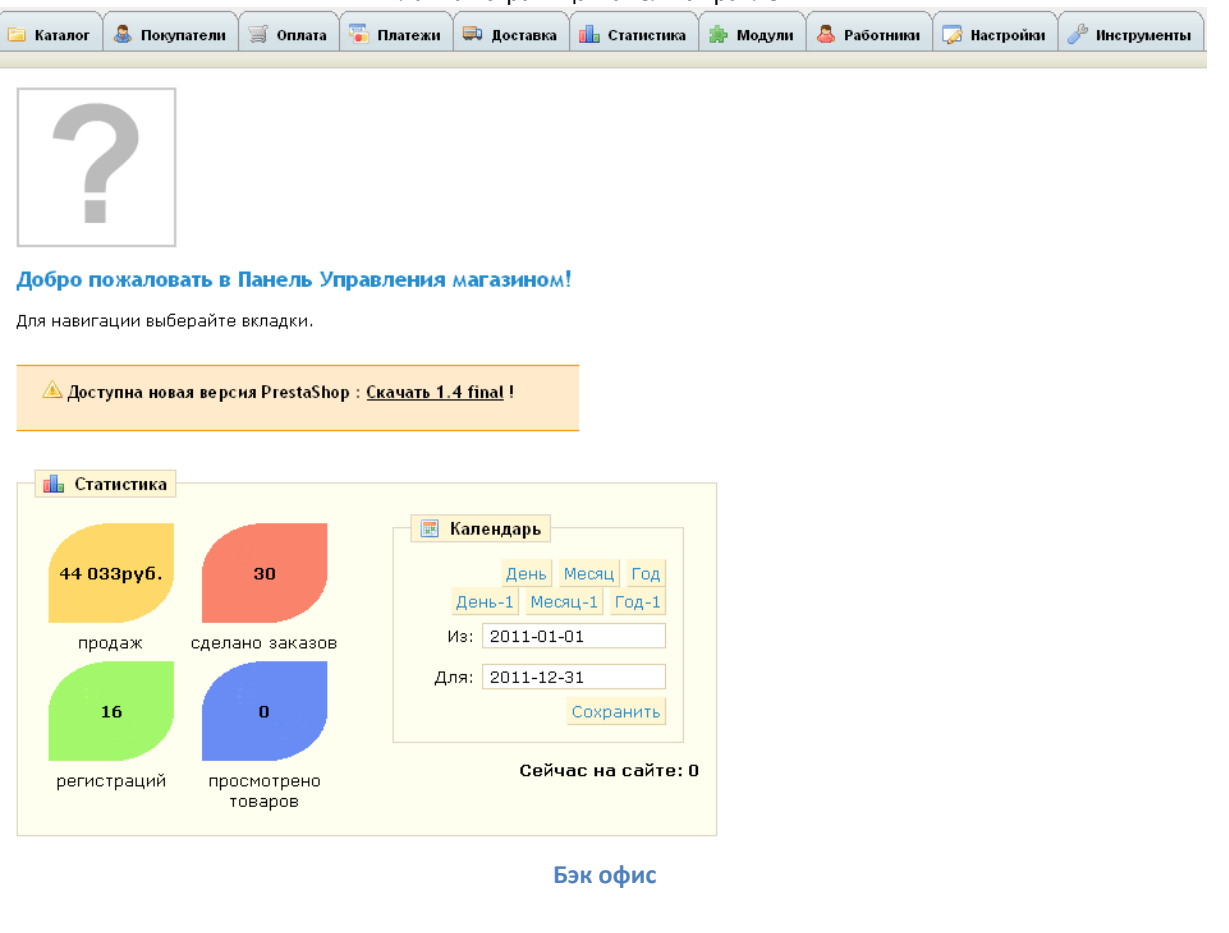

Ознакомьтесь с Бэк офисом и Вкладками, расположенными наверху.

## Управление Каталогом

| 🛅 Каталог              | 🚨 Покупатели                  | 🛒 Оплата   | 逼 Платежи   | 📮 Доставка  | 💼 Статистика  | 🌸 Модули  | 🚨 Работники   | 😺 Настройки  | 🥜 Инструменты |
|------------------------|-------------------------------|------------|-------------|-------------|---------------|-----------|---------------|--------------|---------------|
| 🚸 Отслежі<br>Вкладки 🔒 | ивание 🧼 Прои<br>? Quick Edit | 13водители | 📑 Поставщик | ки 🔆 Атрибу | ты и группы 💿 | Параметры | 関 Карта изоб; | ражения 🐟 За | жладки 重      |

Управление Категориями продукта

Первая страница под вкладкой "Каталог":

### Страница каталога

В разделе "Категории", через, "Добавление новой подкатегории" Вы можете создать разные группы товаров. Это облегчает поиск Вам и Вашим покупателям.

#### Категории

5 подкатегорий в данной категории "Home"

💿 Добавить новую подкатегорию

| Стр | аница :  | 1 / 1   Показывать по              | 50 💌 / 5 результат         | Сбросить | Фильтр   |
|-----|----------|------------------------------------|----------------------------|----------|----------|
|     | ID<br>▼▲ | Название<br>▼▲                     | Описание                   | Видимая  | Действия |
|     |          |                                    |                            | 🗸        |          |
|     | 36       | Аксессуары<br>(часы,браслеты,очки) |                            | ~        | 🗟 🖉 🗙    |
|     | 23       | Для детей                          |                            | <b>~</b> | 🗟 🖉 🗙    |
|     | 24       | Женская коллекция                  |                            | <b>~</b> | 🗋 🖉 🗙    |
|     | 25       | Мужская коллекция                  |                            | <b>v</b> | 🗟 🖉 🗙    |
|     | 58       | Спец одежда                        | Медицинская, рабочая и т.д | <b>V</b> | 🗟 🖉 🗙    |

#### Товары в текущей категории

13 товаров в категории "Home"

💿 Добавить новый товар

| Стра | Страница 1 / 1   Показывать по 🛛 50 🔛 / 13 результат |                                                                                                    |                    |                         |                       |                  |                  |                | Сбросить | Фильтр     |
|------|------------------------------------------------------|----------------------------------------------------------------------------------------------------|--------------------|-------------------------|-----------------------|------------------|------------------|----------------|----------|------------|
|      | Номер<br>▼▲                                          | Фото                                                                                                    | Наименование<br>▼▲ | Артикул<br>товара<br>▼▲ | Базовая<br>цена<br>▼▲ | Конечная<br>цена | Количество<br>▼▲ | Позиция<br>▼ ▲ | Разрешен | Действия   |
|      |                                                      |                                                                                                    |                    |                         |                       |                  |                  |                | 💌        |            |
|      | 85                                                   |                                                                                                    | Куртка лёгкая      |                         | 1 400py6.             | 1 400py6.        | 8                | •              | ~        | 2 🗙 📀      |
|      | 401                                                  |                                                                                                    |                    |                         | Оруб.                 | Оруб.            | 98               | ▼▲             | <b>v</b> | Z 🗙 🕥      |
|      | 370                                                  | Hite Sound<br>Interstation of the<br>state of<br>the sound of the<br>second of<br>the sound of the<br>second of the<br>second of the<br>se | Filter Search      |                         | 500py6.               | 500руб.          | 100              | <b>*</b> •     | ~        | Z 🗙 📀      |
|      | 138                                                  | 0                                                                                                    | Swatch             |                         | 4 500py6.             | 4 500руб.        | 1                | **             | ~        | 2 X 🔾      |
|      | 139                                                  |                                                                                                    | Casio              |                         | 2 100py6.             | 2 100руб.        | 1                | ••             | ~        | 2 X O      |
|      | 109                                                  | - <u>(</u>                                                                                                    | Куртка короткая    |                         | 1 О5Оруб.             | 1 О5Оруб.        | 8                | ••             | ~        | 2 × 0      |
|      | 164                                                  |                                                                                                    | Свитер Lacoste     |                         | 1 200руб.             | 1 200py6.        | 1                | <b>*</b> •     | ~        | 2 X O      |
|      | 142                                                  | Ŵ                                                                                                    | Пальто утеплённое  |                         | 1 600руб.             | 1 600py6.        | 15               | <b>*</b> •     | ~        | Z 🗙 📀      |
|      | 131                                                  |                                                                                                    | Кеды Vans          |                         | 2 700py6.             | 2 700py6.        | 99               | <b>▼</b> ▲     | ~        | 2 X O      |
|      | 171                                                  |                                                                                                    | Свитер Polo        |                         | 1 260руб.             | 1 260py6.        | 1                | <b>▼</b> ▲     | ~        | 2 X ()     |
|      | 126                                                  | 2                                                                                                    | кеды               |                         | 900руб.               | 900руб.          | 1                | ••             | ~        | <b>× 0</b> |

## Создание Категорий

Чтобы создать категорию, заполните форму:

Прежде всего, назначьте имя категории, затем настройте видимость этой категории для групп. В зависимости от группы покупателей она может отображаться или быть невидимой.

Если Вы создаете подкатегорию, которая принадлежит другим категориям кроме главной страницы, выберите категорию, на которой она появится в выпадающем меню **"Родительская категория"(**Parent category), **кликните " Обзор"**(View), чтобы загрузить изображение с компьютера, для размещения изображения в категории.

| 🔛 Категория         |                                                                    |   |
|---------------------|--------------------------------------------------------------------|---|
| Название            | Мужская коллекция                                                  |   |
| Показывать          | ⊙ ✓ ○ ×                                                            |   |
| Родительская        | Home                                                               | ~ |
| категория           | Описание:                                                          |   |
|                     |                                                                    |   |
| 14 - 6              | <b>—</b>                                                           |   |
| Изображение:        | Грузить изображения                                                |   |
| Mata aaronoouu      |                                                                    |   |
| Мета Описания       |                                                                    |   |
| мета Кананана       |                                                                    |   |
| мета ключевые слова |                                                                    |   |
| дружественный URL:  |                                                                    |   |
| Доступен группе     | ID Tpyria                                                          |   |
|                     | Выделите группы, которым Вы хотите дать доступ к<br>этой категории |   |
|                     | Сохранить и вернутся Сохранить                                     |   |
| • Обязательные поля |                                                                    |   |

Создание категории

1

### Поисковая Оптимизация (SEO)

Эта информация поможет Вам оптимизировать каталог для поисковых систем.

Примечание: Заполняйте данные поля достоверной информацией, иначе можно добиться отрицательно-

го эффекта.

• "Meta title" - заголовок, который появится в поисковых системах, по определенному запросу

• "Meta keywords" - ключевые слова, которые Вы должны определить, для ссылки поисковых систем на сайт. Можете ввести несколько ключевых слов отделенных запятыми, или фраз, отделяемых кавычками.

• "Дружественный URL" позволяет удобнее отобразить сайт в адресной строке.

Например, вместо того, чтобы иметь адрес такой как

<u>http://www.mystore.prestashop.com/category.php?id category=3</u>, Измените на:

http://www.mystore.prestashop.com/123-name-of-the-category. Для включения этой опции активируйте поддержку дружественного URL, отделив каждое слово через тире.

• "Групповой доступ" ограничивает доступ избранных категорий и продуктов для определенных покупателей. Для просмотра этих категорий Ваши покупатели должны принадлежать к группе пользователей. Проверьте функции групп для отображения информации.

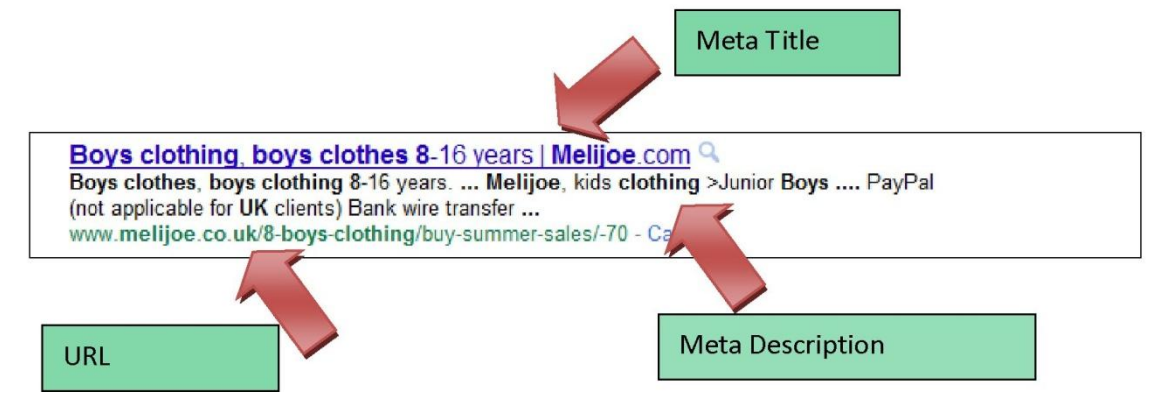

Как только настройка категории завершена, Вы можете сохранить их, оставаясь на той же самой странице, кликнув **"Save**"(Сохранить) или "**Сохранить и вернуться**"

Примечание: Для каждого товара и категории необходимо вводить столько описаний и ключевых слов, столько, сколько установлено языков на вашем сайте. Для этого переключите флажок с изображением страны в Панели Управления заполните новое описание, ключевые слова и название групп и сохраните. В Бэк офисе можно настроить количество языков отображаемых в магазине. Например: добавить русский, оставить английский, удалить испанский и французский или добавить.

\*Для получения дополнительной информации, см. раздел языки.

## Управление и добавление продуктов в Каталог

На странице каталога, ниже "Товаров в текущей категории" Вы можете управлять продуктами на сайте. См. ниже. Как только Вы создали свою категорию, можете добавить продукты, кликнув, "Добавить новый продукт" Появится форма с новыми вкладками.

Начнем с первой вкладки, которая позволяет заполнить общую информацию о продуктах.

#### Товары в текущей категории

#### 13 товаров в категории "Пальто демисезонные"

💿 Добавить новый товар

| Страница 1 / 1   Показывать по 50 💽 / 13 результат Сбросить Фил |             |      |                        |                   |                       |                  |                  |                | Фильтр   |            |
|-----------------------------------------------------------------|-------------|------|------------------------|-------------------|-----------------------|------------------|------------------|----------------|----------|------------|
|                                                                 | Номер<br>▼▲ | Фото | Наименование<br>Т      | Артикул<br>товара | Базовая<br>цена<br>▼▲ | Конечная<br>цена | Количество<br>▼▲ | Позиция<br>▼ ▲ | Разрешен | Действия   |
|                                                                 |             |      |                        |                   |                       |                  |                  |                | 💌        |            |
|                                                                 | 142         | A    | Пальто утеплённое      |                   | 1 600py6.             | 1 600py6.        | 15               | •              | ~        | 2 X O      |
|                                                                 | 143         | 1    | Пальто лёгкое          |                   | 1 000py6.             | 1 000py6.        | 23               | ••             | ~        | <b>× 0</b> |
|                                                                 | 144         | 4    | Пальто утеплённое      |                   | 1 350py6.             | 1 350py6.        | 10               | ••             | ~        | 2 X O      |
|                                                                 | 145         |      | Пальто короткое        |                   | 1 000py6.             | 1 000py6.        | 8                | ••             | ~        | <b>× 0</b> |
|                                                                 | 147         | í j  | Пальто короткое        |                   | 1 400py6.             | 1 400py6.        | 6                | ••             | ~        | Z X O      |
|                                                                 | 150         | 1    | Пальто ZARA            |                   | 1 750py6.             | 1 750py6.        | 8                | ••             | ~        | <b>× 0</b> |
|                                                                 | 149         | A    | Пальто утеплённое      |                   | 1 300py6.             | 1 300py6.        | 15               | ••             | ~        | 2 X O      |
|                                                                 | 151         |      | Пальто зимнее          |                   | 1 600py6.             | 1 600py6.        | 8                | ••             | ~        | <b>× 0</b> |
|                                                                 | 152         | 1    | Пальто демосезонное    |                   | 1 400py6.             | 1 400py6.        | 4                | ••             | ~        | 2 X O      |
|                                                                 | 153         |      | Пальто классическое    |                   | 1 700py6.             | 1 700py6.        | 8                | ••             | ~        | <b>× 0</b> |
|                                                                 | 154         |      | Пальто короткое        |                   | 1 500py6.             | 1 500py6.        | 4                | ••             | 1        | 2 X O      |
|                                                                 | 155         |      | Пальто короткое        |                   | 1 300py6.             | 1 300py6.        | 8                | •              | ~        | Z X O      |
|                                                                 | 157         |      | Пальто утеплённое Zara |                   | 1 450py6.             | 1 450py6.        | 4                | •              | 1        | 2 X O      |
|                                                                 |             |      |                        |                   |                       |                  |                  |                |          |            |

Удалить отмеченные

🤌 **Панель Управления** >> 🔁 Каталог

Текущий товар: Пальто утеплённое

| 1. Информация     | 2. Изображения 3           | . Комбинации    | 4. Свойства  | 5. Настройка    | 6. Скидка  | 7. Загрузить      |
|-------------------|----------------------------|-----------------|--------------|-----------------|------------|-------------------|
| Основная информац | ция о товаре 🕘 Г           | Іоказать, как в | ыглядит това | ар в магазине - | - 📑 Показа | ать кол-во продаж |
| Наименование:     | Пальто утеплённ            | 10e             |              | •               |            |                   |
| Статус:           | 🔗 🛩 Разрешен<br>🗙 Запрещен |                 |              |                 |            |                   |
| Производитель:    | Выберите (ес               | ли требуется)   | 💌 👩 Ca       | оздать          |            |                   |
| Поставщик:        | Китай                      |                 | 💌 👩 Ca       | оздать          |            |                   |
| Артикул:          |                            | EAN1            | 3:           |                 |            |                   |
| Арт. поставщика:  |                            | Pacn            | оложение:    |                 |            |                   |
| Bec:              | 0 kg                       |                 |              |                 |            |                   |

Добавление товара

## Заполнение информации о продуктах

### Добавление продукта.

Первым делом вы увидите информацию о продукте. Это - имя, которое появится в результате поиска. Рядом с областью Вы найдете флажок, который позволяет выбрать язык описания товара, который Вы хотите отредактировать.

Если хотите, чтобы продукт был доступен покупателям, кликните по кнопке рядом с галочкой. Если хотите отключить видимость, нажмите кнопку рядом с крестиком.

Поле "Производитель" позволяет Вам вводить производителя продукта.

Кликните "добавить" рядом с областью производителя, чтобы добавить нового изготовителя.

Ниже указаны поставщики товара.

Вы можете добавить информацию, в областях "Ссылка", "EAN13", "ссылка на поставщика, или "Местоположение".

После, добавьте вес, чтобы вычислить стоимость доставки заказов покупателям.

## Создание пакета продуктов

Вы хотите продать товар, состоящий из нескольких продуктов.

Пример: компьютер, монитор, принтер, сканер, факс

Вы можете в этом случае создать и добавить другие продукты из каталога для этого товара. Делается это следующим образом: проверьте **"Раск**"(Содержание). Появится несколько опций, включая выпадающее меню, чтобы выбрать продукт для добавления к пакету. Выберите это, выберите количество, и кликните по зеленой кнопке, чтобы подтвердить выбор. Добавление продуктов в пакет неограниченно.

|      | Choose  | <u> </u> | 1 0 |
|------|---------|----------|-----|
| Pack | Filter: |          |     |
|      |         |          |     |

**Подсказка:** Пакеты позволяют администратору сайта упрощать подготовку заказов. Они также позволяют клиентам брать преимущество специальных цен и предложений.

### Пакетный товар

| 🗹 Содержимое                                                                 | 1х ботинки Diorx<br>Начните печатать первые буквы товара, затем выберите название товара из списка |
|------------------------------------------------------------------------------|----------------------------------------------------------------------------------------------------|
| Это загружаемый<br>Максимальный размер<br>Загрузить файл<br>Выберите файл ф. | говар<br>загружаемого файла -: 1000М<br>айл не выбран                                              |
| Имя файла<br>Количество загрузок<br>Действителен до<br>Количество дней       | Формат даты: ГГГГ-ММ-ДД                                                                            |
|                                                                              |                                                                                                    |

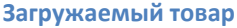

### Создание загружаемых продуктов

Проверьте поле "**загружаемый продукт**", если Вы продаете загружаемые товары, такие как mp3 или видео файлы или документы в формате PDF.

• Выберите файл, который хотите добавить, кликните "Загрузить файл", выберите файл на своем компьютере.

- Имя файла. Выберите название своего файла.
- Число загрузок. Укажите максимальное количество загрузок этого файла.
- Дата истечения срока. Укажите на дату, после которой файл больше не будет доступен для продажи. Заполняя этот файл, не забудьте указывать дату в формате YYYY-MM-DD.

• Число Дней. Как только Ваш клиент купил файл на вашем сайте, Вы можете ограничить число дней для загрузки этого файла. Вы должны заполнить эту область, чтобы сохранить Ваш продукт.

## Установка Цены на продукты

| Закупочная цена:           | 900.000000    | руб. Закупочная цена без налогов, по которой Вы купили товар         |
|----------------------------|---------------|----------------------------------------------------------------------|
| Цена:                      | 1600.00000    | руб. * Цена без налогов, по которой Вы будете продавать товар        |
| Налог:                     | Без налога    | Налог отключен (варианты налогов)                                    |
| С учетом налога:           | 1600          | рүб.                                                                 |
| Эко-налог (налог<br>вкл.): | 0             | руб. (уже включены в цену включая налог.)                            |
| Сумма скидки               | 0.00          | руб. ИЛИ процент скидки 0 %                                          |
|                            | доступно с 2  | 011-03-18 03:59:( до 2011-03-18 03:59:(                              |
|                            | Укажите ту же | дату для бесконечности                                               |
|                            | 🔲 Отображат   | ъ иконку \"продается\" на странице товара и текст в листинге товаров |
| Конечная цена:             | 1600 py6.     |                                                                      |

Налоги

Поле "Закупочная цена" позволяет узнать оптовую цену, и таким образом сравнивать это с конечной ценой, для облегчения подсчета прибыли.

В поле "Розничная цена до вычета налогов", вводят цену продукта без учета налогов.

В поле **"Налог"**, введите налог, применимый к продукту. Выберите между разными налоговыми ставками. Чтобы установить налоговые ставки, проверьте Налоговый раздел.

Поле "Розничная цена с налогом" вычислит цену продукта с включенным налогом.

"Экологический налог" - Применяется к бытовой технике.

Поле **"Сумма скидки"** позволяет применить скидку процентным соотношением или заданным числом. Если это - ограниченное по времени специальное предложение, удостоверьтесь, что правильно ввели дату.

Чтобы наглядно показать, что продукт продается, установите галочку **"в продаже" (on sale)** на странице товаров и выберите продукты. Значок появится под файлом продукта. Вы может изменить его, меняя изображение: themes/prestashop/img/onsale\_fr.gif

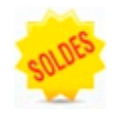

**Отметьте:** Вы можете заполнить поле "закупочная цена с учетом налога" и выбрать налоговую ставку, поле автоматически вычислит розничную цену до вычета налогов.

| Количество:                                            | <sup>8</sup> * (Вы не можете менять это поле, если вы используете комбинации)                                                                      |  |  |  |
|--------------------------------------------------------|----------------------------------------------------------------------------------------------------|--|--|--|
| Текст, когда товар<br>заканчивается:                   |                                                                                                    |  |  |  |
| Текст, когда разре-<br>шено заказать через<br>контакт: |                                                                                                    |  |  |  |
| Если товар закон-<br>чился:                            | <ul> <li>Не разрешать заказ</li> <li>Разрешать заказ</li> <li>По умолчанию: <i>Не разрешать заказ</i> (как указано в <u>Настройках</u>)</li> </ul> |  |  |  |

## Настройка доступа продукта

Отмеченное количество, которое соответствует числу доступных продуктов. (Вы не можете менять это поле, если Вы используете комбинации)

Поле **"Текст, когда товар заканчивается**:" позволяет Вам написать сообщение для покупателей см., Текст, когда можно заказать через контакт.

В случае если товар закончился, у Вас есть три опции:

- Не разрешать заказ
- Разрешать заказ
- По умолчанию: Не разрешать заказ (как указано в Настройках)

Вы можете также менять общие настройки, ко всем продуктам. По умолчанию: *Не разрешать заказ* (как указано в <u>Настройках</u>).

## Категория по умолчанию и просмотр каталога

Категория по умолчанию будет использоваться, когда товар будет присутствовать в нескольких категория ях. Название категории появится в URL продукта. Пример: телефон может появиться в категории 'производителя' например: (Apple, Caмсунг, Nokia, и т.д.) и также под категорией 'характеристик' (процессор, размер дисплея, цвет).

## Поисковая оптимизация продукта

Поисковая оптимизация <u>SEO</u> помогает быстрее ориентироваться на сайте, заполняйте эти данные как можно внимательнее: <u>meta-заголовки, meta-описания, и ключевые слова и дружественные URL</u>.

#### Кликните по поисковой оптимизации (SEO)

| Страница:           | 404.php 💌 *                 |
|---------------------|-----------------------------|
|                     | Название страницы           |
| Название страницы:  | 404 error 💻                 |
|                     | Название этой страницы      |
| Мета описание:      | This page cannot be found 💻 |
|                     | Короткое описание           |
| Мета ключевые       | error, 404, not found 🛛 🗖   |
| слова:              | Список ключевых слов        |
|                     | Сохранить                   |
| * Обязательные поля |                             |

Эти области позволяют оптимизировать видимость каталога в поисковых системах.

- "Мета заголовок" заголовок, который появится в поисковых системах.
- "Мета-описание"- описание сайта в нескольких строках, предназначенных, чтобы заинтересо-

вать покупателя. Появится в результатах поиска.

• "Мета-ключевые слова" - ключевые слова, которые вы должны определить для поисковых систем по определенному запросу. Например: куртка, одежда, обувь, аксессуары. Вы можете ввести несколько из них, разделяя запятыми Фразы должны быть, заключены в кавычки.

• **Дружественный URL**" позволяет переписывать адреса своих категорий по желанию. Например, адресная строка будет выглядеть так:

<u>http://www.mystore.prestashop.com/category.php?id category=3</u>, Вы можете изменить на: <u>http://www.mystore.prestashop.com/123-name-of-the-category</u>. Для этого отметьте использовать дружественный URL.

## Информация (добавление описания продукта)

Есть два поля, предназначенные для заполнения описания. Первое поле позволяет Вам написать краткое описание, которое появится в поисковых системах. Оно ограничено 400 символами. Второе поле содержит полное описание, который появится в интернет - магазине. Текстовый редактор предлагает широкий диапазон опций для того, чтобы создать красивое описание (шрифт, размер, цвет текста, и т.д.).

• "**Теги**", дают определение словам и ключевым словам, которые помогут Вашим клиентам лег-ко найти, товар.

• "Аксессуары" предоставляют опцию выбора соответствующих продуктов, чтобы установить сопутствующие товары. Чтобы предложить продукт Вашим клиентам, введите в письме вопрос и затем кликните по зеленой кнопке справа.

Как только Вы заполнили всю информацию, сохраните результат, кликнув **"Сохранить"**, после чего вы будете перенаправлены на домашнюю страницу Вашего каталога, или кликните **"Сохранить и остаться"**, чтобы продолжить работать дальше. После появятся новые опции, такие как:

"1. Информация," "2.Изображения," "3. Комбинации," "4. Свойства," "5. Настройка," "6. Скидка," "7. Загрузить"

| Краткое описание<br>товара               | В І Щ АКК В В В В Стиль • Формат • Шрифт • Размер •                                                         |
|------------------------------------------|----------------------------------------------------------------------------------------------------|
| (будет показано в<br>результатах поиска) | X 12 12 12 12 12 12 12 12 12 12 12 12 12                                                                    |
| ,,,                                      |                                                                                                    |
|                                          | Размеры 170/S,175/M,180/L,185/XL                                                                            |
|                                          |                                                                                                    |
|                                          |                                                                                                    |
|                                          |                                                                                                    |
|                                          | Теги:                                                                                                    |
| Подробное<br>описание:                   | В І Щ ААК В В В В Стиль • Формат • Шрифт • Размер •                                                         |
|                                          | X 43 43 69 69 68 43 (目目目目目目目目目)<br>2    = =   = = 1 = 1 = 1 = 1 = 1 = 2    = − 2    = ×. ×  Ω    + * *    = |
|                                          |                                                                                                    |
|                                          |                                                                                                    |
|                                          |                                                                                                    |
|                                          |                                                                                                    |
|                                          |                                                                                                    |
|                                          |                                                                                                    |
|                                          |                                                                                                    |
|                                          | Теги:                                                                                                    |
| Тэги:                                    |                                                                                                    |
|                                          | Тэги разделяйте запятыми (например: dvd, dvd player, hifi)                                                  |
| Аксессуары:                              | Начните печатать первые буквы товара, затем выберите название товара из списка                              |
| (не забудьте сохранить<br>товар)         |                                                                                                    |

## Настройка изображений товаров

Вкладка 2, Изображения для загрузки фотографий на странице продукта.

• Чтобы добавить одно или несколько изображений к Вашему продукту, нажмите кнопку "Обзор", затем выберите фотографию из компьютера, для загрузки.

• Напишите имя файла в поле "Заголовок", как только Вы загрузили изображение. Это – имя, которое поисковые системы будут использовать, чтобы сослаться на Ваш продукт. Имя должно соответствовать описанию продукта.

• Установите флажок, "Использовать в качестве обложки", если Вы хотите, чтобы загруженное изображение использовалось в качестве обложки, и появилось автоматически на странице продукта магазина.

Чтобы сжать Ваши изображения и превратить их в иконки, Вы можете выбрать между **"Автоматический"** или "**Ручной**" в выпадающем меню рядом с "**Метод изменения размера иконки**" Рекомендуется оставить значение автоматически. Как только Вы загрузили несколько изображений, можно изменять заказ сортировки изображений, кликнув в столбце "**позиции",** или изменить изображение на обложке.

| 1. Информация                    | 2. Изображения                         | 3. Комбинации                                                                             | 4. Свойства | 5. Настройка | 6. Скидка | 7. Загрузить |  |
|----------------------------------|----------------------------------------|-------------------------------------------------------------------------------------------|-------------|--------------|-----------|--------------|--|
| Добавить новы                    | е фотографии товара                    |                                                                                           |             |              |           |              |  |
|                                  |                                        |                                                                                           |             |              |           |              |  |
| Файл:                            | Выберите фа                            | йл Файл не выб                                                                            | бран        |              |           |              |  |
|                                  | Формат: JPG, GII<br>Размер файла: 2    | F, PNG<br>2000Kb                                                                          |             |              |           |              |  |
| Описание:                        | Куртка лёгкая<br>Краткое описани       | Куртка лёгкая<br>Краткое описание изображения                                             |             |              |           |              |  |
| Обложка:                         | Использоват<br>Если вы хотите в        | Использовать в качестве обложки<br>Если вы хотите выбрать эту картинку как обложку товара |             |              |           |              |  |
| Метод изменени<br>размера иконки | ия Автоматически<br>11 Метод используе | и 💌<br>емый для генераци                                                                  | 1И ИКОНОК   |              |           |              |  |
|                                  |                                        | Сохран                                                                                    | ить картинк | y            |           |              |  |
| Изображение                      | Позиция Обложка                        | Действие                                                                                  |             |              |           |              |  |
|                                  | 1 [][]                                 | ×                                                                                         |             |              |           |              |  |

## Настройка атрибутов и групп продуктов

Вы можете добавить различные свойства своим продуктам. Свойство или атрибут - изменение параметров продукта. Например у одного и того же продукта могут быть разные цвета и материалы. В PrestaShop это называется атрибутом.

Чтобы получить доступ к этой функции, Вы должны кликнуть по вкладке "Атрибуты и группы".

| 🧃 Кат                      | алог 👶 Покупатели 🗦                                                                                                    | 🗿 Оплата 🎏 Платежи 🛤 Доставка 📠 С | татистика | 🌸 Модули  | 🚨 Работники | н 😡 Настройки | и 🎤 Инструменты |  |  |  |
|----------------------------|----------------------------------------------------------------------------------------------------|-----------------------------------|-----------|-----------|-------------|---------------|-----------------|--|--|--|
| 🚯 От<br>Вкла,              | гслеживание 🧼 Произ<br>дки 📝 Quick Edit                                                                                      | водители 🚐 Поставщики 🐥 Атрибуты  | и группы  | 💿 Парамет | ры 🛐 Карта  | а изображения | 🐣 Закладки 🧃    |  |  |  |
|                            |                                                                                                    |                                   |           |           |             |               |                 |  |  |  |
| 100                        | Панель управления >>                                                                                                    | 🔁 Каталог >> 🔆 Атрибуты и группы  | -         |           |             |               |                 |  |  |  |
| <b>⊙ Д</b><br>⊙ До<br>Выбе | Добавить группу атрибутов<br>Добавить атрибут<br>зыберите группу, для просмотра атрибуто. Повторное нажатие скроет атрибуты. |                                   |           |           |             |               |                 |  |  |  |
| Стра                       | аница 1/1   Показыва<br>                                                                                                    | ть по 50 💌 / 4 результат          | Сбросить  | Фильтр    |             |               |                 |  |  |  |
|                            | Има                                                                                                    | Атрибуты                          |           | Действия  |             |               |                 |  |  |  |
|                            |                                                                                                    |                                   |           |           |             |               |                 |  |  |  |
|                            | Color                                                                                                    | Агрибут                           | Действия  | <b>×</b>  |             |               |                 |  |  |  |
|                            |                                                                                                    | Black                             | 2 X       |           |             |               |                 |  |  |  |
|                            |                                                                                                    | Blue                              | 2 X       |           |             |               |                 |  |  |  |
|                            |                                                                                                    | brown                             | 2 X       |           |             |               |                 |  |  |  |
|                            |                                                                                                    | camouflage green                  | 2 X       | 1         |             |               |                 |  |  |  |
|                            |                                                                                                    | carrot                            | 2 🗙       |           |             |               |                 |  |  |  |
|                            |                                                                                                    | coral                             | 2 X       |           |             |               |                 |  |  |  |
|                            |                                                                                                    | cream                             | 2 ×       |           | -           |               |                 |  |  |  |
|                            |                                                                                                    | Green                             | 2 X       |           |             |               |                 |  |  |  |
|                            |                                                                                                    | Metal                             | 2 X       |           |             |               |                 |  |  |  |
|                            |                                                                                                    | Orange                            | Z 🗙       |           |             |               |                 |  |  |  |
|                            |                                                                                                    | peach peach                       | X         |           |             |               |                 |  |  |  |
|                            |                                                                                                    | Pink                              | X         |           |             |               |                 |  |  |  |
|                            |                                                                                                    | Purple                            | 2 ×       |           |             |               |                 |  |  |  |
|                            |                                                                                                    | Red                               | 2 ×       |           |             |               |                 |  |  |  |
|                            |                                                                                                    | Yellow                            | <b>X</b>  |           |             |               |                 |  |  |  |
|                            |                                                                                                    | Бежевый                           | <b>X</b>  |           |             |               |                 |  |  |  |
|                            |                                                                                                    | Белый                             | <b>X</b>  |           |             |               |                 |  |  |  |
|                            |                                                                                                    | Голубой                           | <b>X</b>  |           |             |               |                 |  |  |  |
|                            |                                                                                                    | Желтый                            | Z X       |           |             |               |                 |  |  |  |
|                            |                                                                                                    | Зеленый                           | Z X       |           |             |               |                 |  |  |  |
|                            |                                                                                                    | Зеленый (хаки)                    | Z X       |           |             |               |                 |  |  |  |
|                            |                                                                                                    | Кораловыи                         | <b>X</b>  |           |             |               |                 |  |  |  |
|                            |                                                                                                    | Коричневый                        |           |           |             |               |                 |  |  |  |
|                            |                                                                                                    | Красный                           |           |           |             |               |                 |  |  |  |
|                            |                                                                                                    | Кремовыи                          |           |           |             |               |                 |  |  |  |
|                            |                                                                                                    | Морковный                         |           |           |             |               |                 |  |  |  |
|                            |                                                                                                    | Оранжевыи                         |           |           |             |               |                 |  |  |  |
|                            |                                                                                                    | персиковыи                        | Ø 🗙       |           |             |               |                 |  |  |  |

Управление признаками и цветами

Добавьте группу атрибутов или группу параметров (цвета, материал, и т.д.), кликните "**Добавить группу атрибутов**", заполните и сохраните. Чтобы добавить выбор к группе атрибутов, которые Вы только что создали, Вы должны выбрать группу атрибутов, затем кликнуть **"Добавьте атрибут"** и заполнить форму.

Заполните значение, затем выберите группу из выпадающего меню, которому оно будет принадлежать. Например, "размер" – это группа атрибутов, а цифры "6, 7, 8, 9, 10" это сам атрибут. Цвет – группа атрибутов, а название цветов: зеленый, красный, желтый атрибут.

| Название Материал<br>Публичное имя: Материал<br>Термин или фраза, показываемая покупателю |
|-------------------------------------------------------------------------------------------|
| Публичное имя: Материал •<br>Термин или фраза, показываемая покупателю                    |
| Термин или фраза, показываемая покупателю                                                 |
| Цветовая группа: 🔿 🛹 💿 🗙<br>Это цветовая группа                                           |
| • Обязательное поле                                                                       |
| <b>Ж</b> Атрибут                                                                          |
| Название Хлопок 100% * 🖛                                                                  |
| Группа: Материал 💽 • Сохранить                                                            |
| • Обязательное поле                                                                       |

🖕 Назад к списку

Смотрите ниже, как отредактировать признак: выберите атрибут, который Вы хотите изменить.

Выберите цвет HTML, или загрузите фотографию из своего компьютера (если Вы выводите на экран текстуры вместо этого из цветов, например). Цвета HTML будут тогда заменены фотографией текстуры.

### Добавление комбинаций продукта

Вы можете составить из нескольких атрибутов комбинацию товара. Перед этим Вы должны уже иметь несколько групп атрибутов и самих атрибутов. После перейдите, на вкладку, "**Комбинации**", смотрите следующую главу.

## Настройка комбинаций продуктов

| 1. Информация 2. Изс                                                                                         | бражения           | 3. Ком  | бинации           | 4. Свойства   | 5. Настрой  | іка б.Ски, | дка  | 7. Загрузить |
|----------------------------------------------------------------------------------------------------|--------------------|---------|-------------------|---------------|-------------|------------|------|--------------|
| Добавить или измени                                                                                          | ть комбинации      | о для : | этого товар       | а - 🔵 Генер   | ратор комби | наций тов  | ара  |              |
|                                                                                                    |                    |         |                   |               |             |            |      |              |
| Группа:                                                                                                    | A                  |         | ~                 | NI            |             |            |      |              |
| Атрибут:                                                                                                    |                    |         | ~                 |               |             |            |      |              |
| Добавить                                                                                                    |                    |         |                   |               | ~           |            |      |              |
| Удалить                                                                                                    |                    |         |                   |               |             |            |      |              |
|                                                                                                    |                    | /       |                   |               | ~           |            |      |              |
|                                                                                                    |                    |         |                   |               |             |            |      |              |
| Артикул:                                                                                                    |                    |         |                   | 13:           |             |            |      |              |
| Арт. поставщика:                                                                                             |                    |         | Рас               | положение:    |             |            |      |              |
| Общая цена:                                                                                                  | 0.00 руб.          | (заме   | няет цену         | указанную на  | авкладке 'И | Інформаци  | я')  |              |
| Влияние на цену                                                                                              | никак              |         | ]•                |               |             |            |      |              |
| Влияние на вес                                                                                               | никак              | ~       | ī                 |               |             |            |      |              |
| Еко-налог:                                                                                                   | 0.00 руб. (з       | аменя   | =<br>ет Еко-нал(  | ог, указанныі | й на вкладк | е 'Информ; | эция | ')           |
| Количество:                                                                                                  | 1 (замен           | яет ко  | личество, у       | казанное на   | вкладке 'И  | нформация  | Ċ)   |              |
| * в том числе налого                                                                                         | 8                  |         |                   |               |             |            |      |              |
| Картинка:<br>По умолчанию:                                                                                   | Картинка:          |         |                   |               |             |            |      |              |
| Добавить комбинацию                                                                                          |                    |         |                   |               |             |            |      |              |
|                                                                                                    |                    |         |                   |               |             |            |      |              |
| Атрибуты                                                                                                    | Влияние на<br>цену | Bec     | Артикул<br>товара | Код<br>EAN13  | Количество  | Действия   |      |              |
| Размер - S                                                                                                   | 0.00 py6           | Okg     |                   |               | 1           | 2 X        |      |              |
| Размер - М                                                                                                   | 0.00 py6           | . Okg   |                   |               | 2           | Z 🗙        |      |              |
| Размер - Ц                                                                                                   | 0.00 py6           | Okg     |                   |               | 2           | 2 X        |      |              |
| Размер - ХЦ                                                                                                  | 0.00 py6           | . Okg   |                   |               | 2           | 2 X        |      |              |
| материал - Хлопок<br>100%                                                                                    | 0.00 py6           | Okg     |                   |               | 1           | 2 ×        |      |              |
| 🗙 Удалить все комбинации                                                                                     |                    |         |                   |               |             |            |      |              |
| Синяя колонка - это дефолтная комбинация.<br>Дефолтная комбинация должна быть определена для каждого товара. |                    |         |                   |               |             |            |      |              |
| Сборщик цветов:                                                                                              | Не отобража        | пь 💌    | ок                | 🔓 Управлени   | е атрибутом | цвета      |      |              |
|                                                                                                    | Активируйте в      | лбор ц  | вета выбрав       | группу атрибу | тов цвета,  |            |      |              |

Текущий товар: Куртка лёгкая

| Общая цена: 👍         | 0.00        | руб. (заме   | èн |  |  |
|-----------------------|-------------|--------------|----|--|--|
| Влияние на цену       | никак       | . 🔽          | -  |  |  |
| Влияние на вес        | никак       |              |    |  |  |
|                       | увеличивает |              |    |  |  |
| Еко-налог:            | умены       | шает         | ŀ  |  |  |
| Количество:           | 1           | (заменяет ко | эл |  |  |
| • в том числе налогов |             |              |    |  |  |

Влияние цены в большую и меньшую сторону (Цена, Вес)

- Влияние цены в большую и меньшую сторону (Цена, Вес)
- ▶ Влияние атрибута на вес, не меняется
- > Затем, заполните различные области, такие как ссылка, количество, и т.д.
- > Загрузите новое изображение или выберите загруженную фотографию из выпадающего меню
- Если Вы хотите сделать эту комбинацию по умолчанию (атрибут + продукт), установите маркированный флажок "сделать комбинацию по умолчанию для этого продукта"
- Кликните, "Добавить Комбинацию". Появится список ниже:

| Атрибуты                  | Влияние на<br>цену | Bec   | Артикул<br>товара | Код<br>EAN13 | Количество | Действия |
|---------------------------|--------------------|-------|-------------------|--------------|------------|----------|
| Размер - S                | 0.00 py6.          | Okg   |                   |              | 1          | 2 X      |
| Размер - М                | 0.00 py6.          | Okg   |                   |              | 2          | 🖉 🗙      |
| Размер - Ц                | 0.00 py6.          | Okg   |                   |              | 2          | 2 X      |
| Размер - XL               | 0.00 py6.          | Okg   |                   |              | 2          | 🖉 🗙      |
| Материал - Хлопок<br>100% | 0.00 руб.          | Okg   |                   |              | 1          | <b>×</b> |
|                           | 🗙 Уда              | алить | все комбина       | эции         |            |          |

Синяя строка указывает комбинацию по умолчанию. Комбинация значения по умолчанию должна определяться для каждого продукта и является основной.

Изменения продукта

**Отметьте:** В этом примере был использован атрибут: размер. Если Вы хотите добавить несколько атрибутов, Вы должны добавить первое свойство и второе свойство. Когда Вы кликаете **"Добавить"** два признака будут добавлены.

### Добавление комбинаций продукта

Если у Вас есть слишком много различных продуктов или вариантов комбинаций, Вы можете использовать **"Генератор комбинаций**". Эта функция позволяет Вам автоматически производить все изменения и возможности.

## Генератор комбинаций продуктов

1. Информация 2. Изображения 3. Комбинации 4,Свойства 3. Настройка 6. Скидка 7.Загрузить. Добавьте

или измените, комбинации для продуктов и нажмите создать.

| 🔆 Создание атрибутов        |                       |                   |                  |   |
|-----------------------------|-----------------------|-------------------|------------------|---|
| Добавить или изменить атриб | уты товара            |                   |                  |   |
| Кол-во 1                    | Cos                   |                   | A<br>1.7<br>1.8  | ^ |
| код.                        |                       |                   | 36               | ≡ |
|                             |                       |                   | Color            |   |
| Color                       | Влияние цены (руб.) * | Влияние веса (kg) | Black<br>Blue    |   |
| Black                       | 0                     | 0                 | brown            |   |
| Blue                        | 0                     | 0                 | carrot           |   |
| brown                       | 0                     | 0                 | coral            |   |
| camouflage green            | 0                     | 0                 | Green            |   |
| carrot                      | 0                     | 0                 | Metal            |   |
| coral                       | 0                     | 0                 | peach            |   |
| Материал                    | Влияние цены (руб.) * | Влияние веса (kg) | Pink<br>Purple   |   |
| Хлопок 100%                 | 0                     | 0                 | Red              | ~ |
| Размер                      | Влияние цены (руб.) * | Влияние веса (kg) | Добавить Удалить |   |
| 34                          | 0                     | 0                 |                  |   |
| 35                          | 0                     | 0                 |                  |   |
| 36                          | 0                     | 0                 |                  |   |
| 37                          | 0                     | 0                 |                  |   |
| 38                          | 0                     | 0                 |                  |   |
| 39                          | 0                     | 0                 |                  |   |
| 40                          | 0                     | 0                 |                  |   |
| 41                          | 0                     | 0                 |                  |   |
| 42                          | 0                     | 0                 |                  |   |

| Атрибуты                                                            | Влияние<br>на цену | Bec | Артикул<br>товара | Код<br>EAN13 | Количество | Действия   |
|---------------------------------------------------------------------|--------------------|-----|-------------------|--------------|------------|------------|
| Color - Black, Материал - Хлопок<br>100%, Размер - 34               | 0.00 py6.          | Okg |                   |              | 1          | Z X        |
| Color - Blue, Материал - Хлопок<br>100%, Размер - 34                | 0.00 py6.          | Okg |                   |              | 1          | <b>×</b>   |
| Color - brown, Материал - Хлопок<br>100%, Размер - 34               | 0.00 py6.          | Okg |                   |              | 1          | X          |
| Color - camouflage green,<br>Материал - Хлопок 100%, Размер<br>- 34 | 0.00 py6.          | Okg |                   |              | 1          | <b>×</b> × |
| Color - carrot, Материал - Хлопок<br>100%, Размер - 34              | 0.00 py6.          | Okg |                   |              | 1          | 🖉 🗙        |
| Color - coral, Материал - Хлопок<br>100%, Размер - 34               | 0.00 py6.          | Okg |                   |              | 1          | 🖉 🗙        |
| Color - Black, Материал - Хлопок<br>100%, Размер - 35               | 0.00 py6.          | Okg |                   |              | 1          | 🖉 🗙        |
| Color - Blue, Материал - Хлопок<br>100%, Размер - 35                | 0.00 py6.          | Okg |                   |              | 1          | 2 X        |
| Color - brown, Материал - Хлопок<br>100%, Размер - 35               | 0.00 py6.          | Okg |                   |              | 1          | 2 ×        |

Генератор комбинации помогает сэкономить время, когда необходимо создать много товаров с разными признаками. Он автоматически создает все возможные комбинации, которые появляются на вкладке "Комбинации" продукта.

Выберите группу атрибутов и кликните по ним. Теперь нажмите CTRL, и выберите несколько из них. Кликните "Добавить". Например, здесь Вы можете выбрать атрибут: материал "Кожа", "Замша", и четыре размера обуви.

— Вставьте количество для каждого продукта.

Также можно удалить или изменить комбинации на свое усмотрение.

## Свойства

Четвертая вкладка, Свойства, определяет особенности и спецификации продуктов (то есть вес, материал, вес, габариты или размеры, и другие свойства). Не обязательно заполнять все поля, заполните только те, которые подходят для данного продукта.

Чтобы создать свойство, кликните по вкладке "Свойства". Кликните "Добавить Опцию", например: чтобы добавить любой из параметров вашего товара. В данном примере приведены свойства из магазина одежды.

| 1. Информация 2. Изображения           | 3. Комбинации | 4. Свойства     | 5. Настройка | 6. Скидка | 7. Загрузить |  |  |
|----------------------------------------|---------------|-----------------|--------------|-----------|--------------|--|--|
| Добавить свойство для данного товара   |               |                 |              |           |              |  |  |
|                                        |               |                 |              |           |              |  |  |
| Свойства                               | Значение      |                 | Название для | языка     |              |  |  |
| Вес<br>Объем талии<br>Размер<br>Ширина | M<br>M<br>M   | •               |              |           |              |  |  |
|                                        | Обновит       | ь свойства      |              |           |              |  |  |
|                                        | 👩 Соз,        | дать новые знач | ения         |           |              |  |  |

Дайте имя этому параметру и кликните, "Сохранить".

| 💿 Свойство          |      |           |   |
|---------------------|------|-----------|---|
|                     | Имя: | Bec       | * |
|                     |      | Сохранить |   |
| * Обязательные поля |      |           |   |
|                     |      |           |   |

## Создание свойств

Чтобы добавить значение к параметрам, вернитесь к предыдущей странице, и кликните, "Добавить параметр".

| Эначение            |                                   |   |
|---------------------|-----------------------------------|---|
| <b>Sind Ichine</b>  |                                   |   |
| Значение:           | 5кф                               | * |
|                     | Недопустимые символы: <>;=#<br>{} |   |
| Свойство:           | Bec 💌 *                           |   |
|                     | Сохранить                         |   |
| * Обязательные поля |                                   |   |

В выпадающем меню, выберите параметр, в который Вы хотели бы добавить значение, введите содержание и нажмите **Save**.

## Значение и свойства продуктов

Чтобы завершить настройки, вернитесь к вкладке "**Features**"(Параметры) под продуктами и выберите опцию, которую хотите добавить из выпадающего меню. Кликните **"Обновить"** Мы только что создали параметр и задали числовое значение. Вы можете вернуться к продукту, и добавить опции и значения.

Если у параметра не заданного значения он не появится.

| Вес ¥ 49.2 грамм =<br>Высота ¥ 6,5 мм =<br>Длина ¥ 69.8 мм =<br>Наушники ¥ 52.3 мм = | Свойства Зна                                 | ачение Н          | Название для языка                         |  |
|--------------------------------------------------------------------------------------|----------------------------------------------|-------------------|--------------------------------------------|--|
| Обновить свойства                                                                    | Вес<br>Высота<br>Длина<br>Наушники<br>Ширина | w<br>w<br>w       | 49.2 грамм<br>6,5 мм<br>69.8 мм<br>52.3 мм |  |
|                                                                                      |                                              | Обновить свойства |                                            |  |

### Обновить настройки

Если Вы хотите указать значение, которое не было настроено ранее, Вы можете, кликнуть "**Добавить зна**чение свойства"

## Настройка

Вы можете предложить своим покупателям оставлять свои пожелания при заказе товара.

**Пример:** Вы продавец ювелирных украшений и ваши покупатели хотят выгравировать имя или изображение на драгоценностях. Ваши клиенты отправляют пожелания или комментарии при оформлении заказа.

Настроим эту функцию.

#### 1. Информация 2. Изображения 3. Комбинации 4, Особенности 3. Настройка 6. Скидка 7. Загрузить.

#### Добавьте или измените свойства

На вкладке **"5". Настройка,** укажите, какое поле (файл или текст) вы хотите настроить. Если Ваш клиент должен послать Вам один или много файлов (одну или несколько фотографий,) измените значение **"Поле файла**", чтобы указать число файлов, которые может отправить покупатель.

Если Ваш клиент посылает Вам текстовое сообщение, вы можете изменить количество отображаемых **"Текстовых полей**" Число текстовых полей соответствует полям отображенных на странице товара.

Изменим два значения "Поле файла" и "Текстовое поле" затем кликните "Обновить настройки"

Пример:

| 1. Информация 2       | Изображения З. Комбинации 4. Свойства <mark>5. Настройка</mark> 6. Скидка 7. Загрузить |   |
|-----------------------|----------------------------------------------------------------------------------------|---|
| Добавьте или изм<br>— | аните свойства                                                                         | _ |
| Поля файла:           | 1<br>Количество отображаемых полей загружаемого файла                                  |   |
| Текстовые поля:       | 1<br>Количество отображаемых текстовых полей<br>Обновить настройки                     |   |
| Поля файлов:          | #1 необходимо                                                                          |   |
| Текстовые поля:       | #2 🗾 🖬 🗹 необходимо                                                                    |   |
|                       | Сохранить метки                                                                        |   |

В поле **Файл**, укажите, тип файла который нужно послать (пример: гравировка изображений). Кликните по маркеру "**required**"(необходимо), если этот пункт необходим, для совершения сделки.

В текстовом поле, укажите, какой текст должен быть заполнен Вашим клиентом. Нажмите по полю, маркированному "Необходимо", если этот элемент необходим, чтобы подтвердить покупку.

Как только это сделано, кликнете, "Сохранить метки".

Преимущество этой функции состоит в том, что она предлагает покупателям индивидуальное обслуживание, которое они без сомнения оценят!
# Скидки

У Вас есть возможность использовать систему, которая изменит общую стоимость продажи, в зависимости от количества продуктов, которые покупают ваши клиенты. Для настройки этой опции кликните по вкладке номер 5 файла продукта, "Скидки". Появится форма, заполните ее и нажмите, "Добавить дисконтную скидку".

| 1. Информация 2. Изображения | 3. Комбинации                        | 4. Свойства                      | 5. Настройка                  | 6. Скидка | 7. Загрузить |  |  |
|------------------------------|--------------------------------------|----------------------------------|-------------------------------|-----------|--------------|--|--|
| Добавить к товару скидку     |                                      |                                  |                               |           |              |  |  |
| Количество товара:           | инимальное количе                    | ство товара для                  | і скидки                      |           |              |  |  |
| Значение скидки:<br>Зн       | ачение скидки (%                     | от количества)                   |                               |           |              |  |  |
| Тип скидки:                  | о %<br>0 %<br>о количеству<br>Добави | а единицу цень<br>ть скидку по к | і для каждого пр<br>оличеству | одукта    |              |  |  |
|                              | Номер № т                            | овара Скидка                     | Действие                      |           |              |  |  |
|                              | Ск                                   | идки не опреде                   | лены                          |           |              |  |  |

Дисконтная скидка (настройки)

- По количеству значение, от которого должна быть применена скидка
- По проценту (%) является скидкой, которая будет применена, как только количество выбрано.

Как только Вы выбрали, Ваши значения кликните, "Добавить дисконтную скидку"

Резюме Вашей дисконтной модели появляется ниже. Если Вы хотите удалить значение, кликнете по красному кресту в таблице.

| iPod shuffle, the world's most<br>wearable music player, now clips on<br>in more vibrant blue, green, pink,<br>and red.<br>More details |
|----------------------------------------------------------------------------------------------------|
| <b>79,00 € tax incl.</b><br>Color : Green 	■                                                                                            |
| Quantity : 1                                                                                                    |
| 20 items in stock                                                                                                    |
| Add to cart                                                                                                    |

На вкладке продукта отображается информация о доступном количестве товара в различных комбинациях, цвета в которых он доступен, отображается остаток товара на складе, цена и действие на товар специальной цены.

### Загрузки

PrestaShop позволяет Вам разместить файлы, которые относятся к вашим товарам, такие как инструкции по эксплуатации или техническое руководство для того чтобы покупатели получили полное представление о ваших товарах.

Например, Вы продаете электронику, и хотите рассказать с чего стоит начать.

Вы можете загрузить документ, кликнув по вкладке, "Загрузки".

| 1. Информация  | 2. Изображения | 3. Комбинации | 4. Свойства | 5. Настройка | 6. Скидка | 7. Загрузить |  |
|----------------|----------------|---------------|-------------|--------------|-----------|--------------|--|
| 🗿 Загрузить то | овар 🍝         |               |             |              |           |              |  |
|                |                | <u> </u>      | Sportica    |              |           | ~            |  |
|                |                |               |             |              |           |              |  |
|                |                |               |             |              |           |              |  |
|                |                |               |             |              |           |              |  |
|                |                |               |             |              |           |              |  |
|                |                | ~             |             |              |           | ~            |  |
|                | Удалить >>     |               |             | << Добавить  |           |              |  |
| Обновить       |                |               |             |              |           |              |  |

#### Вкладка Attachements (Вкладки)

Если вы в первый раз добавляете документ на сайт, кликните "Загрузить" Появится следующее окно.

| Sportica •                         |
|------------------------------------|
|                                    |
| Выберите файл Файл не выбран       |
| Загрузите файл с вашего компьютера |
| Сохранить                          |
|                                    |

Добавьте загружаемые товары

Заполните название загружаемого товара. Наберите описание, затем кликните **"Обзор**", чтобы выбрать файл на Вашем компьютере для загрузки. Кликнете **"Сохранить".** Появится страница ниже:

| Стра | эница  | 1 / 1   Показывать по | 50 💌 / 1 результат                | Сбросить | Фильтр    |
|------|--------|-----------------------|-----------------------------------|----------|-----------|
|      | ID     | Има                   | Файл                              |          | Лействия  |
|      | •      | ▼▲                    | <b>*</b> *                        |          | Heneitenn |
|      |        |                       |                                   |          |           |
|      | 1      | Sportica              | e02bc2ef15e170174041f2dbcafba7e1e | 0388067  | 2 ×       |
| Ула  | лить с | тмеченные             |                                   |          |           |

Список загрузок.

На этой странице отображены все загружаемые продукты на сайте. Кликните по вкладке "Catalog"(Каталога) "Attachments"(закладки).

Вернитесь на вкладку **Загрузки** на странице Бэк офиса, появится документ, который Вы хотите добавить к продукту, кликните "**Add**"(Добавить) Документ переместится от правого столбца к левому.

Кликнете **"Обновить настройки"** "**Download**"(загрузить) После загрузки товар появится на сайте См. снимок экрана ниже.

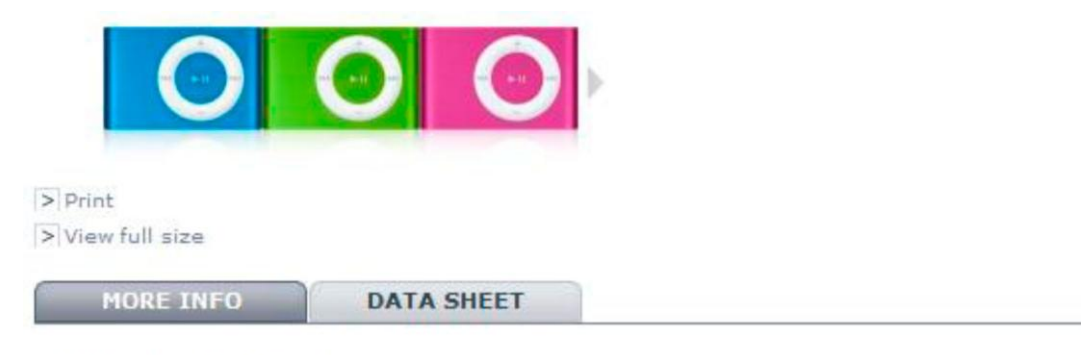

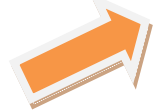

#### Instant attachment.

Wear up to 500 songs on your sleeve. Or your belt. Or your gym shorts. iPod shuffle is a badge of musical devotion. Now in new, more brilliant colors.

Документ добавлен

Теперь мы закончили настройку продукта, перейдем к следующим вкладкам в разделе "Каталога"

## Просмотр каталога

Вкладка "Каталог" состоит из 8 вкладок. Рассмотрим каждую из них, по порядку.

| 📴 Каталог           | ۵. ا              | ели           | 🛒 Оплата   | 🐻 Платежи | 🛤 Доставка | 💼 Статистика  | 🌸 Модули | 💩 Работники | 😡 Настройки | 🥜 Инструменть |
|---------------------|-------------------|---------------|------------|-----------|------------|---------------|----------|-------------|-------------|---------------|
| 🚸 Отслеж<br>Вкладки | ивание<br>🖉 Quick | о Про<br>Edit | изводители | 🚉 Поставщ | ики 🐥 Атри | буты и группы | 💿 Параме | гры 🛐 Карта | изображения | 🗠 Закладки 🧯  |

### Отслеживание

Вкладка "Tracking" (отслеживания) указывает на области, которые можно просмотреть.

| 🤌 Панель Управления >> 🔁 Каталог >> 🚸 Отслеживание |
|----------------------------------------------------|
|----------------------------------------------------|

Отслеживание каталога

Список пустых категорий: - найдена одна категория

🛖 Home > 📝 Мужская коллекция

Список отключенных продуктов: - найдено 2 продукта

| ID  | Производитель | Арт | Названия                    | Цена      | Налог     | На складе | Bec       | Статус                                                                                                    | Действия |
|-----|---------------|-----|-----------------------------|-----------|-----------|-----------|-----------|----------------------------------------------------------------------------------------------------|----------|
| 71  |               |     | Tissot                      | 2 990руб. | VAT 17.5% | 0         | $0 \; kg$ | <ul> <li>Image: A second second s</li></ul> | 2 🗙      |
| 323 |               |     | Батник Polo by Ralph Lauren | 550py6.   |           | 1         | 0 kg      | ~                                                                                                    | 2 X      |

Список отсутствующих на складе продуктов: - найден 1 продукт

| ID | Manufacturer | Reference | Name    | Price      | Тах       | Stock | Weight  | Status   | Actions |
|----|--------------|-----------|---------|------------|-----------|-------|---------|----------|---------|
| 6  |              |           | MacBook | 1 400,00 € | VAT 19.6% | 0     | 0.75 kg | <b>v</b> | Ø 🗙     |

Эти разделы отображают:

- Список пустых категорий показывает число и название категорий каталога, в которых нет продуктов. Удалите пустые категории или заполните их продуктами. Ни в коем случае не допускайте присутствие пустых категорий на сайте, это отрицательно влияет на индексирование сайта. Кроме того, покупатели, зашедшие на сайт, увидят пустые категории, покинут его, надолго запомнив сайт пустым.
- Список отключенных продуктов показывает Вам число и название продуктов, которые отключены на сайте и не видны Вашим клиентам. Добавьте продукты или удалите пустые категории из Вашего каталога.
- Список отсутствующих на складе продуктов показывает Вам, каких продуктов нет в наличии. Примите необходимые меры, чтобы заполнить товар на складе.

Вкладка "Tracking" (Отслеживания) должна регулярно проверяться, для лучшего управления каталогом.

# Карта изображения

Кликнув по одному изображению, появится несколько товаров и описание к ним в зависимости от области, которую выберет клиент. Это помогает сделать сайт динамичнее, уменьшая время поиска для покупателей. Для того чтобы настроить карту изображения, кликните по вкладке "**Image Mapping**"(Карта сайта), и Вы перейдете на следующую страницу.

| 🥜 Панель Управления >> 📴 Каталог >> 🛐 Карта изображения      |        |  |  |  |  |  |
|--------------------------------------------------------------|--------|--|--|--|--|--|
|                                                              |        |  |  |  |  |  |
| 🔿 Добавить                                                   |        |  |  |  |  |  |
|                                                              |        |  |  |  |  |  |
|                                                              |        |  |  |  |  |  |
| Страница 1 / 1   Показывать по 50 💉 / О результат Соросить 🤅 | Рильтр |  |  |  |  |  |
| ID Карты картинок Активирован Лействия                       |        |  |  |  |  |  |
|                                                              |        |  |  |  |  |  |
|                                                              |        |  |  |  |  |  |
| Объектов не найдено                                          |        |  |  |  |  |  |
| Удалить отмеченные                                           |        |  |  |  |  |  |
| Карта изображения                                            |        |  |  |  |  |  |

# Создание карты изображения

Это изображение показывает список предварительно настроенных карт изображения. Чтобы создать новую карту кликните "**Добавить ".** Вы перейдете на следующую вкладку.

| марты картинок                             |                                                                                                    |                                                                                                    |
|--------------------------------------------|----------------------------------------------------------------------------------------------------|----------------------------------------------------------------------------------------------------|
| Как сделать карту<br>товара в картинке:    | Когда покупатель наведет мышь над картинкой,<br>может сделать выбор и посмотреть всю страниц<br>которая будет отображать при наведении попап<br>зоны, а потом отпустите. После чего напечатайт<br>подходящий и нажмите ОК. Повторите эти дейст<br>завершению нажмите - Сохранить карту изобра | , появится короткое описание товара. После чего покупатель<br>цу товара. Чтобы добиться этого, определите \"зону изображения\",<br>. Нажав левую кнопку мыши нарисуйте четырехугольную рамку<br>е название товара, появится список товаров, выберите<br>гвия для каждой зоны изображений, которую вы хотите создать. По<br>жений. |
| Название карты                             |                                                                                                    |                                                                                                    |
| картинки:                                  |                                                                                                    |                                                                                                    |
|                                            |                                                                                                    |                                                                                                    |
| Статус:                                    | $\odot \checkmark \bigcirc \mathbf{X}$                                                                                                    |                                                                                                    |
| Картинка в которой<br>будет создана карта: | Активация или деактивация карты картинки<br>Выберите файл файл не выбран<br>Формат: JPG, GIF, PNG. Размер файла: 1000Кb<br>будет автоматически уменьшена. 556×200рх E                                                                                                    | <mark>Загрузить картинку</mark><br>Если размер картинки больше указанного в настройках, картинка<br>сли размер картинки меньше указанного в настройках, к ее                                                                                                    |
|                                            | границам будет добавлен белый фон, для дости<br>Заметьте: Для изменения размеров картинки, из<br>(в Админ Панель > Настройки > Картинки).                                                                                                    | жения необходимого размера<br>:мените настройки типа картинки \"большая сцена\" до желаемых                                                                                                    |
|                                            | Пожалуйста, добавьте картинку, чтобы продол                                                                                                    | іжить картирование картинки                                                                                                    |
|                                            | <ul> <li>Необходимые поля</li> </ul>                                                                                                    |                                                                                                    |

Затем выберите изображение, которые вы хотите разместить на карте. Кликнете **"Загрузить изображение".** Вы перейдете на следующую страницу. Кликните по иконке, чтобы продолжить настраивать карту. Появится страница содержащая изображение для навигации. См. ниже Настройка навигационной карты

| 🧱 Карты картинок                           |                                                                                                    |
|--------------------------------------------|----------------------------------------------------------------------------------------------------|
| Как сделать карту<br>товара в картинке:    | Когда покупатель наведет мышь над картинкой, появится короткое описание товара. После чего покупатель<br>может сделать выбор и посмотреть всю страницу товара. Чтобы добиться этого, определите \"зону изображения\",<br>которая будет отображать при наведении попап. Нажав левую кнопку мыши нарисуйте четырекугольную рамку<br>зоны, а потом отпустите. После чего напечатайте название товара, появится список товаров, выберите<br>подходящий и нажките ОК. Повторите эти действия для каждой зоны изображений, которую вы хотите создать. По<br>завершению нажиите - Сохранить карту изображений. |
| Название карты<br>картинки:                | Кеды Vans 🔹                                                                                                    |
| Статус:                                    |                                                                                                    |
| Картинка в которой<br>будет создана карта: | Выберите файл. Файл не выбран Загрузить картинку                                                                                                    |
|                                            | Будет автоматически уменьшена. 556x200px Если размер картинки меньше указанного в настройкаж, к ее<br>границам будет добавлен белый фон, для достижения необходимого размера.<br>Заметьте: Для изменения размеров картинки, измените настройки типа картинки \"большая сцена\" до желаемын<br>(в Админ Панель > Настройки > Картинки).                                                                                                    |
| Альтернативная<br>иконка:                  | Выберите файл файл не выбран<br>Ссли вы хотите использовать иконку отличную от сгенерированной, загрузите ее сюда.<br>Формат: JPG, GIF, PHG, Pasmep файла: 1000Кb Размер автоматически изменен до 161x58px (ширина x высота).<br>Заметьте: Для изменения размеров картинки, измените настройки типа картинки \"сцена иконки\" до желаемых (в                                                                                                    |
|                                            | Админ Панель > Настройки > Картинки).                                                                                                    |
| Категория:                                 | ID Название карты картинки:                                                                                                    |
|                                            | зб         жксессуары (часы,браслеты,очки)           зв         Очки                                                                                                    |
|                                            |                                                                                                    |

### Установка навигационной карты

#### Установка параметров Карты изображения

Выделите область для размещения карты изображения. Введите текст описания к этому изображению. Как только это сделано, введите описания к этому продукту в область под изображением. Мы ввели "Куртка удлинённая" появятся несколько товаров. Подтвердите выбор, кликнув "Ок". Ваша карта изображения была только что создана. Повторите этот процесс для всех продуктов, которые Вы хотите сделать доступными на изображении.

Если Вы сделали ошибку на своей карте изображения, Вы можете кликнуть по кнопке, найденной на изображении. Если Вы хотите удалить карту изображения, кликнете по красному крестику.

Назначьте Карту Изображения предварительно, установив флажок в, "Категориях". См. страницу 44, Конфигурация Карты Изображения 1.

Как только все модификации закончены, кликнете **"Сохранить Карту Изображения",** чтобы сохранить весь Ваш настройки.

Ваша карта изображения теперь доступна на сайте в разделе категории. см. изображение ниже. Куртка удлиненная - **1 продукт.** Видимые зоны обозначаются знаком "плюс". Вы можете увидеть Название изображения, Краткое описание, и Цену.

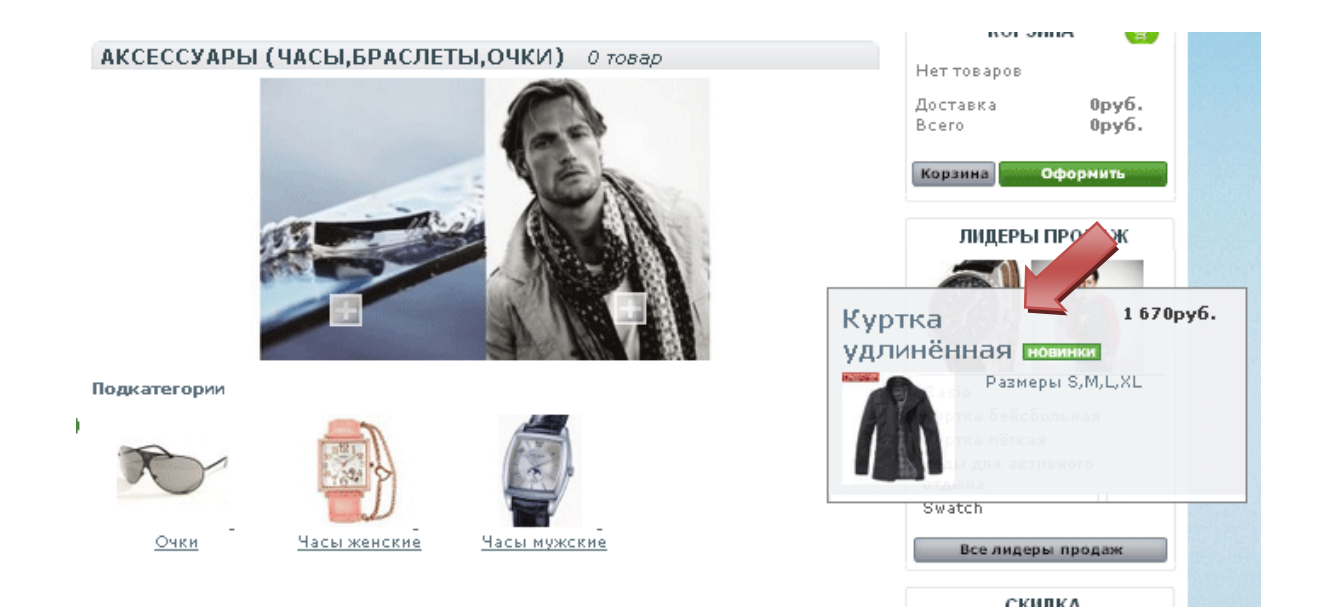

Страница сайта

### Теги

Теги позволяют связывать продукты с ключевыми словами. Ваши клиенты могут использовать ключевые слова для быстрого поиска продуктов.

Например, покупатель хочет найти MP3-плеер в магазине. Чтобы найти продукт, должен быть тег, связанный с "**Ipod Nano**." например"**MP3-плеер**"

У вас есть 2 способа настроить эту особенность.

### Первый шаг— создание Тегов

Зайдите в раздел "Теги" и добавьте продукт. См. Страницу 25 Настройки Описания продукта.

### Второй шаг - управление Тегами.

Когда заполните все теги для продуктов, Вы будете видеть список тегов. Для редактирования тегов перейдите на закладку"**Tags"(Закладки).** 

Вы увидите список тегов на всех языках

Добавьте новый 🥜 Панель Управления >> 🔁 Каталог >> 📥 Закладки

🙆 Добавить

| Стра | аница    | 1 / 1   Показывать по | 50 💌 / 16 результат  |             | Сбросить | Фильтр   |
|------|----------|-----------------------|----------------------|-------------|----------|----------|
|      | ID<br>▼▲ | Язык<br>Т А           | Има<br>Т             | Товар<br>▼▲ | ļ        | Цействия |
|      |          |                       |                      |             |          |          |
|      | 38       | Russian               | Levis                |             | 1        | 2 X      |
|      | 39       | Russian               | Jeans                |             | 1        | 2 × 🛛    |
|      | 40       | Russian               | Zara                 |             | 2        | 2 X      |
|      | 41       | Russian               | Burberry             |             | 1        | 2 × 🛛    |
|      | 42       | Russian               | Tommy Hilfiger       |             | 4        | 2 X      |
|      | 43       | Russian               | Lacoste              |             | 1        | 2 X      |
|      | 44       | Russian               | Polo by Ralph Lauren |             | 3        | 2 X      |
|      | 45       | Russian               | Gant                 |             | 1        | 2 X      |
|      | 46       | Russian               | Dsquared             |             | 1        | 2 X      |
|      | 47       | Russian               | Moschino             |             | 1        | 🖉 🗙 📃    |
|      | 48       | Russian               | Denim                |             | 1        | 2 X      |
|      | 49       | Russian               | Abercrombie & Fitch  |             | 1        | 2 X      |
|      | 50       | Russian               | Paul & Shark         |             | 1        | 2 X      |
|      | 51       | Russian               | Miss Sixty           |             | 1        | 2 X      |
|      | 52       | Russian               | Anna Sui             |             | 1        | 2 ×      |
|      | 54       | Russian               | Porsche Designe      |             | 1        | Z 🗙      |
|      |          |                       |                      |             |          |          |

Удалить отмеченные

Список тегов

Этот окно позволяет Вам добавлять теги к продуктам.

Кликните, "Добавить" и перейдите на следующую страницу.

| Name Language -  |   | •                                                                                                    |
|------------------|---|----------------------------------------------------------------------------------------------------|
|                  | * | Housse portefeuille en cuir Belkin pour iPod nar<br>iPod Nano<br>iPod shuffle<br>iPod touch<br>MacBook<br>MacBook Air<br>Shure SE210 Sound-Isolating Earphones for iPo |
| Remove >>        |   | << Add                                                                                                    |
| * Required field |   |                                                                                                    |

### Создание тегов

- Заполните имя
- Выберите язык тега

• Выберите продукты из правого столбца, для которых Вы хотите применить тег. Нажмите клавишу CTRL на Вашей клавиатуре, чтобы выбрать несколько из них.

- Например"Ipod Nano" и "Ipod Shuffle"
- Кликнете "Add"(Добавить). Продукты перейдут в левый столбец.
- Кликнете "Save"(Сохранить), чтобы сохранить настройки.

Тег добавлен. Переключите язык, чтобы заполнить теги на русском, французском или испанском языке.

### Результаты

Если Ваши покупатели будут искать "Аксессуары для плеера", то они найдут "House portefeuille" и "Shure SE210" См. изображение ниже.

Когда ваши покупатели ищут товар по тегам, результаты зависят от связи ключевых слов с тегами.

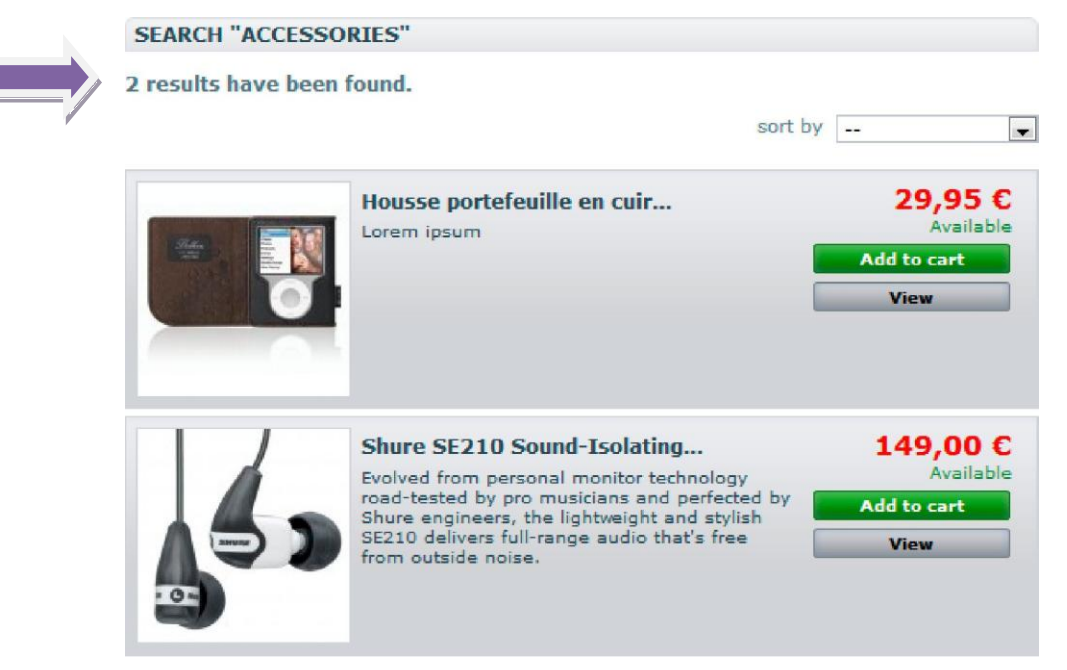

Очень важно дать правильное название и описание продуктам так, чтобы Ваши клиенты могли найти их, даже если они точно не знают, как они называются. Для просмотра данных о запросах ваших клиентов перейдите в раздел статистика.

|        |                                                                   |                                                                                                    |                                                                                                    | Упр                                                                                                    | авлени                                                                                                    | e K                                                                                                    | лие                                                                                                    | нта                                                                                                    | ιми                                                                                                    | [                                                                                                    |                                                                                                    |                                                                                                    |
|--------|-------------------------------------------------------------------|----------------------------------------------------------------------------------------------------|----------------------------------------------------------------------------------------------------|----------------------------------------------------------------------------------------------------|----------------------------------------------------------------------------------------------------|----------------------------------------------------------------------------------------------------|----------------------------------------------------------------------------------------------------|----------------------------------------------------------------------------------------------------|----------------------------------------------------------------------------------------------------|----------------------------------------------------------------------------------------------------|----------------------------------------------------------------------------------------------------|----------------------------------------------------------------------------------------------------|
| (атало | )r                                                                | 🚨 п                                                                                                    | окупатели 🛒                                                                                                    | Оплата 🛛 🐻 П                                                                                                    | латежи 📮 Доставка [                                                                                                    | 🚹 Статис                                                                                                    | тика 🌸 Ме                                                                                                    | одули 🔱                                                                                                    | Работник                                                                                                    | и 📝 Настрої                                                                                                    | іки 🥜 Инс                                                                                                    | трументы                                                                                                    |
| Адре   | c 🤞                                                               | Гру                                                                                                    | ппы 🌰 Корзин                                                                                                    | ча                                                                                                    |                                                                                                    |                                                                                                    |                                                                                                    |                                                                                                    |                                                                                                    |                                                                                                    |                                                                                                    |                                                                                                    |
| ⊳Па    | нелі                                                              | ь Упр                                                                                                    | авления >> 🧟                                                                                                    | , Покупатели                                                                                                    |                                                                                                    |                                                                                                    |                                                                                                    |                                                                                                    |                                                                                                    |                                                                                                    |                                                                                                    |                                                                                                    |
| Доба   | вит                                                               | ь                                                                                                    |                                                                                                    |                                                                                                    |                                                                                                    |                                                                                                    |                                                                                                    |                                                                                                    |                                                                                                    |                                                                                                    |                                                                                                    |                                                                                                    |
| рани   | цаi                                                               | L / 1                                                                                                    | Показывать п                                                                                                    | o 50 🚩 / 1                                                                                                    | 6 результат                                                                                                    |                                                                                                    |                                                                                                    |                                                                                                    |                                                                                                    |                                                                                                    | Сбросить                                                                                                    | Фильтр                                                                                                    |
|        |                                                                   | Пол                                                                                                    | Фамилия<br>▼▲                                                                                                    | Имя<br>▼▲                                                                                                    | e-mail<br>▼▲                                                                                                    | Возраст<br>▼▲                                                                                                    | Разрешено                                                                                                    | Новости                                                                                                    | Opt.                                                                                                    | Регистрация<br>Т                                                                                                    | Заходил<br>▼▲                                                                                                    | Действия                                                                                                    |
|        |                                                                   | ~                                                                                                    |                                                                                                    |                                                                                                    |                                                                                                    |                                                                                                    | 💌                                                                                                    | 💌                                                                                                    | 🖌                                                                                                    | от<br>до                                                                                                    |                                                                                                    |                                                                                                    |
| 1      | 6                                                                 | 0                                                                                                    | Клиент                                                                                                    | Kolya                                                                                                    | guest4d9d9b4b9462e@                                                                                                    | 18                                                                                                    | <b>v</b>                                                                                                    | ×                                                                                                    | ×                                                                                                    | 2011-04-07                                                                                                    |                                                                                                    | 🗟 🖉 🗙                                                                                                    |
| 1      | 5                                                                 | 0                                                                                                    | Клиент                                                                                                    | Элла                                                                                                    | guest4d985b8351049@                                                                                                    | 18                                                                                                    | <b>v</b>                                                                                                    | ×                                                                                                    | ×                                                                                                    | 2011-04-03                                                                                                    |                                                                                                    | 🗟 🖉 🗙                                                                                                    |
| ] 1    | 4                                                                 | ð                                                                                                    | v                                                                                                    | v                                                                                                    | dr.sad@rambler.ru                                                                                                    |                                                                                                    | ~                                                                                                    | ×                                                                                                    | ×                                                                                                    | 2011-03-31                                                                                                    | 2011-03-<br>31<br>10:05:20                                                                                                    | i 🖉 🗙                                                                                                    |
| 1      | 3                                                                 | 8                                                                                                    | Кузнецова                                                                                                    | Анна                                                                                                    | anetpussycat@mail.r                                                                                                    |                                                                                                    | ~                                                                                                    | ×                                                                                                    | ×                                                                                                    | 2011-03-31                                                                                                    | 2011-04-<br>02<br>00:35:54                                                                                                    | 🗟 🖉 🗙                                                                                                    |
|        | Каталк<br>Адре<br>рани<br>рани<br>1<br>1<br>1<br>1<br>1<br>1<br>1 | Саталог<br>Адрес<br>Адрес<br>Панели<br>Добавит<br>раница :<br>10<br>0<br>10<br>0<br>16<br>15<br>14<br>13 | аталог<br>аталог<br>Адрес<br>Панель Упр<br>Ланель Упр<br>Добавить<br>раница 1 / 1<br>□ □ □ □ □ □ □ □<br>□ 16 @<br>□ 16 @<br>□ 15 @<br>□ 14 @<br>□ 13 8 | Каталог இ Покупатели<br>Дарес В Группы В Корзин<br>Панель Управления >> இ<br>Добавить<br>раница 1 / 1   Показывать п<br>D Пол Фамилия<br>↓ Пол Фамилия<br>↓ По Клиент<br>16 @ Клиент<br>15 @ Клиент<br>14 © v<br>13 8 Кузнецова | Каталог В Покупатели В Оплата В П<br>Адрес В Группы В Корзина<br>В Панель Управления >> В Покупатели<br>Добавить<br>раница 1 / 1   Показывать по 50 № / 1<br>10 Пол Фамилия Имя<br>• По Фамилия Имя<br>• 16 № Клиент Коlyа<br>15 № Клиент Коlyа<br>15 № Клиент Коlyа<br>14 в v v | Упредение         каталог       Покупатели       Оплата       Платежи       Доставка         Адрес       Покупатели       Оплата       Платежи       Доставка         Адрес       Группы       Корзина         Панель Управления >> இ       Покупатели         Добавить         раница 1 / 1       Показывать по       50        / 16 результат         Обавить       ИМя       e-mail         1       Пол       Фамилия       Имя       e-mail         •       •       •       •       •         16       Клиент       Коlya       guest4d905b8351049@         14       •       v       dr.sad@rambler.ru         13       Кузнецова       Анна       anetpussycat@mail.r | Оплата         Платежи         Доставка         Статис           Адарес         Покупатели         Оплата         Платежи         Доставка         Статис           Адарес         Группы         Корзина         Статис           Ланель         Управления >>          Покупатели         Доставка         Статис           Добавить         Показывать по         БО         / 16 результат         Возраст           Обавить         Гол         Фамилия         Имя         е-mail         Возраст           О         Го         Клиент         Којуа         guest4d9d9b4b9462e@         18           14         Го         V         V         dr.sad@rambler.ru            13         Кузнецова         Анна         anetpussycat@mail.r | Управления статистика         Ма           Адрес         Покупатели         Оплата         Платежи         Доставка         Статистика         Ма           Адрес         Группы         Корзина         Покупатели         Покупатели         Ма         Ма           Адрес         Покупатели         Корзина         Возраст         Разрешено           Добавить         Гол         Фамилия         Имя         е-mail         Возраст         Разрешено           1         По         Фамилия         Којча         guest4d905b83510490         18            16         Клиент         Којча         guest4d905b83510490         18            14         Г         ч         ч         dr.sad@rambler.ru             13         Кузнецова         Анна         anetpussycat@mail.r | Управления         Статистика         Модули           Каталог         Покупатели         Оплата         Платежи         Доставка         Статистика         Модули         С           Адрес         Группы         Корзина         Статистика         Модули         С           Адрес         Группы         Корзина         Статистика         Модули         С           Панель         Управления >>         Покупатели         Доставка         Статистика         Модули         С           Добавить         Панель         Управления >>         Покупатели         Возраст         Разрешено         Новости           10         Гол         Фамилия         Имя         е-mail         Возраст         Разрешено         Новости           11         Го         Клиент         Којуа         guest4d905b83510490         18         X         X           14         Г         ч         ч         dr.sad@rambler.ru          X         X           13         Кузнецова         Анна         anetpussycat@mail.r          X         X | Органала         Платежн         Доставка         Статистика         Модули         Работника           Адлес         Покупатели         Оплата         Платежн         Доставка         Статистика         Модули         Работника           Адлес         Покупатели         Оплата         Платежн         Доставка         Статистика         Модули         Работника           Адлес         Покупатели         Корзина         Корзина         Покупатели         Покупатели         Покупатели           Добавить         Пол         Фамилиия         Имя         е-mail         Возраст         Разрешено         Ирости         Орт.           1         Пол         Фамилиия         Имя         е-mail         Возраст         Разрешено         Ирости         Орт.           1         Пол         Фамилия         Имя         е-mail         Возраст         Разрешено         Ирости         Орт.           1         Пол         Фамилия         Имя         е-mail         Возраст         Разрешено         Ирости         Орт.           1         Пол         Клиент         Којча         guest4d9d9b4b9462e@         18         X         X           14         Ч        Ч         ч <t< td=""><td>Ууларана         Оплата         Платежи         Доставка         Статистика         Модули         Работники         Настрой           Адрес         Группы         Оплата         Платежи         Доставка         Статистика         Модули         Работники         Настрой           Адрес         Группы         Корзина         Статистика         Модули         Работники         Настрой           Адрес         Группы         Корзина         Статистика         Модули         Работники         Настрой           Адрес         Группы         Корзина         Корзина         Корзина         Корзина</td><td>Уладавание         Оплата         Платежи         Доставка         Статистика         Модули         Работники         Настройки         И настройки         И настройки</td></t<> | Ууларана         Оплата         Платежи         Доставка         Статистика         Модули         Работники         Настрой           Адрес         Группы         Оплата         Платежи         Доставка         Статистика         Модули         Работники         Настрой           Адрес         Группы         Корзина         Статистика         Модули         Работники         Настрой           Адрес         Группы         Корзина         Статистика         Модули         Работники         Настрой           Адрес         Группы         Корзина         Корзина         Корзина         Корзина | Уладавание         Оплата         Платежи         Доставка         Статистика         Модули         Работники         Настройки         И настройки         И настройки |

#### Вкладка "Customers" (Покупатели) Позволяет

Вы можете отредактировать учетную запись каждого из Ваших клиентов, даже заблокировать им доступ, кликнув по зеленой галочке или красные кресту, показанным в таблице. Вы можете включить или отключить учетную запись, подписать или отписать от почтовой рассылки, или подписать или отписать клиента от почтовой рассылки и группы партнеров.

| а покупатель                          |                               |                         |                |                   |      |
|---------------------------------------|-------------------------------|-------------------------|----------------|-------------------|------|
| Пол:                                  | О Мужской                     | 🔾 Женски                | ій 💽 Неизве    | стно              |      |
| Фамилия:                              | Клиент                        |                         |                | *                 |      |
| Имя:                                  | Kolya                         |                         |                | *                 |      |
| Пароль:                               |                               |                         |                |                   |      |
|                                       | Чтобы ничего                  | о не изменя             | ть, оставьте г | тустым            |      |
| e-mail                                | guest4d9d                     | 9b4b9462¢               | @4d9d9b4ł      | *                 |      |
| Дата рождения                         | 7 💌 Ап                        | рель 💌                  | 1993 💌         |                   |      |
| Статус:                               | ⊙ ✔                           |                         |                |                   |      |
|                                       | Разрешить ил                  | ти запретит             | ь вход для э   | гого покупателя   |      |
| Подписка:                             | ○ ✔ ⊙ 🗙                       |                         |                |                   |      |
|                                       | покупатель (                  | рудет получ             | нать вашу рас  | сылку по е-тан    |      |
| Opt-in:                               | О 🗸 💿 🗙                       | ÖVDET DODVS             | ать ваши пре   | опожения по е-гоз | il   |
| <b>F</b>                              |                               | ,,дот полу              | iaro odan npe  |                   |      |
| труппа по умлочанию                   | Default 🚩                     | ~                       |                | (                 |      |
|                                       | группа, к кот<br>цены по умен | горои приме<br>ньшению) | няю правила    | (например, сортир | овка |
| Группы                                |                               | ID                      | Группа         |                   |      |
|                                       |                               | 1                       | Default        |                   |      |
|                                       | Отметьте тре                  | буемые гру              | ппы *          |                   |      |
|                                       | Соуранить                     |                         |                |                   |      |
| * 05                                  | Coxpanyib                     |                         |                |                   |      |
| <ul> <li>Обязательные поля</li> </ul> |                               |                         |                |                   |      |
|                                       |                               |                         |                |                   |      |

|    | ID<br>• | First name<br>▼▲ | Last name                                                                                                    | Address           | Post/Zip<br>code | City      | Country<br>T   | Actions |
|----|---------|------------------|----------------------------------------------------------------------------------------------------|-------------------|------------------|-----------|----------------|---------|
| ** |         |                  |                                                                                                    |                   |                  |           | •              |         |
|    | 5       | 200              | and the second second s | 60 valley parties | ky25ud           | kirkcaldy | United Kingdom | ×       |
|    | 6       | - and the second | ADDRESS                                                                                                    | Di Intgrant mat   | si1 3rg          | slough    | United Kingdom | ZX      |
|    | 7       | 2010             | 211001000                                                                                                    | Descination 1     | 86130            | Augsburg  | Germany        | 2×      |
|    |         |                  |                                                                                                    |                   |                  |           |                |         |

of Filto

Чтобы создать учетную запись пользователя вручную, выберите, **"Добавить"** Появится форма для заполнения информации о клиенте и список адресов ваших клиентов. У Вас также есть возможность создать, кликнув **"Добавить"** На вкладке **"Addresses**"(Адреса) вам будет

#### предоставлена Конфигурация/Создание

клиентов вы перейдете к заполнению информации о клиенте, и выберите пароль, не менее 5 символов. Введите адрес электронной почты и выберите дату рождения. Отметьте список прав, подписан ли он на рассылку и специальные предложения от партнеров. Выберите группу для покупателей таким образом, чтобы они могли получить от этого выгоду. Подробнее о группах на следующей странице

## Группы

PrestaShop предлагает опцию предоставления Вашим клиентам определенные привилегии, для некоторых Групп. Вы может создать неограниченное кол-во групп. Чтобы использовать эту функцию, кликните по вкладке "Group"(Группа). Появится страница ниже.

По умолчанию только одна группа определена.

#### Добавить

| Стр | аница    | <b>1 / 1   Показыв</b> | ать по 🛛 50 👔    | 🖌 / 1 результат     |            | Сбросить   | Фильтр   |
|-----|----------|------------------------|------------------|---------------------|------------|------------|----------|
|     | ID<br>▼▲ | Название<br>▼▲         | Уменьшение<br>▼▲ | Пользователей<br>▼▲ | Дата<br>▼▲ | создания   | Действия |
|     |          |                        |                  |                     | от<br>до   |            |          |
|     | 1        | Default                | 0.00             | 16                  | 2          | 2011-02-12 | <u></u>  |
| Уда | алить с  | тмеченные              |                  |                     |            |            |          |

#### Список групп

Чтобы создать больше групп, кликнете, "Добавить". См. форму ниже.

| 🐣 Группа                  |                                                                                                    |
|---------------------------|----------------------------------------------------------------------------------------------------|
|                           |                                                                                                    |
| Имя:                      | *                                                                                                    |
| Уменьшение                | 0 %                                                                                                    |
|                           | Автоматически уменьшит значение на все товары магазина для<br>этой группы                                                               |
| Метод отображения<br>цены | без налога 💽<br>Как будут отображатсья цены на странице краткого описания<br>заказа для этой группы клиентов (включая/не включая налог) |
| * Обязательные поля       | Сохранить                                                                                                    |

В поле, имя, выберите название группы.

- В отмеченной области, укажите процент скидки для всех участников этой группы.
- Вы также можете выбрать метод отображения цены с учетом налогов или без него.

Подтвердите настройки, кликнув"Save".

Вы можете перенести или добавить покупателя. Тогда на вкладке "**Группы"**, выберите группу, для каждого клиента.

### Поиск клиентов

Поиск клиента на Baшем сайте PrestaShop можно сделать 2 способами.

```
    Первый способ – ввести информацию о клиенте в панель поиска
Укажите:
```

ID (номер, который ему назначают в базе данных),

Имя

Адрес электронной почты

Выберите "клиентов" из выпадающего меню и затем кликнете "поиск".

#### Функция Поиска в Панели управления

1 customer found with "example"

| ID | Sex | Name             | e-mail                | Birth date | Register date | Orders |
|----|-----|------------------|-----------------------|------------|---------------|--------|
| 42 |     | Customer Example | example@hotmail.com 📝 |            | 2010-09-23    | 0      |

#### Результаты поиска

Вы можете увидеть такие данные как, его пол, его электронную почту, день рождения, дату регистрации.

Второй метод состоит из движения к потребительской вкладке, перечисляющей всех Ваших клиентов

| Page | 1/1      | Display | 50 • / 1 resu   | ilt(s)           |                      |           |         |       |      |               |                        | Reset | Filter   |
|------|----------|---------|-----------------|------------------|----------------------|-----------|---------|-------|------|---------------|------------------------|-------|----------|
|      | ID<br>▼▲ | Gender  | Last Name<br>▼▲ | First name<br>▼▲ | E-mail address<br>▼▲ | Age<br>▼▲ | Enabled | News. | Opt. | Registration  | Connection             | Ac    | tions    |
|      |          | . •     |                 | example          |                      |           | •       | •     | •    | From          |                        |       |          |
| 0    | 42       | 0       | Customer        | Example          | example@hotmail.com  |           | ~       | ×     | ×    | To 2010-09-23 | 2010-11-09<br>10:38:29 |       | <b>×</b> |

#### Фильтрация Результатов

Здесь, можно отфильтровать результаты по следующим критериям: паспорт, Пол, Имя, Фамилия, адрес электронной почты, возраст, дата регистрации, подписка на рассылку, подписка на партнерскую программу и последняя дата входа.

Мы только что изучили два метода, поиска клиентов. Теперь настроим, фильтрацию клиентов.

# Информация о Клиентах.

Для просмотра информации о клиентах кликните соответствующую вкладку.

| dab Клиент №000                                                                                   | 054                             | - 🖩 - 🛋 - 🙈                            |                            | 📃 Сче                                                           |                                                                       |                                                                  |      |
|---------------------------------------------------------------------------------------------------|---------------------------------|----------------------------------------|----------------------------|-----------------------------------------------------------------|-----------------------------------------------------------------------|------------------------------------------------------------------|------|
| 2011-04-30 17:24:18                                                                               |                                 | Доставлен                              | (A. ADMIN)                 | Счет №                                                          | IN000054                                                              | 22                                                               |      |
| 2011-04-30 17:22:22                                                                               | ~                               | Платеж принят                          | (A. ADMIN)                 | создан.                                                         | 2011-04-30 17.21.                                                     |                                                                  |      |
| 2011-04-30 17:21:33                                                                               | ۱                               | Подготовка к от                        | правке                     | 🔲 🛤 Инс                                                         | рормация о доставк                                                    | e                                                                |      |
| Доставлен                                                                                         |                                 |                                        | Изменить                   | Общий<br>Метод д                                                | вес: <b>0.000 kg</b><br>юставки: <b>Доставк</b>                       | а курьером                                                       |      |
| 🊨 Информация с                                                                                    | о клие                          | нте                                    |                            | Счето,                                                          | доставке № <b>DE000(</b>                                              | 047                                                              |      |
| <b>dab Клиент</b> (№2<br>(guest4db695a9ce1                                                        | 2)<br>f6f@4                     | db695a9cfefc.ru                        | (μ                         | Инс                                                             | рормация о заказе                                                     |                                                                  |      |
| Аккаунт зарегистр<br>Размещено заказо<br>Оплачено с момен                                         | оиров<br>18: <b>7</b><br>1та ре | ан: 2011-04-26<br>гистрации: <b>10</b> | 00:51:37<br><b>319py6.</b> |                                                                 | Заказ:<br>Метод оплаты:                                               | заказ №000712<br>Оплата наличными при<br>получении (cashondelive | iry) |
|                                                                                                   |                                 |                                        |                            |                                                                 | Товары                                                                | 990руб.                                                          |      |
|                                                                                                   |                                 |                                        |                            |                                                                 | Доставка                                                              | Оруб.                                                            |      |
|                                                                                                   |                                 |                                        |                            |                                                                 | Итого                                                                 | 990руб.                                                          |      |
| 🔲 Адрес доставки                                                                                  | И                               |                                        |                            | М<br>Подарс                                                     | ногоразовая тара<br>очная упаковка: )<br>ес покупателя                | a: ✔<br>¢                                                        |      |
| dab Клиент<br>ул. Грязелечебниц<br>690000 ул. Грязел<br>Владивосток<br>89644440222<br>89644440222 | ца дог<br>ечебн                 | ч 9 кв.2<br>ница дом 9 кв.2            | <i>≩</i>                   | dab Кли.<br>ул. Гряз<br>690000<br>Владиво<br>8964444<br>8964444 | ент<br>елечебница дом 9<br>ул. Грязелечебница<br>оток<br>0222<br>0222 | кв.2<br>а дом 9 кв.2                                             | 2    |
| 🛒 Товары                                                                                          |                                 |                                        |                            |                                                                 |                                                                       |                                                                  |      |

| Рубашка мужская Mr. Seven (3 990руб. 1 0 96 990руб 0/1 colors) - 45 : L, Color : Черный 990руб. 1 0 | Товар                                                            | Цена *  | Количество | Возмещено | Возвращено | Склад | Итого * | 🗙<br>Возврат |
|----------------------------------------------------------------------------------------------------|------------------------------------------------------------------|---------|------------|-----------|------------|-------|---------|--------------|
|                                                                                                    | Рубашка мужская Mr. Seven (3<br>colors) - 45 : L, Color : Черный | 990руб. | 1          | Ο         | 0          | 96    | 990руб. | 0/1          |

\* Цены показываются относительно установок в группе: Без налога

Функция возврат товаров выключена

### Корзина

Программное обеспечение PrestaShop содержит очень сильные маркетинговые особенности, которые позволяет просматривать, продукты, которые покупатели добавили в свои корзины.

Есть два способа сделать это:

• Смотрите информацию о покупках своих клиентов, кликая по профилю клиента в разделе "корзина".

Зайдите на вкладку "**Carts**"(Корзина) во вкладке"**Customer"(Покупатели).** Вы увидите историю всех заказов покупателей. Полученные результаты можно отфильтровать по времени добавления. Вы можете просмотреть профиль клиентов, которые заходят на Ваш сайт, можете использовать эту информацию, чтобы улучшить свои продажи. В обоих случаях, Вы можете увидеть всю информацию о добавленных товарах.

| 🚨 Информация о клиенте                                                                                                    |                                                                                                    | — 🛒 Инфор                                 | мация о заказе                          |                  |            |
|----------------------------------------------------------------------------------------------------|----------------------------------------------------------------------------------------------------|-------------------------------------------|-----------------------------------------|------------------|------------|
| Гость не зарегестрирован                                                                                                    |                                                                                                    | Нет заказ                                 | корзины                                 |                  |            |
| <b>Э Итого</b>                                                                                                    |                                                                                                    |                                           |                                         |                  |            |
| Товар                                                                                                    |                                                                                                    | Цена Кол-<br>во                           | Склад                                   | Итого            |            |
| Swatch                                                                                                    |                                                                                                    | 2 690руб. 1                               | 1 26                                    | эоруб.           |            |
| Итого товаров:                                                                                                    |                                                                                                    |                                           | 2 6                                     | 90py6.           |            |
| Итого:                                                                                                    |                                                                                                    |                                           | 2 6                                     | 90py6.           |            |
| Краткое описание<br>товара<br>(будет показано в<br>результатах поиска)<br>Размерн                                           | I       U       ABC       Image: Second second s | Стиль ▼                                   | Формат • I<br>9 (*   👓 🔅<br>2 🗐   ×. ×  | Щрифт • Размер • | •<br>ab2 • |
| Теги:<br>Подробное описание:<br>В<br>В<br>В<br>В<br>В<br>С<br>С<br>С<br>С<br>С<br>С<br>С<br>С<br>С<br>С<br>С<br>С<br>С<br>С | / 単 ↔←   手 吾 吾<br>亀 凾 凾   舟 ‰   注<br>  回   ヨ <sup>-</sup> ℡ →   <sup>1</sup> m ㎡<br>■ ┶   44     岩                                                                                                    | ■ Стиль ▼<br>=   ‡ ⊈ ≪   •<br>¥   ₩ ₩   — | Формат - I<br>9 (*   өө 🔅<br>2 🗐   ×, х | Шрифт - Размер - | •<br>•     |
| Теги:                                                                                                    |                                                                                                    |                                           |                                         |                  |            |
| Тэги:                                                                                                    | деляйте запятыми (наприм                                                                                                    | iep: dvd, dvd player                      | r, hifi)                                |                  |            |
| Аксессуары: Начните                                                                                                    | е печатать первые буквы т                                                                                                    | говара, затем выбег                       | рите название т                         | овара из списка  |            |
| (не забудьте сохранить                                                                                                    | 0                                                                                                    |                                           |                                         |                  |            |

Наиболее важная информация представлена в разделе "Информация о заказе". Вы можете видеть какие продукты, купили клиенты, цену количество и способ доставки.

# Производители

| P   | 🥜 Панель Управления >> 🔁 Каталог >> 🌼 Производители |                             |                             |              |              |          |  |
|-----|-----------------------------------------------------|-----------------------------|-----------------------------|--------------|--------------|----------|--|
| 🗿 Д | 😳 Добавить                                          |                             |                             |              |              |          |  |
| Стр | аниц                                                | ца <b>1</b> / 1   Показыват | ть по 🛛 50 💌 / 28 результат |              | Сбросить     | Фильтр   |  |
|     | ID<br>▼▲                                            | Наименование<br>▼▲          | Лого                        | Адреса<br>▼▲ | Товары<br>▼▲ | Действия |  |
|     |                                                     |                             |                             |              |              |          |  |
|     | 10                                                  | Casio                       | CASIO                       |              | 8            | i 🖉 🗙    |  |
|     | 11                                                  | D&G                         | D&G                         |              | 0            | a 🛛 🗙    |  |
|     | 12                                                  | Armani                      | EMPORIO VI ARMANI           |              | 0            | a 🖉 🗙    |  |

### Настройка производителей

Под вкладкой Catalog (Каталог), найдите "**Производители**". Кликните, "**добавить**", и появится форма. Заполните и сохраните ее. Вводя информацию о производителях, посетителям сайта можно получить быстрый доступ ко всем продуктам. Это сделает навигацию сайта легче для них. Заполнение этих областей улучшит Ваши позиции в поисковых системах.

Теперь давайте заполним все области.

- "Наименование" указывает бренд производителя, чтобы упростить поиск по сайту.
- "Краткое описание" описание, которое появится в поисковых системах, когда покупатель обратиться с запросом к поисковику. Ограниченно 100 символами. (пробелы тоже считаются за символ)
- "Полное Описания" добавляет более полное описание производителя. Вы можете раскрыть ключевые особенности и отличия каждого из брендов. Дать более подробную информацию о деятельности и продуктах этих компаний.

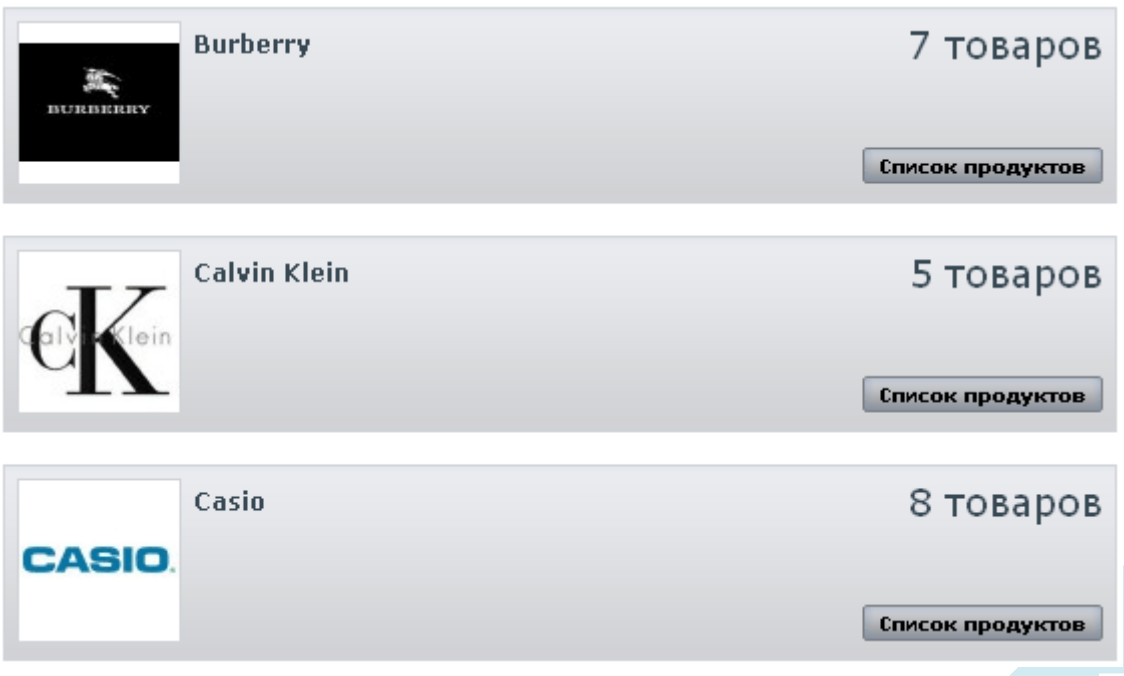

Области SEO, такие как Заголовок, мета описание, и мета ключевые слова, соответствуют к той же самой категории. Описание смотрите на странице 19 управление категориями.
 "Производители" и "Поставщики" должны быть связаны между собой

**Отметьте:** вкладками "**Производители**", и "**Поставщики**" позволяют Вам получать доступ к списку. Чтобы добавить новых поставщиков кликните "**Добавить**".

### Управление Заказами

Вкладка "Orders" позволяет Вам видеть всю информацию на сайте. Все заказы упорядочены по времени.

### Список Заказов

Список и состояние заказов, можно просмотреть на вкладке "Orders".

| Страни   | ца <b>1</b> / 1   Г | Іоказывать по 🛛 50 💌 / З | 1 результат |                                   |                       | C6                     | росить | Фильтр   |
|----------|---------------------|--------------------------|-------------|-----------------------------------|-----------------------|------------------------|--------|----------|
| ID<br>▼▲ | Новые               | Покупатель<br>▼▲         | Итого<br>▼▲ | Оплата<br>▼▲                      | Статус<br>▼▲          | Дата<br>🔻 📥            | PDF    | Действия |
|          | 💌                   |                          |             |                                   | 💌                     | от<br>до               |        |          |
| 40       |                     | S. les                   | Opy6.       | Free order                        | Платеж принят         | 2011-04-07<br>19:24:29 |        |          |
| 39       |                     | К. Клиент                | 2 990py6.   | Оплата наличными<br>при получении | Подготовка к отправке | 2011-04-07<br>02:08:59 |        | <b>D</b> |
| 38       |                     | S. les                   | 1 260py6.   | Оплата QIWI<br>Кошелек            | Подготовка к отправке | 2011-04-03<br>08:48:20 |        | <u>a</u> |
| 37       |                     | S. les                   | 2 700py6.   | Оплата QIWI<br>Кошелек            | Подготовка к отправке | 2011-04-03<br>08:16:11 |        | <b>a</b> |
| 36       |                     | S. les                   | 900py6.     | Оплата QIWI<br>Кошелек            | Подготовка к отправке | 2011-04-03<br>07:53:58 |        |          |
| 35       |                     | Э. Клиент                | 1 800py6.   | Оплата наличными<br>при получении | Подготовка к отправке | 2011-04-03<br>02:35:31 |        |          |

Вы можете отфильтровать результаты и легко найти заказы, которые ищете. Например, чтобы увидеть заказы г-на Иванова, введите Иванов в "Покупатели" кликните по"Filter"(Фильтру).

# Информация о заказе

Чтобы правильно обработать полученные заказы перейдите на вкладку, информация о заказе. Кликните по строке содержащей заказ или кликните по кнопке справа от заказа смотрите пример ниже.

| San les №000040 - 🏾 -                                                                                                    | <b>a</b>                   | Статус и истор | оия заказов |                             | Счет                                        |                              | Информация о доставке,<br>весе товара, способах доств<br>детали заказа. Методе опла | жи.<br>Іты |
|----------------------------------------------------------------------------------------------------|----------------------------|----------------|-------------|-----------------------------|---------------------------------------------|------------------------------|-------------------------------------------------------------------------------------|------------|
| 2011-04-07 19:24:31                                                                                                    | 💉 Пл                       | атех принят    |             | Счет<br>Созд                | г № <b>IN0000</b><br>цан: 2011-(            | <b>)40</b><br>04-07 19:24:31 | товара, цене и способе дост                                                         | авки       |
| Платеж принят                                                                                                    |                            | м Изме         | енить       |                             |                                             |                              | 1                                                                                   |            |
| 🍮 Информация о клие                                                                                                    | нте                        |                |             |                             | информаци                                   | я о доставке                 |                                                                                     |            |
| <b>San les</b> (№5)<br>(dark666knight@mail.ru                                                                                                    | 1)                         |                |             | Общ<br>Мето                 | ий вес: <b>О.(</b><br>д доставкі            | )00 kg<br>и: Доставка к      | урьером                                                                             |            |
| Аккаунт зарегистриров<br>Размещено заказов: 1-                                                                                                    | зан: 2011-03-:<br><b>4</b> | 13 02:31:51    |             |                             | Цетализаци                                  | я заказа                     |                                                                                     |            |
| Оплачено с момента ре                                                                                                    | егистрации: 1              | 6 486руб.      |             |                             |                                             | Заказ: зак                   | a3 №000215                                                                          |            |
| 💼 Источники                                                                                                    |                            |                |             |                             | Метод                                       | <b>ц оплаты:</b> Free        | e order                                                                             |            |
|                                                                                                    |                            |                |             |                             | Товары                                      |                              | Оруб.                                                                               |            |
| 2011-04-07 19:10:19<br>От: google.com                                                                                                    |                            |                |             |                             | Доставк                                     | a                            | 0руб.                                                                               |            |
| До: ishop-vl.ru/<br>Слова: http://ishop-vl.                                                                                                    | ru/                        |                |             |                             | Итого                                       |                              | Оруб.                                                                               |            |
| 2011-04-07 19:10:13<br>От: google.com<br>До: ishop-vl.ru/<br>Спова: http://ishop-vl.<br>2011-04-07 19:10:07<br>От: google.com<br>До: ishop-vl.ru/<br>Спова: http://ishop-vl. | ru/<br>ru/<br>Уникальнь    | е посетители   |             | Под                         | арочная                                     | ипаковка: X                  | о заказе                                                                            |            |
| 🔜 Адрес доставки                                                                                                    |                            |                |             | - T                         | дрес плате                                  | льщика                       |                                                                                     |            |
| San les<br>Kyznethova<br>123123 Vladivostok<br>Russian Federation                                                                                                    | Показать адре              | e e            | G           | San<br>Kyzn<br>1231<br>Russ | les<br>ethova<br>23 Vladivo:<br>ian Federat | stok<br>ion                  |                                                                                     | 2          |
|                                                                                                    | через Google I             | maps           |             |                             |                                             |                              |                                                                                     |            |
| 🚎 Товары                                                                                                    |                            |                |             |                             |                                             |                              |                                                                                     |            |
| Товар                                                                                                    | Цена *                     | Количество     | Возмещено   | Склад                       | Итого *                                     | 🗙 Возмещени                  | e                                                                                   |            |
|                                                                                                    | Оруб.                      | 1              | 0           | 98                          | Оруб.                                       |                              | 0/1                                                                                 |            |

\* Цены показываются относительно

# Отправка сообщений

В "Новом сообщении" раздел Вы можете послать сообщение своему клиенту, чтобы дать ему информацию относительно заказа.

| 📝 Новое сообщение  |                      |
|--------------------|----------------------|
|                    |                      |
| Выберите стандарт  | ное сообщение 💌      |
| Показать покупател | <b>тю? </b> Да 💿 Нет |
|                    |                      |
|                    |                      |
|                    |                      |
|                    |                      |
|                    |                      |
| Отправить          |                      |
|                    |                      |

Уведомление можно сохранить и использовать многократно, сэкономив ваше время. Если Вы хотите послать одно из этих сообщений, выберите его из выпадающего меню.

Вы можете послать сообщение, с любым содержанием. В обоих случаях, как только Ваше сообщение го-

тово, кликните "Send" (Отправить). Ваш клиент получит сообщение по внутренней почте.

### Счета

После каждой покупке на сайте клиенту приходит на почту письмо счетом. Если нет никаких проблем, статус заказа будет отмечен как **"хорошо"** или **"оплата получена**" Вы можете загрузить в заказ сводной таблицы, кликая по верхней правой части, раздела Счета.

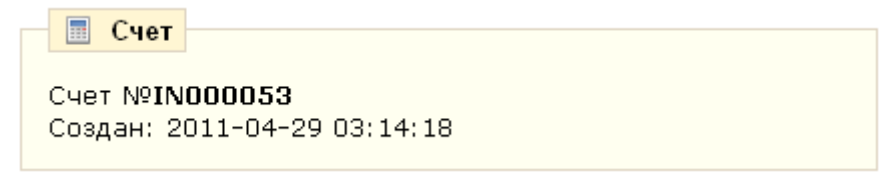

Клиент получит доступ к счету, если перейдет в личный кабинет.

### Печать Счетов

Если Вы хотите напечатать несколько счетов, перейдите на вкладку **"Invoices"** (Акции или Купоны) во Вкладке **"Заказы"**. Вы увидите форму ниже

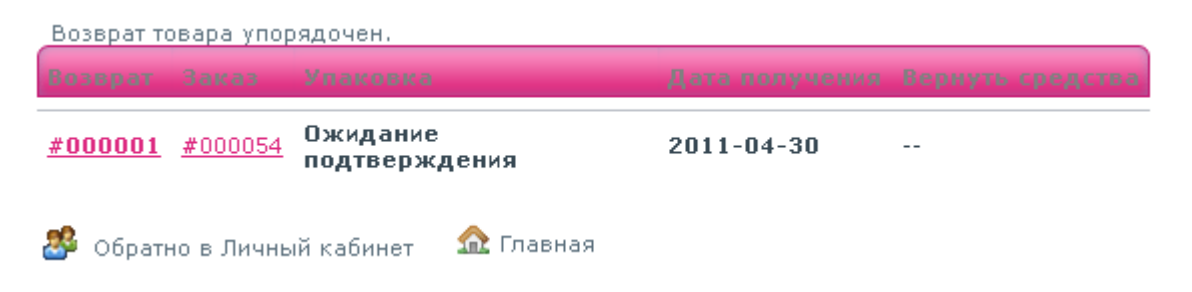

| Возврат Зака                                                 | 3                                       | Упаковка                             | Дата получения Верн                          | уть средства                  |  |  |
|--------------------------------------------------------------|-----------------------------------------|--------------------------------------|----------------------------------------------|-------------------------------|--|--|
| <u>#000001</u> #000                                          | <u>054</u>                              | Ожидание<br>подтверждения            | 2011-04-30                                   |                               |  |  |
| RE#000001                                                    | на                                      | 2011-04-30                           |                                              |                               |  |  |
| Мы нашли ваш                                                 | запј                                    | рос на возврат.                      |                                              |                               |  |  |
| Напомним, что то<br>ваш заказ.                               | вар,                                    | должен быть возвращен нам в          | течение 7 дней изначаль                      | но получать                   |  |  |
| Статус возврата вашего товара: <b>Ожидание подтверждения</b> |                                         |                                      |                                              |                               |  |  |
| Список пунктов                                               | поме                                    | ченых, как вернулся:                 |                                              |                               |  |  |
| Справочник                                                   | Това                                    | ip .                                 |                                              | Количество                    |  |  |
|                                                              | Руба<br>: Чер                           | шка мужская Mr. Seven (З<br>эный     | colors) - 45 : L, Color                      | 1                             |  |  |
| Вы должны ж/<br>Возврат Зак                                  | дать<br>аз                              | нашего подтверждения, пр<br>Упаковка | режде чем вернуться к<br>Дата получения верн | : нам товар.<br>1976 средства |  |  |
| <u>#000002</u> #000                                          | 0055                                    | Ожидание<br>подтверждения            | 2011-04-30                                   |                               |  |  |
| <u>#000001</u> #00                                           | 0054                                    | Возврат завершен                     | 2011-04-30                                   |                               |  |  |
| RE#00000                                                     | 1 на                                    | a 2011-04-30                         |                                              |                               |  |  |
| Мы нашли ваш                                                 | изаг                                    | ірос на возврат <b>.</b>             |                                              |                               |  |  |
| Напомним, что т<br>ваш заказ.                                | говар                                   | должен быть возвращен нам і          | з течение 7 дней изначалі                    | ьно получать                  |  |  |
| Статус возврата вашего товара: Возврат завершен              |                                         |                                      |                                              |                               |  |  |
| Список пунктов                                               | Список пунктов помеченых, как вернулся: |                                      |                                              |                               |  |  |
| Справочник                                                   | Тов                                     | ар                                   |                                              | Количество                    |  |  |
|                                                              | Руб<br>: Че                             | ашка мужская Mr. Seven (3<br>рный    | colors) - 45 : L, Color                      | 1                             |  |  |
|                                                              |                                         |                                      |                                              |                               |  |  |

# Печать фактуры

Печать фактуры такая же, как и печать счета. Выберите дату и остальные настройки и нажмите печать.

#### Печать счет-фактур в PDF

| От                | 2011-04-10         | •    |
|-------------------|--------------------|------|
|                   | Формат: 2007-12-31 | L    |
| До:               | 2011-04-10         | •    |
|                   | Формат: 2007-12-31 | L    |
|                   | Генерировать PDF   | файл |
| * Необходимы поля |                    |      |

#### Настройка счет-фактур

| 🔳 Настройка счет-фактур |                                                                                                    |
|-------------------------|----------------------------------------------------------------------------------------------------|
| Включить:               | ✔ 💿 Да 🛛 🗙 🔘 Нет<br>Выберите разрешать или нет счет-фактуры в вашем<br>магазине                                               |
| Префикс счет-фактур:    | IN —<br>Префикс, используемый для счетов                                                                                      |
| Номер счет-фактуры:     | 41<br>Следующая счет-фактура будет начинаться с этого номера и<br>увеличиваться с каждой следующей счет-фактурой<br>Сохранить |
|                         |                                                                                                    |

Чтобы напечатать несколько счетов, напишите даты и заполните поля **"От" и "Кому**", **"Печать счет - фактур"**. Создайте PDF кликнув, "Генерировать файл PDF." Во втором разделе, **"Опции счета,** Вы можете выбрать, должны ли счета быть напечатаны, как только заказ получен, так же как Приставка Счета и номер счета-фактуры, Вы хотите сделать печатную версию счета. Вы можете упростить управление своей учетной записью с этой особенностью.

Когда Ваши клиенты просят их счета, Вы можете перенаправить их к их учетным записям пользователя, который сохраняет все счета.

### Статус заказов

Наличие различных статусов заказа позволяет Вам легко управлять клиентами. Статусы заказов перечислены ниже.

#### Состояния заказа

#### 👩 Добавить

#### Страница 1 / 1 | Показывать по 50 💽 / 11 результат

| Стра | аница     | 1 / 1   Показывать по 50 💌 /      | 11 резуль                                                                                                    | тат                                                                                                    |                                                                                                    | Сбросит             | ъ Фильт  |
|------|-----------|-----------------------------------|----------------------------------------------------------------------------------------------------|----------------------------------------------------------------------------------------------------|----------------------------------------------------------------------------------------------------|---------------------|----------|
|      | ID<br>▼ ▲ | Има                               | Иконка                                                                                                    | Отправить e-mail покупателю                                                                                                    | Счет                                                                                                    | Шаблон E-mail<br>▼▲ | Действи: |
|      |           |                                   |                                                                                                    | 💌                                                                                                    | 🔽                                                                                                    |                     |          |
|      | 1         | Ожидает проверки оплата чека      | 1 <b>12</b> 2                                                                                                    | 1                                                                                                    | ×                                                                                                    | cheque              | 🖉 🗙      |
|      | 2         | Платеж принят                     | <ul> <li>Image: A second second s</li></ul> |                                                                                                    | <ul> <li>Image: A second second s</li></ul> | payment             | 2 X      |
|      | з         | Подготовка к отправке             | <b>(</b> )                                                                                                    | Image: A second second seco | <ul> <li>Image: A second second s</li></ul> | preparation         | 2 X      |
|      | 4         | Доставка                          |                                                                                                    | ×                                                                                                    | <ul> <li>Image: A second second s</li></ul> | shipped             | 2 X      |
|      | 5         | Доставлен                         |                                                                                                    | ×                                                                                                    | 1                                                                                                    |                     | 2 X      |
|      | 6         | Отменен                           | ×                                                                                                    | 1                                                                                                    | ×                                                                                                    | order_canceled      | 2 X      |
|      | 7         | Возврат                           |                                                                                                    | ×                                                                                                    | <ul> <li>Image: A second second s</li></ul> | refund              | 2 X      |
|      | 8         | Ошибка платежа                    | 8                                                                                                    | ×                                                                                                    | ×                                                                                                    | payment_error       | 2 X      |
|      | 9         | Возврат платежа                   | 6                                                                                                    | ×                                                                                                    | 1                                                                                                    | outofstock          | 2 X      |
|      | 10        | Ожидает банковский платеж bankwir | e 🔥                                                                                                    | 1                                                                                                    | ×                                                                                                    | bankwire            | 2 X 🛛    |
|      | 11        | Ожидает оплаты PayPal             | P                                                                                                    | ×                                                                                                    | ×                                                                                                    |                     | 2 X      |

Удалить отмеченные

Статусы заказов можно отредактировать, на вкладке "Order Statuses" (Статус заказа).

#### Список статусов заказа

Вы можете, создать новый статус, кликнув по кнопке, "Добавить» Заполните следующую форму, и

#### Состояния заказа

| 🕑 Статус заказов    |                                                                                                    |
|---------------------|----------------------------------------------------------------------------------------------------|
| Название статуса:   | • 🚥<br>Статус заказа (напр. \"Обрабатывается\")                                                                  |
| Иконка:             | Выберите файл файл не выбран                                                                                     |
|                     | Закачать иконку с вашего компьютера (Тип файла: .gif,<br>рекомендуемый размер: 16х16)                            |
| Цвет:               |                                                                                                    |
|                     | Поле статуса будет закрашено выбранным цветом. Разрешены<br>только HTML цвета (например, "lightblue", "#CC6600") |
|                     | 🔲 Квалифицировать данный заказ как проверенный                                                                   |
|                     | Разрешать покупателю просматривать счет в виде PDF документа                                                     |
|                     | Не показывать это состояние клиенту                                                                              |
|                     | 🔲 Отправлять клиенту e-mail при изменении статуса его<br>заказа                                                  |
|                     | Сохранить                                                                                                    |
| * Обязательные поля |                                                                                                    |

### Возврат товаров

На вкладке "Merchandise Return" (Возвраты) у Вас есть возможность разрешить клиентам отправить посылку назад.

Кликнете по вкладке, и появится форма. Выберите, разрешены ли в вашем магазине возвраты.

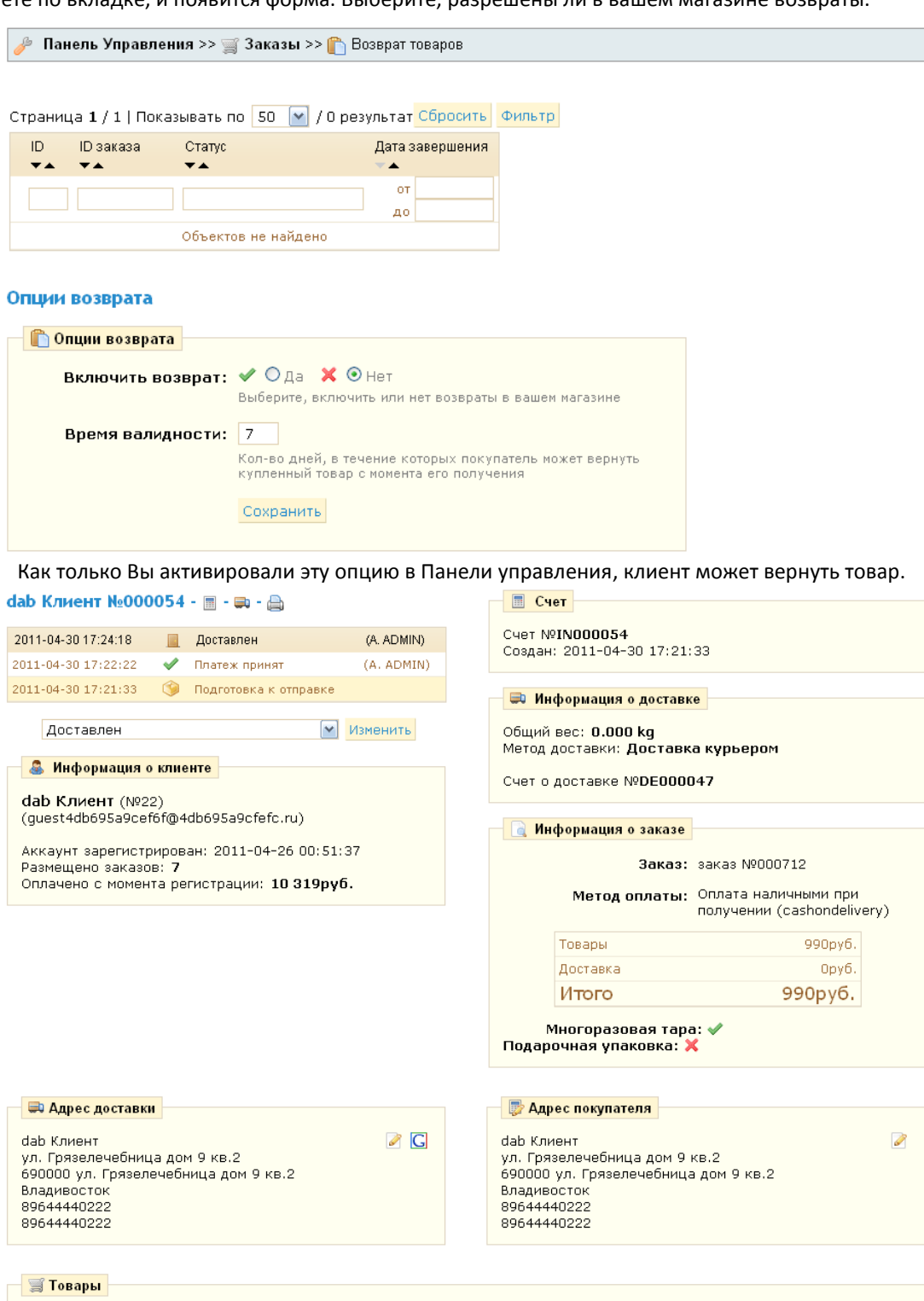

| Товар                                                            | Цена *  | Количество | Возмещено | Возвращено | Склад | Итого * | 🗙<br>Возврат |
|------------------------------------------------------------------|---------|------------|-----------|------------|-------|---------|--------------|
| Рубашка мужская Mr. Seven (3<br>colors) - 45 : L, Color : Черный | 990руб. | 1          | 0         | 0          | 96    | 990руб. | 0/1          |

\* Цены показываются относительно установок в группе: Без налога

Функция возврат товаров выключена

| Возврат товара                                                                                                    |
|----------------------------------------------------------------------------------------------------|
| Если вы хотите, чтобы вернуть один или несколько продуктов, пожалуйста, отметьте<br>соответствующий флажок (ES) и предоставте объяснение для возвращения. |
|                                                                                                    |
| Затем нажмите на кнопку ниже                                                                                                    |
| <b>Добавить сообщение</b><br>Добавить комментарии к заказу.                                                                                               |
|                                                                                                    |
| Отравить                                                                                                    |

См. фотографию ниже.

#### Возврат товаров

Клиент должен выбрать продукты, которые он хочет вернуть, кликнете по полю рядом с их название. Как только форма заполнена, клиент кликает, **"Возврат"** 

Список возвратов появится в Панели управления См. снимок экрана ниже.

Фильтр

| Страни     | ца 1 / 1   П        | оказывать по | 50 💉 / О результат Сбросить |  |  |  |
|------------|---------------------|--------------|-----------------------------|--|--|--|
| ID         | ID заказа           | Статус       | Дата завершения             |  |  |  |
| <b>* *</b> | ★ ▲                 | <b>*</b> *   | <b>▼</b> ▲                  |  |  |  |
|            |                     |              | от                          |  |  |  |
|            |                     |              | до                          |  |  |  |
|            | Объектов не найдено |              |                             |  |  |  |

#### Опции возврата

| 🖺 Опции возврата  |                                                                                                    |
|-------------------|----------------------------------------------------------------------------------------------------|
| Включить возврат: | 🛹 🛇 да  🎗 🕑 Нет                                                                                    |
|                   | Выберите, включить или нет возвраты в вашем магазине                                               |
| Время валидности: | 7                                                                                                  |
|                   | Кол-во дней, в течение которых покупатель может вернуть<br>купленный товар с момента его получения |
|                   | Сохранить                                                                                          |

Если клиент отошлет продукт назад, то возврат появится в списке выше "Возврат Товаров (RMA) Опции" представленные выше. Кликнете по вкладке возврат, чтобы увидеть всю информацию о возвращенных товарах.

| 🖺 Авторизация Торгового   | Возврата                                                             |                             |                             |                             |            |          |  |  |  |
|---------------------------|----------------------------------------------------------------------|-----------------------------|-----------------------------|-----------------------------|------------|----------|--|--|--|
| Покупатель:               | dab Клиент<br>Просмотреть детали на странице покупателя              |                             |                             |                             |            |          |  |  |  |
| Заказ:                    | Заказ №000054 из 2011-04-30<br>Просмотреть детали на странице заказа |                             |                             |                             |            |          |  |  |  |
| Обьяснение<br>покупателя: | Не подошел размер<br>Статус: Сохранить                               |                             |                             |                             |            |          |  |  |  |
|                           | Возврат<br>Статус торг                                               | завершен<br>гового возврата | <b>v</b>                    |                             |            |          |  |  |  |
| Товары:                   | Отношение                                                            | е Название т                | овара                       | ł                           | (оличество | Действие |  |  |  |
|                           |                                                                      | Рубашк<br>Seven (3<br>Colo  | амужсн<br>colors)<br>r:Черн | сая Mr.<br>- 45 : L,<br>ный | 1          | ×        |  |  |  |
|                           | Список воз                                                           | вращенных товаро            | в                           |                             |            |          |  |  |  |
|                           |                                                                      |                             |                             |                             |            |          |  |  |  |

### Кредитная история

После возврата товара Вы должны создать кредитную историю. В списке заказов, выберите клиента, который хочет вернуть товар, и кликните по имени, чтобы узнать дополнительную информацию.

Установите флажок под столбцом "Returns"(Возвраты), и затем проверьте поле "Re-stock Prodcts"(Возвращенные товары), если Вы хотите, отложите продукт на склад, и проверьте поле "Generate можете "Credit Slip"(Сгенерировать кредитную историю), чтобы вернуть покупателю деньги за товар. Вы также можете компенсировать убытки и стоимость доставки, предоставив покупателю ваучер, кликнув "Создать Ваучер" Вы можете также возместить стоимость доставки, кликая, "Включить доставку" Как только все сделано кликните "Возврат принят".

| 🛒 Товар                | ы                                                 |        |            |           |       |         |                                                                                                    |
|------------------------|---------------------------------------------------|--------|------------|-----------|-------|---------|----------------------------------------------------------------------------------------------------|
|                        | Товар                                             | Цена * | Количество | Возмещено | Склад | Итого * | 🗙 Возмещение                                                                                                    |
|                        | Свитер Polo - 45 : M, Color : Синий               | \$46   | 1          | 0         | 98    | \$46    | 0/1                                                                                                    |
| * Цены по<br>установок | казываются относительно<br>« в группе: Без налога |        |            |           |       |         | <ul> <li>Сгенерировать</li> <li>Кредитный счет</li> <li>Сгенерировать</li> <li>ваучер</li> <li>Возмещение товара</li> </ul> |

#### Изменение статуса заказа

Кредитная история создана в подробных сведениях о заказе, и отмечена на вкладке **"Кредитная исто-**рия".

| (2011-05-01) : №0000001<br>Страница 1 / 1   Показывать по 50 м / 1 результат Сбросить Фильтр<br>D ID заказа Дата Действия<br>           |
|----------------------------------------------------------------------------------------------------|
| Страница 1 / 1   Показывать по 50 м / 1 результат Сбросить Фильтр<br>П П заказа Дата Действия<br>ОТ                                     |
| ID       ID заказа       Дата       Действия                     1       Nº000012       2011-05-01 05:19:22          Удалить отмеченные |
|                                                                                                    |
| <ul> <li>П №000012 2011-05-01 05:19:22  З</li> <li>Удалить отмеченные</li> </ul>                                                        |
| Удалить отмеченные                                                                                                    |
|                                                                                                    |
|                                                                                                    |
| КРЕДИТНЫ КВИТАНЦИИ                                                                                                    |
| Кредитны квитанции после отмены заказа.                                                                                                 |
| Кредитные операциий Заказ Дата доставки. Открыть кредитные операции                                                                     |
| #000001 <u>#000012</u> 2011-05-01 DF                                                                                                    |
|                                                                                                    |

Если Вы создали ваучер, покупатель увидит его в аккаунте в разделе "**Мои ваучеры".** Смотрите пример ниже:

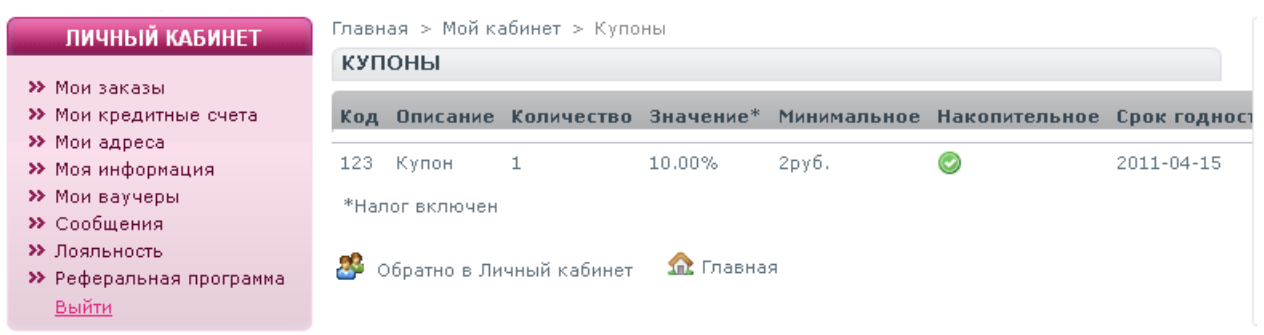

Номер заказа добавлен для ясности. Покупатель может использовать дисконтную карту при следующем заказе.

# Обмен сообщениями

Ваш интернет-магазин обменивается сообщениями с клиентами благодаря интегрированной системе обмена сообщениями.

Если Ваши клиенты хотят, послать Вам сообщения о заказе "Мои Заказы" они могут это сделать это через аккаунт. Выбрав, номер заказа и заполнив следующую форму:

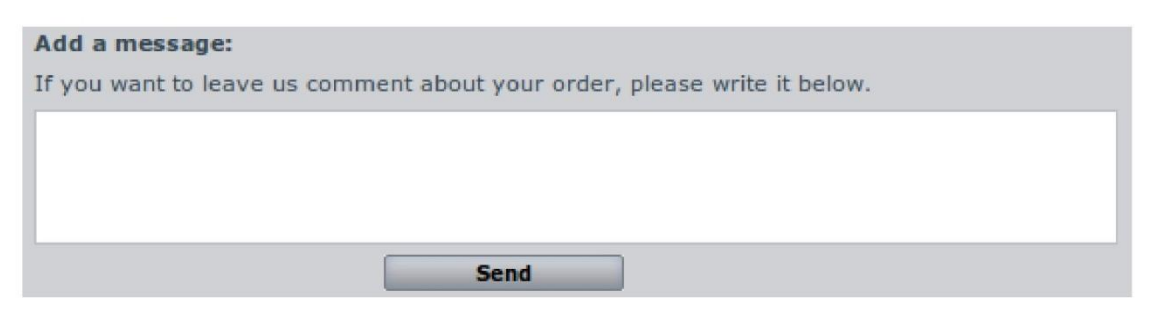

Как только покупатель прислал вам сообщение, оно появится в разделе "**Сообщения от покупателей**" на вкладке "**Orders**"(Заказы).

| 42 |    |           | В данный момент оплата вашего заказа доступна только через Qiwi и Robokassa,<br>пожалуйста зарегистрируйтесь. После оплаты мы сразу вышлем ваш заказ с уч | <br>1 |
|----|----|-----------|----------------------------------------------------------------------------------------------------|-------|
| 53 |    |           | Здравствуйте, Пожалуйста укажите полный адрес для доставки и<br>контактный телефон, чтобы наш менеджер смог связаться с вами и обговорить<br>дета         | <br>1 |
| 54 | 22 | d. Клиент | Не подошел размер                                                                                                    | <br>1 |

Кликните по строке добавить сообщению о заказе. Вы можете увидеть сообщение на странице в нижней левой части. Сообщение будет выделено желтым.

| 🖂 Сообщения                                                                                                    |  |  |  |  |  |  |
|----------------------------------------------------------------------------------------------------|--|--|--|--|--|--|
|                                                                                                    |  |  |  |  |  |  |
| от <i>2011-05-01 05:14</i> :23 из <b>Alexsandr ADMIN</b>                                                                              |  |  |  |  |  |  |
| В можете отправить товар обратно. После возврата, вам<br>будет возвращена полная сумма вашего заказа с<br>вычетом стоимости доставки. |  |  |  |  |  |  |
| от <i>2011-04-30 17:33:30</i> из <b>dab Клиент</b>                                                                                    |  |  |  |  |  |  |
| Не подошел размер                                                                                                    |  |  |  |  |  |  |
| Когда Вы прочитаете сообщение, нажмите на зеленый<br>бокс.                                                                            |  |  |  |  |  |  |

Сообщение о заказе

Кликнете по зеленой кнопке, чтобы поставить отметку о прочтении письма, что Вы считали и поняли сообщение. Напишите ответ, покупателю кликнув по "**Новому сообщению**" смотрите страницу выше.

### Уведомление

Когда Вы отправили сообщение, вы можете сохранить ответ, чтобы отослать их другим покупателям. Чтобы сделать это, перейдите на вкладку **"Order Messages"**(Сообщение о заказе) на вкладке"Orders". Одно сообщение уже сохранено. Чтобы добавить новое, кликните, "**Добавить"**.

| 1 | Стра | эница    | 1 / 1   Показывать по 🤉 | 50 💌 / 1 результат Сбр                                                                                                    | осить | Фильтр   |
|---|------|----------|-------------------------|----------------------------------------------------------------------------------------------------|-------|----------|
|   |      | ID<br>▼▲ | Имя<br>▼▲               | Сообщение                                                                                                    |       | Действия |
|   |      |          |                         |                                                                                                    |       |          |
|   |      | 1        | Сообщение от Kupi-tyt   | Здравствуйте К сожалению, товар по вашему заказу в настоящее время на складе. Это может вызв<br>небольшую задержку в доставке. Пожалуйста, примите наши извинения и будьте уверены, что мы<br>прилагаем все усилия, чтобы исправить это. С уважением, | ать   | <b>X</b> |

Список предварительно настроенных сообщений Вы перейдете к следующей форме:

| 🔤 🖂 Сообщения с заказами |                                                                                                    |   |
|--------------------------|----------------------------------------------------------------------------------------------------|---|
| Название:                | Сообщение от Kupi-tyt                                                                                                    | * |
| Сообщение:               | Здравствуйте                                                                                                    | - |
|                          | К сожалению, товар по вашему заказу в<br>настоящее время на складе. Это может вызвать<br>небольшую задержку в доставке. Пожалуйста,<br>примите наши извинения и будьте уверены, что<br>мы прилагаем все усилия, чтобы исправить это. |   |
|                          | С уважением,                                                                                                    |   |
|                          |                                                                                                    |   |
|                          |                                                                                                    | * |
|                          | Сохранить                                                                                                    |   |
| * Необходимы поля        |                                                                                                    |   |

Создание/Редактирование предварительно настроенного сообщения.

В области "Name" (Название), дайте Вашему сообщению общее имя так, чтобы Вы могли легко найти его.

В области "**сообщения",** напишите текст, который хотите послать вашим покупателям. Кликните, "**Сохра**нить".

Вы можете создать столько сообщений сколько хотите.

| wew message                                                   |                                                                          |
|---------------------------------------------------------------|--------------------------------------------------------------------------|
| Delay                                                         | _                                                                        |
| Display to consu                                              | Imer? O Yes O No                                                         |
| Hi,                                                           |                                                                          |
| Unfortunately, an it                                          | em on your order is currently out of stock. This                         |
| may cause a slight                                            | delay in delivery                                                        |
| may cause a slight<br>Please accept our a<br>to rectify this. | delay in delivery.<br>pologies and rest assured that we are working hard |

Вы можете послать это сообщение, перейдя в заказы клиента.

Выберите уведомление.

Выберите сообщение, и нажмите "Send" (Отправить). Ваш клиент получит сообщение.

# Управление способами оплаты

### Платежные Модули

Платежные модули предлагают широкий выбор способов оплаты, таких, как оплата банковским чеком, оплатой при доставке. Проверка местоположения покупателя с помощью Google maps, а также модули партнеров Hipay, Moneybookers и PayPal. Они уже включены в prestashop. Вам останется только настроить их.

Для установки модуля "наложенного платежа", нужного всего лишь нажать"Install".

Вы можете увидеть полный список модулей на вкладке "Payment" (Платежи). Список ниже.

#### Список модулей оплаты

| 12 Платежные модули                                                             |              |       |            |
|---------------------------------------------------------------------------------|--------------|-------|------------|
| <sub>ط</sub> Банковский перевод v0.5<br>Принимайте платежи банковским переводом | >> настроить |       | Удалить    |
| 🎲 Оплата наличными при получении v0.3<br>Позволяет принимать оплату наличными   |              | ~     | Удалить    |
| 滅 Оплата чеком v2.3<br>Модуль для оплаты заказов чеком                          | >> настроить |       | Удалить    |
| 😫 Google Checkout v1.1<br>Google Checkout API реализации                        |              | ø     | Установить |
| 💽 Нірау v1.0<br>Принимает к оплате Нірау                                        |              | - (j) | Установить |
| Онтеркасса v0.1<br>Принимайте платежи с помощью Интеркасса                      | >> настроить | ~     | Удалить    |
| 🧮 Moneybookers v1.1<br>Принимает к оплате Moneybookers                          |              | ÷     | Установить |
| ₽ауРаl v1.7.1<br>Принимает к оплате РауРаl                                      | >> настроить | ۸     | Удалить    |
| PayPalAPI v1.0<br>Принимает к оплате PayPal использованием API                  |              | ÷.    | Установить |
| Q Оплата QIWI Кошелек v0.4<br>Оплата через QIWI Кошелек                         | >> настроить | ~     | Удалить    |
| 🗙 RoboKassa v1.0<br>Позволяет принимать оплату через Робокассу                  | >> настроить | ~     | Удалить    |
| 🝠 SpryPay v1.0<br>Accepts payments by SpryPay                                   | >> настроить | ~     | Удалить    |

### Модуль оплаты банковской квитанцией (модуль)

| 10.0 |     |   |   | _   |   |      |
|------|-----|---|---|-----|---|------|
|      |     |   | - |     |   |      |
|      |     |   |   |     |   |      |
| - 11 | 100 | - | ÷ | 1.1 | ī |      |
| -    | -   | - | - | -   | - | 1.00 |

Кликнете, "Настроить". Появится форма, заполните ее своими данными и сохраните. Модуль установлен, теперь вам необходимо заполнить данные о банке, через который происходит оплата на вашем сайте, обновите настройки. Как только все области заполнены, кликните "Обновить настройки", чтобы сохранить. При переходе к оплате появится странице ниже:

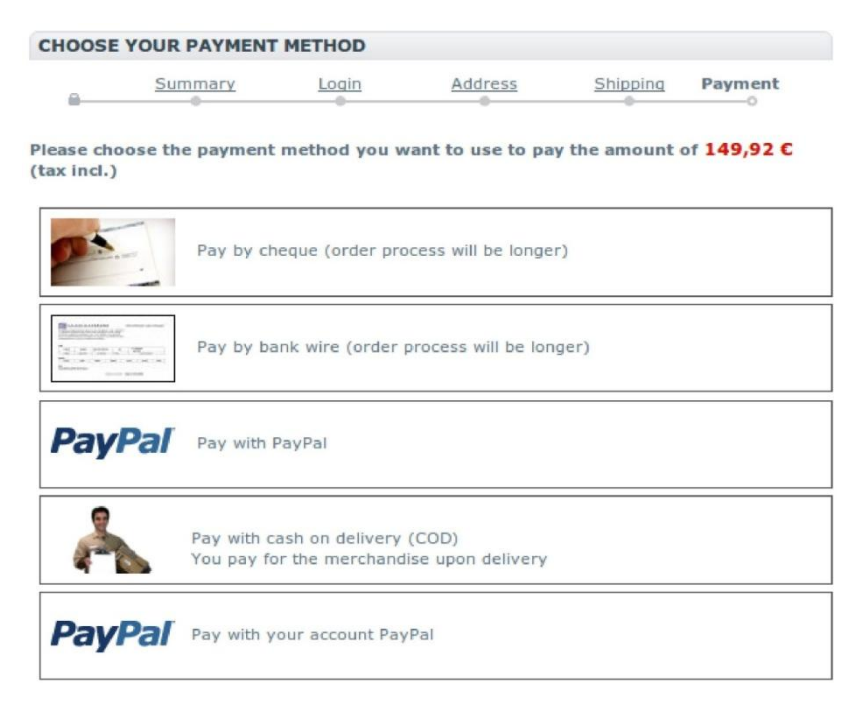

Если Ваши клиенты выберут "Оплата банковским чеком", См. ниже.

Оплата банковским чеком Вы хотите оплатить банковским чеком. Информация о заказе:

- Общая сумма вашего заказа составляет: 149 92€ (налог incL)
- Мы принимаем, несколько валют для оплаты чеком.

Выберите одну из следующих: Евро, Доллар, Фунт. Для того чтобы установить рубль зайдите в панель управления на вкладку валюты и заполните все поля.

| Информация об учетной за | писи провода банка будет вывед | цена на экран на следующей странице. |
|--------------------------|--------------------------------|--------------------------------------|
| Other payment methods    | I confirm my order             |                                      |
| Другие способы оплаты    | Я подтверждаю заказ            |                                      |

Кликните **"Я подтверждаю свой заказ"** Следом появится информация о банке. См. следующий снимок экрана:

| ВЫБЕРИТЕ СПОСОБ ОПЛАТЫ |  |
|------------------------|--|
|                        |  |

|   | <u>Резюме</u> | <u>Логин</u> | Адрес | <u>Доставка</u> | Оплата |
|---|---------------|--------------|-------|-----------------|--------|
| A |               |              |       |                 | 0      |
|   |               |              |       |                 |        |

- Не забывайте вставлять свой номер заказа #*35 в сообщение об оплате банковским чеком* Ваш заказ будет отправлен сразу после оплаты.

По любым вопросам и для получения дополнительной информации, пожалуйста, свяжитесь с нашей поддержкой клиентов.

Все заказы покупателей появятся на вкладке "**Orders"(Заказы).** Когда клиент выбирает оплату банковским переводом, Вы должны сами изменить состояние платежа заказа в Панели Управления, тогда как с помощью кредитной карты оплата проходит автоматически.

### Оплата чеком

Чтобы настроить оплату чеком, Вы должны перейти на вкладку "платежи" кликнуть "настроить" заполнить поля "К заказу" и "Адрес".

#### Оплата чеком

| 1000  | A       |      |
|-------|---------|------|
| 815   | -       |      |
|       |         |      |
| 1.1   | 1.10    | 1000 |
| 1 C C | 100-00- |      |
| 1000  |         |      |
| 10000 |         |      |

#### Этот модуль позволяет вам принимать оплату чеками.

Если покупатель выберет данный метод оплаты, то статус заказа изменится на "Ожидание оплаты". Поэтому, вам нужно будет вручную подтвердить заказ как только вы получите чек.

| 📝 Контактная инс                      | рормация                                            |
|---------------------------------------|-----------------------------------------------------|
| Пожалуйста, укаж<br>отправить свой че | ите имя и адрес, на которые покупатель должен<br>к. |
| К заказу                              |                                                     |
| Адрес                                 |                                                     |
|                                       | Сохранить настройки                                 |

Укажите, кому Ваш клиент отправляет чек об оплате и адрес, затем

сохраните.

Проверьте Модуль

Когда области заполнены, кликните " обновить" Ваши клиенты будут видеть способ оплаты чеком, сразу после того, как они выберут оплату "**Чек**". Не забывайте менять статус оплаты после получения чека.

### Платежные Модули партнеров

PrestaShop предлагает несколько платежных модулей партнеров:

- Paypal
- Moneybooker
- Hipay
- Контроль Google

Чтобы использовать эти модули, кликнете по кнопке "Install"(Установить). Нажмите "Configure"(Настройки), чтобы посмотреть особенности способов оплаты. Как только вы настроите способы оплаты, не забудьте сохранить настройки

# PayPal

PayPal позволяет Вам принимать платежи очень простым и понятным способом.

| ₽ РауРаl v1.7.1<br>Принимает к оплате РауРаl                   | >> настроить | ۸ | Удалить    |
|----------------------------------------------------------------|--------------|---|------------|
| PayPalAPI v1.0<br>Принимает к оплате PayPal использованием API |              | ¢ | Установить |

### Два модуля PayPal

Баннер URL:

Изображение должно быть принимающей на Secure (HTTPS) серверов. Макс: 750х90рх.

Параметры обновления

Давайте начнем с PayPal 1.7. 1. Чтобы активировать модуль кликнете, "Настроить", вы перейдете на следующую страницу.

| PayPal                                                                                                    | Этот моду<br>PayPal.                                               | ль позволяет вам принимать платежи по                                                                                                    | Открытие вашего счета PayPal                                                                                                    |  |
|----------------------------------------------------------------------------------------------------|--------------------------------------------------------------------|----------------------------------------------------------------------------------------------------|----------------------------------------------------------------------------------------------------|--|
| Если клиент выбирает этот способ оплаты, ваш<br>РауРаl аккаунт будет автоматически зачислен.<br>Вы должны настроить ваш РауРаl счет, прежде чем использовать<br>этот модуль. |                                                                    | нт выбирает этот способ оплаты, ваш<br>оматически зачиспен.<br>µ PayPal счет, прежде чем использовать                                                                                                    | После открытия счета PayPal, нажав на следующем рисунке вы<br>помогаете нам значительно улучшить программное обеспечени<br>PrestaShop:<br>PRESTASHOP © PayPal |  |
| — 🥹 Информа<br>До использа                                                                                                    | ация о сер<br>ования Р                                             | вере<br>ayPal модуль, пожалуйста, проверьте (                                                                                                    | Скручивание или OpenSSL включены на сервере.                                                                                                    |  |
| Без SSL, Pay                                                                                                    | /PalAPI мо,                                                        | дуль не сможет связаться с PayPal .                                                                                                    |                                                                                                    |  |
| Без SSL, Pay                                                                                                    | PalAPI мо,<br>астройки                                             | дуль не сможет связаться с PayPal .                                                                                                    | - 🎲 API настройки:                                                                                                    |  |
| Без SSL, Pay<br>Общие на<br>Изолиро<br>Р                                                                                                    | PalAPI мо,<br>астройки<br>ванном<br>режиме:                        | дуль не сможет связаться с РауРа!.<br>⊙ да О нет<br>При активной эту опцию, РауРа!<br>работает на тестовом режиме.                                                                                                    | АРІ настройки:<br>АРІ пользователя:<br>АРІ пароль:                                                                                                    |  |
| Без SSL, Pay<br>Общие на<br>Изолиро<br>РауРај ин                                                                                                    | 'PalAPI мо,<br>астройки<br>ванном<br>режиме:<br>теграл:            | дуль не сможет связаться с РауРа!.<br>⊙ Да ○ Нет           При активной эту опцию, РауРа!           работает на тестовом режиме.           ○ Активация карты оплаты кредитной<br>(CB, Visa, Mastercard) и частные карты<br>(Amex, Aurore, Cofinoga, 4 звезды), и с<br>РауРа! счета                                   | АРІ настройки:<br>АРІ пользователя:<br>АРІ пароль:<br>АРІ подпись:<br>Параметры обновления                                                                    |  |
| Без SSL, Рау<br>Общие на<br>Изолиро<br>РауРа! ин<br>РауРа! Ој                                                                                                    | PalAPI мо,<br>астройки<br>ванном<br>јежиме:<br>теграл:<br>ption +: | <ul> <li>да О нет</li> <li>Да О нет</li> <li>При активной эту опцию, РауРаІ<br/>работает на тестовом режиме.</li> <li>О Активация карты оплаты кредитной<br/>(CB, Visa, Mastercard) и частные карты<br/>(Amex, Aurore, Cofinoga, 4 звезды), и с<br/>РауРаІ счета</li> <li>Включить платежи с РауРаІ счета</li> </ul> | АРІ настройки:<br>АРІ пользователя:<br>АРІ пароль:<br>АРІ подпись:<br>Параметры обновления                                                                    |  |

#### 😡 API настройки

Выполните следующие шаги для того, чтобы получить свой API сведения о проверке подлинности с помощью подписи API качестве механизма проверки подлинности. При тестировании с виртуального счета, повторите эти шаги как на виртуальный счет и на реальном счете в то же время. Мы рекомендуем Вам отдельный веб-сессии браузера при проведении этой процедуры.

Войти в ваш PayPal премьер или бизнес-счета.

Нажмите вкладки профиля находится под Мои данные заголовка.

Нажмите на ссылку АРІ доступа под заголовком информация об учетной записи.

Нажмите кнопку Просмотр сертификатов АРІ ссылке в правой колонке.

Нажмите кнопку Запрос АРІ подписи переключатель на странице "Запрос АРІ по проверке полномочий.

Полное Запрос учетных данных АРІ Форма запроса, нажав соглашение флажок и нажав кнопку "Отправить".

Сохранить значения для API Имя пользователя, пароль и подпись (убедитесь, что это долго подписи характер копируется).

Нажмите кнопку Готово после копирования ваших АРІ Имя пользователя, пароль, и подпись.

Это вернет вас к экрану АРІ доступа, где вы закончили.

#### Оплата чеком

| 1000             | 4                                                                                                    |
|------------------|----------------------------------------------------------------------------------------------------|
| Station -        |                                                                                                    |
|                  |                                                                                                    |
|                  |                                                                                                    |
| 1.00             | and the local division of the local division of the local division |
| A DESCRIPTION OF |                                                                                                    |
| 1000             |                                                                                                    |
| CARGE IN CO.     |                                                                                                    |

#### Этот модуль позволяет вам принимать оплату чеками.

Если покупатель выберет данный метод оплаты, то статус заказа изменится на "Ожидание оплаты". Поэтому, вам нужно будет вручную подтвердить заказ как только вы получите чек.

| 🛛 🕅 Контактная инd                    | 20DMailung                                          |
|---------------------------------------|-----------------------------------------------------|
|                                       |                                                     |
| Пожалуйста, укаж<br>отправить свой че | ите имя и адрес, на которые покупатель должен<br><. |
| К заказу                              |                                                     |
| Адрес                                 |                                                     |
|                                       | h                                                   |
|                                       |                                                     |
|                                       | Сохранить настройки                                 |

Вас просят заполнить три поля (формы). Создайте учетную запись. Во-вторых, если Вы хотите активировать PayPal, Вы можете запустить его в тестовом режиме. Кликните Yes (Да). Третье поле адрес URL, где будет размещено изображение баннера, которое представляет Вашу компанию. Это не обязательный элемент, но он располагает к доверию. Как только Вы настроили поля, кликните **"Обновить настройки".** Теперь Ваши клиентам будет доступно несколько способов оплаты.

|        | Pay by bank wire (order process will be longer) |  |
|--------|-------------------------------------------------|--|
| PayPal | Pay with PayPal                                 |  |

PayPal направит Ваших клиентов на свой сайт, где необходимо ввести данные о вашем банке. После останется только подтвердить сделку.

« Previous
### Hipay

Нірау - способ оплаты, который позволяет Вам принимать различные валюты.

Чтобы настроить этот модуль, кликните **"настроить**". Создайте учетную запись, кликнет, **"Create Hipay."** Как только Ваша учетная запись будет настроена, Нipay даст все необходимые данные и настройки. Вам останется только заполнить данные Hipay в панели управления. Вашим клиентам останется заполнить информацию о банке и подтвердить сделку.

| D Hipay                                                                                                    |
|----------------------------------------------------------------------------------------------------|
| Hipay это безопасный электронный кошелек, который обеспечивает, продавцам полный пакет услуг для бизнеса: будь то софт,<br>музыка, подписки, физические товары.<br>Бесплатно и просто, Hipay актив для электронной коммерции, который хочет расширить в Европе: безопасные платежи по<br>международным картам, местные платежные решения, банковские переводы |
| <b>Создать hipay счет</b><br>Создание тестовой учетной записи                                                                                                    |
| Обратите внимание: если вы хотите вернуть платеж, войдите в свой аккаунт Нірау затем перейти к управлению торгового<br>управления> продаж.                                                                                                    |
| 💟 Конфигурация                                                                                                    |

| Счет                                    | О реальная / производства                        | <ul> <li>Песочница / испытание</li> </ul>                  |  |  |  |  |
|-----------------------------------------|--------------------------------------------------|------------------------------------------------------------|--|--|--|--|
| Конфигурация Рубль руб.                 | Номер счета<br>Торговые пароль 🥝<br>ПD сайта 🔞   | Испытание номер счета 🕐<br>Торговые пароль 🤣<br>ID сайта 🕐 |  |  |  |  |
| Конфигурация Доллар \$                  | Номер счета 🕐<br>Торговые пароль 📀<br>ID сайта 😨 | Испытание номер счета 🍘<br>Торговые пароль 🥝<br>ID сайта 🥝 |  |  |  |  |
| Конфигүрация Евро €                     | Номер счета 🕢<br>Торговые пароль 🕢<br>ID сайта 🕐 | Испытание номер счета 🕐<br>Торговые пароль 🥐<br>ID сайта 🕐 |  |  |  |  |
| Уполномоченный Для<br>возрастной группе | Уполномоченный<br>Возрастной группе              |                                                            |  |  |  |  |

### Moneybookers (модуль)

Настроить платежный модуль Moneybookers очень просто. Вы должны, создать учетную запись на сайте Moneybookers: <u>http://www.moneybookers.com/partners/prestashop/</u>

Как только Ваша учетная запись создана, Вы должны заполнить информацию об учетной записи, свой адрес, и пароль. Затем, выберите логотип, который Вы хотите разместить в интернет - магазине. Подтвердите, выбор, кликнув **"Сохраните настройки"**.

#### О методе Moneybookers

Moneybookers является одним из крупнейших онлайн Европе системы платежей и среди ведущих мировых поставщиков электронного кошелька, с более чем 14 миллиона держателей счетов. Простой электронный кошелек позволяет любому клиенту удобно и безопасно оплатить онлайн, не раскрывая личные финансовые данные, а также отправлять и получать денежные переводы экономически эффективно, просто используя адрес электронной почты.

Moneybookers всемирную сеть оплаты предлагает предприятиям доступ к более чем 80 местных вариантов оплаты в более чем 200 странах мира с помощью только одного интеграции. Уже более чем 60.000 торговцев использовать Moneybookers платежей по обслуживанию, в том числе глобальных партнеров, таких как eBay, Skype и Thomas Cook

Moneybookers была основана в 2001 году в Лондоне и регулируется Управлением по финансовым услугам Великобритании.

| 🔤 Открытие счета                                                         |                                                                    |  |  |  |  |  |
|--------------------------------------------------------------------------|--------------------------------------------------------------------|--|--|--|--|--|
| Начните с открытия бесплатный аккаунт с Moneybookers:                    |                                                                    |  |  |  |  |  |
| Затем нажмите здесь: У меня уже ест                                      | ь счет Moneybookers                                                |  |  |  |  |  |
| 🔄 Счет проверки<br>📀 Ваша учетная запись была акт                        | ивирована                                                          |  |  |  |  |  |
| Вам необходимо подтвердить свой о<br>электронной почты использовали, что | счет , Пожалуйста, введите адрес<br>обы открыть счет Moneybookers: |  |  |  |  |  |
| dark666knight@mail.ru                                                    | Проверить мой счет                                                 |  |  |  |  |  |
| 📩 Если вам нужна помощь, прочитайте руководство активации                |                                                                    |  |  |  |  |  |
| 🖃 Секретная проверка слово                                               |                                                                    |  |  |  |  |  |
| Вам необходимо подтвердить свой с<br>введите же секретное слово вы вошл  | зекретное слово , Пожалуйста,<br>и на Ваш счет Moneybookers:       |  |  |  |  |  |
|                                                                          | Проверить мое секретное слово                                      |  |  |  |  |  |

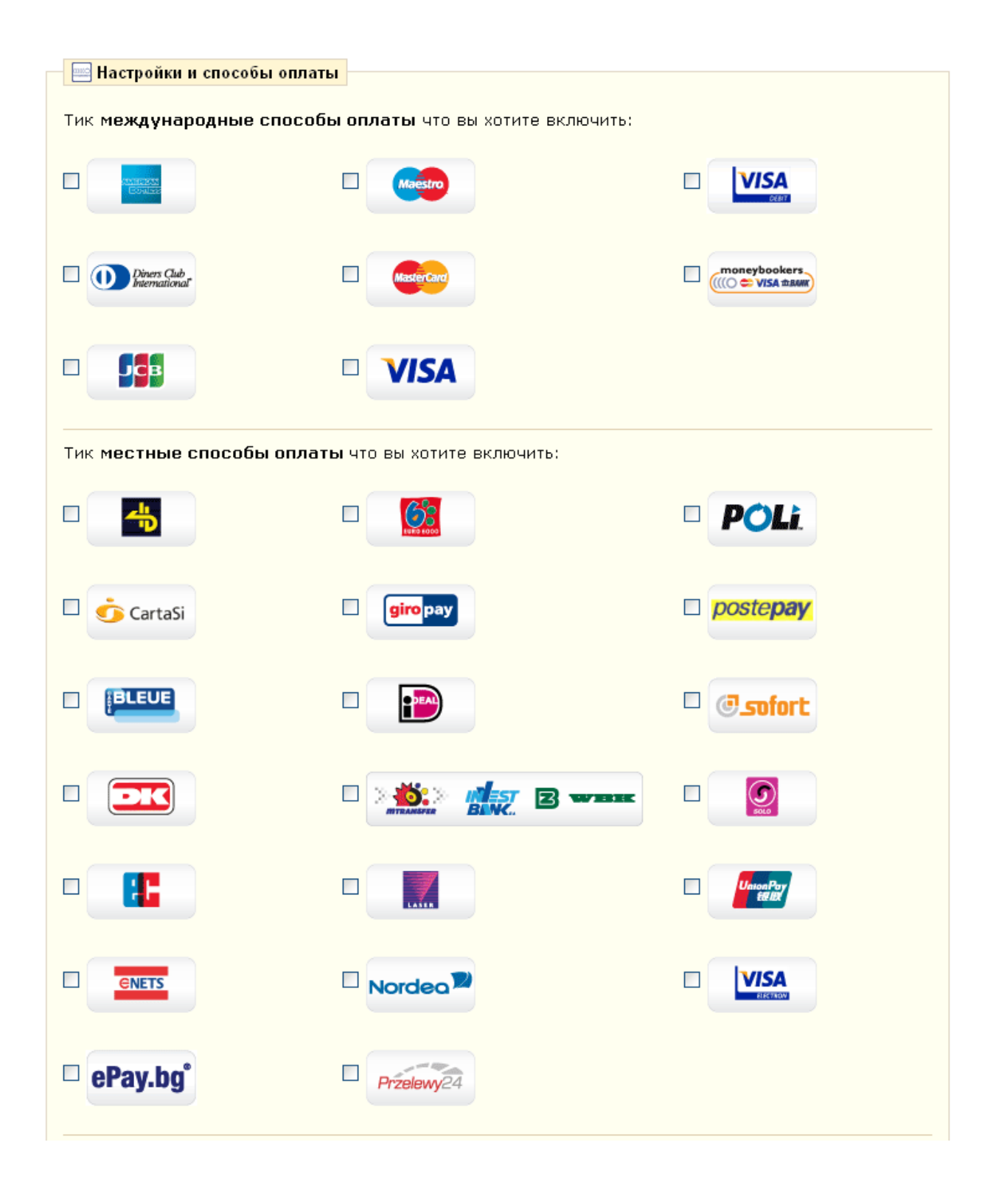

#### Ограничения модулей оплаты

#### 💲 Ограничение валют

Пожалуйста, отметьте валюты для которых этот модуль оплаты будет доступен.

| d.       | 1                   | ø                                                                                                    | 8                                                                                                    | P                                                                                                    | Q                                                                                                    | ×                                                                                                    | 2                                                                                                    |
|----------|---------------------|----------------------------------------------------------------------------------------------------|----------------------------------------------------------------------------------------------------|----------------------------------------------------------------------------------------------------|----------------------------------------------------------------------------------------------------|----------------------------------------------------------------------------------------------------|----------------------------------------------------------------------------------------------------|
|          |                     |                                                                                                    |                                                                                                    | $\bigcirc$                                                                                                    |                                                                                                    | $\bigcirc$                                                                                                    | $\bigcirc$                                                                                                    |
|          |                     |                                                                                                    |                                                                                                    | $\bigcirc$                                                                                                    |                                                                                                    | $\bigcirc$                                                                                                    | $\bigcirc$                                                                                                    |
| <b>~</b> |                     | <b>~</b>                                                                                                    | ✓                                                                                                    | $\bigcirc$                                                                                                    |                                                                                                    | $\bigcirc$                                                                                                    | $\bigcirc$                                                                                                    |
|          |                     |                                                                                                    |                                                                                                    | $\bigcirc$                                                                                                    |                                                                                                    | $\bigcirc$                                                                                                    | $\bigcirc$                                                                                                    |
|          |                     |                                                                                                    |                                                                                                    | $\bigcirc$                                                                                                    |                                                                                                    | $\bigcirc$                                                                                                    | $\bigcirc$                                                                                                    |
|          |                     |                                                                                                    |                                                                                                    | ۲                                                                                                    |                                                                                                    | ۲                                                                                                    | ۲                                                                                                    |
|          | Covo                |                                                                                                    |                                                                                                    |                                                                                                    |                                                                                                    |                                                                                                    |                                                                                                    |
|          | <ul> <li></li></ul> | <ul> <li>●</li> <li>●</li></ul> | Image: Image: | ●       ●       ●       ●       ●       ●       ●       ●       ●       ●       ●       ●       ●       ●       ●       ●       ●       ●       ●       ●       ●       ●       ●       ●       ●       ●       ●       ●       ●       ●       ●       ●       ●       ●       ●       ●       ●       ●       ●       ●       ●       ●       ●       ●       ●       ●       ●       ●       ●       ●       ●       ●       ●       ●       ●       ●       ●       ●       ●       ●       ●       ●       ●       ●       ●       ●       ●       ●       ●       ●       ●       ●       ●       ●       ●       ●       ●       ●       ●       ●       ●       ●       ●       ●       ●       ●       ●       ●       ●       ●       ●       ●       ●       ●       ●       ●       ●       ●       ●       ●       ●       ●       ●       ●       ●       ●       ●       ●       ●       ●       ●       ●       ●       ●       ●       ●       ●       ●       ● | ●       ●       ●       ●       ●       ●       ●       ●       ●       ●       ●       ●       ●       ●       ●       ●       ●       ●       ●       ●       ●       ●       ●       ●       ●       ●       ●       ●       ●       ●       ●       ●       ●       ●       ●       ●       ●       ●       ●       ●       ●       ●       ●       ●       ●       ●       ●       ●       ●       ●       ●       ●       ●       ●       ●       ●       ●       ●       ●       ●       ●       ●       ●       ●       ●       ●       ●       ●       ●       ●       ●       ●       ●       ●       ●       ●       ●       ●       ●       ●       ●       ●       ●       ●       ●       ●       ●       ●       ●       ●       ●       ●       ●       ●       ●       ●       ●       ●       ●       ●       ●       ●       ●       ●       ●       ●       ●       ●       ●       ●       ●       ●       ●       ●       ●       ●       ●       ●       ● | ●       ●       ●       ●       ●       ●       ●       ●       ●       ●       ●       ●       ●       ●       ●       ●       ●       ●       ●       ●       ●       ●       ●       ●       ●       ●       ●       ●       ●       ●       ●       ●       ●       ●       ●       ●       ●       ●       ●       ●       ●       ●       ●       ●       ●       ●       ●       ●       ●       ●       ●       ●       ●       ●       ●       ●       ●       ●       ●       ●       ●       ●       ●       ●       ●       ●       ●       ●       ●       ●       ●       ●       ●       ●       ●       ●       ●       ●       ●       ●       ●       ●       ●       ●       ●       ●       ●       ●       ●       ●       ●       ●       ●       ●       ●       ●       ●       ●       ●       ●       ●       ●       ●       ●       ●       ●       ●       ●       ●       ●       ●       ●       ●       ●       ●       ●       ●       ●       ● | ●       ●       ●       ●       ●       ●       ●       ●       ●       ●       ●       ●       ●       ●       ●       ●       ●       ●       ●       ●       ●       ●       ●       ●       ●       ●       ●       ●       ●       ●       ●       ●       ●       ●       ●       ●       ●       ●       ●       ●       ●       ●       ●       ●       ●       ●       ●       ●       ●       ●       ●       ●       ●       ●       ●       ●       ●       ●       ●       ●       ●       ●       ●       ●       ●       ●       ●       ●       ●       ●       ●       ●       ●       ●       ●       ●       ●       ●       ●       ●       ●       ●       ●       ●       ●       ●       ●       ●       ●       ●       ●       ●       ●       ●       ●       ●       ●       ●       ●       ●       ●       ●       ●       ●       ●       ●       ●       ●       ●       ●       ●       ●       ●       ●       ●       ●       ●       ●       ● |

#### Ограничения оплаты для валют (модуль)

Когда Вы перейдете на вкладку "Payment"(Платежи), Вы увидите этот снимок экрана:

Ограничения модулей оплаты

Оплата чеком: отметьте те поля, которые вы разрешаете. Если вы принимаете несколько из них, покупатель выведет наиболее удобную. Выплата наличными: клиент обязан заплатить в той валюте, которую он выбрал на сайте.

Чек: кликнете по полям, соответствующим с валютами, которые Вы разрешаете. Если Вы принимаете несколько из них, клиент будет в состоянии выбрать среди них на контроле. Moneybookers: Вы можете выбрать несколько валют (установленных на сайте). Когда клиент будет выбирать валюту, ему предложат несколько на выбор из тех, которые принимает магазин.

Google maps, Hipay, и Paypal: Вы можете выбрать, валюту (на сайте), и позволить каждому клиенту платить валютой, которую принимает магазин (пройдите на вкладку валюты).

#### Ограничения оплаты для групп (модуль)

| пен. |
|------|
|      |
|      |
|      |
|      |
|      |
|      |
| 1    |

Например, скажем, Вы хотите, чтобы группа по умолчания (обычные пользователи) заплатили через PayPal, Moneybookers и Hipay, а оптовики и партнеры проводили оплаты банковским чеком.

Вы можете сами выбрать предпочитаемый способ оплаты в интернет - магазине.

#### Ограничения оплаты для стран (модуль)

Вы можете ограничить способы оплаты для стран. Например, во Франции, Испании, и Германии Вы можете принять все способы оплаты, но клиенты из Италии или Великобритании или Швейцария могут заплатить только банковским чеком.

Выбор платежных модулей согласно стране найден под вкладкой "Payment". См. ниже.

```
🍓 Ограничение стран
```

| Ограничение стран   | d.       | 1                   | 12                  |          | P                   | Q                   | ×                   | 2                   |
|---------------------|----------|---------------------|---------------------|----------|---------------------|---------------------|---------------------|---------------------|
| ?land Islands       |          | <b>~</b>            |                     | <b>~</b> |                     | <b>~</b>            | <b>~</b>            | ✓                   |
| Afghanistan         |          | <b>~</b>            |                     |          |                     | <b></b>             |                     | ✓                   |
| Albania             |          | <b>~</b>            |                     | <b>~</b> |                     | <b>~</b>            | <b>~</b>            | <b>~</b>            |
| Algeria             |          | <ul><li>✓</li></ul> |                     | <b></b>  |                     | <b></b>             | ✓                   | ✓                   |
| American Samoa      |          | ✓                   |                     | <b>~</b> |                     | <b>~</b>            | <b>~</b>            | <b>~</b>            |
| Andorra             |          | ✓                   |                     | <b>V</b> |                     | <b></b>             | ✓                   | ✓                   |
| Angola              |          | ✓                   |                     | <b>~</b> |                     | <b>~</b>            | ✓                   | ✓                   |
| Anguilla            |          | ✓                   |                     | <b>V</b> |                     | <b>~</b>            | ✓                   | ✓                   |
| Antarctica          |          | ✓                   |                     | <b>~</b> |                     | <ul><li>✓</li></ul> | ✓                   | <b>~</b>            |
| Antigua and Barbuda |          | <b>~</b>            |                     |          |                     | <b></b>             |                     | <ul><li>✓</li></ul> |
| Argentina           |          | ✓                   |                     | <b>~</b> |                     | <ul><li>✓</li></ul> | ✓                   | ✓                   |
| Armenia             |          | <ul><li>✓</li></ul> |                     |          |                     | <b></b>             |                     | ✓                   |
| Aruba               |          | ✓                   |                     | <b>~</b> |                     | <b>~</b>            | <b>~</b>            | <b>~</b>            |
| Australia           | <b>~</b> | <ul><li>✓</li></ul> | <ul><li>✓</li></ul> | <b>V</b> | <ul><li>✓</li></ul> | <b></b>             | <ul><li>✓</li></ul> | ✓                   |
| Austria             | <b>~</b> | <b>~</b>            | <b>~</b>            | <b>~</b> | <b>~</b>            | <b>~</b>            | ✓                   | <b>~</b>            |
| Azerbaijan          |          | ✓                   |                     |          |                     |                     |                     |                     |

Пожалуйста, отметьте страны для которых этот модуль оплаты будет доступен.

Ограничения для Стран

Найдите страну в списке и установите флажки. Как только все Ваши настройки приняты, кликните, **"Сохранить"**, выберите способы оплаты, которые будут доступны покупателям из разных стран.

### Валюты

PrestaShop может принять большое количество валют. По умолчанию, настроены 3 валюты: Евро, Доллар, и Фунт. Однако Вы можете добавить и настроить новые валюты, кликая на вкладке "**Currencies"(Валюты)** в разделе **"Оплата"**.

| ID ID                    | Валюта                        |        | Kog ISO                 | C                          | Курс        |             |           |
|--------------------------|-------------------------------|--------|-------------------------|----------------------------|-------------|-------------|-----------|
| <b>*</b> *               | **                            |        | <b>* *</b>              | СИМВОЛ                     | **          | деиствия    |           |
|                          |                               |        |                         |                            |             |             |           |
| 4                        | Рубль                         |        | RUB                     | руб.                       | 1           | 2 X         |           |
| 6                        | Евро                          |        | EUR                     | ?                          | 0.024894    | <b>X</b>    |           |
| 7                        | Доллар                        |        | USD                     | \$                         | 0.03535     | 2 X         |           |
| 8                        | Юань                          |        | CNY                     | ?                          | 0.230769    | 2 X         |           |
| 1И Ва<br>Опц             | алют<br>ии валют              |        |                         |                            |             |             |           |
| џии ва<br>\$ Опц<br>алют | алют<br>ии валют<br>а по умол | пчанию | Рубл<br>Валюта<br>Сохра | ь 💌<br>а, использ<br>анить | уемая в маг | азине по ум | 10ЛЧ анию |

Когда Вы хотите добавить новую валюту, просто кликните, "Добавить", появится эта форма:

| 📣 Валюты             |                                                                                                    |
|----------------------|----------------------------------------------------------------------------------------------------|
| V DaniorBi           |                                                                                                    |
| Валюта:              | *                                                                                                    |
|                      | Будет отображено в фронт-офисе, например: Евро, Доллар                                                                        |
| Код ISO:             | *                                                                                                    |
|                      | ISO код валюты, например, USD для долларов США, EUR для<br>Евро, RUB для российских рублей                                    |
| Символ валюты:       | *                                                                                                    |
|                      | Будет отображено в фронт-офисе, например: €, \$                                                                               |
| Текущий курс:        | *                                                                                                    |
|                      | Обменный курс 1 единицы основной валюты магазина                                                                              |
|                      | (например, 1€) к этой валюте. Например, если основная валюта<br>магазина - евро, в это валюта - доплары, то ввелите "1 20" 1€ |
|                      | = \$1.20                                                                                                    |
| Метол форматирования |                                                                                                    |
| Суммы                | хо,ооо.оо (как для доллара (знак валюты слева)) 💌                                                                             |
|                      | Будет применен ко всем ценам, например, \$1,240.15                                                                            |
| Десятичные:          | $\bigcirc \checkmark \odot \times$                                                                                            |
|                      | Отображать десятичные в ценах                                                                                                 |
| Пробел:              | $\bigcirc \checkmark \odot \times$                                                                                            |
|                      | Добавляет пробел между подписью и ценой.                                                                                      |
|                      | \$1,240.15 -> \$ 1,240.15                                                                                                    |
|                      | Сохранить                                                                                                    |
| * Обязательные поля  |                                                                                                    |

Добавление/редактирование валюты на сайте. Как только новая валюта добавлена, кликни-

те"Save"(Сохранить).

#### Налоги

Вкладка "Taxes" (Налоги), расположенная в "Оплате' раздел, позволяет Вам управлять налогами. Кликните по вкладке Налоги, чтобы видеть список налогов. По умолчанию настроены три вида налогов.

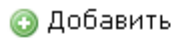

Страница 1 / 1 | Показывать по 🛛 50 🔛 / 3 результат Сбросить Фильтр Наименование Ставка ID Действия • ▼▲ ▼▲ ----Ø 🗙 VAT 19.6% 19.600% 1 2 VAT 5.5% 5.500% Ø 🗙 3 17.500% VAT 17.5% Ø 🗙 Удалить отмеченные

#### Опции налога

| 🧼 Опции налога   |                                                                |
|------------------|----------------------------------------------------------------|
| Разрешить налог: | 🖋 💿 Да  🗙 🔘 Нет                                                |
|                  | Укажите, используется ли налог при продаже, или нет            |
| Эко налог:       | 💌                                                              |
|                  | налог на экологию (например, французский налог ECO:<br>19,6%). |
|                  | Соуранить                                                      |
|                  | Coxpannia                                                      |

| 💲 Налоги         |                                                        |
|------------------|--------------------------------------------------------|
|                  |                                                        |
| Наименование:    | • 194                                                  |
| Ставка:          | •                                                      |
| ordonar          | Формат: XX XX или XX XXX (изпример, 19.60 или 13.925)  |
|                  | wopman, AAIAA min AAIAAA (Railphnep, 19,00 min 10,920) |
| Зона:            | Africa                                                 |
|                  | Asia                                                   |
|                  | Europe                                                 |
|                  | Oceania                                                |
|                  | US                                                     |
|                  | Зона, для которой активирован этот налог               |
|                  |                                                        |
| Области/Регионы: | Acre                                                   |
|                  | Aguascalientes                                         |
|                  | Alabama                                                |
|                  | Alagoas                                                |
|                  | Alaska                                                 |
|                  | Alberta                                                |
|                  | Amapá                                                  |
|                  | Amazonas                                               |
|                  | Arizona                                                |
|                  | Arkansas                                               |
|                  | Bahia                                                  |
|                  | Baja California                                        |
|                  | Baja California Sur                                    |
|                  | British Columbia                                       |
|                  | California                                             |
|                  | Campeche                                               |
|                  | Ceará                                                  |
|                  | Chiapas                                                |
|                  | Chihuahua                                              |
|                  | Coahuila                                               |
|                  | Colima                                                 |
|                  |                                                        |
|                  | Delement                                               |
|                  | Delaware                                               |
|                  | District of Columbia                                   |
|                  | Distrito Federal                                       |
|                  |                                                        |
|                  | Espívito Santo                                         |
|                  | Estado de México                                       |
|                  | Florida                                                |
|                  | Georgia                                                |
|                  | Goiás                                                  |
|                  | Guapajuato                                             |
|                  | Guerrero                                               |
|                  | Hawaii                                                 |
|                  | Hidalgo                                                |
|                  | Idaho                                                  |
|                  | Illinois                                               |
|                  | Indiana                                                |
|                  | Iowa                                                   |
|                  |                                                        |

Конфигурация Налогов в магазине PrestaShop

Заполните эту форму, чтобы настроить налоги, затем кликните, **"Сохранить"** внизу страницы. Отметьте: Если Вы хотите применить разные налоги от страны и зоны, Вы должны перейти на вкладку "Доставка" оны, и создать и настроить определенную зону. Рассмотрим этот пункт ниже.

# Ваучеры (Скидки)

На вкладке "**Vouchers"(Купоны)** Вы можете настроить скидки (числом например 100р. или процентом, например 5%) или настроить бесплатную доставку заказов. На этой вкладке также перечислены все ваучеры и их особенности.

Список ваучеров в программном обеспечении электронной коммерции PrestaShop

Чтобы создать новый ваучер кликнете, "Добавить" наверху страницы.

#### 💿 Добавить

| Стра | аница | 1/1 Показы | вать по 50 💌 | / О результат    |      |            |      |            | Сбросить | Фильтр   |
|------|-------|------------|--------------|------------------|------|------------|------|------------|----------|----------|
|      | ID    | Код        | Описание     | Тип              |      | Значение   | К-во | Кому       | Статис   | Лействия |
|      | ▼ ^   | <b>* *</b> | ▼▲           | ▼▲               |      | <b>* *</b> | ▼▲   | ▼▲         | 0.0.,0   |          |
|      |       |            |              |                  | ~    |            |      | от<br>Кому | 💌        |          |
|      |       |            |              | Объектов не найд | дено |            |      |            |          |          |
|      |       |            |              |                  |      |            |      |            |          |          |

Удалить отмеченные

#### Опции скидок

| 💊 Опции скидок              |                                                                         |
|-----------------------------|-------------------------------------------------------------------------|
| *                           |                                                                         |
| азрешить купоны н<br>скидку | а 🛹 💿 Да 🛛 🗙 🔘 Нет<br>Пазрешить использование купонов на скидку в Вашем |
|                             | магазине                                                                |
|                             |                                                                         |
|                             | Сохранить                                                               |
|                             |                                                                         |
|                             | <mark>≽ Опщии скидок</mark><br>Разрешить купоны н<br>скидку             |

| Кулоны                     |                                                                                                    |  |  |  |  |
|----------------------------|----------------------------------------------------------------------------------------------------|--|--|--|--|
| упоны                      |                                                                                                    |  |  |  |  |
| Код:                       | * max                                                                                                    |  |  |  |  |
|                            | Код купона должен состоять как минимум из трех символов,<br>которые покупатель должен будет ввести при оформлении заказа                                                                                                    |  |  |  |  |
| Тип:                       | Выберите                                                                                                    |  |  |  |  |
|                            |                                                                                                    |  |  |  |  |
| Описание:                  | •                                                                                                    |  |  |  |  |
|                            | Будет показано в корзине покупателя сразу после кода купона                                                                                                    |  |  |  |  |
| Категории:                 | ID Vima                                                                                                    |  |  |  |  |
|                            | I Home                                                                                                    |  |  |  |  |
|                            | Accessories                                                                                                    |  |  |  |  |
|                            |                                                                                                    |  |  |  |  |
|                            | ✓ 4 Laptops                                                                                                    |  |  |  |  |
|                            | Отметьте все категории, к которым будет применятся скидка *                                                                                                    |  |  |  |  |
| Общее количество:          | •                                                                                                    |  |  |  |  |
| оощее количество.          | Общее доступное количество (в основном для ваучеров)                                                                                                    |  |  |  |  |
| Кол-во для каждого         | •                                                                                                    |  |  |  |  |
| покупателя:                | Сколько раз покупатель может использовать этот ваучер                                                                                                    |  |  |  |  |
| Muuunantuoo                | •                                                                                                    |  |  |  |  |
| количество                 |                                                                                                    |  |  |  |  |
|                            | Оставьте пустым или укажите О если неприменимо                                                                                                    |  |  |  |  |
|                            | Совместимость с другими скидками                                                                                                    |  |  |  |  |
|                            | Совместимо со скидками цен                                                                                                    |  |  |  |  |
| Кто может                  | Все покупатели 💽                                                                                                    |  |  |  |  |
| использовать:              | Фильтр:                                                                                                    |  |  |  |  |
|                            | and a state of the state of the |  |  |  |  |
| Начало периода             | 2011-04-13 07:42:: *                                                                                                    |  |  |  |  |
| делетоля.                  | Дата, с которой купон начинает действовать                                                                                                    |  |  |  |  |
|                            | формат: ГГГГ - ММ-дд чч:мм:сс                                                                                                    |  |  |  |  |
| Конец периода<br>лействия: | 2012-04-13 07:42:: *                                                                                                    |  |  |  |  |
| делетвия                   | Дата завершения действия купона<br>Формат: ГГГГ-ММ-ДД чч:мм:сс                                                                                                    |  |  |  |  |
| Статус                     |                                                                                                    |  |  |  |  |
| cialyc                     | Разрешить или запретить использование данного купона                                                                                                    |  |  |  |  |
|                            | Сохранить                                                                                                    |  |  |  |  |
| • Обязательные поля        |                                                                                                    |  |  |  |  |
|                            |                                                                                                    |  |  |  |  |

Прежде всего, Вы должны создать код для ваучера. Вы можете сгенерировать код. Чтобы сделать это, кликнете по **"new"** кнопке, прямо рядом с **"Кодом"** область.

Область "Тип" позволяет Вам выбирать метод формирования скидки. Выберите 1 из 3.

• Скидка на товар (%). Ваучер относится к общему проценту скидки. Например, стоимость товара

200\$ без налогов. Ваучер дает скидку-15 %. Используя его, покупатель платит 170\$ без учета налогов.

• Скидка на заказ (количество). Этот выбор применен к денежно-кредитной скидке на все заказы. Например: заказ оценен в 100\$ без учета налогов. Скидка дает -20\$ от покупки. При использовании скидки клиент платит 80\$.

• Бесплатная доставка. Покупатели могут использовать купон для оплаты доставки.

Поле "Описание" - то, где Вы вводите краткое описание, которое появится в Панели Управления под вкладкой скидки и в личном кабинете покупателя на вкладке скидки или при переходе к вкладке оплата заказа.

Область "категорий позволяет Вам ограничивать свою скидку определенными категориями. Выберите категории регистрацией соответствующие поля. "Общее количество" ограничивает, время действия скидки. Вы можете настроить, doorbuster "Первые 100 покупателей получат скидку 10 % при использовании кода X123X"."Скидка за каждого покупателя» Фильтр размера скидки для каждого клиента. Если хотите, чтобы ваучер только использовался однажды за клиента, введите "1". Если, хотите, чтобы у покупателей был доступ к нескольким ваучерам, тогда введите любое число.

Поле "Минимальное количество" позволяет Вам вводить минимальное количество товаров для того чтобы скидка подействовала.

Вы можете выбрать, распространяются ли другие ваучеры на все остальные продукты.

"Кто может использовать ваучер" это поле разрешает Вам ограничивать ваучер только одному из Ваших клиентов. Например, если у Вас была задержка доставки, и Вы хотите принести извинения, Вы можете создать специальный ваучер для этого клиента. Чтобы быстро найти клиента, введите в первом письме Имя или Фамилию.

У ваучера может быть ограничение по времени. Кликнете "Начало действия периода" и поля "Конец действия периода", для выбора даты календаря.

Поле "Статус" позволяет Вам включать или отключать ваучеры. Как только вы ввели всю информацию, кликнете "Save" (сохранить). Ваш ваучер появится на вкладке "Vouchers"(ваучер или купон), и Вы можете удалить или отредактировать его позже, по желанию.

После сохранения пошлите ваучер вашим клиентам.

| корзин    | A                                                     |                             |                                |              |              |                       |
|-----------|-------------------------------------------------------|-----------------------------|--------------------------------|--------------|--------------|-----------------------|
| -         | Резюме                                                | Логин                       | Адрес                          | Достав       | ка Оп,       | лата                  |
|           |                                                       | Последние п                 | юкупки                         |              |              |                       |
|           | X                                                     | <b>Кеды Var</b><br>35 : 44, | <b>ıs</b><br>Color : Фиолетові | ый           |              |                       |
| Ваша кор: | зина содержит 1                                       | продукт                     |                                |              |              |                       |
| Продукт   | г Описание Со                                         | сылка Зака                  | з Ценазаедин                   | ницу товара  | Кол-во       | Bcero                 |
| ×         | <b>Кеды Vans</b><br>35 : 44,<br>Color :<br>Фиолетовый | 🛛                           | 2 7                            | ООрубТх      | <b>i</b> 1 = | 2 700py               |
| 123       | Ky                                                    | /пон                        |                                |              | <b>İ</b>     | -270руб               |
|           |                                                       |                             | Всего товаро                   | в (налогово  | го вкл.)     | 2 700py6              |
|           |                                                       |                             | Всего купоны                   | (включая нал | тоговые)     | <mark>-270</mark> руб |
|           |                                                       |                             | Всего (в                       | ключая нало  | оговые)      | 2 430руб              |
|           |                                                       |                             |                                |              |              |                       |
| Купоны    | і Код                                                 | :                           |                                | Добавить     |              |                       |
|           |                                                       |                             |                                |              |              |                       |

# Управление доставкой

Мы собираемся начать с доставки почтой в качестве примера. Кликните по вкладке "**Carrier**"(Курьеры) Смотрите изображение ниже.

| 🔜 Доставка                                                |                                            |
|-----------------------------------------------------------|--------------------------------------------|
| Стоимость обработки:                                      | 0 руб. (вкл. налог)                        |
| Бесплатная с:                                             | 0 руб.                                     |
| Бесплатная с:                                             | 0 kg                                       |
|                                                           | Сохранить                                  |
| Подсказки:                                                |                                            |
| <ul> <li>Если вы установите знач<br/>отключены</li> </ul> | ение О для данных параметров, то они будут |
| • Купоны не учитываются                                   | при подсчете бесплатной доставки           |
| 🧼 Расчет стоимости                                        |                                            |
| Выбор диапазона:                                          | О сумма заказа<br>⊙ вес заказа             |
|                                                           | Сохранить                                  |

Стоимость доставки по видам доставки, географической зоне и весу заказа

| 🗮 Стоимость                                         |
|-----------------------------------------------------|
| Метод доставки Магазин 💌                            |
| Зона / диапазон веса                                |
| Для этого способа доставки диапазоны не установлены |
| Цены включая налог                                  |

Здесь у нас есть предварительно настроенные способы доставки, так же как значения по умолчанию. Кликните, **"Добавить".** Появиться форма ниже. Настройка доставки на сайте PrestaShop.

💿 Добавить

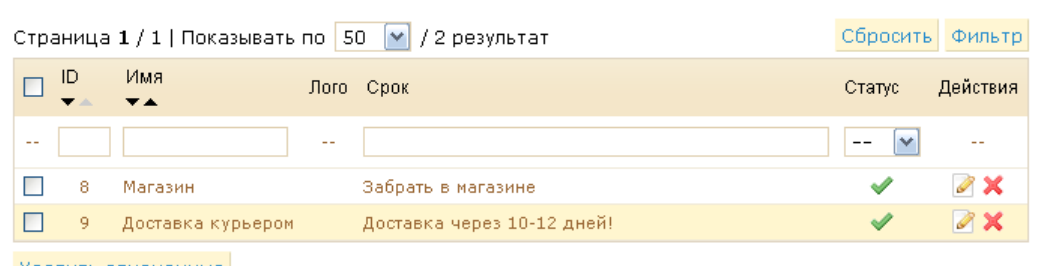

Удалить отмеченные

#### Опции курьера

| 🚍 Опции курьера      |                                   |
|----------------------|-----------------------------------|
| Курьер по умолчанию: | Доставка курьером 💌               |
|                      | Курьер, используемый по умолчанию |
|                      | Сохранить                         |

| 💭 Курьеры            |                                                                                                    |  |  |  |  |
|----------------------|----------------------------------------------------------------------------------------------------|--|--|--|--|
| Фирма:               | Доставка курьером *                                                                                                |  |  |  |  |
|                      | Имя курьера, показываемое при оформлении заказа<br>Если начение О, то название будет заменено на название магазина |  |  |  |  |
| Лого:                | Выберите файл файл не выбран<br>Загрузить логотип из компьютера (.gif, .jpg, .jpeg или .png)                       |  |  |  |  |
|                      |                                                                                                    |  |  |  |  |
| Время доставки:      | Доставка через 10-12 дней! * 💻                                                                                     |  |  |  |  |
|                      | аказа,                                                                                                    |  |  |  |  |
| URL:                 |                                                                                                    |  |  |  |  |
|                      | URL сайта для слежения за посылкой; Добавьте '@' там, где должен<br>стоять номер слежения.                         |  |  |  |  |
| ндс:                 | Без НДС                                                                                                    |  |  |  |  |
|                      | Включая НДС курьера                                                                                                |  |  |  |  |
| Зона:                | П Азия<br>П Африка                                                                                                 |  |  |  |  |
|                      | Евразия ✓ Европа                                                                                                   |  |  |  |  |
|                      | Океания ✓ США                                                                                                    |  |  |  |  |
|                      | Зона действия этого курьера                                                                                        |  |  |  |  |
| Доступ к группе:     | D Название пруппы                                                                                                  |  |  |  |  |
|                      | I Default                                                                                                    |  |  |  |  |
|                      | Отметтье все группы, к которым вы хотите дать доступ этому<br>курьеру                                              |  |  |  |  |
| Статус:              | $\odot \checkmark \bigcirc \times$                                                                                 |  |  |  |  |
|                      | Включить или исключить способ из списка доступных для использования                                                |  |  |  |  |
| Доставка и обработка | $\bigcirc \checkmark \odot \times$                                                                                 |  |  |  |  |
|                      | Включить цену доставки и обработки в стоимость доставки                                                            |  |  |  |  |
| Исключения:          | Применить наибольшую цену доставки 😪                                                                               |  |  |  |  |
|                      | Исключение, применяемое вне диапазона цен или веса (например,<br>если вес заказа превышает верхний лимит)          |  |  |  |  |
| Модуль               | ○ 🗸 ⊙ 🗙                                                                                                    |  |  |  |  |
|                      | Пометить этого перевозчика, как связанным с модулем                                                                |  |  |  |  |
|                      | Сохранить                                                                                                    |  |  |  |  |
|                      | Сохранить                                                                                                    |  |  |  |  |
|                      |                                                                                                    |  |  |  |  |

• Компания — заполнить название Вашей компании и/или описанием службы

(например, "Доставка до 500кг").

- Эмблема (Логотип) Введите, свой уникальный логотип.
- Время транспортировки срок доставки. В зависимости от удаленности он может быть больше или меньше.

- URL для отслеживания местонахождения покупателя. Например, Почтовая служба Франции предлагает этот URL: <u>http://www.colissimo.fr/portail colissimo/suivreResultat.do?parceInumber=@</u>. Когда покупатели выбирают компанию, им придет URL, и они могут отследить посылку.
- НДС налоговые сборы за доставку, зависит от налоговых сборов страны получателя,
- Зона доставки товаров можете выбрать любую из зон и даже добавить новую. (Например, Антарктика)
- Доступ групп к доставке почтой. Например, можно ограничить доступ группе по умолчания на доставку почтой. Они смогут забрать товар непосредственно в вашем магазине.
- Статус Включает или отключает выбранный способ доставки.
- Доставка и упаковка Включает или исключает доставку и стоимость погрузочно-разгрузочных работ почтовой перевозки.
- Исключения Если вы не учитываете стоимость доставки. У Вас есть две опции: применить наибольшую цену доставки или заблокировать этот способ. Пример: Вы настроили диапазон веса от 0 до 10кг. Ваш клиент хочет, приобрести товар который составляет 15 кг. Настройки не могут быть приняты. Если выбрать "Применить наибольшую цену доставки". Если Вы выбираете, "Блокировать курьера" тогда этот способ доставки будет недоступен.

Модуль — Привязать доставку к сайту. Для транспортных компаний

# Настройка стран

💿 Добавить

| Стра | аница    | 1/3/ // Показыват | 5 NO - DU      | 💌 / 130 резуль | тат соросить ф | ил |
|------|----------|-------------------|----------------|----------------|----------------|----|
|      | ID<br>▼▲ | Има               | Код ISO<br>V 🔺 | Зона<br>▼▲     | Действия       |    |
|      |          |                   |                |                |                |    |
|      | 1        | Alabama           | AL             | США            | 2 ×            |    |
|      | 2        | Alaska            | AK             | США            | 2 ×            |    |
|      | з        | Arizona           | AZ             | США            | 2 ×            |    |
|      | 4        | Arkansas          | AR             | США            | 2 ×            |    |
|      | 5        | California        | CA             | США            | 2 ×            |    |
|      | 6        | Colorado          | co             | США            | 2 ×            |    |
|      | 7        | Connecticut       | ст             | США            | 2 ×            |    |
|      | 8        | Delaware          | DE             | США            | 2 ×            |    |
|      | 9        | Florida           | FL             | США            | 2 ×            |    |
|      | 10       | Georgia           | GA             | США            | 2 ×            |    |
|      | 11       | Hawaii            | HI             | США            | Z 🗙            |    |
|      | 12       | Idaho             | ID             | США            | 2 ×            |    |

Страница 1 / 3 🕨 | Показывать по 🛛 💽 / 130 результат Сбросить Фильтр

#### Список государств

На вкладке "Страны" Можно добавлять и убирать страны по своему усмотрению. Кликните, "Добавить".

| Прегионы                             |                                  |                                |
|--------------------------------------|----------------------------------|--------------------------------|
|                                      |                                  |                                |
| Имя:                                 | Alabama                          | •                              |
|                                      | Название региона, отображаемое   | в адресах и счетах             |
| Код ISO                              | AL •                             |                                |
|                                      | От 1 до 5 письмо ISO код         |                                |
|                                      | (Официальных список штатов Cl    | ША)                            |
|                                      | (Официальный список городов Я    | понии )                        |
| _                                    |                                  |                                |
| Страна:                              | USA 💌                            |                                |
|                                      | Страна где расположен город, рай | йон и область                  |
|                                      |                                  |                                |
| Зона:                                | США 💌                            |                                |
|                                      | Географическая зона расположен   | ния области                    |
|                                      | Используется для доставки        |                                |
| -                                    | <b>O</b>                         | 0                              |
| Поведение налога:                    | • Налог на товар • Налог по      | ) региону 💛 Налог на товар и   |
|                                      | Выбарита изи изпол былат примак  | JATCA V STOM DAFWOUAL USDOF US |
|                                      | товар, региональный налог или об | а варианта                     |
|                                      |                                  |                                |
| Статус:                              | • 🗸 🔾 🗙                          |                                |
|                                      | Включено или выключено           |                                |
|                                      |                                  |                                |
|                                      | Сохранить                        |                                |
| <ul> <li>Необходимые поля</li> </ul> |                                  |                                |
|                                      |                                  |                                |

#### Добавление Страны

Введите название страны, это - iso код Международной Организации по Стандартизации (<u>http://fr.wikipedia.org/wiki/Liste des кодирует Международную Организацию по Стандартизации 639-1</u>), Страна, будет отмечена для отправки посылки с учетом изменения налоговой ставки. Кликнете **"Сохранить".**  Для управления странами, в которые Вы поставляете товар. Чтобы получить доступ к списку стран, перейдите во вкладку "**Countries**"(Страны), и затем кликнете, "**Добавить**".

| Страни     | ща 1/5► ₩ Г         | Токазывать по 50   | 💌 / 245 резул                | ьтат <mark>Сбросить</mark>                                                                                                    | Фильтр   |  |
|------------|---------------------|--------------------|------------------------------|----------------------------------------------------------------------------------------------------|----------|--|
| ID         | Страна              | Код ISO            | Зона                         | Разрешено Д                                                                                                    | Цействия |  |
| <b>* *</b> | **                  | **                 | **                           |                                                                                                    |          |  |
|            |                     |                    |                              | 💌                                                                                                    |          |  |
| 1          | Germany             | DE                 | Европа                       | ×                                                                                                    | ø        |  |
| 2          | Austria             | AT                 | Европа                       | <ul> <li>Image: A second second s</li></ul> | 2        |  |
| 3          | Belgium             | BE                 | Европа                       | ×                                                                                                    | Ì        |  |
| 4          | Canada              | CA                 | США                          | ×                                                                                                    | 2        |  |
| 5          | China               | CN                 | Азия                         | ×                                                                                                    | 2        |  |
| 6          | Spain               | ES                 | Европа                       | <ul> <li>Image: A second second s</li></ul> | 2        |  |
| 7          | Finland             | FI                 | Европа                       | ×                                                                                                    | 2        |  |
| 8          | France              | FR                 | Европа                       | <ul> <li>Image: A second second s</li></ul> | 2        |  |
| 9          | Greece              | GR                 | Европа                       | ×                                                                                                    | 2        |  |
| 10         | Italy               | IT                 | Европа                       | <ul> <li>Image: A second second s</li></ul> | 2        |  |
| 🕘 Ст       | раны                |                    |                              |                                                                                                    |          |  |
|            | Стран               | la:                |                              |                                                                                                    |          |  |
|            | e pui               | Название страны    |                              |                                                                                                    |          |  |
|            | Код I9              | 50 .               |                              |                                                                                                    |          |  |
|            |                     | 2-символьный ISO   | код страны, наприме          | р, RU для России                                                                                                    |          |  |
|            |                     | Официальный спис   | окздесь.                     |                                                                                                    |          |  |
|            | Зон                 | а: Азия 💌          |                              |                                                                                                    |          |  |
|            |                     | Географическая зон | а, в которой располо         | жена данная стр                                                                                                    | ана      |  |
|            | Стат                | ус 💿 🗸 🔾 🗙         |                              |                                                                                                    |          |  |
|            |                     | Разрешено или запр | ещено                        |                                                                                                    |          |  |
| Coj        | держит регионь      | м/ 💿 🖋 Да 🔿 🗙 Нет  |                              |                                                                                                    |          |  |
|            | oonaci              | вам н              | <b>іужен 💿 </b> 🗸 да 🔘       | 🗙 Нет                                                                                                    |          |  |
|            |                     | идентификаци<br>н  | омер? <mark>Сохранить</mark> |                                                                                                    |          |  |
| • Обяз     | * Обязательные поля |                    |                              |                                                                                                    |          |  |

Укажите поля:

- Название страны, которую Вы хотели бы добавить
- Международная Организация по Стандартизации Код, который Вы можете найти по ссылке

указанной выше.

- Географическая зона, в которой находиться эта страна
- Статус, включен или отключен. Отключенная страна будет недоступна, если Ваш клиент хочет зарегистрировать и создать учетную запись.
  - Вам нужен налоговый идентификационный номер да или нет.

# Настройка городов

На вкладке Город/States можно настроить и отредактировать список уже существующих городов. Можно удалить те города, в которые не планируется доставка ваших товаров. Или добавить новые, например, если вы отправляете товар в регионы России необходимо указать список, с которыми вы будете работать.

| Страница 1/3 🕨 🕨   Пок                                                                                                    | азывать по 🛛 50 🔛 / 125 | результат Сб | іросить Фильтр |  |
|----------------------------------------------------------------------------------------------------|-------------------------|--------------|----------------|--|
| П Имя<br>▼▲ ▼▲                                                                                                    | Код ISO<br>▼▲           | Зона<br>▼▲   | Действия       |  |
| -                                                                                                    |                         |              | -              |  |
| 📃 1 Алабама                                                                                                    | А. Л.                   | США          | Z 🗙            |  |
| 📃 2 Аляска                                                                                                    | А. К.                   | США          | Z 🗙            |  |
| 🗌 3 Аризона                                                                                                    | А-Я                     | США          | Z 🗙            |  |
| 🔄 4 Арканзас                                                                                                    | AR                      | США          | Z 🗙            |  |
| 📃 5 Калифорния                                                                                                    | CA                      | США          | <b>X</b>       |  |
| 📃 6 Колорадо                                                                                                    | CO                      | США          | Z 🗙            |  |
| 🗌 7 Коннектикут                                                                                                    | КТ                      | США          | Z 🗙            |  |
| 📃 8 Делавэр                                                                                                    | DE                      | США          | Z 🗙            |  |
| 9 Флорида                                                                                                    | Флорида                 | США          | X              |  |
| Код ISO RU *<br>От 1 до 5 письмо ISO код<br>(Официальных список штатов США)<br>(Официальный список городов Японии)                                                                                  |                         |              |                |  |
| Страна: Brazil 🕥<br>Страна где расположен город, район и область                                                                                                    |                         |              |                |  |
| Зона: Europe 💌<br>Географическая зона расположения области<br>Используется для доставки                                                                                                    |                         |              |                |  |
| Поведение налога: ⊙ Налог на товар ○ Налог по региону ○ Налог на товар и п<br>региону<br>Выберите как налог будет применятся к этом регионе: налог на<br>товар, региональный налог или оба варианта |                         |              |                |  |
| Статус: 💿 ✔ 🔿 🗙<br>Включено или выключено<br>Сохранить                                                                                                    |                         |              |                |  |
| Необходимые поля                                                                                                    |                         |              |                |  |

### Географические зоны

В Prestashop по умолчанию настроено 5 географических зон. Вы можете настроить и добавить свою географическую зону, например Евразию.

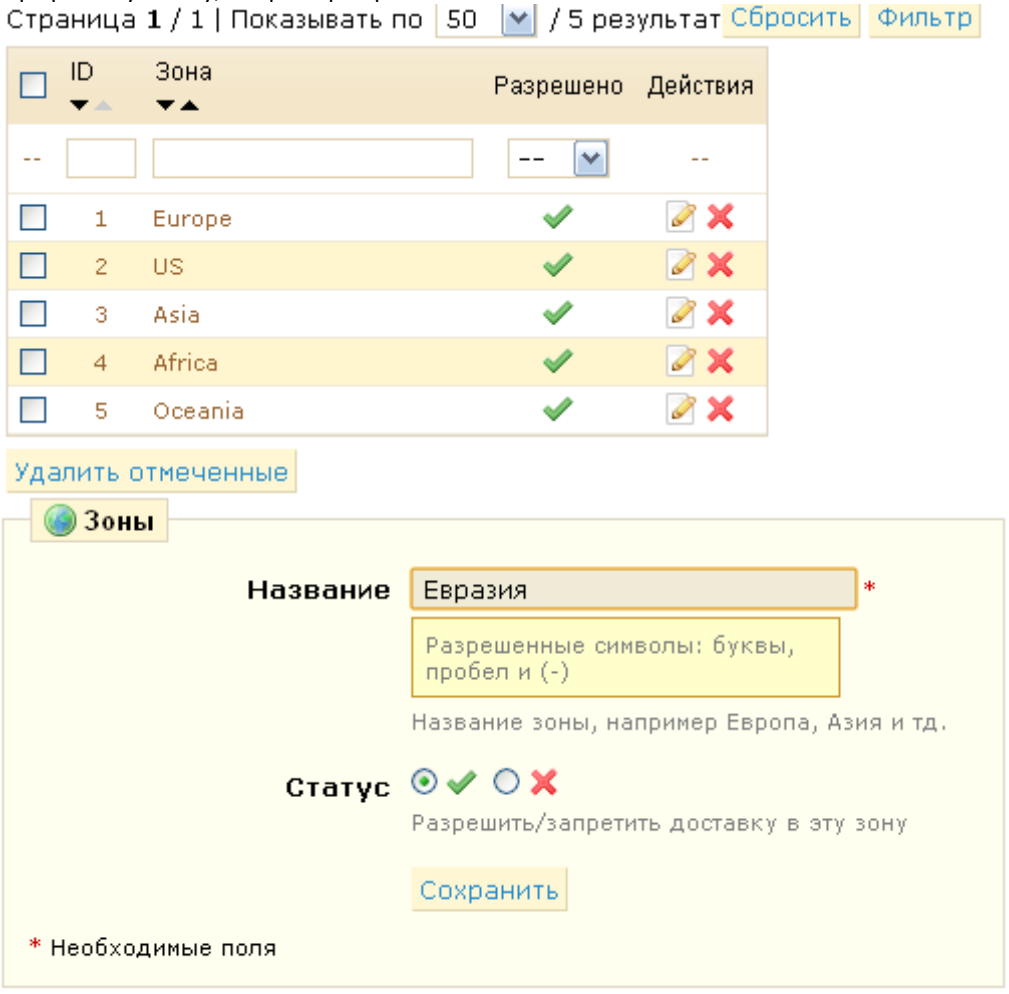

#### Диапазон цен

Выберите наиболее подходящий диапазон цен для каждого курьера и отдельно для разных видов доставки.

| 💲 Шкала цен        |                                                             |
|--------------------|-------------------------------------------------------------|
| Способ доставки:   | Kunton 😽                                                    |
|                    |                                                             |
|                    | Способ доставки, к которому будет применен<br>этот диапазон |
| От:                | <b>100</b> py6.*                                            |
|                    | Начало дипазона (включая)                                   |
| До:                | 5000C py6.*                                                 |
|                    | Конец дипазона (исключая)                                   |
|                    | Сохранить                                                   |
| * Необходимые поля |                                                             |

#### Диапазоны веса

Определение диапазона веса, точно такое же, как определение диапазона цен.

💿 Добавить

| Страница 1 / 1   Показывать | по 50 💌 / 1 результат                                       | Сбросить Фильтр |  |  |
|-----------------------------|-------------------------------------------------------------|-----------------|--|--|
| □ ID Способ доставки<br>▼▲  | От До<br>ТА ТА                                              | Действия        |  |  |
|                             |                                                             |                 |  |  |
| 🔲 7 Доставка курьером       | Okg                                                         | 1kg 📝 🗙         |  |  |
| Удалить отмеченные          |                                                             |                 |  |  |
| 😹 Шкала веса                |                                                             |                 |  |  |
| Способ доставки:            | Магазин 💌                                                   |                 |  |  |
|                             | Способ доставки, к которому будет применен<br>этот диапазон |                 |  |  |
| От:                         | kg *                                                        |                 |  |  |
|                             | Начало дипазона (включая                                    | )               |  |  |
| До: kg *                    |                                                             |                 |  |  |
|                             | Конец дипазона (исключая                                    | )               |  |  |
|                             | Сохранить                                                   |                 |  |  |
| * Необходимые поля          |                                                             |                 |  |  |

После определения ценовых и весовых диапазонов, Вы можете определить способ доставки и упаковки для каждого диапазона. Перейдите на вкладку "**Shipping"(Доставка)** и заполните таблицу. Здесь мы взяли в качестве примера счет согласно общей массе заказа.

#### Статистика

Статистика одна из самых значимых составляющих в интернет - магазине.

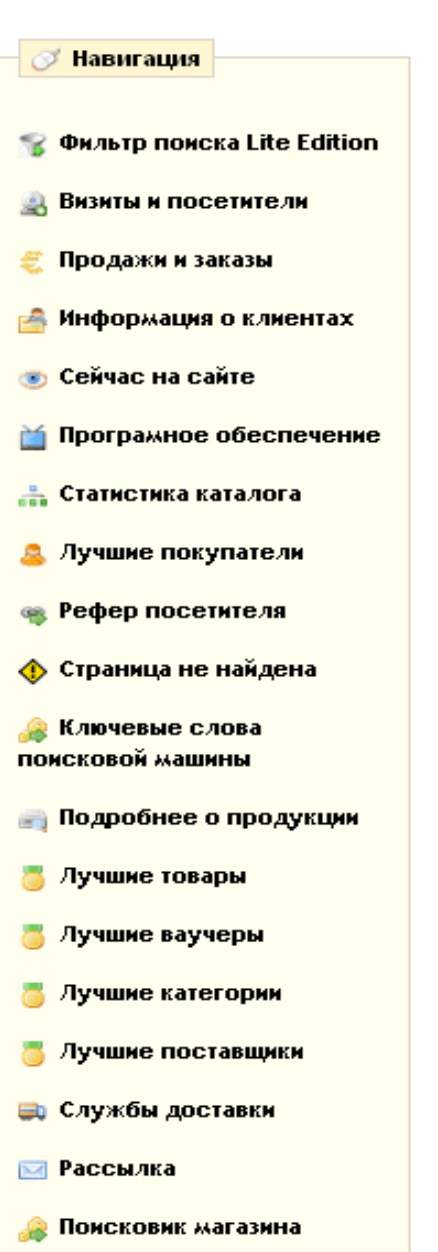

🏐 Каталог оценки

Когда Вы кликните по вкладке "**Stats**", группа слева представит Вам все данные, которым Вы имеете доступ.

• Посещения и Покупатели. Эта страница отображает статистику сайта и число посещений. Чем больше число, тем более популярный Ваш сайт. Вы будете видеть, сколько человек заходит на сайт.

• Продажи и Заказы. На этой вкладке у Вас есть два графика. Они может фильтроваться по стране, если Вы желаете. Чтобы сделать это, кликнете по выпадающему меню, найденному наверху страницы.

первый график указывает на общее количество допустимых заказов, такое же, как общее количество упорядоченных продуктов. С этим графиком Вы можете увидеть, когда было сделано больше всего заказов.

второй график показывает количество продаж. Например, в какой день на сайте было сделано больше всего и меньше заказов. Это позволит информация позволит улучшить продажи на сайте.

• Клиентские счета. Эта вкладка выводит на экран график количество учетных записей пользователя созданных в интернетмагазине. С этой информацией вы можете увидеть результат ваших маркетинговых компаний. Вы можете видеть число покупателей, которые подписали, но фактически никогда не покупали что-либо. Вы можете видеть количество клиентов, которые создали учетные записи и купили товар сразу после регистрации.

• Потребительская Информация о зарегистрированных покупателях. Разделен на 5 круговых диаграмм.

Распределение:

Возрастные диапазоны. Вы можете узнать о распределении своих клиентов согласно их возрасту. Если вас не устраивают результаты, пересмотрите свои маркетинговый подход.

Распределение на Страны. Вы можете мгновенно увидеть, с каких стран приходят большее количество заказов.

Диапазон Валют. Вы можете видеть, какая валюта используется, для покупки на сайте.

Языковое Распределение. Вы можете видеть, на каком языке просматривают ваш сайт. И должны ли вы улучшить перевод.

- Покупатели онлайн. Этот раздел указывает на число посетителей на Вашем сайте. Вы можете видеть имена клиентов в настоящее время на Вашем сайте и страницах, на которые они смотрят.
- Программное обеспечение. Этот раздел отображает информацию о переходах с браузеров, Вы должны проверить, сайта с этими браузерами. Если это число является существенным, Вы должны думать о наличии мобильной версии Вашего сайта. Наконец, Вы можете видеть, какие операционные системы Ваши покупатели используют. Гарантируйте, работоспособность сайта со всеми системами.

 Статистика каталога. Этот раздел содержит практическую информацию о продуктах, проданных в интернет-магазине. Результаты, показанные здесь, могут быть классифицированы по категориям. Вы можете действовать по своему усмотрению, рассматривая следующие индикаторы:

Доступные продукты. Число продуктов купленных в этой категории.

Средняя стоимость (базисная цена). Средняя стоимость выбранной категории.

Страницы продукта. Число страниц просмотренных покупателями. Сравните эти данные между категориями, чтобы видеть, какие продукты наиболее популярны, или непопулярны. Используйте эту информацию, чтобы сделать каталог лучше.

Продукт куплен. Число продуктов куплено в каждой категории.

Среднее число посещений страницы

Среднее число покупок

доступные Изображения

#### Среднее число изображений

Не популярные продукты, не имеющие просмотров. Показывает продукты, которые не предназначены для просмотра. Если на вашем сайте нет таких товаров, значит, ваш каталог хорошо управляется.

Скорость преобразования. Указывает на отношение между числом посетителей и число покупок. Важно, чтобы этот уровень был настолько высок насколько возможно.

таблица внизу страницы отображает продукты в категории, где ни разу не были куплены. Измените цену, или напишите более привлекательное описание.

- Лучшие Клиенты. Этот раздел перечисляет лучших клиентов на сайте. Выводят их координаты, число визитов, количество просмотренных товаров и сумма потраченных денег. Кликая кнопку сверху, Вы можете выбрать, как данные хотите видеть эти.
- Переходы с сайтов. Использует график, чтобы показать десять сайтов и поисковые системы, с которых перешли покупатели. Поисковые системы играют очень важную роль. Если Вы создаете маркетинговую кампанию, публикуя статьи на других сайтах, Вы можете видеть эффект. Ниже графика названия сайтов, с которых пришла аудитория и число покупателей от столбца справа.
- Страницы, Не Найденные. Эта страница отображает, к каким товарам из каталога покупателям не удалось получить доступ. Необходимо быстро находить и устранять неполадки для улучшения продаж.
- Ключевые слова Поисковой системы. Эта страница указывает, какие ключевые слова вводили покупатели в поисковую систему. Эти данные помогают легко найти ваш сайт через поисковые системы, такие как Google или Yandex. Наоборот Вы можете видеть, какие ключевые слова отсутствуют в этом списке.
- Особенности продукта. Эта страница показывает Вам все продукты в магазине ссылку, имя, количество товаров на складе. Вы можете сортировать результаты, выбирая из выпадающего меню категории продукта. Кликнете по продукту, чтобы получить доступ к его статистике. Вы можете рассмотреть диаграмму с двумя наборами данных: продажи и число посещений страницы продукта скорость преобразования продукта будет выведена на экран.
- Лучшие продукты. Этот раздел выводит на экран лучшие продукты. Вы можете рассмотреть достигнутый товарооборот, среднесуточные продажи, число просмотров, и остаток товаров на складе. С по-

мощью этой таблицы вы можете найти все продукты, уменьшить или увеличить цены на определенный продукт или товар.

- Лучшие ваучеры. Этот раздел выводит на экран результаты акций, по которым распространялись купоны по почте, улице или через ваш сайт. Также появится число купонов, которые используются в товарообороте.
- Лучшие категории. Этот раздел представляет результат Вашего магазина согласно Вашим категориям.
   Вы можете узнать, сколько продуктов в каждой категории было продано, произведенный доход, и число страниц рассмотрено. Проверьте последовательность своих результатов между категориями.
- Лучшие поставщики. Этот раздел дает статистику по Вашим поставщикам, количеству и прибыли.
- Распределение по доставке. Эта страница указывает, каким способом доставки пользуются ваши посетители. Вы можете отфильтровать результаты по статусу заказа. Если Вы узнаете, что авиакомпания не часто используется, несмотря на то, что он быстрый и эффективный, выведите его на страницу оплату о покупателях.
- Рассылка новостей. Эта статистика подписки на рассылку. Вы можете использовать базу данных, чтобы клиенты всегда были в курсе. Информационная рассылка обычно помогает увеличить трафик Вашего сайта. Если хотите улучшить подписку, сделайте купон на ссылку за подписку к рассылке. Вы можете видеть все адреса Ваших подписчиков через модуль "Рассылка" на вкладке модуля.
- Поиск магазина. Этот раздел представляет два индикатора. Первый диаграмма распределение ключевых слов, введенных в поиск. Вы можете видеть, какие продукты Ваши покупатели больше всего хотят приобрести.

Второй является таблица, суммирующая поиск посетителей. Вы можете увидеть, какие ключевые слова используются, как часто они были введены, и количество результатов. Улучшите сайт, чтобы добавить продукты, которые удовлетворяют требованиям клиентов (поиск), или добавьте теги к продуктам. Для получения дополнительной информации, см. Перечисление продуктов на странице 24.

Оценка каталога. Этот раздел представляет краткий обзор каталога. Вы можете узнать, является ли продукт активным, проверить правильность описания на разных языках. Вы можете увидеть, продуктов количество изображений, их продажи, и количество товаров на складе. Общая оценка для каждого продукта выведена на экран цветным значок. Вы можете определить свои критерии, заполняя таблицу наверху страницы, затем кликая "Сохраните", чтобы сохранить настройки.

### Дисплеи графиков

График может принять несколько форм. На ваше усмотрение

Первый шаг: Кликните по вкладке Stats (Штаты), Вы увидите график. Опции изображения ниже показаны на левой стороне страницы. Вы можете выбрать тип отображения. Вы можете сделать выбор дисплея, который и эстетически приятнее и совместим с Вашим браузером.

- Visifire
- XML / Диаграммы SWF
- Диаграмма Google
- Artichow

| 😡 Настройки                                                                                                    | 📸 Статистика каталога                                     |                                    |
|----------------------------------------------------------------------------------------------------|-----------------------------------------------------------|------------------------------------|
| Движок графиков                                                                                                    | Выберите категорию Все                                    |                                    |
| XML/SWF Charts                                                                                                    |                                                           |                                    |
|                                                                                                    |                                                           | 340                                |
|                                                                                                    | Доступны товары.<br>Средина цена (базовая цена):          | 1 256pub                           |
| движок сетки                                                                                                    | Среднии цена (озвоваи цена).<br>Просмотрено товаров:      | 0                                  |
| ExtJS                                                                                                    | Куплено товаров.                                          | 22                                 |
| Courses                                                                                                    | Куплено товаров.<br>Сполький показатель визитов страницы: | 0.00                               |
| Сохранить                                                                                                    | Средний показатель воклов страницы.                       | 0.09                               |
|                                                                                                    | Лоступны картинки:                                        | 925                                |
|                                                                                                    | Среднее количество картинок:                              | 2.65                               |
| 🗭 Навигация                                                                                                    | Товары, которые никогда не просматривались:               | 349 / 349                          |
|                                                                                                    | Товары, кторых никогда не покупали:                       | 333 / 349                          |
|                                                                                                    | Курс обмена:                                              | 0.00 (1 купить / 0.00 визитов)     |
| 😵 Фильтр поиска Lite Edition                                                                                                    | ,,                                                        | (,,,,                              |
|                                                                                                    | * Средний курс обмена для страницы товаров.               | . Есть возможность купить товал не |
| 🚇 Визиты и посетители                                                                                                    | просматривая страницу товаров, поэтому этот               | г курс может быть больше, чем 1.   |
|                                                                                                    |                                                           |                                    |
|                                                                                                    |                                                           |                                    |
| 🗧 Продажи и заказы                                                                                                    |                                                           |                                    |
| 🗧 Продажи и заказы                                                                                                    |                                                           |                                    |
| 🗧 Продажи и заказы<br>🚔 Информация о клиентах                                                                                                    |                                                           |                                    |
| 🗧 Продажи и заказы<br>🚔 Информация о клиентах                                                                                                    |                                                           |                                    |
| 🗧 Продажи и заказы<br>🚔 Информация о клиентах<br>💿 Сейчас на сайте                                                                                                    |                                                           |                                    |
| <ul> <li>Продажи и заказы</li> <li>Информация о клиентах</li> <li>Сейчас на сайте</li> <li>Програмное обеспечение</li> </ul>                                                                                                    |                                                           |                                    |
| <ul> <li>Продажи и заказы</li> <li>Информация о клиентах</li> <li>Сейчас на сайте</li> <li>Програмное обеспечение</li> </ul>                                                                                                    |                                                           |                                    |
| <ul> <li>Продажи и заказы</li> <li>Информация о клиентах</li> <li>Сейчас на сайте</li> <li>Програмное обеспечение</li> <li>Статистика каталога</li> </ul>                                                                                                    |                                                           |                                    |
| <ul> <li>Продажи и заказы</li> <li>Информация о клиентах</li> <li>Сейчас на сайте</li> <li>Програмное обеспечение</li> <li>Статистика каталога</li> </ul>                                                                                                    |                                                           |                                    |
| <ul> <li>Продажи и заказы</li> <li>Информация о клиентах</li> <li>Сейчас на сайте</li> <li>Програмное обеспечение</li> <li>Статистика каталога</li> <li>Лучшие покупатели</li> </ul>                                                                                                    |                                                           |                                    |
| <ul> <li>Продажи и заказы</li> <li>Информация о клиентах</li> <li>Сейчас на сайте</li> <li>Програмное обеспечение</li> <li>Статистика каталога</li> <li>Лучшие покупатели</li> </ul>                                                                                                    |                                                           |                                    |
| <ul> <li>Продажи и заказы</li> <li>Информация о клиентах</li> <li>Сейчас на сайте</li> <li>Програмное обеспечение</li> <li>Статистика каталога</li> <li>Лучшие покупатели</li> <li>Рефер посетителя</li> </ul>                                                                                                    |                                                           |                                    |
| <ul> <li>Продажи и заказы</li> <li>Информация о клиентах</li> <li>Сейчас на сайте</li> <li>Програмное обеспечение</li> <li>Статистика каталога</li> <li>Лучшие покупатели</li> <li>Рефер посетителя</li> </ul>                                                                                                    |                                                           |                                    |
| <ul> <li>Продажи и заказы</li> <li>Информация о клиентах</li> <li>Сейчас на сайте</li> <li>Програмное обеспечение</li> <li>Програмное обеспечение</li> <li>Статистика каталога</li> <li>Лучшие покупатели</li> <li>Рефер посетителя</li> <li>Страница не найдена</li> </ul>                                                                             |                                                           |                                    |
| <ul> <li>Продажи и заказы</li> <li>Информация о клиентах</li> <li>Сейчас на сайте</li> <li>Програмное обеспечение</li> <li>Статистика каталога</li> <li>Лучшие покупатели</li> <li>Рефер посетителя</li> <li>Страница не найдена</li> </ul>                                                                                                    |                                                           |                                    |
| <ul> <li>Продажи и заказы</li> <li>Информация о клиентах</li> <li>Сейчас на сайте</li> <li>Програмное обеспечение</li> <li>Статистика каталога</li> <li>Лучшие покупатели</li> <li>Рефер посетителя</li> <li>Страница не найдена</li> <li>Ключевые слова</li> </ul>                                                                                     |                                                           |                                    |
| <ul> <li>Продажи и заказы</li> <li>Информация о клиентах</li> <li>Сейчас на сайте</li> <li>Програмное обеспечение</li> <li>Програмное обеспечение</li> <li>Статистика каталога</li> <li>Лучшие покупатели</li> <li>Рефер посетителя</li> <li>Страница не найдена</li> <li>Ключевые слова<br/>поисковой машины</li> </ul>                                |                                                           |                                    |
| <ul> <li>Продажи и заказы</li> <li>Информация о клиентах</li> <li>Сейчас на сайте</li> <li>Програмное обеспечение</li> <li>Програмное обеспечение</li> <li>Статистика каталога</li> <li>Лучшие покупатели</li> <li>Рефер посетителя</li> <li>Страница не найдена</li> <li>Ключевые слова<br/>поисковой машины</li> </ul>                                |                                                           |                                    |
| <ul> <li>Продажи и заказы</li> <li>Информация о клиентах</li> <li>Сейчас на сайте</li> <li>Програмное обеспечение</li> <li>Програмное обеспечение</li> <li>Статистика каталога</li> <li>Лучшие покупатели</li> <li>Рефер посетителя</li> <li>Страница не найдена</li> <li>Ключевые слова<br/>поисковой машины</li> <li>Подробнее о продукции</li> </ul> |                                                           |                                    |
| <ul> <li>Продажи и заказы</li> <li>Информация о клиентах</li> <li>Сейчас на сайте</li> <li>Програмное обеспечение</li> <li>Програмное обеспечение</li> <li>Статистика каталога</li> <li>Лучшие покупатели</li> <li>Рефер посетителя</li> <li>Страница не найдена</li> <li>Ключевые слова<br/>поисковой машины</li> <li>Подробнее о продукции</li> </ul> |                                                           |                                    |

Вы можете также получить доступ к настройкам, кликая по вкладке "Setting" (Настройки) по вкладке "Stats"(Штаты).

По сравнению с первой опцией эта вторая опция включает комментарии к графику. Вы можете также автоматически выбрать способ, отображения статистики в магазине. Стирание данных сделает сайт быстрее. Варианты в зависимости от Вашего трафика и Вашего сервера.

- Не стирать данные вообще
- стереть через неделю
- стереть через месяц

стереть через год

### Referrers (ссылки)

Программное обеспечение PrestaShop дает Вам точную информацию о сайтах, которые генерируют трафик для Вас. Кликнете по вкладке "Referrers". Появится страница ниже.

| Сегодня Месяц Год<br>Сегодня-1 Месяц-1 Год-1<br>From: 2011-01-01<br>To: 2011-12-31<br>Save |                | Сахран<br>Сохран<br>Индекс<br>Есть огр<br>проинда<br>Поймит<br>Обнови<br>Чтобы с<br>кнопку<br>Обнови | стройки<br>сохраня:<br>трафик<br>и мощнои<br>ить<br>сация<br>ромное к<br>ексирова<br>е, что эт<br>ть индек<br>ить индек | гь прян<br>трабуе<br>го сере<br>соличес<br>ана. Вы<br>то може<br>со<br>кать и ф | мой фик<br>эт доста<br>зера ба<br>ство да<br>может<br>эт быть | Да Халочно много<br>зы данных, и<br>нных, так что<br>е обновлять з<br>долгим проце<br>рвать ваши да | <ul> <li>Нет</li> <li>ресурсов,</li> <li>только есл</li> <li>каждая се</li> <li>тот индеко</li> <li>ессом.</li> </ul> | включ,<br>и в этс<br>зязь, с<br>с нажи<br>южете | ать его (<br>ом есть н<br>оответс<br>мая на н<br>обновит | стоит т<br>необхо,<br>гвует р<br>нопку | олько г<br>димость<br>еферу<br>ниже.<br>нажмит | іри<br>,.      |
|--------------------------------------------------------------------------------------------|----------------|----------------------------------------------------------------------------------------------------|----------------------------------------------------------------------------------------------------|---------------------------------------------------------------------------------|---------------------------------------------------------------|----------------------------------------------------------------------------------------------------|----------------------------------------------------------------------------------------------------|-------------------------------------------------|----------------------------------------------------------|----------------------------------------|------------------------------------------------|----------------|
| Страница 1 / 1   Показывать п                                                              | o 50 🚩         | / 0 pe:                                                                                              | зультат                                                                                                    |                                                                                 |                                                               |                                                                                                    |                                                                                                    |                                                 |                                                          |                                        |                                                | Сбросит        |
|                                                                                            | тителей  <br>, | Визиты<br>▼▲                                                                                         | Страниц<br>▼▲                                                                                                    | Кол-<br>во<br>per.<br>▼▲                                                        | Заказ<br>▼▲                                                   | Продаж<br>▼▲                                                                                        | Средняя<br>корзина<br>▼▲                                                                                              | per.<br>▼▲                                      | заказы<br>▼▲                                             | Клик<br>▼▲                             | База<br>▼▲                                     | Проценты<br>▼▲ |

Удалить отмеченные

Кликните, **"Добавить",** чтобы создать новую Referrers (ссылку). Вы перейдете к следующей форме. Функция Referrers(ссылка) идентична extranet. Когда Вы создаете филиал кампании через другой сайт, Вы можете предоставить доступ другому сайту для работы над вашим сайтом.

Объектов не найдено

Заполните форму ниже. Reffers позволяет создать доступ, который дает привилегии, для своих партнеров. У них появится доступ ко всей статистике на сайте. Заполните поле имени и пароля. Определите, оплатите основанный трафик и продажи, включения и исключения. Настройте URL Вы получите:

| Помощник                                                                                                    |                                                                                                    |
|----------------------------------------------------------------------------------------------------|----------------------------------------------------------------------------------------------------|
|                                                                                                    |                                                                                                    |
| ИМЯ                                                                                                    |                                                                                                    |
| Пароль                                                                                                    |                                                                                                    |
|                                                                                                    | Оставтье пустым, если нет изменений                                                                                          |
| Помощники могут иметь п                                                                                                    | TATER & MY DUILLIM REDUCTION O STUM MAGDAM & DEDORAM                                                                         |
| Доступ с главной (front ac                                                                                                    | cess): http://kupi-tyt.ru/modules/trackingfront/stats.php                                                                    |
|                                                                                                    |                                                                                                    |
| 💩 План комиссионных                                                                                                    |                                                                                                    |
|                                                                                                    |                                                                                                    |
| Плата за клик                                                                                                    | 0.00                                                                                                    |
|                                                                                                    | Плата за визит.                                                                                                    |
| Базовая плата                                                                                                    | 0.00                                                                                                    |
|                                                                                                    | Плата за каждый размещенный заказ                                                                                            |
| _                                                                                                    |                                                                                                    |
| Процентная плата                                                                                                    | 0.00                                                                                                    |
|                                                                                                    | Процент от общего объема продаж                                                                                              |
|                                                                                                    |                                                                                                    |
| – 🍓 Техническая информац<br>😡 Помощь<br>HTTP referrer                                                                                                    | <mark>џия - простой режим</mark>                                                                                             |
| الله Техническая информац<br>المامين<br>HTTP referrer<br>Включая                                                                                                    | <mark>џия - простой режим</mark>                                                                                             |
| – 🧟 Техническая информац                                                                                                    | <mark>џия - простой режим</mark>                                                                                             |
| _ 🥘 Техническая информац                                                                                                    | џия - простой режим                                                                                                    |
| 🤹 Техническая информац<br>Помощь<br>HTTP referrer<br>Включая<br>Исключая<br>Request Uri                                                                                                    | џия - простой режим                                                                                                    |
| الله المحمد المحمد                                                                                                    | <mark>џия - простой режим</mark>                                                                                             |
| Техническая информац<br>Помощь<br>НТТР referrer<br>Включая<br>Исключая<br>Request Uri<br>Включая<br>Исключая<br>Исключая                                                                                                    | џия - простой режим                                                                                                    |
| 🤹 Техническая информац<br>Помощь<br>HTTP referrer<br>Включая<br>Исключая<br>Request Uri<br>Включая<br>Исключая                                                                                                    | џия - простой режим                                                                                                    |
| 🤹 Техническая информац<br>Помощь<br>HTTP referrer<br>Включая<br>Исключая<br>Request Uri<br>Включая<br>Исключая                                                                                                    | <b>џия - простой режим</b>                                                                                                   |
| i Техническая информац<br>آک Помощь<br>HTTP referrer<br>Включая<br>Исключая<br>Request Uri<br>Включая<br>Исключая                                                                                                    | џия - простой режим                                                                                                    |
| СомощьПомощьHTTP referrerВключаяИсключаяRequest UriВключаяИсключаяИсключаяВслючаяИсключаяВключаяИсключаяВключаяВключаяИсключаяВключаяВключаяВключаяВключаяИсключаяВключаяВключая </th <th>ция - простой режим</th>                                                                                                    | ция - простой режим                                                                                                    |
| الله المعالية المعالية ال<br>معالية معالية المعالية المعالية معالية معالية معالية معالية معالية معالية معالية معالية معالية معالية معالية معالية معالية معالية معالية معالية معالية معالية معالية معالية معالية معالية معاليماني معالييمانية معالية معاليماني | ция - простой режина<br>Сохранить<br>воваться обычными выражениями MySQL, то можете воспользоваться<br>и                     |
| Техническая информац         Помощь         НТТР referrer         Включая         Исключая         Request Uri         Включая         Исключая         Исключая         Включая         Исключая         Включая         Исключая         Исключая         Включая         Исключая         Исключая         Исключая         Исключая         Коночая         Исключая         Исключая         Коночая         Исключая         Коночая         Исключая         Исключая         Исключая         Коночая         Включая         Исключая         Коночая         Исключая         Коночая         Включая         Исключая         Коночая         Включая         Коночая         Включая         Включая         Включая         Включая         Включая         Включая         Включая         Включая <td< th=""><th>ция - простой режин<br/>Сохранить<br/>зоваться обычными выражениями MySQL, то можете воспользоваться<br/>ия - Расширенный режим</th></td<>                                                                                                    | ция - простой режин<br>Сохранить<br>зоваться обычными выражениями MySQL, то можете воспользоваться<br>ия - Расширенный режим |
| <ul> <li>Техническая информац</li> <li>Помощь</li> <li>НТТР referrer</li> <li>Включая</li> <li>Исключая</li> <li>Request Uri</li> <li>Включая</li> <li>Исключая</li> <li>Исключая</li> <li>Включая</li> <li>Исключая</li> </ul>                                                                                                    | ция - простой режим Сохранить Сохранить воражениями MySQL, то можете воспользоваться н.                                      |

# Управление Модулями

### Модули

В PrestaShop уже встроены более 80 бесплатных модулей, которые могут быть установлены, удалены и настроены по вашему желанию. На вкладке "**Модули**" перечислен список всех модулей уже установленных в магазине. На этой странице Вы можете установить, удалить, и настроить каждый из них.

| Products - 7 модуле                                                                                       | ій           |   |            |  |
|----------------------------------------------------------------------------------------------------|--------------|---|------------|--|
| <mark>豪 пересечные продажи</mark> v0.1<br>Посетители, купившие этот товар, так же купили                  |              | ÷ | Установить |  |
| 📷 <b>RSS для товара</b> v0.2<br>Генерирует RSS для товаров                                                |              | ~ | Удалить    |  |
| Массовое обновление v1.2<br>Выполните массовое обновление всех ваших продуктов<br>(цена, вес, и атрибуты) | >> настроить | ~ | Удалить    |  |
| 🔀 Комментарии к товару v0.3<br>Позволяет покупателям размещать комментарии                                |              | ÷ | Установить |  |
| Дополнительные товары v1.2.1<br>Отображает товары из той же категории на странице<br>товара               |              | ~ | Удалить    |  |
| <b></b>                                                                                                   | >> настроить | ~ | Удалить    |  |
| Отправить другу v1.1<br>Позволяет пользователям отправлять ссылку на товар<br>друзьям                     |              | ~ | Удалить    |  |
| <b>Раутепt - 12</b> модул-                                                                                | ей           |   |            |  |
| <b>4. Банковский перевод</b> v0.5<br>Принимайте платежи банковским переводом                              | >> настроить | ~ | Удалить    |  |
| Оплата наличными при получении v0.3<br>Позволяет принимать оплату наличными                               |              | ~ | Удалить    |  |
| 💋 Оплата чеком v2.3<br>Модуль для оплаты заказов чеком                                                    |              | ÷ | Установить |  |
| <mark>器 Google Checkout</mark> v1.1<br>Google Checkout API реализации                                     |              | ÷ | Установить |  |
| 💽 Нірау v1.0<br>Принимаєт к оплате Нірау                                                                  |              | ÷ | Установить |  |
| В Интеркасса v0.1<br>Принимайте платежи с помощью Интеркасса                                              | >> настроить | ~ | Удалить    |  |
| <mark>Ш Moneybookers</mark> v1.1<br>Принимает к оплате Moneybookers                                       |              | ÷ | Установить |  |
| PayPal v1.7.1<br>Принимает к оплате PayPal                                                                |              | ÷ | Установить |  |
| PayPalAPI v1.0<br>Принимает к оплате PayPal использованием API                                            |              | ÷ | Установить |  |
| <b>Q Оплата QIWI Кошелек</b> v0.4<br>Оплата через QIWI Кошелек                                            | >> настроить | ~ | Удалить    |  |
| 🗙 RoboKassa v1.0<br>Позволяет принимать оплату через Робокассу                                            | >> настроить | ~ | Удалить    |  |
| SpryPay v1.0<br>Accepts payments by SpryPay                                                               | >> настроить | ~ | Удалить    |  |

| Advertisement - 1 модуль                                                                                                    |   |            |  |
|----------------------------------------------------------------------------------------------------|---|------------|--|
| <b>G Google Adsense</b> v1.1<br>Интегрировать скрипт Google Adsense в магазин                                                                                                   | ÷ | Установить |  |
| Stats Engines - 5 модулей                                                                                                    |   |            |  |
| Artichow v1.0<br>Artichow - библиотека позволяет отображать простые<br>графики используя PHP и GD.                                                                              | ~ | Удалить    |  |
| G Google Chart v1.0<br>Google Chart API позволит динамически генерировать<br>различные графики.                                                                                 | ~ | Удалить    |  |
| Visifire v1.0<br>Visifire - набор визуализационных компонентов -<br>разработанных на основе Microsoft Silverlight 2 b2.                                                         | ~ | Удалить    |  |
| XML/SWF Charts v1.0<br>XML/SWF Charts - простое, но мощное средство,<br>использующее Adobe Flash для создания<br>привлекательных веб графиков на основе динамических<br>данных. | ~ | Удалить    |  |
| 🗙 ExtIS v1.0<br>ExtIS - библиотека подключающая RIA. (использует<br>Javascript)                                                                                                 | ~ | Удалить    |  |

## Перекрестные продажи (Модуль)

Отображает покупателям товары из этой категории. Преобразование магазина в график. Этот инструмент особенно эффективен при заполнении корзин Ваших клиентов.

### RSS новости (Модуль)

Чтобы сделать рассылку RSS новостей, добавляйте новые продукты на сайт. Частые покупатели так же как поисковые системы очень любят этот модуль.

# Комментарии к продуктам (Модуль)

Модуль предоставляет покупателям возможность, оставить комментарий на странице продукта.

| КУР                                                    | РТКА КОРОТКАЯ                                                                   |                                                                                                    |
|--------------------------------------------------------|---------------------------------------------------------------------------------|----------------------------------------------------------------------------------------------------|
| 20                                                     | 10                                                                              | Размеры S,M,L,XL                                                                                                    |
|                                                        | Re                                                                              | 1050руб.Коллате<br>35: S ✓<br>Купить: 1<br>Внимание: последний на складе!<br>Добавить в корзину<br>Фобавить в корзину<br>Можете получить до 105 баллы<br>лояльности. Ваша корзина составит<br>348 баллы которые могут быть<br>преобразованы в купон 70руб |
| > От<br>> Пе<br>> Пр<br>В                              | править другу<br>чать<br>осмотр в полный размер<br>ТОЙ ЖЕ КАТЕГОРИИ             |                                                                                                    |
| Ber                                                    | РОБКА ЛЁГКАЯ КУРТКА ЛЁГКАЯ                                                      |                                                                                                    |
| KOM                                                    | IМЕНТАРИИ (0)                                                                   |                                                                                                    |
|                                                        | На данный момент комме                                                          | энтариев нет.<br>Х                                                                                                    |
| д                                                      | обавить комментарий<br>Пишем комментарий.                                       |                                                                                                    |
|                                                        | Отправить                                                                       |                                                                                                    |
| G Модерировать коммент;                                | арим                                                                            |                                                                                                    |
| Необходима валидация                                   | <ul> <li>✓ ○ X</li> <li>Сохранить</li> </ul>                                    |                                                                                                    |
| (омментарии для проверки                               | отсутствуют                                                                     |                                                                                                    |
| Категории комментарие Критерий комментариев            | в<br>Добавить<br>Создать новый критерий с градациями для ваших това             | ipos.                                                                                                    |
| После создания, вы должні<br>Удостоверьтесь, что крите | ы активировать его для желаемых товаров в фој<br>рии независимы в каждом языке. | рме, расположенной ниже                                                                                                    |
| 😹 Критерии товаров                                     |                                                                                 |                                                                                                    |
|                                                        | аниями соотретсеменные каждому торару. Вы ме                                    | ожете выбрать несколько критериев, удер                                                                                                    |
| Зыберите критерии с града                              | анини, соответсвующие каждону товарут вы не                                     |                                                                                                    |
| Зыберите критерии с града<br>Товар                     | Casio                                                                           |                                                                                                    |

#### Критерии продукта (входит в модуль комментарии продукта)

PrestaShop дает Вашим клиентам возможность дать оценку ваших продуктов. Если вы хотите добавить критерий оценки в "**Раздел**" критерии комментариев. Назовите критерий, затем кликнете **"Добавить".** Перейдите в критерии "**продукта**". Появятся критерии оценки товаров, можно назначить на каждый продукт. Чтобы сделать это, выберите из меню продукт и кликните по критерию. Подтвердите свой выбор, кликнув **"Сохранить**". Если Вы хотите выбрать несколько критериев оценки продукта, например цена, качество в Критериях **"продукта"** кликните по критериям, удерживая клавишу Ctrl, и нажмите по каждому имени. Затем сохраните.

| HOUSSE PORTEFEUILLE EN CUIR BELKIN POL                  | IR IPOD NANO - NOIR/CHOCOLAT                                                                                                    |
|---------------------------------------------------------|----------------------------------------------------------------------------------------------------|
| <u<image></u<image>                                     | Согет ірзит<br>подробнее<br>25,04 €<br>Количество: 1<br>1 шт на складе<br>Внимание: последний на<br>складе!<br>Добавить в корзину |
| <u>iPod shuffle</u><br>На данный момент комм            | <u>iPod touch</u> -<br>1ентариев нет,                                                                                             |
| Добавить комментарий<br>Цена<br>Качество<br>Внешний вид | X                                                                                                    |
| еще пару вещей себе и брату.<br>Отправить               |                                                                                                    |

"Модуль" Категории продуктов позволяет Вам выводить на экран на каждой странице продукта предложения другие товары, которые находятся в той же самой категории См. пример выше.

#### Подсказки продукта (Модуль)

Эта модель показывает информацию о посетителях на странице сайта. Кликните **"установить"**, и настройте модуль. Подтвердите выбор, соответствующий информации, которую Вы хотели бы показать Вашим клиентам.

| Ыподсказка                                                   |     |
|--------------------------------------------------------------|-----|
| Число людей, который просматривают товар сейчас 🖋 🤍 Да 🗙 Нет |     |
| Продолжительность жизни: 30 минут                            |     |
| Количество заказов продукта за последнее время 🖋 🤇 Да 💢 Нет  |     |
| Отображать последний продукт, в неупорядоченном виде 🖋 Да 💢  | Нет |
| Не отображать события позднее: 3 дней                        |     |

Как только Вы сделаны, нажмите **"Обновить настройки"**. Эта информация будет тогда размещена в правом верхнем углу браузера.

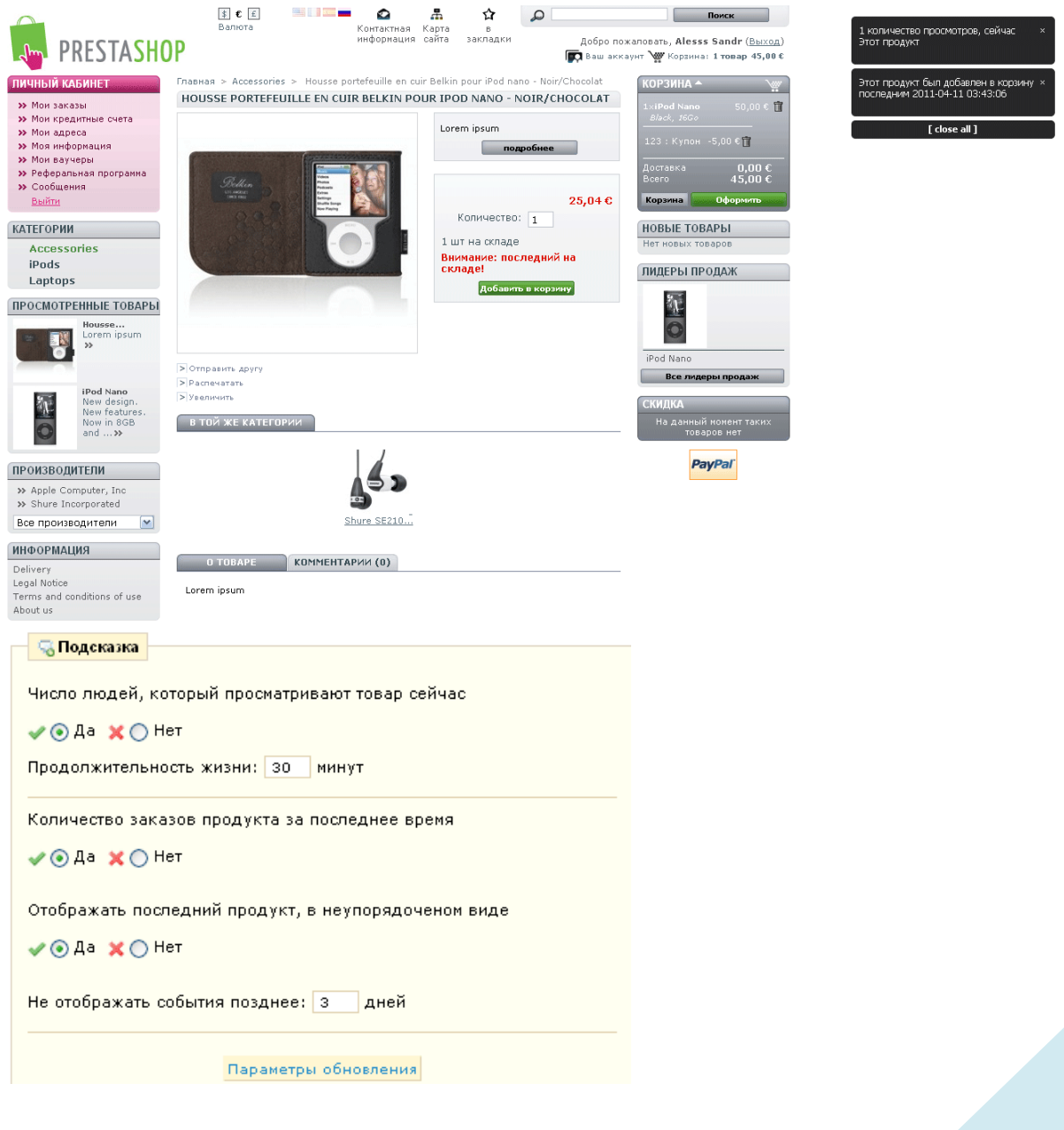

## Отправить Другу (модуль)

Вы хотите, чтобы ваши клиентами обменивались ссылками на ваш товар. Для этого, установите модуль "**отправить другу**". На странице продукта появится ссылка, которую можно отправить друзьям.

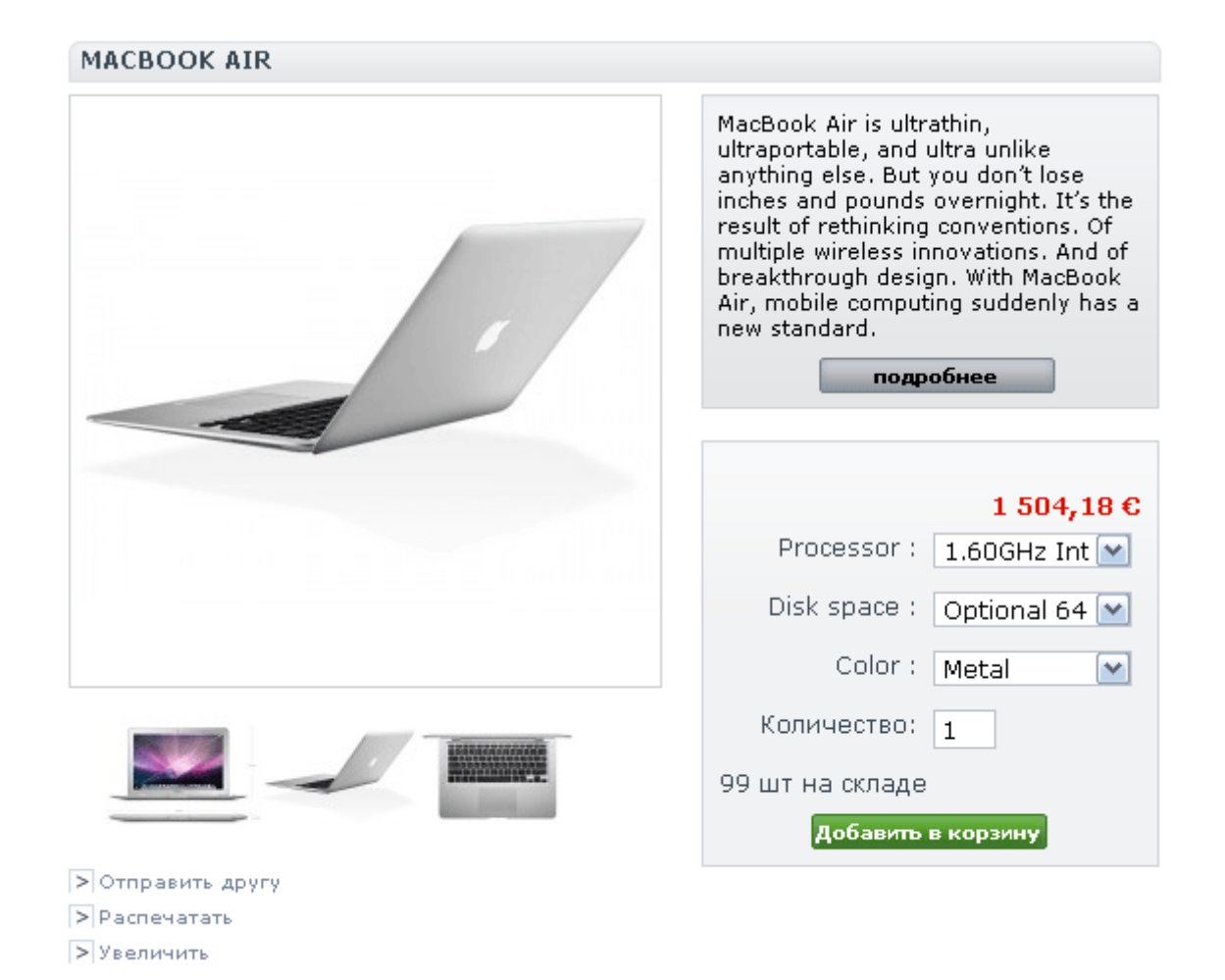

Кликнув по ссылке, Вы будете перенаправлены к форме, где нужно ввести имя и email друга, с которым Вы хотите поделиться ссылкой. Он получит письмо со ссылкой на товар.

# Инструменты

Этот раздел состоит из 14 стандартных модулей и 3 дополнительных, которые сделают Ваш сайт более функциональным. Рассмотрим каждый из них.

| Tools - 17 модулей                                                                                                    |              |              |            |  |
|----------------------------------------------------------------------------------------------------|--------------|--------------|------------|--|
| Поздравление с днем рождения v1.0<br>Автоматически рассылает клиентам поздравление                                                                                                    |              | ¢            | Установить |  |
| Канонический URL v1.3<br>Улучшает SEO интернет-магазина, избегая статуса<br>\"двойного содержимого\".                                                                                                    |              | ¢            | Установить |  |
| Текстовый редактор v1.4 Модуль текстового редактора для Вашей домашней<br>страницы                                                                                                    | >> настроить | ~            | Удалить    |  |
| Сопровождение клиента v1.0<br>Напоминать клиенту с помощью эл. почты                                                                                                    | >> настроить | ~            | Удалить    |  |
| 🚾 <b>GCalendar</b> v0.1<br>Календарь Google Sync Модуль                                                                                                    | >> настроить | ~            | Удалить    |  |
| <b>С Карта сайта Google sitemap</b> v1.6<br>Сгенерировать файл Google sitemap                                                                                                    | >> настроить | ~            | Удалить    |  |
| Популярные товары на главной v0.9<br>Отображает популярные товары на главной странице                                                                                                    | >> настроить | ~            | Удалить    |  |
| Популярные товары на главной (zapalm версия)<br>v1.0.1<br>Этот модуль отображает популярные товары на главной<br>странице. В отличие от стандартной версии модуля, этот<br>позволяет задать категорию товаров, которые будут<br>показываться на главной. Модуль так же позволяет<br>включить перемешивание товаров, чтобы популярные<br>товары на главной странице показывались случайно. | >> настроить | ~            | Удалить    |  |
| Мояльность покупателя и награды v1.8<br>Создать программу лояльности для покупателей                                                                                                    | ≻≻ настроить | ~            | Удалить    |  |
| Magic Plus Zoom v3.1.2.3<br>Magic Zoom Plus <sup>™</sup> lets you add a zoom and enlarge effect<br>to your images. Try out some customisation options<br>http://www.magictoolbox.com/magiczoomplus_integration/.<br>By http://www.magictoolbox.com/.                                                                                                    |              | -QP          | Установить |  |
| 🙀 Почтовые предупреждения v2.2<br>Отправляет e-mail уведомления клиенту и продавцу                                                                                                    | >> настроить | ~            | Удалить    |  |
| <mark>⊠ Рассылка</mark> v2.0<br>Генерирует для рассылки файл .CSV                                                                                                    | ≻≻ настроить | ~            | Удалить    |  |
| 🝰 Реферальная программа покупателя v1.4<br>Интегрировать в магазин реферальную программу.                                                                                                    |              | ¢            | Установить |  |
| <u>П</u> Панель соцзакладок v0.1<br>Плавающая панель соцзакладок                                                                                                    |              | ()           | Установить |  |
| 🧃 SMS Tm4b v1.1<br>Отправляет о каждом новом заказе SMS                                                                                                    |              | ¢            | Установить |  |
| Перейти в начало страницы v1.0                                                                                                    |              | ( <b>þ</b> ) | Установить |  |
| 🍲 Водяной знак v0.1<br>Защитить изображения водяным знаком                                                                                                    |              | ø            | Установить |  |

#### Подарок на день рождения (Модуль)

Этот модуль может создать и послать дисконтные ваучеры Вашим покупателям на день рождения. Кликнете "Install" → "Настроить", чтобы включить этот модуль. Появятся несколько опций.

| 111 m                                                                                                    |                                                                                                    |  |  |  |  |
|----------------------------------------------------------------------------------------------------|----------------------------------------------------------------------------------------------------|--|--|--|--|
| 😇 поздравление с днем ј                                                                                                    | зождения                                                                                                    |  |  |  |  |
| Создайте ваучер для покупателей, у которых сегодня день рожденья и которые<br>сделали минимум один заказ в вашем магазине                                                                                                    |                                                                                                    |  |  |  |  |
| Активный                                                                                                    | $\checkmark \bigcirc \times \odot$                                                                                                    |  |  |  |  |
|                                                                                                    | Дополнительно, вы должны установить правило в CRON для<br>вызова файла<br>http://kupi-tyt.ru/modules/birthdaypresent/cron.php каждый день |  |  |  |  |
| Тип                                                                                                    | Discount on order (%)                                                                                                    |  |  |  |  |
| Значение                                                                                                    |                                                                                                    |  |  |  |  |
|                                                                                                    | Либо денежная сумма либо % в зависимости от выбранного вами<br>типа                                                                       |  |  |  |  |
| Минимальный закз                                                                                                    |                                                                                                    |  |  |  |  |
|                                                                                                    | Минимальная сумма заказа, необходимая для использования<br>ваучера                                                                        |  |  |  |  |
| • Обязательные поля                                                                                                    | Сохранить                                                                                                    |  |  |  |  |
|                                                                                                    |                                                                                                    |  |  |  |  |
| У Руководство                                                                                                    |                                                                                                    |  |  |  |  |
| Развитие лояльности                                                                                                    | Развитие лояльности клиентов                                                                                                    |  |  |  |  |
| Слепать поларок клиенти                                                                                                    |                                                                                                    |  |  |  |  |
| Что вам нужно лелать?                                                                                                    |                                                                                                    |  |  |  |  |
| что вам пужно делать:                                                                                                    |                                                                                                    |  |  |  |  |
| Удержание клиента дает<br>развивать его лояльность<br>магазин.                                                                                                    | больший доход, чем захват нового. Однако, необходимо<br>, другими словами сделать так, чтобы он вернулся в ваш                            |  |  |  |  |
| Слово месяца - это тоже способ получить новых довольных клиентов;<br>недовольные новых клиентов не приведут.<br>Чтобы достичь этого, вы можете организовать:                                                                                                    |                                                                                                    |  |  |  |  |
| Пунктуальные операции: коммерческие награды (персональные предложения,<br>товары или услуги), некоммерческие награды (приоритеты в обработке заказа или<br>товара), денежное вознаграждение (бонусы, купоны со скидками, возврат<br>оплаты).<br>Устобимене операции: |                                                                                                    |  |  |  |  |
| Эстоичивые операции:<br>Эти операции способствую<br>возвращаться в ваш мага:                                                                                                    | от клиенту сделать покупку, а также регулярно<br>зин.                                                                                     |  |  |  |  |
|                                                                                                    |                                                                                                    |  |  |  |  |

Во-первых, выберите, "Активный", чтобы активировать модуль. Выберите, размер скидки, которую вы хотите предоставить на данный товар. Введите количество в "Значение" и определите минимальное количество, которое клиент должен купить, чтобы использовать этот ваучер. Ваш клиент получит скидку на день рождения. Для работы этого модуля вы должны настроить CRON на своем сервере, который будет выполняться каждый день.

Адрес файла: <u>http://localhost/prestashop/modules/birthdaypresent/cron.php</u>

**Запомните**: задачи CRON выполняются автоматически и регулярно. Это может настроить администратор вашего сервера (admin). Если Вы не довольны работой модуля свяжитесь с администратором.

# Канонический URL (Модуль)

Этот модуль позволяет Вам улучшить SEO, избегая "**Дублирующего контента**". Установите и активируйте этот модуль.

| анонический URL  |                                        |                                                                                                    |
|------------------|----------------------------------------|----------------------------------------------------------------------------------------------------|
| Å Настройки      |                                        |                                                                                                    |
| Канонический URL | http(s)://                             | /some/directories/a_prestashop_webpage.php                                                                                                    |
|                  | Выберите основной<br>Примечание: Не вк | і домен для вашей ссылки (например, www.myshop.com или myshop.com или mywebsite.com).<br>лючайте последний слэш (\"/\"), \"/ index.php\", или \"HTTP (S )://\" |
|                  |                                        | Сохранить                                                                                                    |

# Dejala.fr - (Модуль)

Модуль позволяет Вам добавлять дополнительные службы доставки. Когда Ваши клиенты покупают продукт, они будут видеть варианты перевозки, с точным временем доставки. Эта служба доступна не во всех городах. Перейдите на сайт <u>http://www.dejala.fr за подробной</u>информацией.

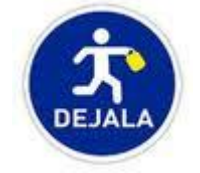

### Текстовый редактор главной страницы (модуль)

Модуль настраивает главную страницу. Изменяет стиль, цвета, размер текста, изображение, вашей страницы, настройте модуль на ваш вкус. Смотрите изображение ниже.

Чтобы отредактировать главную страницу интернет - магазина, кликните "настройка".

Выберите язык, клинув по флажку, чтобы настроить описание на разных языках.

Изображение главной страницы можно полностью отредактировать. Чтобы сделать это кликнете **"Обзор"** загрузите изображение с компьютера.

Кликните "**Update**" → "**Обновить**". Появится новое оформление на главной странице сайта.

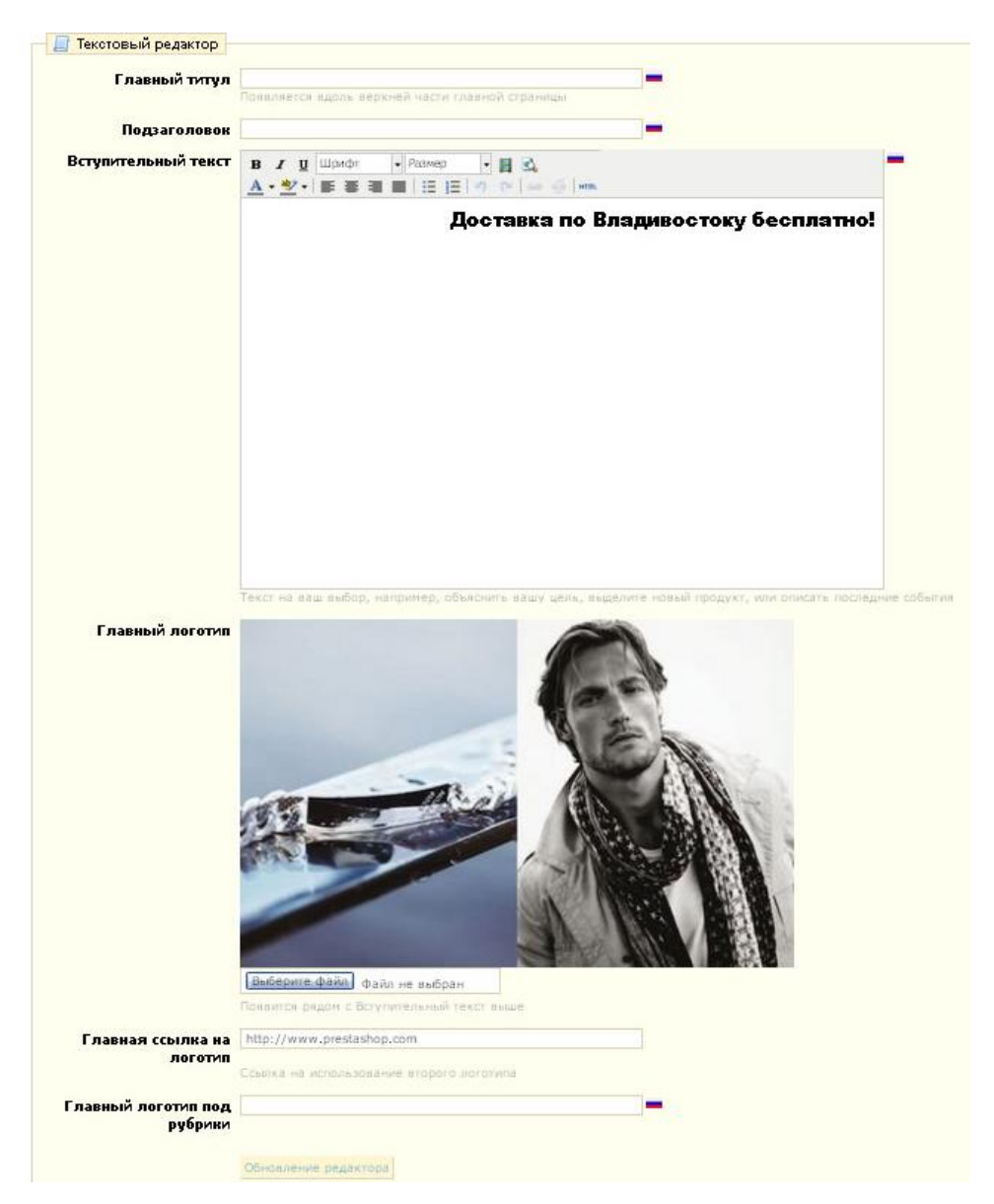

108
# Дисконтные скидки (модуль)

Этот модуль позволяет Вам автоматически посылать дисконтные ваучеры клиентам. Например, Вы можете послать ваучеры тем, кто оставил товар не купленным в корзине, или тем, кто уже сделал заказ в знак признательности.

| 🚨 Настройки                                                                                                    |                                                       |                                                                                              |
|----------------------------------------------------------------------------------------------------|-------------------------------------------------------|----------------------------------------------------------------------------------------------|
| Четыре способа оставаті                                                                                                    | ьсянас                                                | вязи с клиентами!                                                                            |
| Укажите параметры и вс<br>http://kupi-tyt.ru/modul<br>secure_key=9AXL2EERI5                                                                                                    | тавьте з<br>es/follo<br>ЗWPWX                         | отот URL в cron:<br>wup/cron.php?<br>(0                                                      |
| 1. Отмененные заказы                                                                                                    |                                                       |                                                                                              |
| Для каждого отмененного<br>отправлять ее клиенту                                                                                                    | ) 3aKa3a                                              | , создавать скидку и                                                                         |
| Включить                                                                                                    |                                                       |                                                                                              |
| Скидка                                                                                                    | 0                                                     | 26                                                                                           |
| Действительная скидка                                                                                                    | 0                                                     | 4.000 li                                                                                     |
| Следующий процесс отп                                                                                                    | равит: З                                              | письмо(а)                                                                                    |
| 2. Пересоздать заказы                                                                                                    |                                                       |                                                                                              |
| Для каждого подтвержден<br>скидку и отправлять ее к                                                                                                    | нного за<br>слиенту                                   | каза, создавать                                                                              |
| Включить                                                                                                    |                                                       |                                                                                              |
| Скидка                                                                                                    | 0                                                     | 194 -                                                                                        |
| Действительная скидка                                                                                                    | 0                                                     | <br>தலை                                                                                      |
| Следующий процесс отп                                                                                                    | равит: 2                                              | письмо(а)                                                                                    |
| 3. Лучшие покупатели                                                                                                    |                                                       |                                                                                              |
|                                                                                                    |                                                       |                                                                                              |
| скидку и отправляет ее к                                                                                                    | лиенту                                                | порога, создает                                                                              |
| Включить                                                                                                    |                                                       |                                                                                              |
| Скидка                                                                                                    | 0                                                     | 96                                                                                           |
| Порог                                                                                                    | 0                                                     | py5.                                                                                         |
| Действительная скидка                                                                                                    | 0                                                     | дней                                                                                         |
| Следующий процесс отп                                                                                                    | равит: 1                                              | 17 письмо(а)                                                                                 |
|                                                                                                    |                                                       |                                                                                              |
| 4. Плохие покупатели                                                                                                    |                                                       |                                                                                              |
| <ol> <li>Пложие покупатели</li> <li>Для каждого клиента, кот<br/>минимум один заказ, гене<br/>отправить клиенту</li> </ol>                                                                                                    | горый с<br>ерирова                                    | овершил как<br>ть скидку и                                                                   |
| 4. Пложие покупатели<br>Для каждого клиента, кот<br>минимум один заказ, гене<br>отправить клиенту<br>Включить                                                                                                    | горый с<br>ерирова                                    | овершил как<br>ть скидку и                                                                   |
| <ol> <li>Пложие покупатели</li> <li>Для каждого клиента, кот<br/>минимум один заказ, гене<br/>отправить клиенту</li> <li>Включить<br/>Скидка</li> </ol>                                                                       | горый с<br>ерирова                                    | овершил как<br>ть скидку и                                                                   |
| 4. Пложие покупатели<br>Для каждого клиента, кот<br>минимум один заказ, гене<br>отправить клиенту<br>Включить<br>Скидка<br>Поскольку х дней                                                                                   | горый си<br>арирова                                   | овершил как<br>ть скидку и<br>] м                                                            |
| 4. Пложие покупатели<br>Для каждого клиента, кот<br>минимум один заказ, гене<br>отправить клиенту<br>Включить<br>Скидка<br>Поскольку х дней<br>Действительная скидка                                                          | горый сі<br>арирова<br>О<br>О                         | овершил как<br>ть скидку и<br>дней<br>дней                                                   |
| 4. Пложие покупатели<br>Для каждого клиента, кот<br>минимум один заказ, гене<br>отправить клиенту<br>Включить<br>Скидка<br>Поскольку х дней<br>Действительная скидка<br>Следующий процесс отп                                 | горый с<br>арирова<br>0<br>0<br>0<br>0<br>равит: 1    | овершил как<br>ть скидку и<br>] т<br>дней<br>] дней<br>8 письмо(а)                           |
| 4. Пложие покупатели<br>Для каждого клиента, кот<br>минимум один заказ, гене<br>отправить клиенту<br>Включить<br>Скидка<br>Поскольку х дней<br>Действительная скидка<br>Следующий процесс отп<br>Удалить устаревшие -<br>базы | горый сарирова                                        | овершил как<br>ть скидку и<br>] М<br>] дней<br>] дней<br> 8 письмо(а)<br>при запуске очистки |
| 4. Пложие покупатели<br>Для каждого клиента, кот<br>минимум один заказ, гене<br>отправить клиенту<br>Включить<br>Скидка<br>Поскольку х дней<br>Действительная скидка<br>Следующий процесс отп<br>Удалить устаревшие о<br>базы | горый с.<br>ерирова<br>0<br>0<br>равит: 1<br>скидки 1 | овершил как<br>ть скидку и<br>днея<br>анея<br>18 письмо(а)<br>при запуске очистки            |

#### 💼 Статистика

Подробная статистика за последние 30 дней:

S = Количество отправленных писем U = Количество используемых скидок (только выполненные заказы) % = Процент конверсии

| 8  | a Kase | əl  |       | 8a Kasi | ы  | по | купат | ели | по | купат | гели |
|----|--------|-----|-------|---------|----|----|-------|-----|----|-------|------|
| U. | S      | 95  | U     | 5       | 34 | U  | S     | 96  | U  | S     | 38   |
|    | Ų      | U S | U S % | US % U  |    |    |       |     |    |       |      |

# Карта сайта Google

Чтобы провести поисковую оптимизацию (SEO), необходимо создать карту сайта, которая является списком всех страниц и продуктов на Вашем сайте. Это позволит поисковым системам индексировать все страницы в магазине. Ваши продукты появляться в результатах поиска. Вы можете создать карту сайта PrestaShop и проиндексировать сайт в Google, "Инструментами Веб - мастера" Чтобы сделать это, кликните "Install".Появится страница ниже.

## Оптимизация для поисковых пауков

Посмотрите эту информацию для получения более подробной информации

#### 📝 В карте сайта содержатся все товары

По умолчанию, только продукты по категориям, включены в Sitemap

#### 🔲 В карте сайта содержатся все CVS страницы

📵 По умолчмнию в карту сайта включены только те страницы, которые выводятся в блоке

Обновит файл sitemap

Первым делом, выводятся продукты, которые Вы не активировали в магазине. Если Вы хотите использовать карту сайта **"Для проверки"** не проиндексированных продуктов, Google проиндексирует все ваши продукты. Как только Вы закончили настройку модуля, нажмите **"Обновить карту сайта"** Скопируйте этот URL, чтобы сохранить учетную запись Инструментов Веб-мастера. Egmystore.com/sitemap.xml. Модуль покажет размер файла и число проиндексированных страниц. Как можно чаще обновляйте карту сайт для быстрой индексации новых товаров.

# Home featured (Товары на главной странице)

Этот модуль выводит ваши товары на главную страницу.

|                                   | популярн                                                                                                    | ЫЕ ТОВАРЫ                                     |                                                                                                    |
|-----------------------------------|----------------------------------------------------------------------------------------------------|-----------------------------------------------|----------------------------------------------------------------------------------------------------|
| Куртка лёгкая                     | Футболка<br>мужская Bling                                                                                                    | Свитер Polo                                   | Очки Ray Ban (2<br>types)                                                                            |
| Размеры<br>170/S,175/M,180/L,185/ | Цвета: белый, серый.<br>Размеры:М(170.90),<br>L(175.95)                                                                                                    | Свитер Polo Размеры<br>170/М,175/L,180/XL,185 | Очки Ray Ban Цвета:<br>1)черная оправа, синее<br>стекло 2)серебряная<br>оправа, коричневое<br>стекло |
|                                   | est and a second second s |                                               | Nite yes                                                                                             |
| 1 400руб.                         | 850руб.                                                                                                    | 1 260руб.                                     | 950руб.                                                                                              |
| Просмотр                          | Просмотр                                                                                                    | Просмотр                                      | Просмотр                                                                                             |
| Добавить в корзину                | Добавить в корзину                                                                                                    | Добавить в корзину                            | Добавить в корзину                                                                                   |

Чтобы активировать эту опцию, установите модуль, в Панели Управления, и кликнете, "Настроить". Выберите количество товаров, которое будет отображаться на странице, кликните "Save". Теперь перейдите на страницу настройки продукта, на вкладку "Каталог". Выберите "Home"(Главная) в списке категорий, поставьте галочку напротив продукта и нажмите, "Сохранить", продукт появится на главной странице сайта.

|    | Категория:                 | Hor      | ne         |                                                                   |
|----|----------------------------|----------|------------|-------------------------------------------------------------------|
|    | Местоположение:            |          | Номер      | Наименование                                                      |
|    |                            | <b>~</b> | 1          | 😋 Home                                                            |
|    |                            |          | 36         | — Аксессуары (часы,браслеты,очки)                                 |
|    |                            |          | 38         | Очки                                                              |
|    |                            |          | 16         | Часы женские                                                      |
|    |                            |          | 14         | — Часы мужские                                                    |
|    |                            |          | 18         | Patek Philippe                                                    |
|    |                            |          | 17         | Tissot                                                            |
| По | пулярные товары на г       | лавн     | ой         |                                                                   |
|    | 🔿 Настройки                |          |            |                                                                   |
|    |                            |          |            |                                                                   |
| ł  | 1ля того, чтобы добавить r | юпуля    | рные тов   | ары на главную страницу, просто добавьте их в домашнюю категорию. |
|    | Количество                 | 4        |            |                                                                   |
| (  | отображаемых товаров       | Количе   | ство товај | ров отображаемых на главной странице (по умолчанию: 10)           |
|    |                            |          |            | Сохранить                                                         |
|    |                            |          |            |                                                                   |

# Лояльность и Награды

Предоставляет покупателям скидку на следующую покупку, пропорционально количеству денег, которые они потратили на вашем сайте. Чтобы активировать этот модуль нажмите "Install" → "Настройка".

# Программа лояльности

| Настройки                                              |                                                    |           |
|--------------------------------------------------------|----------------------------------------------------|-----------|
| Процент                                                | 10 € = 1 пункт награды.<br>1 пункт = 0.2 € скидки. |           |
| Детали ваучера                                         | Loyalty voucher                                    |           |
| Дайте очков на товары<br>со скидкой                    | ⊙ ✔ ○ ¥                                            |           |
| награда начисляются<br>если                            | Delivered 🛛                                        |           |
| Награда не<br>начисляются если<br>Обработка лояльности | Canceled                                           |           |
| Основной                                               | Ожидает проверки                                   |           |
| Недоступен                                             | Недоступные скидки                                 |           |
| Преобразован                                           | Уже преобразованы                                  |           |
| Контроль                                               | Доступные                                          |           |
| Отменено                                               | Отменено                                           |           |
|                                                        |                                                    | Сохранить |

# Почтовые уведомления

Модуль рассылает уведомления вам и вашим покупателям на электронную почту, когда сделан новый заказ, или закончился товар на складе. Покупатели могут ввести адрес электронной почты, по которому с ними свяжутся, когда товар появится на складе. Кликните "Install" (Установить), и настройте модуль.

| Почтовые предупрежден            | ния                                                                                       |                                                        |  |
|----------------------------------|-------------------------------------------------------------------------------------------|--------------------------------------------------------|--|
| 🔀 Уведомление клиента            |                                                                                           |                                                        |  |
| Товары доступны                  | <ul> <li>Дать клиенту возможность г<br/>товарах со скидками</li> <li>Сохранить</li> </ul> | получать уведомление о                                 |  |
| МУвелонление                     |                                                                                           |                                                        |  |
| Уведовление                      | _                                                                                         |                                                        |  |
| Новый заказ                      | Отправлять уведомление пр                                                                 | ри получении нового заказа                             |  |
| Со скидками                      | и 🗹 Получить уведомление, если количество продукта ниже<br>чем заказно                    |                                                        |  |
| Лемит заказов:                   | : З                                                                                       |                                                        |  |
|                                  | количество, товара в наличии                                                              |                                                        |  |
| Выслать по<br>следующим адресам: | dark666knight@mail.ru                                                                     | Один адрес e-mail на линию<br>например bob@example.com |  |
|                                  | Сохранить                                                                                 |                                                        |  |

В разделе почта Вы можете определить, хотите ли вы уведомить покупателей о новых заказах. Установите маркированный флажок на **"Новый Заказ".** Если хотите получить уведомления, когда товар кончится на складе. Почтовые уведомления могут быть посланы всем подписчикам одновременно. Чтобы сделать это перечислите все адреса для отправки электронной почты (по одному адресу на строке и нажмите клавишу Enter). Как только установка окончена, кликните, "**Сохранить**".

# Рассылка уведомлений

Покупатели указывают адрес электронной почты на главной странице или при регистрации. Это, помогает провести маркетинговую компанию. Кликните **"Install"**(Установить) и настройте рассылку. Смотрите страницу ниже:

| ассылка                                                                       |                                                                                                    |  |  |  |
|-------------------------------------------------------------------------------|----------------------------------------------------------------------------------------------------|--|--|--|
| Есть два вида этого моду                                                      | אר:                                                                                                    |  |  |  |
| 1. Клиенты, подписавшие                                                       | ся с использованием блока Новостей на главной                                                                 |  |  |  |
| странице.                                                                     |                                                                                                    |  |  |  |
| покупателями, но желающ<br>Подписчиков на новости\<br>основанный на данных из | их получать новости. Использование \"Експорт<br>, находящегося ниже, сгенерирует файл .CSV<br>блока новостей. |  |  |  |
| 2. Покупатели, отметивши                                                      | е пункт \"Да\", чтобы получать новости в своем профиле                                                        |  |  |  |
| покупателя.                                                                   |                                                                                                    |  |  |  |
| которым вы хотите посыла                                                      | елейх, находящаяся ниже, отфильтрует покупателей,<br>эть письмо.                                              |  |  |  |
| Експорт Подписчиков на н                                                      | овости                                                                                                    |  |  |  |
|                                                                               |                                                                                                    |  |  |  |
| Сгенерировать фаил .CSV основанный на данных из олока новостей                |                                                                                                    |  |  |  |
|                                                                               |                                                                                                    |  |  |  |
|                                                                               | Експорт файла .CSV                                                                                            |  |  |  |
|                                                                               |                                                                                                    |  |  |  |
| Експорт покупателей                                                           |                                                                                                    |  |  |  |
| Сгенерировать файл .CSV                                                       | основанный на данных из аккаунта покупателей.                                                                 |  |  |  |
|                                                                               |                                                                                                    |  |  |  |
| Страна покупателя :                                                           | Все страны                                                                                                    |  |  |  |
|                                                                               | Применить к стране покупателя фильтр.                                                                         |  |  |  |
|                                                                               |                                                                                                    |  |  |  |
| Подписчики на                                                                 | Подписчики                                                                                                    |  |  |  |
| новости:                                                                      |                                                                                                    |  |  |  |
|                                                                               | Отфильтровать подписчиков на новости.                                                                         |  |  |  |
|                                                                               | отфильтровать подписчиков на новости.                                                                         |  |  |  |
| Оптовые покупатели :                                                          | Все покупатели                                                                                                |  |  |  |
| Оптовые покупатели :                                                          | Все покупатели<br>Фильтр выбора подписчиков.                                                                  |  |  |  |
| Оптовые покупатели :                                                          | Все покупатели 💌<br>Фильтр выбора подписчиков.                                                                |  |  |  |
| Оптовые покупатели :                                                          | Все покупатели<br>Фильтр выбора подписчиков.                                                                  |  |  |  |

Первый раздел позволяет сохранить адреса электронной почты, зарегистрированные через блок рассылка уведомлений на главной странице, кликните по кнопке "**Export CSV file**"(Экспортировать CSV файл) появится уведомление о загрузке файла содержащего список адресов.

В этом файле будет Имя покупателя, адрес электронной почты, день регистрация, и IP-адрес. Если Вы используете "**Excel**", можете упорядочить информацию по своему желанию.

Для экспорта нажмите сохранить ссылку как > **12733852991527683782.csv** (порядковый номер будет отличаться). Если будете открывать файл через excel, зайдите через блокнот и измените кодировку на UTF-8. Для этого нажмите сохранить как UTF-8.

Второй раздел "Экспортировать покупателей", позволяет отфильтровать адреса электронной почты клиентов. Вы можете фильтровать клиентов по странам, выбирая страну покупателя. Фильтрация по стране особенно полезна для рассылки уведомлений на языке страны, для которой вы делаете рассылку. После регистрации у Ваших клиентов есть два способа, подписки на рассылку. Первый пункт предлагает подписаться на рассылку второй, на рассылку предложений от партнеров. (Выберите - В). См. снимок экрана ниже.

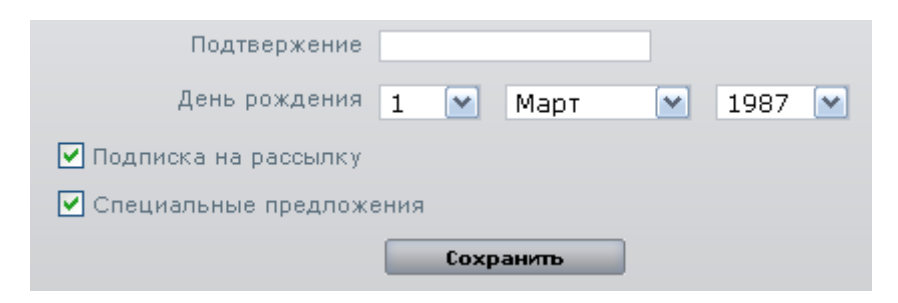

**На заметку:** 3 способа отправки рассылки. Выберите подписчиков в поле **"Рассылка"** и выберите из выпадающего меню один из трех элементов:

- 1. Все покупатели позволяет выбрать всех покупателей, зарегистрированных на вашем сайте. То есть те, кто хочет и не хочет получать информацию.
- 2. Подписчики, позволяет выбирать только тех клиентов, которые хотят получить рассылку от Вас.
- 3. **Не подписаны на рассылку** позволяет Вам выбирать только тех клиентов, которые не подписаны на рассылку.

После фильтрации адресов электронной почты, можете экспортировать результаты, кликните **"Export CSV** "(Экспортировать CSV файл). Этот документ содержит шесть типов информации: удостоверение личности, Фамилия, Имя, адрес электронной почты, IP-адрес, и дата регистрации. Вы можете использовать эту информацию, чтобы проводить рекламные компании.

# Реферальная программа (Модуль)

Покупатели, совершая покупки, могут отправить ссылку другу и получить скидку. Активируйте эту опцию, кликните "Install" и настроите модуль. Появится страница:

#### Реферальная программа покупателя

| <i>Д</i> Настройии                                      |
|---------------------------------------------------------|
| - пастронки                                             |
| Количество заказов для получения скидки: 1              |
| Количество друзей в аккаунте покупателя: 5              |
| Тип ваучера: 🔿 Проценты 💿 Количество                    |
| Ваучер значение вДоллар: 5                              |
| Ваучер значение вЕвро: 5                                |
| Ваучер значение вРубль: 5                               |
| Ваучер значение вЮань: 5                                |
|                                                         |
| Описание ваучера: ReferralProgram                       |
| Обновить настройки                                      |
|                                                         |
| 📸 Правила реферальной программы                         |
| 🗋 В 🖌 🗓 ААК 📰 🗃 🗮 Стиль 🔹 Абзац. 🔹 Шрифт. 🔹 Размер. 🔹 💻 |
| 🔏 陷 🎕 🏙 🆓 🏣 扫 🎼 ோ 🖅 🕐 🕐 🧼 🍎 💆 🖉 📾 🛤 🛕 • 💆 •             |
| IIIIIIIIIIIIIIIIIIIIIIIIIIIIIIIIIIII                    |
|                                                         |
|                                                         |
|                                                         |
|                                                         |
|                                                         |
|                                                         |
| Traves                                                  |
| leru: p                                                 |

Описание каждой области:

- Число заказов, для получения скидки: До этого числа, Ваши клиенты не могут использовать скидку.
- Число друзей в аккаунте покупателя.
- Тип скидки: процент или в количество. Выберите способ и определите количество или процент скидки, для всех валют в магазине.

Введите имя купона, правила реферральной программы в **"Полное описание"** Как только установка закончится, кликните **"Обновить настройки"** 

Кроме правил вы можете описать условия программы и как принять в ней участие после этого кликните

### "Обновить".

После регистрации покупатели должны перейти в раздел " **Реферальная программа** "личного кабинета.

Они увидят форму ниже:

| ОТПРАВИТЬ ДРУЗЬЯМ | РЕФЕРАЛЫ ЛРУЗЕЙ | <b>9 ΡΕΦΕΡΑ</b> |
|-------------------|-----------------|-----------------|

Это легко и быстро. Просто укажите имя, фамилию, и e-mail aдрес(a) друга(друзей) в поле ниже. Когда кто-то из них сделает 1 заказ, Вы получите 5руб. ваучер и Вы получите собственный ваучер на сумму 5руб..

| Фамилия | Имя | E-mail |  |
|---------|-----|--------|--|
| 1       |     |        |  |
| 2       |     |        |  |
| 3       |     |        |  |
| 4       |     |        |  |
| 5       |     |        |  |

Важно: E-mail адреса ваших друзей будут использоваться только в реферальной программе. И никогда для других целей.

Я прочитал условия реферальной программы и принимаю их. Я также согласен уведомить друга в течении двух недель (если он или она пока не делали покупок). <u>Прочитать условия.</u>

Предпросмотр <u>e-mail по умолчанию</u> которое будет отправлено вашему(вашим) другу (друзьям).

Проверить

Покупатель может ввести адрес и имя человека, которому он хочет кинуть ссылку на ваш сайт. После того, как он кликнет, "Подтверждаю", людей, которых он ввел, получат электронные письма.

Они могут снова отправить электронную почту, выбрав имя, и кликнув **"Отправить моим друзьям".** Друзья получат электронные письма, с приглашением на сайт для регистрации и оформление новых заказов.

Последняя вкладка, "**мои сообщения**" разрешает клиентам увидеть, кто, среди тех, кому он сообщение, приняли приглашение.

Подписываясь, покупатели должны указать на адрес электронной почты человека, который отсылал, чтобы они тоже могли получить скидку. См. снимок экрана ниже.

| Реферальная програм             | іма |  |
|---------------------------------|-----|--|
| E-mail адрес вашего<br>спонсора |     |  |

После этого, они могут использовать свой дисконтный ваучер, перейдя в раздел "**Мои Ваучеры"** в личном кабинете или по электронной почте (дисконтный ваучер придет автоматически). Ваучер действует в течение одного года. См. снимок экрана ниже.

# ReversoForm (обратная форма)

Этот модуль позволяет Вашим клиентам быстро, и легко заполнить контактную информацию. Покупатели должны заполнить свои номера телефона, и затем свое имя, адрес, почтовый индекс, и город будет заполнен автоматически. Это сэкономит время, позволяя быстрее заполнить регистрацию. Чтобы включить этот модуль кликните **"Установить".** Получите номер счета - ReversoForm на сайте: http://www.reversoform.com/ и адрес Вашего магазина. После завершения кликните " Обновить". Ваши клиенты будут видеть, область ввода номера телефона.

## Настройка учетной записи

| Configuration   |               |
|-----------------|---------------|
| Serial number : | 0123456789123 |
| Site address:   | localhost     |
| Update          |               |

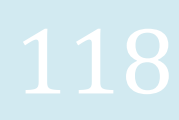

# SMS TM4b (Модуль)

PrestaShop позволяет Вам получать SMS сообщения, такой как новый заказ, остаток товара на складе, или ежедневный отчет о проделанной работе. Чтобы использовать этот модуль кликнете "Установить" и "Настроить", появится страница ниже.

| Отправить тестовую           | Введите номер телефона Send                                                                  |
|------------------------------|----------------------------------------------------------------------------------------------|
| 5M5:                         | напр.: 3364242242242                                                                         |
|                              |                                                                                              |
| A Настройки                  |                                                                                              |
|                              |                                                                                              |
| Имя пользователя:            |                                                                                              |
| Пароль:                      |                                                                                              |
| Зависит:                     | Global I                                                                                     |
| Nº zozodowa                  |                                                                                              |
| отправителя                  |                                                                                              |
| _                            | Aanp.: 3364242242242                                                                         |
| Режим:                       | О Симуляция 💿 Обработка                                                                      |
| Прелупреждать о              | Ла                                                                                           |
| новом заказе:                | — д-<br>Отправлять SMS если сделан новый заказ                                               |
| Предупреждать о              | Да                                                                                           |
| количестве товара:           | Отправить SMS если был обновлен склад                                                        |
| Ежедневный доклад:           | Да                                                                                           |
|                              | Отправлять ежедневный доклад со статусом - Вы должны настроить CRON в /modules/tm4b/cron.php |
|                              |                                                                                              |
| Телефон<br>принимающий SMS   |                                                                                              |
| inprinter and a first of the | напр.: 3364242242242                                                                         |
|                              |                                                                                              |
|                              | Основить настроики                                                                           |
|                              |                                                                                              |

Информация, будет предоставлена, после регистрации на сайте: http://www.tm4b.com/. Выберите, какую информацию Вы хотите получить TEKCTOM/SMS. Чтобы получить отчет установите задание CRON на сайт, добавьте адрес <u>www.myshop.com/modules/tm4b/cron.php.</u>

# Бесплатный аналог модуль Gcalendar. Вместе со многими другими модулями, будет описан во 2 части руководства.

# PRESTASHOP 2

# Водяной знак (Модуль)

Водяной знак

Этот модуль, позволяет добавить водяной знак к изображениям на сайте. Это ограничивает их распространение в Интернете. Чтобы использовать этот модуль, кликнете **"установить" жастроить**, появиться следующая форма.

| 🚽 💎 Детали водяного знака                              |                                                                                                    |
|--------------------------------------------------------|----------------------------------------------------------------------------------------------------|
| После настройки модуля в<br>Водяной знак будет добае   | ам придется перегенерировать картинки используя инструмент в Настройки > Изображения.<br>лен на все картинки автоматически.                      |
|                                                        |                                                                                                    |
|                                                        | PRESTASHOP                                                                                                    |
| Файл водяного знака                                    | Выберите файл Файл не выбран                                                                                                    |
| Прозрачность водяного<br>знака (0-100)                 | 60                                                                                                    |
| Выравнивание водяного<br>знака по Х                    | right 💌                                                                                                    |
| Выравнивание водяного<br>знака по Ү                    | bottom 💌                                                                                                    |
| Выберите типы картинок<br>для защиты водяным<br>знаком | <ul> <li>home (129 x 129)</li> <li>large (300 x 300)</li> <li>medium (80 x 80)</li> <li>small (45 x 45)</li> <li>thickbox (600 x 600)</li> </ul> |
| 0                                                      | бновить настройки                                                                                                    |

Это - страница настройки водяного знака. Сначала выберите изображение (водяной знак), который хотите поставить на свои изображения. Водяной знак должен быть в формате gif. Затем выберите значение прозрачности водяного знака (от 0 до 100). Выберите, координаты для нанесения водяного знака по оси X и Y.

Выравнивание знака по оси Х (горизонтали)

- В середине
- Влево
- Вправо

Выберите выравнивание Y (выравнивание по вертикали):

- Вверху
- В центре
- Внизу

| 🔳 Обновить изображения            |                                                                                                |
|-----------------------------------|------------------------------------------------------------------------------------------------|
| Выберите изображение              | Bce                                                                                            |
| Удалить предыдущее<br>изображение | ☑<br>Выключите эту опцию, если ваш сервер не дождался окончания операции и вы хотите повторить |
| Обновить изображения              |                                                                                                |

Объедините две оси, чтобы выбрать, где нанести водяной знак. Выберите наиболее приемлемый вариант кликните, **"Сохранить"**. Настройка завершена, но для появления водяного знака нужно сгенерировать

(обновить) изображения. Перейдите на вкладку "Настройки" затем на вкладку "Изображения". Кликнете,

"Обновить изображения" как показано на изображении.

После этого водяной знак появится на изображениях, которые Вы выбрали.

| Blocks - 30 модулей                                                                                                    |              |    |            |  |
|----------------------------------------------------------------------------------------------------|--------------|----|------------|--|
| 🚜 Рекламный блок v0.1<br>Добавляет блок показа рекламы                                                                                                    |              | ¢  | Установить |  |
| 🌺 Лидеры продаж v1.1<br>Добавляет блок отображающий лидеров продаж                                                                                                    |              | ~  | Удалить    |  |
| 🌰 <b>Корзина покупателя</b> v1.2<br>Добавляет блок содержащий корзину покупателя                                                                                                    | >> настроить | ~  | Удалить    |  |
| 📑 Категорий товаров v1.0<br>Добавляет блок содержащий категории товаров                                                                                                    | >> настроить | ~  | Удалить    |  |
| <mark>⊠ Блок контактов</mark> v1.1<br>Блок контактов                                                                                                    | >> настроить | ~  | Удалить    |  |
| 🍻 Блок валют v0.1<br>Добавляет блок выбора валюты                                                                                                    |              | ~  | Удалить    |  |
| Ку Главная v1.0<br>Добавить                                                                                                    |              | ¢, | Установить |  |
| (1) Блок информации v1.1<br>Добавляет блок с несколькими информационными<br>ссылками                                                                                                    | ≻≻ настроить | ~  | Удалить    |  |
| <del>ठ</del> Блок языков v0.1<br>Добавляет блок выбора языка                                                                                                    |              | ~  | Удалить    |  |
| Блок ссылок v1.4<br>Добавляет блок с дополнительными ссылками                                                                                                    |              | ÷. | Установить |  |
| <b>ண Блок производителей</b> v1.0<br>Отображает блок производителей/брендов                                                                                                    | >> настроить | ~  | Удалить    |  |
| Топ горизонтальном меню lavalamp v1.2<br>Добавить новое меню в верхней части Вашего магазина<br>(lavalamp стилю).                                                                                                    |              | ŵ  | Установить |  |
| 🍣 Личный кабинет v1.2<br>Отображает блок с ссылками к аккаунту покупателя                                                                                                    |              | ~  | Удалить    |  |
| 📷 Новые товары v0.9<br>Отображает блок с новыми товарами                                                                                                    | >> настроить | ~  | Удалить    |  |
| Новые товары (zapalm версия) v1.0<br>Этот блок отображает новые товары. В отличие от<br>стандартной версии блока, этот позволяет включить<br>перемешивание товаров в блоке, чтобы при просмотре<br>страниц, новые товары показывались случайно. Так же<br>изменен дизайн блока – теперь он более наглядный. | >> настроить | *  | Удалить    |  |
| 🖂 Блок новостей v1.4<br>Добавляет блок с подпиской на новости                                                                                                    | ≻≻ настроить | ~  | Удалить    |  |
| 🌄 Блок - логотип оплаты v0.2<br>Добавляет блок отображающий все логотипы оплаты                                                                                                    | >> настроить | ~  | Удалить    |  |
| 🐲 Блок постоянных ссылок v0.1<br>Добавляет блок, отображающий постоянные ссылки,<br>например - контакты, карта сайта и т.п.                                                                                                    |              | ~  | Удалить    |  |
| 🚾 Блок RSS v1.0<br>Добавляет блок, отображающий RSS                                                                                                    |              | Ø  | Установить |  |
| а Блок быстрого поиска v1.0<br>Добавляет блок с полем быстрого поиска                                                                                                    |              | ~  | Удалить    |  |
| ЗО-анимация v2.3<br>Добавить ЗО-анимацию.                                                                                                    |              | ¢, | Установить |  |
| 🏷 <b>Блок скидки</b> v0.8<br>Добавляет блок со спец-ценами (скидки)                                                                                                    |              | ~  | Удалить    |  |

121

# Блоки

Раздел "Blocks" (Блоки) на вкладке Модули в Панели Управления содержит 23 модуля. Опишем каждый из них. Модули распределены по всему сайту.

# Блок рекламы

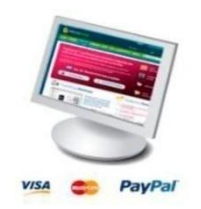

Выводит на главной странице сайта изображение на ваш выбор. Кликните **"настроить"** и загрузите любое изображение, или укажите на URL изображения. Появится блок рекламы, вы можете продавать место под рекламу, если ваш сайт достаточно популярен. Однако обилие рекламы может спугнуть потенциальных клиентов, особенно будьте осторожны с посторонними и громкими звуками на своем сайте. Покупатели бегут с таких сайтов сломя голову (смотрите снимок экрана)

# Бестселлеры

| KATE | FΟ | ΡИ | И |
|------|----|----|---|
|------|----|----|---|

 

 Аксессуары (часы,браслеты,очки)

 ШДля детей

 ШЖенская коллекция

 ШМужская коллекция

 Спец одежда
 Лучшие продажи показывает Вашим посетителям топ лучших продаж Вашего сайта. Когда Ваш клиент кликнет по "**бестселлерам**" появится страница, со списком лучших товаров.

# Корзина

# корзина

| Нет товаров |       |
|-------------|-------|
| Доставка    | Оруб. |
| Всего       | Оруб  |

Выводит на экран продукты, которые покупатели добавили в свою корзину. Они могут изменять количество товаров прямо из корзины. Блок представлен следующим образом. Кликнув по **"Корзине",** они видят итоговую цену "**Total**" (Всего к оплате) и могут скорректировать ее в большую или меньшую сторону.

#### SHOPPING CART SUMMARY Address Summary Login Shipping Payment Last added product Pod Na Color : Black, Disk space : 16Go Your shopping cart contains 1 product Product Description Ref. Avail. Unit price Qty Total 158,07 € 1 1 158,07 € Color : Black, Disk space : 16Go Total products (tax incl.): 158,07 € 7.00 C Total shipping (tax incl.): Total (tax excl.): 165,07 € Total tax: 0.00 € Total (tax incl.): 165,07 € Remaining amount to be added to your cart in order to obtain free shipping: 141,93 C Vouchers Code: By check out this shopping cart you can collect up to 15 loyalty points that can be converted into a voucher of 3,00 €. Next » « Continue shopping

Фильтр заказов

#### "Резюме".

Корзина

Последний товар, добавленный в корзину.

Оформить

- История заказов. Ваши клиенты могут изменить количество добавленных продуктов. Общая стоимость заказ рассчитывается повторно.
- Ваши клиенты могут использовать "купон" с кодом.
- Если модуль "программы лояльности" активирован, число баллов и сумма купона, который может получить покупатель будет видно на экране.
- Внизу на странице оплаты будет показана подробная информация о купоне.

Вход в систему

Если сайт автоматически не идентифицирует Вашего клиента, то его попросят войти в систему или создать учетную запись. Чтобы создать учетную запись, он перейдет к форме заполнения регистрации. Адрес

Вы получите Адрес доставки. Обновите информацию, кликнув "Обновить". Ваш клиент, если может добавить новый адрес, кликнув, "Добавить новый адрес" появится следующая форма.

Ваш клиент должен заполнить все поля и ввести заголовок для нового адреса в соответствующее поле. После проверки, клиент может добавить комментарий, который будет сохранен, кликнете "Next" (Следующая страница). Ваш клиент может выбрать способ доставки.

| СОЗДАТЬ ЛИЧНЫЙ КАБИ                 | 1HET        |                 |        |            |             |
|-------------------------------------|-------------|-----------------|--------|------------|-------------|
| Резюме                              | Логин       | Адрес           | ,      | Доставка   | Оплата      |
|                                     | 0           |                 |        |            |             |
| Личная информация                   |             |                 |        |            |             |
| Название                            | Омуж. О     | Жен.            |        |            |             |
| Имя                                 |             |                 |        | *          |             |
| Фамилия                             |             |                 |        | *          |             |
| E-mail                              | cot@mail.ru | I               |        | *          |             |
| Пароль                              |             |                 |        | * (введите | 5 символов) |
| День рождения                       | - 💌 -       | <b>~</b>        | -      | ~          |             |
| 🗌 Подпишитесь на нашу р             | ассылку     |                 |        |            |             |
| 🗌 Получать специальные              | предложения | я от наших парт | тнеров |            |             |
|                                     |             |                 |        |            |             |
| Ваш адрес                           |             |                 |        |            |             |
| Компания                            |             |                 | _      |            |             |
| Имя                                 |             |                 |        | *          |             |
| Фанириа                             |             |                 |        | *          |             |
| Фанилия                             |             |                 |        | at.        |             |
| Адрес                               |             |                 |        | •          |             |
| Адрес (2)                           |             |                 |        |            |             |
| Почтовый индекс                     |             |                 |        | *          |             |
| Улица                               |             |                 |        | *          |             |
| Город                               | Владивосто  | эк              | *      | ¢          |             |
| Дополнительная                      |             |                 |        |            |             |
| информация                          |             |                 |        |            |             |
| Домашний телефон                    |             |                 |        |            |             |
| Мобильный                           |             |                 | _      |            |             |
|                                     | v           |                 |        | *          |             |
| пазначение адреса при<br>переезде ! | Мой адрес   |                 |        |            |             |

123

| Резюме         Логин         Адрес         Доставка         Оплата           иберите адрес для доставки         Мой адрес                                                                                                    | Резюме       Логин       Адрес       Достави         иберите адрес для доставки       Мой адрес          Использовать тот же адрес для выставления счета       Адрес оплаты         Адрес доставки       Адрес оплаты         Алексей Кош       Майская         №       690000 Новомайская         Зладивосток       Владивосток         > Обновление       Обновление | PECA          |                   |                 |                  |          |        |
|----------------------------------------------------------------------------------------------------|----------------------------------------------------------------------------------------------------|---------------|-------------------|-----------------|------------------|----------|--------|
| ыберите адрес для доставки Мой адрес ✓<br>✓ Использовать тот же адрес для выставления счета<br>Адрес доставки Адрес оплаты<br>Алексей Кош<br>Майская<br>690000 Новомайская<br>Владивосток Владивосток<br>>> Обновление                                              | ыберите адрес для доставки Мой адрес<br>✓ Использовать тот же адрес для выставления счета<br>Адрес доставки Адрес оплаты<br>Алексей Кош<br>Майская<br>690000 Новомайская<br>690000 Новомайская<br>Владивосток<br>» Обновление<br>Лобавить мовый адрес                                                                                                    |               | <u>Резюме</u>     | <u>Логин</u>    | Адрес            | Доставка | Оплата |
| ыберите адрес для доставки Мой адрес ✓<br>✓ Использовать тот же адрес для выставления счета<br>Адрес доставки Адрес оплаты<br>Алексей Кош<br>Майская<br>690000 Новомайская<br>Владивосток Владивосток<br>> Обновление                                               | ыберите адрес для доставки Мой адрес  ✓ Использовать тот же адрес для выставления счета Адрес доставки Алексей Кош Майская 690000 Новомайская 690000 Новомайская Владивосток > Обновление Албаеить иовый адрес                                                                                                    |               |                   |                 |                  |          |        |
| <ul> <li>Использовать тот же адрес для выставления счета</li> <li>Адрес доставки</li> <li>Адрес оплаты</li> <li>Алексей Кош</li> <li>Майская</li> <li>Майская</li> <li>690000 Новомайская</li> <li>Владивосток</li> <li>Обновление</li> <li>У Обновление</li> </ul> | ✓ Использовать тот же адрес для выставления счета       Адрес доставки     Адрес оплаты       Алексей Кош     Алексей Кош       Майская     Майская       690000 Новомайская     690000 Новомайская       Владивосток     Владивосток       > Обновление     У Обновление                                                                                              | ыберите       | е адрес для дост  | авки Мой адр    | iec 💌            |          |        |
| Адрес доставкиАдрес оплатыАлексей КошАлексей КошМайскаяМайская690000 Новомайская690000 НовомайскаяВладивостокВладивосток> Обновление> Обновление                                                                                                    | Адрес доставки Адрес оплаты<br>Алексей Кош<br>Майская<br>690000 Новомайская<br>Владивосток<br>Э Обновление<br>Албавить новый адрес                                                                                                    | 🗹 Испол       | льзовать тот же ( | адрес для выста | вления счета     |          |        |
| Алексей Кош         Алексей Кош           Майская         Майская           690000 Новомайская         690000 Новомайская           Владивосток         Владивосток           > Обновление         > Обновление                                                     | Алексей Кош<br>Майская<br>690000 Новомайская<br>Владивосток<br>Э Обновление<br>Албавить новый адрес                                                                                                    | Адрес         | с доставки        |                 | Адрес ог         | ілаты    |        |
| Майская         Майская           690000 Новомайская         690000 Новомайская           Владивосток         Владивосток           > Обновление         У Обновление                                                                                               | Майская Майская<br>690000 Новомайская 690000 Новомайская<br>Владивосток Владивосток<br>» Обновление УОбновление                                                                                                    | Алексе        | ей Кош            |                 | Алексей К        | ош       |        |
| 690000 Новомайская         690000 Новомайская           Владивосток         Владивосток           > Обновление         > Обновление                                                                                                    | 690000 Новомайская 690000 Новомайская<br>Владивосток Владивосток<br>» Обновление » Обновление                                                                                                    | Майска:       | я                 |                 |                  |          |        |
| Владивосток Владивосток<br>» <u>Обновление</u> » <u>Обновление</u>                                                                                                    | Владивосток Владивосток<br>» <u>Обновление</u> » <u>Обновление</u>                                                                                                    | 690000        | Новомайская       |                 | 690000 Нов       | омайская |        |
| » <u>Обновление</u> » <u>Обновление</u>                                                                                                    | » <u>Обновление</u> » <u>Обновление</u>                                                                                                    | Владив        | осток             |                 | Владивосто       | ж        |        |
|                                                                                                    | Лобавить новый аллес                                                                                                    | » <u>Обно</u> | вление            |                 | » <u>Обновле</u> | ние      |        |
|                                                                                                    | Moodpuine Hoppin appec                                                                                                    | Добав         | ить новый адрес   |                 |                  |          |        |
| Добавить новый адрес                                                                                                    |                                                                                                    |               |                   |                 |                  |          |        |
| обавить новый адрес<br>вы хотите оставить нам комментарий о вашем заказе, пожалуйста, напи                                                                                                    |                                                                                                    |               |                   |                 |                  |          |        |
| Добавить новый адрес<br>пи вы хотите оставить нам комментарий о вашем заказе, пожалуйста, напишите<br>же.                                                                                                    | же.                                                                                                    |               |                   |                 |                  |          |        |
| Добавить новый адрес<br>сли вы хотите оставить нам комментарий о вашем заказе, пожалуйста, напишите ен<br>иже.                                                                                                    | иже.                                                                                                    |               |                   |                 |                  |          |        |

# Блок категории

#### КАТЕГОРИИ

⊞Аксессуары (часы,браслеты,очки) ⊞Для детей ⊞Женская коллекция ⊞Мужская коллекция Спец одежда Модуль позволяет выводить на экран список категории продуктов. Чтобы создать категории, смотрите вкладку Управление Категориями раздела на странице 17.

\$ € руб.

Балюта Блок валют отображает доступные валюты для оплаты на сайте. Появляется в валюте по умолчанию в верхней части экрана Вашего сайта (см. изображение). Чтобы добавить или настроить валюты перейдите в раздел "оплата / валюты".

# Блок Информации

#### информация

Доставка Права Условия обслуживания и доставки О нас Этот блок позволяет выводить на экран, в конце страницы, ссылки к страницам Доставка, Права, Условия обслуживания, Контакты, Защита платежей. Чтобы вывести эти страницы или добавить новые кликните "Настроить", появится список страниц. Выберите страницы, которые хотите обновить кликните "Update"(Обновить). Они появится в форме ниже.

|             | ID | Имя                             |
|-------------|----|---------------------------------|
| <b>&gt;</b> | 1  | Доставка                        |
| <b>&gt;</b> | 2  | Права                           |
| <b>&gt;</b> | 3  | Условия обслуживания и доставки |
| ¥           | 4  | О нас                           |
|             | 5  | Защита платежей                 |

# Блок Языков

Выберите языки, которые вы хотите использовать на сайте для того чтобы настроить их перейдите на вкладку "Инструменты → Языки". В данном примере отображено 2 языка, русский и английский. Можете удалить этот блок, чтобы оставить один язык по умолчанию. Например: только русский. Или добавить новые, например немецкий или украинский.

# Блок ссылок

#### БЛОК ССЫЛОК

- » Брендовый магазин одежды Kupi-tyt
- » Fashion Diva одежда для настоящих леди

С этим модулем Вы можете добавить ссылки на сайты, или на страницы Вашего сайта. Кликнете **"Install"** → **"настроить"**, чтобы добавить ссылки к этому блоку. Страница ниже, разделена на три раздела.

Первый раздел, **"Добавить новую ссылку",** разрешает определить имя ссылки и URL. Введите ссылку после формы http://www.mystore.com. Кликнете **"Добавить ссылку"**.

Второй раздел "Заголовок блока" поле добавления названия сайта, так же как URL, к которому покупатели будут перенаправлены.

Блок ссылок

|     | 🧠 Доба   | вить н | ювую ссыл         | ky                                           |
|-----|----------|--------|-------------------|----------------------------------------------|
|     |          |        | Текст             | ·                                            |
|     |          |        | URL               |                                              |
|     | 01       | крыт   | <b>Ъ В НОВО</b> М |                                              |
|     |          |        | UKHC              | Добавить эту ссылку Редактировать эту ссылку |
|     | 🌏 Загл   | авие б | ілока             |                                              |
|     | 3        | аглав  | ие блока          | · •                                          |
|     |          | U      | IRL блока         |                                              |
|     |          |        |                   | Обновить                                     |
|     | 🎤 Настј  | ройки  |                   |                                              |
|     | C        | писон  | сзаказов          | по самым новым ссылкам 💌                     |
|     |          |        |                   | Обновить                                     |
| Спи | сок ссы  | ілок   |                   |                                              |
| ID  | Текст    | URL    | Действия          |                                              |
| Co  | ылок пок | са нет |                   |                                              |

Стандартные ссылки занимают место в порядке обновления. Если вы хотите изменить порядок ссылок, выберите один из пунктов в "списке заказов".

По умолчанию ссылки упорядочены последним добавленным ссылкам. Если Вы хотите изменить эти настройки, выберите вместо этого из выпадающего меню, то, что вам подходит.

Внизу страницы, Вы найдете ссылку, которую ввели. Если Вы хотите поменять ссылки, нажмите Edit (создать), чтобы добавить или кликнете по красному крестику, чтобы удалить. Как только изменения произведены, результаты появятся на Вашем сайте.

# Блок производители

| ПОСТАВЩИКИ     |   |
|----------------|---|
| ≫ Америка      |   |
| ≫ Европа       |   |
| ≫ Канада       |   |
| ≫ Китай        |   |
| ≫ Турция       |   |
| Все поставщики | ~ |

Вы можете вывести на сайте всех производителей в блоке. Кликните **"Install" → "Configure".** Возможны два способа вывода поставщиков: в столбец или выпадающим меню. Когда покупатель кликнет по ссылке, он будет перенаправлен к странице товаров производителя.

Каждый клиент должен самостоятельно управ-

# Блок Мой аккаунт

# ЛИЧНЫЙ КАБИНЕТ

- » Мои заказы
- >> Мои кредитные счета
- » Мои адреса
- » Моя информация
- » Мои ваучеры
- » Сообщения
- » Лояльность
- Реферальная программа <u>Выйти</u>

## Блок новые продукты

НОВЫЕ ТОВАРЫ

**Кофта женская (4 colors)** Размеры: S,M,L,XL Цвета: Черный, белый,... **»** 

Цвета: Коричневый, белый Размеры: 35-39 ≫

Все новые товары

Кеды Unisex Размеры: 35-44 » Кеды женские (3 colors) Цвета: красный, зелёный, белый Размеры: 35-39 » Кеды женские Zebra

#### лять своим Личным Кабинетом. Здесь они найдут ранее совершенные заказы, статус доставки посылок, возвраты продуктов, купоны и т.д. Как только покупатель перейдет в Личный кабинет он увидит эту информацию.

Блок новых продуктов и быстро делает их видимыми. С этой опцией Вы можете создать трафик для своих новых продуктов.

# Блок новости (рассылка уведомлений)

| НОВОСТИ       |  |  |
|---------------|--|--|
| ваш e-mail    |  |  |
| Подписаться 💌 |  |  |
| ok            |  |  |

Этот блок отображает адреса электронной почты, которые будут включены в рассылку. Вы, можете установить несколько опций. Например: 'Отправить подтверждение после регистрации', или 'отправить дисконтный код каждому новому зарегистрировавшемуся.

# Блок новостей

| 🖂 Настройки                                              |                            |
|----------------------------------------------------------|----------------------------|
| Отображать<br>конфигурацию на<br>новой странице?         | Ода 🕑 Нет                  |
| По завершению<br>отправляять письмо с<br>подтверждением? | Ода ⊙нет                   |
| Код ваучера - Добро<br>пожаловать                        | Оставьте пустым для отмены |
|                                                          | Обновить                   |

# Блок RSS новостей

| КАНАЛ | RSS |
|-------|-----|
|-------|-----|

Канал RSS не добавлен

Канал RSS позволяет Вашим посетителям быть в курсе всех новостей сайта. Пожалуйста, не помещайте свой адрес веб - сайта в эту область - это может создать ошибку. Канал RSS появится на главной странице сайта магазина в блоке. Покупатели могут подписаться на рассылку RSS.

# Блок быстрого поиска

| Q | ipo                       | Search                                                 |
|---|---------------------------|--------------------------------------------------------|
|   | iPods > iPod shuffle      |                                                        |
|   | iPods > iPod touch        |                                                        |
|   | Accessories > Shure SE210 | Sound-Isolating Earphones for iPod and iPhone          |
|   | Accessories > Housse por  | efeuille en cuir Belkin pour iPod nano - Noir/Chocolat |

Этот блок устанавливает область поиска на сайте. Он включен по умолчанию. Блок поиска может вывести несколько вариантов словосочетаний. В том числе для каждого товара можно подобрать синонимы на любом языке.

# Блок специальные предложения (Скидки, акции)

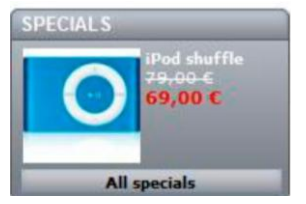

Этот блок выводит на экран продукты по специальной цене. Это привлечет внимание Ваших покупателей, которые хотят как можно выгоднее совершить покупку.

# Блок тегов

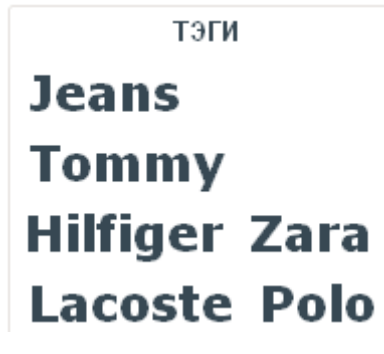

Этот блок может улучшить SEO Вашего сайта и выделить основные слова в магазине. Укажите в конфигурации модуля, сколько ключевых слов должно появиться. Они отобразятся в блоке.

# Блок нижних ссылок

#### Selected files displayed

Please check files that will be displayed in this module.

|   | ID | Name                        |
|---|----|-----------------------------|
|   | 1  | Delivery                    |
|   | 2  | Legal Notice                |
| V | 3  | Terms and conditions of use |
| V | 4  | About us                    |
|   | 5  | Secure payment              |
|   |    |                             |

Модуль выводит блок нижних ссылок. Можете добавлять и убирать ссылки по своему желанию. Модуль уже будет содержать существующие страницы. Как только нужные страницы будут добавлены, кликните "**Update**"(Обновить). Ссылки к этим страницам появятся непосредственно в внизу страницы вашего сайта.

## Блок продуктов

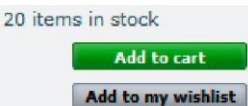

Update

Этот блок выводит на экран последние продукты, которые выбирает покупатель. Вы можете определить номер продукта, показанного на "количество отображаемых продуктов".

# Блок список желаний

С этим модулем Ваши клиенты могут сохранить список желаний, который можно показать свои друзьям или родственникам или своей второй половинке. Как только модуль включен, у страницы продукта появится блок **"Добавить к моему списку**". Нажмите кнопку и войдите в систему, Ваши покупатели могут добавить продукты и просматривать их, перейдя к **"Списку желаний"** в личном кабинете.

# Позиция модуля

#### 📄 Позиционирование модулей

Вкладка "**Positions**"(Позиции) в разделе модулей позволяет Вам изменять позиционирование блоков на сайте. Передвинуть нужный вам модуль можно крестиком на любое место, например в начало или конец списка. Для того чтобы переместить модуль из левой колонки в правую удалите модуль в левой. Также можно разместить один модуль одновременно в левой и правой колонке.

🔲 Отображать непозиционируемый хук

.

| Payment - 9 модулей (техническое извание раушент) |    |                                                                                     |            |
|---------------------------------------------------|----|-------------------------------------------------------------------------------------|------------|
| 1                                                 | •  | 👕 Фильтр поиска Lite Edition v2.1<br>В том числе Pro Core API модуля Framework v1.0 | <b>2</b> × |
| 2                                                 | ¢  | 💋 Оплата чеком v2.3<br>Модуль для оплаты заказов чеком                              | <b>×</b>   |
| з                                                 | \$ | Q Оплата QIWI Кошелек v0.4<br>Оплата через QIWI Кошелек                             | <b>×</b>   |
| 4                                                 | ¢  | 🍘 Оплата наличными при получении v0.3<br>Позволяет принимать оплату наличными       | <b>Z</b> × |
| 5                                                 | \$ | 🚜 Банковский перевод v0.5<br>Принимайте платежи банковским переводом                | <b>×</b>   |
| 6                                                 | \$ | ₽ PayPal v1.7<br>Принимает к оплате PayPal                                          | <b>×</b>   |
| 7                                                 | \$ | Онтеркасса v0.1<br>Принимайте платежи с помощью Интеркасса                          | <b>×</b>   |
| 8                                                 | ¢  | 🔀 RoboKassa v1.0<br>Позволяет принимать оплату через Робокассу                      | <b>×</b> × |
| 9                                                 | •  | 🖉 SpryPay v1.0<br>Accepts payments by SpryPay                                       | <b>×</b>   |

Например, возьмем модуль оплаты банковским переводом. Если Вы измен ить порядок модулей на вкладке "**Positions"**(Позиции), тот же порядок будет на сайте

| выверите способ отргаты                                                                                        | CHOOSE FOUR PAYMENT METHOD                                                                                                    |
|----------------------------------------------------------------------------------------------------|----------------------------------------------------------------------------------------------------|
| <u>Резюме Логин Адрес Доставка</u> Оплата                                                                      | Summary Login Address Shipping Payment                                                                                                    |
| Іожалуйста, выберите способ оплаты вы хотите использовать для оплаты<br>:оличество 4 800руб. (Налогового вкл.) | Please choose the payment method you want to use to pay the amount of 197,42 C (tax incl.)                                                                                                    |
| Оплата через QIWI Кошелек                                                                                      | Pay by cheque (order process will be longer)                                                                                                    |
|                                                                                                    | Received and the second second |
| Скстона приена лизгожен<br>ИНТЕРКАССА<br>Оплатить через Интеркассу                                             | PayPal Pay with PayPal                                                                                                    |
| ROBOKASSA ORDATINTE ROBOKASSA                                                                                  |                                                                                                    |
| Sprypay= Pay with SpryPay                                                                                      | Pay with cash on delivery (COD)<br>You pay for the merchandise upon delivery                                                                                                    |

# Настройки

Вкладка настройки позволяет Вам выбрать и точно настраивать некоторые особенности сайта. Просмотрим все функции в этом разделе.

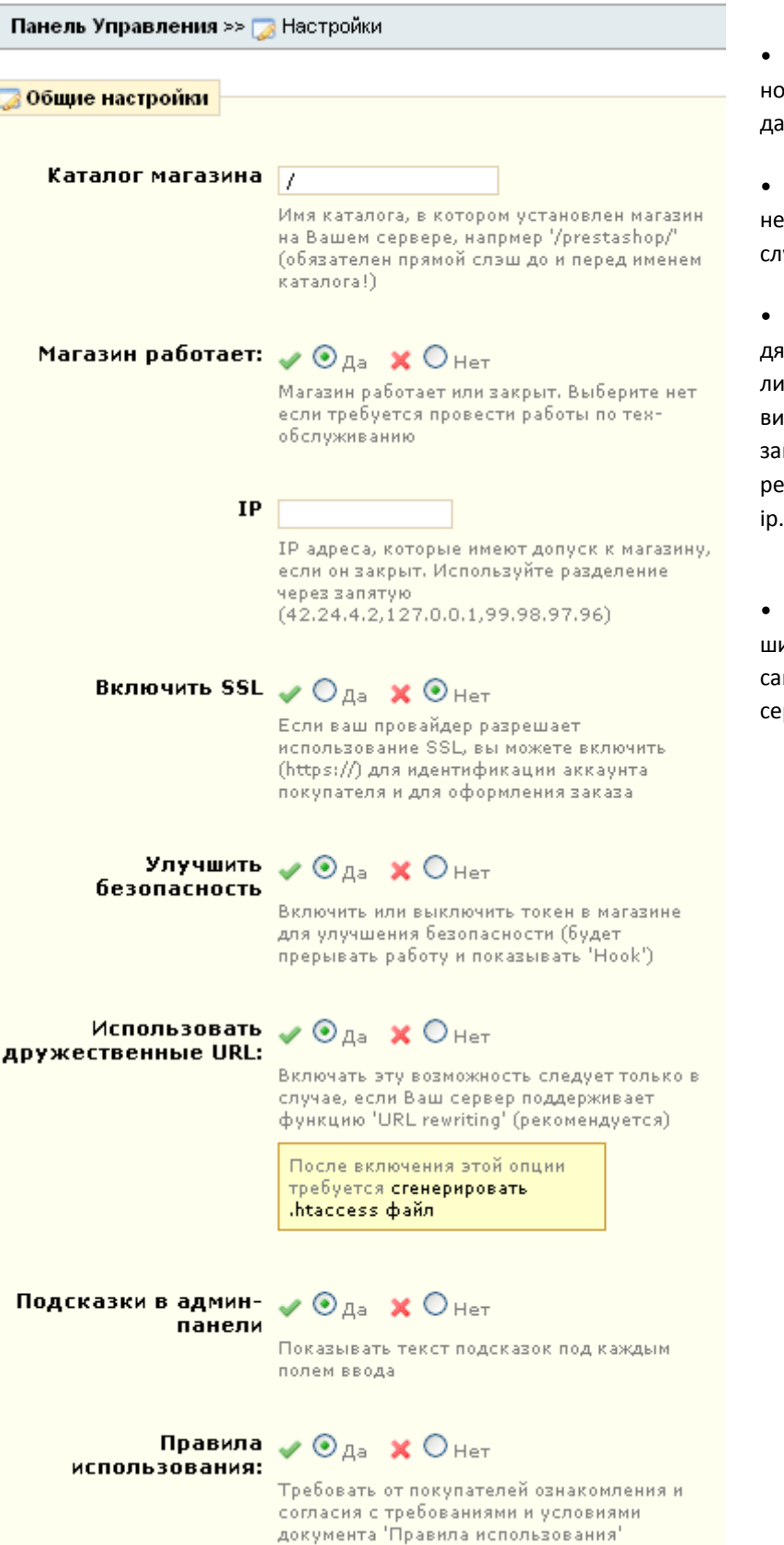

• Название каталога, где Вы установили PrestaShop по протоколу передачи файлов на сервер.

• Магазин работает – выберите, нет, если магазин находится на тех обслуживании.

• IP обслуживания позволяет людям получить доступ к сайту, даже если он отключен. Если Вы хотите добавить больше IP адресов отделить их запятыми",". Чтобы узнать свой IP перейдите по адресу: http://www.mon ip.com/

• Дружественный URL может улучшить SEO (поисковую оптимизацию) на сайте. Пожалуйста, проверьте, что ваш сервер поддерживает эту настройку.

#### 🔑 .htaccess генератор

Внимание: работает только на сервере Apache

Эта утилита автоматически сгенерирует файл \".htaccess\", который предоставит Вам возможность подключить 'Дружественный URL'

Если Вы не включили в настройках поддержку 'Дружественный URL', генерация файла будет не доступна.

#### Перед использованием этой утилиты, Вам нужно:

- создать .htaccess чистый файл в директории: /
- присвоить верные права (CHMOD 666 гна системах Линукс)

#### 🚐 Robots генератор

Внимание: Файл robots.txt должен быть в корне сайта.

например: http://www.yoursite.com/robots.txt.

Это средство автоматически генерирует файл \"robots.txt\", который предоставит возможность запрещать доступ, поисковым роботам, на некоторые страницы.

#### Перед использованием этой утилиты, Вам нужно:

- создать robots.txt чистый файл в директории: 🖊 👘
- присвоить верные права (CHMOD 666 гна системах Линукс)

• Если .htaccess файл не будет создан на сервере, то появится сообщение, что файл не существует. Без .htaccess нельзя настроить дружественные URL. Для создания .htaccess, откройте блокнот Windows, сохраните пустой файл как ".htaccess", затем вставьте этот файл в корень сайта. Кликнете, "сгенерировать файл .htaccess."

URL Ваших страниц примет вид от таких: <u>http://www.maboutique.com/product.php?id\_product=2</u>

к таким: http://www.maboutique.com/music-ipods/2-ipod-shuffle.html

Помните, что .htaccess файл содержит правила для того, чтобы переписать упрощенные URL. Это - текстовый файл .htaccess. Если этот файл не будет установлен раньше, чем будет запущен .htaccess обработка не произойдет. .htaccess файл состоит только из добавленного текста к пустому файлу .htaccess файлу который уже находится в корне сайта.

| Правила                             | 🖌 💿 Да  🗙 🔾 Нет                                                                    | • Активируйте эту опцию, чтобы вы-   |
|-------------------------------------|------------------------------------------------------------------------------------|--------------------------------------|
| использования:                      | Требовать от покупателей ознакомления и                                            | вести на экран справочную информа-   |
|                                     | согласия с требованиями и условиями<br>документа 'Правила использования'           | цию.                                 |
|                                     |                                                                                    | • Предложить доставку товара в по-   |
| Предложение<br>подарочной           | 🖌 💽 да  🗙 🔿 Нет                                                                    | дарочной упаковке.                   |
| упаковки:                           | Предложить покупателю подарочную                                                   | • Цена упаковки                      |
|                                     | упаковку с возможностью отправления<br>сообщений                                   | • Установите налог                   |
|                                     |                                                                                    | • Предложить переработанную упа-     |
| Цена подарочной<br>упаковки:        | 0 руб. (без налога)                                                                | ковку                                |
|                                     | Установить цену подарочной упаковки                                                | • Активируя эту опцию клиент перей-  |
| Налог на подарочную                 | Hat                                                                                | дет к корзине, сразу после авториза- |
| упаковку                            | Установите налог на подарочную упаковку                                            | ции                                  |
|                                     |                                                                                    | • Выберите метод округления          |
| Многоразовая тара:                  | 🖌 🕑 Да 🗙 🛇 Нет                                                                     | • Автоматически искать новые версии  |
|                                     | Предлагать покупателям возможность<br>доставки их заказа в многоразовой таре/      | модулей                              |
|                                     | упаковке                                                                           | • Выберите часовой пояс              |
| Показывать корзину                  | 🗸 🔾 да 🗙 💿 Нет                                                                     | • Совместимость магазина с темами    |
|                                     | Направлять покупателя сразу в его корзину<br>сразу после того, как он авторизуется | 1.1                                  |
|                                     |                                                                                    |                                      |
| Метод округления                    | стандарт 💌                                                                         |                                      |
|                                     | Вы можете выбрать округление цен, вниз,<br>наверх, или стандартное округление      |                                      |
|                                     |                                                                                    |                                      |
| Автоматичеки искать<br>новые версии | 🖌 🕑 Да  🗙 🔘 Нет                                                                    |                                      |
| модулей                             | Новые модули и апдейты показаны на                                                 |                                      |
|                                     | странице модулей                                                                   |                                      |
| Временная зона                      | Eta (CMT ) 0                                                                       |                                      |
| -                                   |                                                                                    |                                      |
| Совместимость с 1.1                 | 🖌 🔾 да 🗙 💽 Нет                                                                     |                                      |
|                                     | Включает совместимость с темами<br>созданными под v1.1                             |                                      |
|                                     |                                                                                    |                                      |
|                                     | Сохранить                                                                          |                                      |
|                                     |                                                                                    |                                      |

Кликнете **"Save"** после настройки всех пунктов "**Товары"** Перейдем к следующим разделам на Вкладке настройки.

# Контакты

Покупатели всегда хотят знать физический (реальный) адрес интернет - магазина. Чтобы сделать это, перейдите на вкладку **"Контакты"** (Контакты) в Настройках. Контактная информация появится в электронных письмах, посланных от сайта. Для подтверждения настроек кликнете **"Save"**.

| 💻 Контактная информация                 | 1                                                              |
|-----------------------------------------|----------------------------------------------------------------|
|                                         |                                                                |
| Название магазина                       | Shop *                                                         |
|                                         | Будет показано в заголовках страниц и в<br>email сообщениях    |
| E-mail магазина:                        | dark666knight@mail.ru *                                        |
|                                         | С этого e-mail адреса будут отправляться<br>письма покупателям |
| Регистрация:                            |                                                                |
|                                         |                                                                |
|                                         |                                                                |
|                                         | Регистрационные данные магазина                                |
| Адрес магазина:                         |                                                                |
| ······                                  |                                                                |
|                                         |                                                                |
|                                         |                                                                |
| Почтовый индекс:                        |                                                                |
|                                         |                                                                |
| Город:                                  |                                                                |
| Регион/Область (осли                    |                                                                |
| требуется):                             |                                                                |
| Страна:                                 |                                                                |
|                                         |                                                                |
| Телефон:                                |                                                                |
|                                         |                                                                |
| Факс:                                   |                                                                |
|                                         |                                                                |
| * 0600000000000000000000000000000000000 | Сохранить                                                      |
| ооязательные поля                       |                                                                |

Например, счет информация о местоположении находится в этом разделе и появляется автоматически у. Электронная версия этого счета доступна в учетной записи. Чтобы получить доступ, войдите в систему, используя адрес электронной почты и пароль (который Вы создали, в первом заказе).

# Дизайн (Графическое оформление)

Вы можете подчеркнуть индивидуальность своего магазина благодаря уникальному дизайну, перейдите на вкладку "**Appearance**"(Темы).

| 🧑 มีนรถนับ         |                                                                 |
|--------------------|-----------------------------------------------------------------|
| 🥪 дизаин           |                                                                 |
| Логотип сайта:     |                                                                 |
|                    | Выберите файл файл не выбран                                    |
|                    | Будет показан на всех страницах и в шапке рассылаемых<br>писем  |
|                    |                                                                 |
| Иконка сайта       | Выберите файл файл не выбран                                    |
|                    | Иконка Вашего сайта, показываемая в адресной<br>строке браузера |
| Разделитель строки | >                                                               |
| навигации          |                                                                 |
|                    |                                                                 |
|                    | Сохранить                                                       |

• Кликнете "**Browse**"(Обзор), чтобы загрузить изображение с компьютера. favicon.ico – это маленькое изображение, которое появляется в строке Вашего браузера и помогает клиентам находить ваш сайт легче и быстрее остальных. Favicon должен обязательно иметь формат ico. Для этого вы можете перейти на специальные сайты, или сделать его самостоятельно в photoshop с помощью плагина или других программ.

- Этот раздел выводит на экран все темы, доступные на сервере. Выберите тему для вашего сайта. По умолчанию настроена тема prestashop.
- Вы можете найти и установить бесплатную или платную тему для вашего сайта. Для этого скачайте готовую тему, положите архив с темой в папку на сервере /public\_html/themes/новая тема распакуйте архив. Проследите за тем, чтобы не было двойных папок.
- Например, /public\_html/themes/новая тема/новая тема. В таком случае тема не появится в панели управления на вкладке дизайн. Платные темы можно скачать с официального сайта prestashop, ссылка указана ниже или с <u>http://www.templatemonster.com/</u>

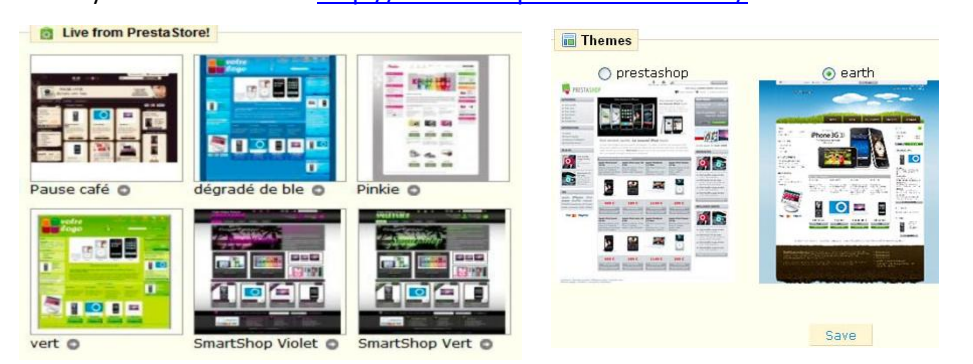

• Платные темы на официальном сайте Prestashop:

http://addons.prestashop.com/fr/3 -темы-prestashop

# Настройка товаров

На вкладке "товары" вы можете настроить отображение товаров в магазине.

| 🗐 Товары                                                                                  |                                                                                         | Разрешить заказ товаров с нулевым                                                                                                    |
|-------------------------------------------------------------------------------------------|-----------------------------------------------------------------------------------------|----------------------------------------------------------------------------------------------------|
|                                                                                           |                                                                                         | остатком на складе.                                                                                                    |
| Разрешить заказ<br>товаров с нулевым<br>остатком на складе:                               | ✔ Ода 🗙                                                                                 | Отображать количество товаров на<br>складе                                                                                                    |
| Разрешить<br>управление<br>состоянием товара на<br>складе:                                | 🖋 💽 Да 🗙 🛇 Нет •                                                                        | Показывать количество товара на<br>складе                                                                                                    |
| Показывать<br>количество товара на<br>складе                                              | 🖌 🕑 Да 🗙 🔾 Нет •                                                                        | Включить JqZoom вместо Thickbox на<br>странице товара:                                                                                        |
| Включить JqZoom<br>вместо Thickbox на<br>страницах товара:                                | ✔ Ода 🗙 ⊙нет•                                                                           | Отображать недоступные атрибуты<br>товаров на страницах товаров<br>Минимальная сумма заказа, при кото-<br>рой заявка может быть принята к ис- |
| Отображать<br>недоступные<br>атрибуты товаров на<br>странице товаров:                     | 🖌 💽 Да 🗙 🔿 Нет •                                                                        | полнению<br>Показывать остаток на складе, если<br>количество меньше, чем (единиц)                                                             |
| Минимальная сумма<br>заказа, при которой<br>заявка может быть<br>принята к<br>исполнению: | 0 pyδ. (tax excl.)                                                                      | Количество дней, в течение которых<br>товар считается новым                                                                                   |
| Показывать остаток<br>на складе, если<br>количество стало<br>меньше, чем (единиц)         | З •                                                                                     | Куда переадресовать покупателя по-<br>сле добавления товара в корзину<br>Количество товаров на странице                                       |
| Количество дней, в<br>течении которых<br>товар считается<br>новым:                        | введите ноль чтобы запретить эту функцию<br>30                                          |                                                                                                    |
| Куда переадресовать<br>покупателя после<br>добавления товара в<br>корзину:                | О на предыдущую страницу<br>о на страницу 'Ваша Корзина'<br>Не относится к АЈАХ корзине |                                                                                                    |
| Количество товаров<br>на странице                                                         | <b>10</b><br>Укажите максимальное количество товаров, показываемых<br>на одной странице |                                                                                                    |

# 135

Перейдите в раздел Настройка свойств 28стр. для получения более подробной информации. У вас есть 3 варианта настройки отображения комбинаций.

1 Вариант: Оставить комбинацию недоступной. Покупатель может выбрать эту комбинацию, но не сможет купить товар.

2 Вариант: Отключить отображение товара, если данная комбинация, цвета или размера недоступна.

С помощью этой функции покупатели увидят только те товары, которые есть на складе.

Используйте ее для того чтобы отделить доступные товары от недоступных.

Минимальное количество товаров для оформления, заказа.

Укажите на минимальное количество товаров, которое должно быть в корзине, для оформления заказа. Например, 5 если количество товаров, которые заказывает покупатель, меньше 5 тогда заказ не будет оформлен. Если Вы не хотите активировать эту опцию, введите "0".

Последние количества дисплея, когда количество ниже чем:

| 1 170,57 €         |
|--------------------|
| Количество: 1      |
| 250 шт на складе   |
| Добавить в корзину |

Вы можете вывести на странице продукта, количество товаров на складе. Эта опция поможет сориентироваться покупателю и выбрать необходимое количество товара. См. пример выше.

#### Число дней, в течение которых продукт считают "новым".

Когда Вы добавляете продукты на сайт, он считает новым, это фиксируется в блоке и на странице "новых продуктов". Поле количество дней, когда товар считается новым, позволяет определить, сколько дней продукт остается видимым в блоке и странице. Также к новому товару присваивается специальный знак, который можно отдельно настроить. В самой теме. Для этого нужно закинуть новое изображение с таким же именем через FTP или Панель управления хостингом. Обязательно учитывайте формат, который был у этого изображения, например gif, обновите ваш браузер.

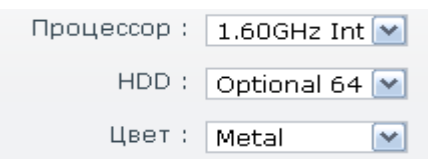

#### Перенаправление после добавления продукта в корзину

Когда продукт добавлен в корзину, и АЯКС отключен, покупатель может перейти к списку товаров для оформления заказа или остаться на той же странице и продолжить покупки.

Продукты на странице. Указывает, сколько продуктов выведено на странице категории. По умолчанию 10.

|                 | \$1,985.52    |
|-----------------|---------------|
| Процессор :     | 1.60GHz Int 💌 |
| HDD :           | Optional 64 💌 |
| Цвет :          | Metal 💌       |
| Количество:     | 1             |
| 99 шт на складе |               |
| Добавить        | в корзину     |

#### Заказ значения по умолчанию

Укажите способ вывода продуктов на странице каталога в категории. Пример: В категории "**Ipod**" можно упорядочить товары по 6 критериям:

- По названию продукта (наименованию продукта). В алфавитном порядке
- По цене. Выводит продукты по наибольшей или наименьшей цене.
- По дате добавления. Выводит на экран продукты согласно дате, добавления.
- Позиция в категории. Выводит на экран продукты, по расположению в категории. Позиция продуктов может быть изменена непосредственно в каталоге сайта, используя стрелки позиции. Вы можете размещать товары самым выгодным для вас способом, в любом порядке.
- По производителю. Выводит на экран Ваши продукты в порядке первого письма от Изготовителя.
- По последним изменениям. Когда Вы редактируете свои продукты, дата изменения автоматически меняется.

Они появятся в порядке даты модификации.

Эти опции можно менять в порядке возрастания или убывания.

| ID<br>▼▲ | Photo   | Name         | Reference | Base price<br>▼▲ | Final price | Quantity | Position | Displayed | Actions      |
|----------|---------|--------------|-----------|------------------|-------------|----------|----------|-----------|--------------|
|          |         |              |           |                  |             |          |          | 💌         |              |
| 1        | (e)#(i) | iPod Nano    |           | 124,58 €         | 179,00€     | 800      | •        | ×         | 2 × 0        |
| 2        | 0       | iPod shuffle |           | 66,05 €          | 69,00 €     | 100      | **       |           | <b>X X O</b> |
| 6        |         | MacBook      |           | 1 170,57 €       | 1 400,00 €  | 0        | ••       | *         | 2 × 0        |

#### Изображение

Эта особенность позволяет располагать изображение товара по фиксированной длине и ширине для всех изображений на сайте. И позволяет автоматически сгенерировать их (задается в пикселях).

# Электронная почта

На вкладе "E-mail" в Настройках Вы можете настроить отправку писем из вашего магазина. Однако вы должны четко представлять принцип настройки SMPT серверов, настоятельно рекомендуется оставить эти настройки по умолчанию. См. изображение ниже, клиент может отправить сообщение со страницы заказов. Выбрав получателя из выпадающего меню.

Использование почты РНР () функции. Рекомендуется в большинстве случаев.

Настраивайте параметры SMTP, ТОЛЬКО если вы опытный пользователь.

Если Ваш магазин посылает много сообщений на всех шагах регистрации или размещения заказа. Здесь Вы настройте, способ отправки сообщений. По умолчанию желательно использовать первую опцию посылки информация, чтобы **"Использовать PHP () функцию mail".** Если этот способ не работает, тогда используйте вторую опцию. В этом случае появятся дополнительные области. См. снимок экрана ниже.

| C-mail                                                                                                    |                                                                                    |  |  |  |  |  |  |  |  |
|----------------------------------------------------------------------------------------------------|------------------------------------------------------------------------------------|--|--|--|--|--|--|--|--|
| Отправлять e-mail:                                                                                                    | Customer service 💌<br>Когда покупатели отправляют сообщение со<br>страницы заказов |  |  |  |  |  |  |  |  |
| <ul> <li>Использовать РНР функцию mail(). Рекомендуется; работает в<br/>большинстве случаев</li> <li>Задать свои параметры для SMTP сервера. Только для опытных<br/>пользователей.</li> </ul> |                                                                                    |  |  |  |  |  |  |  |  |
| <ul> <li>Отправить пистьмо как HTML</li> <li>Отправить пистьмо как текст</li> <li>оба</li> </ul>                                                                                              |                                                                                    |  |  |  |  |  |  |  |  |
| SMTP сервер:                                                                                                    | IP адрес или доменное имя сервера<br>(например, smtp.mydomain.ru)                  |  |  |  |  |  |  |  |  |
| SMTP пользователь:                                                                                                    | Оставьте пустым если неприменимо                                                   |  |  |  |  |  |  |  |  |
| SMTP пароль:                                                                                                    | Оставьте пустым если неприменимо                                                   |  |  |  |  |  |  |  |  |
| Защищенное<br>соединение:                                                                                                    | Не использовать 💌<br>Использовать защищенный протокол                              |  |  |  |  |  |  |  |  |
| Порт:                                                                                                    | Используемый порт                                                                  |  |  |  |  |  |  |  |  |
|                                                                                                    | Сохранить                                                                          |  |  |  |  |  |  |  |  |

Как только настройка электронных писем завершена, используйте один из двух методов, введите адрес электронной почты в маркированную область "Использовать РНР функцию или настроить свои параметры для SMPT сервера" "Отправить текст электронной почты как" Теперь проверьте ящик для приема сообщений. Если Вы не получили его, измените настройки. Информация о конфигурации может быть предоставлена Вам:

Ваш системный администратор.

- Вашим хостингом.
- Ваш ISP.
- Вашим провайдером электронной почты.

Веб-узел показывает имя пользователя и пароль. А также показать используется ли шифрование. Например, в случае Gmail (услуга электронной почты, предложенная Google), введите следующую информацию:

Сервер SMTP: smtp.gmail.com Пользователь: user.name gmail.com Пароль: RT22UE87 (Пример) Шифрование: SSL Порт: 465

# Изображения

На вкладке "изображения" вы можете настроить характеристики изображений своего сайта. В этом разделе Вы можете изменить размер изображений, выведенных на экран на Вашем сайте.

| ID<br>▼▲ | Имя<br>▼▲   | Ширина<br>▼▲ | Высота<br>▼▲ | Действия |
|----------|-------------|--------------|--------------|----------|
|          |             |              |              |          |
| 1        | small       | 45 px        | 45 px        | 2 🗙      |
| 2        | medium      | 80 px        | 80 px        | Z 🗙      |
| 3        | large       | 300 px       | 300 px       | 2 🗙      |
| 4        | thickbox    | 600 px       | 600 px       | Z 🗙      |
| 5        | category    | 500 px       | 150 px       | Ø 🗙      |
| 6        | home        | 129 px       | 129 px       | Z 🗙      |
| 7        | large_scene | 556 px       | 200 px       | X        |
| 8        | thumb_scene | 161 p×       | 58 p×        | Z 🗙      |
|          |             |              |              |          |

Удалить отмеченные

#### Обновить изображения

Произвести пересоздание всех имеющихся изображений товаров.

| Обратите внимание, эта операция может<br>значительного времени!<br>Будьте внимательны! Вручную сгенерира<br>заменят иконки сгенерированные автома | потре бовать<br>Эванные иконки<br>тически                                        |
|----------------------------------------------------------------------------------------------------|----------------------------------------------------------------------------------|
| 🔳 Обновить изображения                                                                                                    |                                                                                  |
| <b>Выберите изображение</b> Все                                                                                                    | M                                                                                |
| Удалить предыдущее 🗹<br>изображение Выключите эту о                                                                                               | пцию, если ваш сервер не дождался окончания операции и вы хотите повторить       |
| Обновить изображения                                                                                                    |                                                                                  |
| Тип:                                                                                                    | *                                                                                |
|                                                                                                    | Разрешены только символьные имена,<br>например small, medium, large, extra-large |
| Ширина:                                                                                                    | 0 *                                                                              |
|                                                                                                    | Максимальная ширина изображения в<br>пикселах                                    |
| Высота:                                                                                                    | 0 *                                                                              |
|                                                                                                    | <br>Максимальная высота изображения в пикселах                                   |
| Товары:                                                                                                    | ○ ✔                                                                              |
| ·                                                                                                    | Этот тип будет применен к картинкам товаров                                      |
| Категории:                                                                                                    | ○ ✔ ⊙ 🗙                                                                          |
|                                                                                                    | Этот тип будет применен к картинкам товаров                                      |
| Производители:                                                                                                    | ○ 🗸 ⊙ 🗙                                                                          |
|                                                                                                    | Этот тип будет применен к картинкам<br>производителей                            |
| Поставщики:                                                                                                    | ○ ✔ ⊙ 🗙                                                                          |
|                                                                                                    | Этот тип будет применен к картинкам<br>поставщиков                               |
| Сцены:                                                                                                    | $\bigcirc \checkmark \odot \times$                                               |
|                                                                                                    | Этот тип будет применен к картинкам сцен                                         |

# База данных

Вы можете изменить настройки базы данных своего сайта, если хотите перенести сайт на другой сервер или другую базу данных. Однако, прежде, чем произвести любые изменения, будьте осторожны и сделайте все необходимые проверки, или спросите у технической поддержки на хостинге. Эти изменения требуются, только при изменении настроек базы данных на сервере.

| 🎼 База данных        |                                                              |
|----------------------|--------------------------------------------------------------|
|                      |                                                              |
| сервер:              | localhost *                                                  |
|                      | IP или имя сервера; обычно достаточно<br>указать 'localhost' |
| База данных:         | localhost •                                                  |
|                      | Имя базы данных                                              |
| Префикс таблиц.      |                                                              |
| например 'presta_'   | h2_                                                          |
| Имя пользователя БД: | localhost                                                    |
|                      |                                                              |
| Пароль:              |                                                              |
|                      | Если пароль не изменился оставьте это поле<br>пустым         |
|                      | Сохранить                                                    |
| • Обязательные поля  |                                                              |

# Настройки PDF

| 📩 Настройки PDF для теку | 📆 Настройки PDF для текущего языка: Russian |  |  |  |  |  |
|--------------------------|---------------------------------------------|--|--|--|--|--|
| Кодировка:               | cp1250 💌 💻                                  |  |  |  |  |  |
|                          |                                             |  |  |  |  |  |
| Шрифт:                   | courier 💽 🗖                                 |  |  |  |  |  |
|                          | Шрифт PDF документа                         |  |  |  |  |  |
|                          |                                             |  |  |  |  |  |
|                          | Сохранить                                   |  |  |  |  |  |

На вкладке "**PDF**" Вы можете изменить кодировку и шрифты на всех документах в формате PDF PrestaShop. Выберите кодировку, и шрифт из выпадающего меню кодировка влияет на качество документов.

## Местоположение

Под вкладкой "Localization" (Регион) Вы можете выбрать меру веса для всех продуктов.

| Poruou              |                            |
|---------------------|----------------------------|
| W I ennon           |                            |
|                     |                            |
| Mena Beca:          |                            |
| hispa boodi         | Kg *                       |
|                     | Мера веса в вашем магазине |
|                     |                            |
|                     |                            |
|                     | Сохранить                  |
| * Обязательные поля |                            |
|                     |                            |
| 🌍 Расширенный       |                            |
|                     |                            |
| g                   |                            |
| язык региона        | en                         |
|                     | Язык сервера               |
|                     |                            |
|                     |                            |
| Страна:             | RU                         |
|                     | Страна сервера языка       |
|                     |                            |
|                     |                            |
|                     |                            |
|                     | Соуранить                  |

Введите единицы измерения веса (кг, г) и кликнете **"Save".** Единицы измерения изменятся для всех продуктов на сайте. См изображение выше.

**"Поиск"** на вкладке Настройки управляет поиском по вашему сайту. Рассмотрим все пункты:

#### 1. Индексация

Раздел индексации обеспечивает информация о числе продуктов, которые можно найти через функцию поиска и сравнить с числом продуктов, существующих в базе данных. Если значение не соответствует числу продуктов на сайте, Вы должны выбрать опцию **"Добавить недостающие продукты к индексации".** 

Поведение функция поиска на сайте:

Включение Ajax research (аякс поиск) – выводит на экран список подходящих по написанию слов. Минимальная длина слова:

#### Вы можете

выберите минимальный размер для регистрации слова в поиске и отображения на сайте. Эта особенность позволяет устранить короткие слова в поиске, такие как предлоги или статьи.

**Стоп слова:** Вы можете выбрать строки, которые не должны быть найдены Вашими посетителями. Введите их непосредственно в область, отделенную "|".

#### Вес Названия продукта

PrestaShop позволяет Вам располагать по приоритетам определенные данные, когда поиск на сайте выполнен. Пример работы ссылочного веса.

# Поиск

| D player                                    | Search                                         |       |  |  |  |  |  |
|---------------------------------------------|------------------------------------------------|-------|--|--|--|--|--|
| Home > player exemp<br>iPods > iPod shuffle | le                                             |       |  |  |  |  |  |
| n dus en du shuffit                         | irous > irou situite                           |       |  |  |  |  |  |
| Индексация                                  |                                                |       |  |  |  |  |  |
| Проиндексированно товар                     | оов <b>349 / 350</b> .                         |       |  |  |  |  |  |
| -> Добавить потеряннь                       | іе товары к индексации                         |       |  |  |  |  |  |
| -> пересоздать индекс                       |                                                |       |  |  |  |  |  |
| URL: http://kupi-tyt.ru/adn                 | nin-site/searchcron.php?full=1&token=Mna7      | gXwL. |  |  |  |  |  |
| 🔍 Поиск                                     |                                                |       |  |  |  |  |  |
|                                             |                                                |       |  |  |  |  |  |
| Ајах поиск                                  | 🖌 🖸 да 💢 🔿 Нет                                 |       |  |  |  |  |  |
|                                             | Разрешить ајах поиск для ваших<br>посетителей. |       |  |  |  |  |  |
| Минимальная длина                           |                                                |       |  |  |  |  |  |
| текстового поля                             | з<br>Только спова от этой длинны били          |       |  |  |  |  |  |
|                                             | проиндексированы                               |       |  |  |  |  |  |
| Стоп-слова                                  |                                                |       |  |  |  |  |  |
|                                             | Введите слова через разделитель " ".           |       |  |  |  |  |  |
|                                             |                                                |       |  |  |  |  |  |
| Вес имени товара                            | 6                                              |       |  |  |  |  |  |
| Вес ссылки                                  | 10                                             |       |  |  |  |  |  |
|                                             |                                                |       |  |  |  |  |  |
| Вес короткого<br>описания                   | 1                                              |       |  |  |  |  |  |
| Вес описания                                | 1                                              |       |  |  |  |  |  |
| _                                           |                                                |       |  |  |  |  |  |
| Вес категории                               | 3                                              |       |  |  |  |  |  |
| Вес производителя                           | 3                                              |       |  |  |  |  |  |
| D                                           |                                                |       |  |  |  |  |  |
| вес тегов                                   | 4                                              |       |  |  |  |  |  |
| Вес атрибута                                | 2                                              |       |  |  |  |  |  |
| Posture                                     |                                                |       |  |  |  |  |  |
| вес характеристик                           | 2                                              |       |  |  |  |  |  |
|                                             | Сохранить                                      |       |  |  |  |  |  |

Поиск по ключевым словам находит "player". Этот термин связан с продуктом "**iPod**" и является названием продукта.

Первый вариант.

В результате поиска первым в списке появится слово "**player**"

Если изменить вес ссылки товара на 1 то результаты поиска изменятся и покупатели увидят на первом месте в поиске те слова, у которых ссылочный вес больше. То есть если вес категории равен трем, то сначала покупатель увидит категорию, а затем уже сам товар.

Результаты поиска с помощью изменения ссылочного веса могут полностью меняться. Для того чтобы принятые изменения вступили в силу, кликнете **"Сохранить".** 

| Catalog                                                                                                | S Customers                                                                                                    | Grders      | Payment      | 🖨 Shipping    | 🔒 Stats  | Modules       | Employees     | Preferences | 🥜 Tools    |
|----------------------------------------------------------------------------------------------------|----------------------------------------------------------------------------------------------------|-------------|--------------|---------------|----------|---------------|---------------|-------------|------------|
| Language                                                                                               | ges 🚈 Translat                                                                                                   | ions 🚌 Tabs | 🗧 🖐 Quick Ac | cesses 🔍 Alia | ses 🔒 Im | oort 🏾 🚷 Subd | omains 🔒 DB b | ackup  CMS  | Generators |
|                                                                                                    | На английском языке                                                                                              |             |              |               |          |               |               |             |            |
| 🛅 Каталог 🖌                                                                                            | 🖆 Каталог 🍮 Покупатели 🛒 Оплата 🖫 Платежи 🛤 Доставка 🏨 Статистика 🌸 Модули 💩 Работники 🍃 Настройки 🥜 Инструменты |             |              |               |          |               |               |             |            |
| 📧 Контакты 🥠 Темы 😑 Мета-Теги 🛒 Товары 🖂 Email 🔳 Изображение 🕠 Базы Данных 📩 PDF 🧼 Локализация 🔍 Поиск |                                                                                                    |             |              |               |          |               |               |             |            |
| На русском языке                                                                                       |                                                                                                    |             |              |               |          |               |               |             |            |

# Инструменты

# Языки

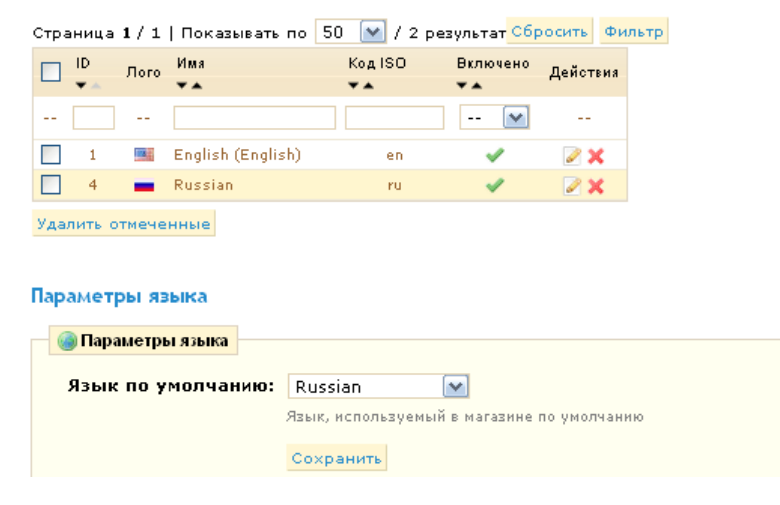

Установленные языки на сайте

Вкладка "Language"(Язык) управляет языками, которые отображаются в магазине и панели управления. В разделе "**язык"** можно назначить язык по умолчанию, на сайте и в панели. Если Вы хотите добавить язык на сайт, кликнете, "**Добавить**" Появится форма ниже:

| Паралия Сарания   |                                                        |
|-------------------|--------------------------------------------------------|
|                   |                                                        |
| Имя               | •                                                      |
| ISO код:          | •                                                      |
|                   | 2-х символьный ISO код (например, ru, fr, en, de)      |
|                   |                                                        |
| Флаг:             | Выберите файл файл не выбран                           |
|                   | Загонанть изображение флага страны с вашего компьютера |
|                   | Багрузить изооражение флага страны с вашего компьютера |
| Картинка для 'нет | Выберите файр файр на рибори                           |
| изображения':     | сыссригс фани фани не выоран                           |
| -                 | Картинка, которая будет показана при \"картинки нет\"  |
| Статус            | ⊙ ✓ ○ ×                                                |
|                   | Разрешить или запретить использование данного языка    |
|                   | покупателями                                           |
|                   |                                                        |
|                   | Сохранить                                              |

Чтобы добавить новый язык,

- Введите "Название".
- Введите ізо код страны соответствующий "Международной Организации по Стандартизации" Если Вы не знаете код добавляемой страны, перейдите по адресу: <u>http://en.wikipedia.org/wiki/List Международной Организации по Стандартизации 639-1 код</u>
- Добавьте флаг страны это изображение должно иметь размер 16 на 11 пикселей
- Загрузите изображение, которое будет обозначать, что данный язык не установлен. На французском языке это изображение содержит слова "изображение Aucune,".
- Сохраните, кликнув "Save".
- Перейдите на вкладку "Translations"(Перевод), чтобы завершить установку нового языка.
- Кликнете "Обзор" → "Импортировать языковой пакет" чтобы загрузить языковой пакет с компьютера.
- Затем, кликнете "Импортировать". Появится уведомление "Перевод добавлен"

Вы можете кликнуть по флагам наверху своего магазина, чтобы проверить правильность перевода. Таким же образом покупатели могут выбрать дополнительный язык переключая флаги наверху страницы. как показано в снимок экрана ниже.

# Перевод

Кликнув по вкладке "**Translations**" (Перевод) Появится страница ниже. Здесь Вы можете изменить перевод для всех текстовых полей в вашем магазине на PrestaShop. Выберите раздел из выпадающего списка, в который хотите добавить перевод или внести изменения в существующий. (Панель управления или Модули), затем кликнете по флагу:

| 🕍 Изменить перевод                                                                                                    |                           |       |  |  |  |  |
|----------------------------------------------------------------------------------------------------|---------------------------|-------|--|--|--|--|
| Здесь вы можете изменить перевод всех текстов, предложений в<br>магазине.<br>Выберите область перевода (например: Перевод модулей), потом<br>нажмите по флагу языка, который вы хотите редактировать. |                           |       |  |  |  |  |
| Фразы, используемые                                                                                                    | е в магазине (Фронт офис) | 💌 📟 🛑 |  |  |  |  |
|                                                                                                    |                           |       |  |  |  |  |

#### Обменник перевода

| 🕞 Импорт перевода                                                                                                    |  |
|----------------------------------------------------------------------------------------------------|--|
| Импортировать языковый пакет из файла<br>Если формат имени: isocode.gzip (например ru.gzip) и не установлен<br>язык для данного пакета, он будет создан автоматически.<br>Осторожно! Все старые данные для языка, в который Вы копируете,<br>будут удалены.<br>Выберите языковый пакет с вашего компьютера |  |
| Файл: Начать импорт                                                                                                    |  |
| Выберите файл файл не выбран                                                                                                    |  |
| 🕞 Экспорт перевода                                                                                                    |  |
| Экспортировать перевод в специальный файл<br>Укажите, из какого языка и темплейта требуется экспортировать<br>языковые фразы.<br>English (English) 💌 prestashop 💌 Начать экспорт                                                                                                    |  |
| R. Kanuna nananana                                                                                                    |  |
| и копирование перевода                                                                                                    |  |
| Копирует данные из одного языка в другой<br>Осторожно! Все старые данные для языка, в который Вы копируете,<br>будут удалены.                                                                                                    |  |

Если необходимо, предварительно создайте новый язык!. Файл: English (English) 💌 Начать копирование

| В какой<br>язык: | English (English) 💌 |
|------------------|---------------------|
|                  | prestashop 💌        |
|                  |                     |

\* Файлы перевода должны быть созданы
Выберите из списка, файл в который вы хотите добавить перевод:

- Передний Офис для перевода текстовых полей в магазине.
- Перевод Панели управления перевод текстовых полей в админ. Панели сайта.
- Перевод сообщений об ошибке, чтобы перевести сообщения об ошибке, которые могут возникнуть, в процессе работы на сайте.
- Переводы Имен полей, чтобы изменить название области на главной странице или панели управления.
- Перевод модулей, необходимо сделать для всех существующих модулей на сайте. И для всех купленных или скаченных модулей не на русском языке.
- Перевод PDF: Меняет перевод полей в PDF документах. ٠

Как только Вы выбрали из выпадающего меню, где Вы хотите произвести изменения, кликнете по флагу

| рнуть все блоки Обновить перевод                                      |                                                                                 |
|-----------------------------------------------------------------------|---------------------------------------------------------------------------------|
| 404 - 6 dpa3 (0)                                                      |                                                                                 |
|                                                                       |                                                                                 |
| age not available =                                                   | = Страница не найдена                                                           |
| rror =                                                                | = Ошибка                                                                        |
| Ve're sorry, but the Web address you entered is no<br>onger available | <ul> <li>Мы сожалеем, но веб-адрес введенный вами больше не доступен</li> </ul> |
| o find a product, please type its name in the field _<br>elow         | <ul> <li>Чтобы найти продукт, введите его имя в поле ниже</li> </ul>            |
| earch our product catalog: =                                          | Поиск нашего каталога продукции:                                                |
| iome =                                                                | = Главная                                                                       |
|                                                                       |                                                                                 |
| address - 21 фраз (0)                                                 |                                                                                 |
| our addresses                                                         | Bau anner                                                                       |
| nodify the address =                                                  |                                                                                 |
| o add a new address, please fill out the form                         |                                                                                 |
| elow.                                                                 | - поов дооавить новый адрес, пожалуйста, заполните форму ниже                   |
| our address =                                                         | = Ваш адрес                                                                     |
| iew address =                                                         | = Новый адрес                                                                   |
| Company =                                                             | = Компания                                                                      |
| irst name =                                                           | = Имя                                                                           |
| ast name =                                                            | = Фамилия                                                                       |
| Address =                                                             | = Адрес                                                                         |
| (ddress (2) =                                                         | = Адрес (2)                                                                     |
| ostal code / Zip code =                                               | = Почтовый индекс                                                               |
| = Eity                                                                | = Город                                                                         |
| Country =                                                             | = Страна                                                                        |
| itate =                                                               | = Регион                                                                        |
| additional information =                                              | = Дополнительная информация                                                     |
| iome phone =                                                          | = Домашний телефон                                                              |
| 1obile phone =                                                        | = Мобильный                                                                     |
| ssign an address title for future reference =                         | = Назначение адреса при переезде                                                |
| 1y address =                                                          | = Мой адрес                                                                     |
| ave =                                                                 | = Сохранить                                                                     |
| tequired field =                                                      | = Обязательное поле                                                             |

оявится много полей. обы упростить поиск жных вам слов, испольфункцию йте поиска шего браузера. Ha indows зажмите клавии"Ctrl + F" на Mac "Apple F".

мените, слово или фраи кликните "Обновить ревод" внизу страницы, я обновления перевода.

ение выше:

#### Экспортируйте язык

PrestaShop позволяет экспортировать перевод. Для того чтобы экспортировать перевод выберите язык перевода и тему (в зависимости от темы перевод может значительно отличатся) нажмите на кнопку начать экспорт "Экспортировать язык" После начнется скачивание архива перевода в Gzip формате. См.изображение ниже. Для того чтобы импортировать перевод на другой ваш сайт смотрите страницу 30.

| Экспорт перевода                                                                             |                                        |
|----------------------------------------------------------------------------------------------|----------------------------------------|
| Commelle under seller                                                                        |                                        |
| Экспортировать перевод в специальн<br>Укажите, из какого языка и темплейт<br>языковые фразы. | ный файл<br>а требуется экспортировать |
| English (English) 💌 🛛 prestashop 💽                                                           | Иачать экспорт                         |
|                                                                                              |                                        |

# Вкладки

Раздел вкладки позволяет Вам настраивать внешний вид Панели управления PrestaShop, изменяя вкладки. Вы может изменить их значки, их имена и их позиции. Кликнете "Tabs" (закладкам), появится страница ниже.

Page 1 / 2 >>>> | Display 50 - / 66 result(s)

| Page | 1/2      | → Display 50 1/66 result(s) |             |           |              | Reset | Filter |
|------|----------|-----------------------------|-------------|-----------|--------------|-------|--------|
|      | ID<br>▼▲ | Name                        | Icon        | Parent    | Module<br>▼▲ | Ac    | tions  |
|      |          |                             |             | •         |              |       |        |
|      | 1        | Catalog                     |             |           |              | 6     | ×      |
|      | 2        | Customers                   | &           |           |              | d     | X      |
|      | 3        | Orders                      | 1           |           |              | e     | X      |
|      | 4        | Payment                     | -           |           |              | 4     | X      |
|      | 5        | Shipping                    |             |           |              | c     | × 1    |
|      | 6        | Stats                       | <b>il</b> b |           |              | 4     | X      |
|      | 7        | Modules                     | *           |           |              | e     | × 1    |
|      | 8        | Preferences                 |             |           |              | e     | X      |
|      | 9        | Tools                       | P           |           |              | 4     | X      |
|      | 10       | Manufacturers               | -           | Catalog   |              | 4     | X      |
|      | 11       | Attributes and groups       | *           | Catalog   |              | 4     | ×      |
|      | 12       | Addresses                   | 2           | Customers |              | 4     | X      |

#### На этой странице отображены все вкладки

| 🖂 🖂 Заглалии  |           |                                                  |                        |
|---------------|-----------|--------------------------------------------------|------------------------|
| - Загладки    |           |                                                  |                        |
|               | Имя:      | Catalog                                          | *                      |
|               | Класс:    | AdminCatalog                                     | *                      |
|               | Модуль:   |                                                  |                        |
|               | ,         |                                                  | 1                      |
|               | Иконка:   | /img/t/AdminCatalog                              | ı.gif                  |
|               |           | Выберите файл фа                                 | айл не выбран          |
|               |           | Загрузить логотип со св<br>.jpg, .jpeg или .png) | оего компьютера (.gif, |
|               | Родитель: | Главная 💌                                        |                        |
|               |           | Сохранить                                        |                        |
| * Необходимые | поля      |                                                  |                        |

#### Расположение

Уровень 1

| Каталог<br>🕨 | Покупат<br>       | гели Опл           | ата Плате<br>🕨 🖣 🖡     | жи Доставк<br>• 🛛 🖡 🕨 | а Статистика<br><b>Ч</b> 🕨                                              | Модули<br>  🖣 🕨 | Работники      | Настройки<br>┥ 🕨    | Инструменть<br><    | I               |
|--------------|-------------------|--------------------|------------------------|-----------------------|-------------------------------------------------------------------------|-----------------|----------------|---------------------|---------------------|-----------------|
| Уровень      | 2                 |                    |                        |                       |                                                                         |                 |                |                     |                     |                 |
| Отслежи<br>▶ | ивание Г          | Производи<br>◀ ▶   | тели Пост<br><         | авщики Атр<br>🕨       | ибуты и группы<br>                                                      | Парамет<br>┥ 🕨  | ры Карта       | изображения<br>◀ ▶  | Закладки            | Вкладки<br>┥    |
| Адрес I      | Группы<br>┥ 🕨     | Корзина<br>◀       |                        |                       |                                                                         |                 |                |                     |                     |                 |
| Инвайсь<br>▶ | ы Квита⊦          | нции о дост<br>।   | гавке Возв             | рат товаров<br>       | Кредитная ис                                                            | тория Сос       | общения по<br> | купателей (         | Статус Сооби<br>┥ 🕨 | цение о за<br>◀ |
| Валюты<br>▶  | Налоги<br>┥ 🕨     | Скидки<br><b>4</b> |                        |                       |                                                                         |                 |                |                     |                     |                 |
| Курьеры<br>▶ | і Штаты<br>  🖣 🕨  | Страны<br>┥ 🕨      | Зоны Ди<br>            | іапозон цен<br>  🗸 🕨  | Диапазон вес<br></td <td>a</td> <td></td> <td></td> <td></td> <td></td> | a               |                |                     |                     |                 |
| Модули<br>▶  | Настрой<br>┥ 🕨    | іки Поисн          | овые систе<br><b>4</b> | мы Referrei<br> <br>  | rs                                                                      |                 |                |                     |                     |                 |
| Профилі<br>▶ | и Достуг<br>  🖣 🕨 | 1 Контакт          | ы                      |                       |                                                                         |                 |                |                     |                     |                 |
| Контакть     | ы Темы<br>  🖣 🕨   | Мета-Те<br>┥ 🕨     | ги Товары<br>  🖣 🕨     | Email Из<br>🌗 🕨       | ображение Б<br>                                                         | азы Данны<br>   | x PDF          | Локализация         | Поиск               |                 |
| Язык Г<br>▶  | Теревод<br>┥ 🕨    | Закладки           | Быстрый,<br>           | доступ Син            | онимы Импор<br>🕨 🍕 🖡                                                    | от Поддом<br>   | иены Вост<br>• | ановление Ба<br>🖣 🕨 | аз Данных Ди        | зижок Ге<br>🚺 🕨 |

Используя эту функцию, можно выбрать, отображать ее в новом окне или нет, кликните **"Save**" что бы сохранить настройки.

Ярлыки, которые Вы создадите, отобразятся вверху на главной странице в панели управления, в выпадающем меню "**Quick Accesses**"(Быстрый доступ).

## Синонимы

Когда покупатели заходят на ваш сайт они используют внутренний поиск, при котором могут допустить ошибки в написании слов. В итоге покупатели не увидят ни одного результата. Чтобы такой ситуации не произошло, можно и нужно использовать "**Синонимы**". Для этого напишите список товаров, в которых можно допустить различные ошибки (чем слов больше, тем лучше), в том числе необходимо учитывать ошибки при переключении раскладки клавиатуры.

Чтобы увидеть орфографические ошибки, часто вводимые Вашими пользователями, "Поиск магазина" "Stats". Вы увидите слова, в которых чаще всего покупатели делают ошибки.

Когда Вы кликните "Синонимы", Появится страница ниже, со списком синонимов.

| Добавьте новый                                                                                                    |                         |                         |                           |         |        |  |  |  |
|----------------------------------------------------------------------------------------------------|-------------------------|-------------------------|---------------------------|---------|--------|--|--|--|
| Страница 1 / 1   Показыва                                                                                                    | ть по 50                | 💽 / З ре                | езультат <mark> Сб</mark> | бросить | Фильтр |  |  |  |
| Псевдонимы                                                                                                    | Поиск                   | Статус                  | Действия                  |         |        |  |  |  |
|                                                                                                    |                         | 💌                       |                           |         |        |  |  |  |
| 📃 курта                                                                                                    | куртка                  | ×                       | 2 X                       |         |        |  |  |  |
| rehnrf                                                                                                    | куртка                  | ×                       | 🖉 🗙                       |         |        |  |  |  |
| 🔲 renrf                                                                                                    | куртка                  | ×                       | Z 🗙                       |         |        |  |  |  |
| Удалить отмеченные                                                                                                    |                         |                         | 14                        |         | 1.     |  |  |  |
| ПСЕВДОНИМ: одежд, дежда, jitr, jit<br>Введите псевдонимы через запятую(',') (например,<br>'prestshop,preztashop,prestasohp')<br>Запрещенные символы: <>;=#{}<br>Результат: одежда |                         |                         |                           |         |        |  |  |  |
| -                                                                                                    | Или найти :<br>Сохранит | это слово.<br>ъ настрой | ки                        |         |        |  |  |  |
| * Обязательное поле                                                                                                    |                         |                         |                           |         |        |  |  |  |

Например, возьмем слова "**Palyer**" и "**Plaier**", которые будет соответствовать слову "**Player**". Кликните "**Save**"чтобы сохранить настройки.

Также следует изучить это раздел для ввода мета — тегов и лучшего понимания, связи тегов с самими товарами. См. описание и настройки продуктов на странице 25 и описание тегов на странице 47. Даже с серьезными орфографическими ошибками поиск отображает нужные результаты:

| rehnrf Поиск                                  |
|-----------------------------------------------|
| Куртки > Куртка DKNY                          |
| Куртки > Куртка Moschino                      |
| Куртки > Куртка DKNY                          |
| Коллекция весна-осень > Куртка Tommy Hilfiger |
| Куртки > Куртка Moschino                      |
| Куртки > Куртка DKNY                          |
| Куртки > Куртка Moschino                      |
| Куртки > Куртка DKNY                          |
| Куртки > Куртка джинсовая DKNY                |
| Зимняя коллекция > Куртка Zara                |

# Импорт

Функция импорта позволяет Вам быстро заполнить каталог товаров, когда у Вас есть очень большое количество продуктов. Кликните по вкладке "**Import**", появится страница ниже.

PrestaShop позволяет импортировать семь типов файлов такие как:

- 1. категории,
- 2. продукты,
- 3. версии,
- 4. клиенты,
- 5. адреса,
- 6. производители
- 7. поставщики.

Чтобы импортировать данные, у Вас должен быть текстовый файл, содержащий необходимую информацию с расширением CSV или Excel. Такой файл можно создать в Excel, Open Office или в блокнот ++ ссылка на блокнот (<u>http://notepad-plus-plus.org/</u>) ссылка на Open Office (Открытый Офис) (<u>http://fr.openoffice.org/</u>). Для того чтобы отделять поля друг от друга ставьте точку с запятой";" как разделитель. Не забудьте указать кодировку для русского языка **UTF-8**. Для этого откройте свой CVS файл в блокноте и нажмите сохранить, как выберите кодировку.

Теперь вы можете импортировать. CSV в Панель Управления на вкладку **Инструменты/Импорт**. Загрузите свой файл с компьютера, кликнув **"Browse**"(Обзор), **"Upload**"(Загрузить).

Файл появится в выпадающем меню **"выберите CSV файл"** Затем, выберите тип данных, содержавшихся в файле. В нашем случае это товары, затем, выберите язык файла.

Выберите поле разделители. Оставьте это значение по умолчанию. То есть **"поле разделитель"** с точкой с запятой";" и **"многократные разделители значения"** с запятой",". Если Вы хотите удалить все существующие продукты перед импортированием нажмите маркированный флажок. Кликните следующий шаг если настройка параметров на этом этапе завершена.

Выберите:

- Цена будет назначена валютой сайта по умолчанию.
- Текст, когда товар находится на складе
- Поставщик: Если не будет существовать, то он будет автоматически создан во время импорта
- Текст, когда товар кончается на складе
- URL изображения: должен быть указан полностью. Другими словами, ссылка, которая нужна для того чтобы вывести на экран изображение. Например:

http://www.monhebergement.com/images/product/125

Если столбец не будет указан во время импорта, то он появится автоматически. Если столбец будет указан во время импорта, то он будет автоматически обновлен во время импорта. Эта особенность особенно полезна для обновления или расширения или редактирования большого ассортимента товаров.

| Саррина<br>Выберите файл<br>Вы также м<br>site/import<br>Загрузка<br>Разрешень                                                                                                    | ге файл файл не выбран<br>южете загрузить файл по FTP и положить ero в /home/r/russel<br>и файлы в кодировке UTF-8 или iso-8859-1 | ler/kupi-tyt.ru/public_html/admin-                                                                                                    |
|----------------------------------------------------------------------------------------------------|----------------------------------------------------------------------------------------------------|----------------------------------------------------------------------------------------------------|
| Г. Шипорт<br>Выберите, что импортировать:<br>Выберите файл .СS¥<br>Выберите язык файла (должен<br>быть установлен locale)<br>Файл в iso-8859-1 кодировке<br>Разделитель полей:<br>Разделитель значений:<br>Удалить категории до импорта? | Категории<br>Кussian<br>пример "1;Ipod;129.90;5"<br>, пример "Ipod;red.jpg,blue.jpg,green.jpg;129.90"                             | С Доступные поля<br>ID<br>Активен (0/1)<br>Название*<br>Родительская категория<br>Описание<br>Meta-tile<br>Meta-keywords<br>Meta-description<br>Дружественный URL<br>URL изображения |
| <mark>Следующ</mark><br>Импорт категории не поддерживает                                                                                                    | ий шаг<br>импорт одинаковых имен                                                                                                  |                                                                                                    |

Смотрите пример, выше. Вы должны соотнести текст ваших столбцов и местоположения данных в каталоге с именами полей. Вы можете выбрать список доступных полей, описанных выше. В данном примере мы соотнесли столбцы с именами полей. Чтобы не импортировать строки, которые не имеют соединения с каталогом, введите число строк, которые должен пропустить PrestaShop. После кликните **"по Данным об Импорте".** 

**Важно**: Если символы не восстановлены, такие как апострофы, пожалуйста, закодируйте свой файл в формате: UTF-8. После всех настроек на сайте информация появится в вашем каталоге. Импорт других видов файлов аналогичен этому. Вся перенесенная информация появится в каталоге.

## База данных (DB) Резервное копирование

Вы должны выполнять регулярное резервное копирование БД магазина, так, чтобы в случае фатальной ошибки, так чтобы можно было быстро восстановить работоспособность своего магазина. База данных содержит всю информацию о настройках, добавлении продуктов, файлы перевода и множество других данных. Для того чтобы создать резервную копию базы данных Вашего магазина, у Вас есть несколько вариантов. Например, можно сделать это через phpMyAdmin, (для продвинутых пользователей) или перейти на вкладку "**DB Резервное копирование**" Смотрите пример ниже:

| Стр | аница 1/1   Показыва | ать по 20 💌 / 1 ре: | зультат                    |                   | Сбросить | Фильтр   |
|-----|----------------------|---------------------|----------------------------|-------------------|----------|----------|
|     | Дата<br>— 🔺          | Возраст<br>🔨 🔺      | Имафайла<br>▼▲             | Размерфайла<br>▼▲ | • ,      | Цействия |
|     | от<br>до             |                     |                            |                   |          |          |
|     | 2011-03-15 07:01:48  | 26 дня(ей)          | 1300248108-70b6124f.sql.gz | 42.33 Kb          |          | <b>X</b> |
| Уда | алить отмеченные     |                     |                            |                   |          |          |

Настройки модуля

👩 Создать новую копию

| 📄 Настройки модуля       |                                                                                                    |
|--------------------------|----------------------------------------------------------------------------------------------------|
| Сохранить все<br>таблицы | <ul> <li>Да Х • Нет</li> <li>Если Вы отключите эту опцию, то только основные таблицы<br/>будут импортированы (история соединений и статистика не<br/>будут импортированы)</li> <li>Сохранить</li> </ul> |

Таблица выше приводит все резервные копии, которые были уже сделаны, определяя дату создания, количество дней, имя файла и размер. Чтобы создать новую резервную копию базы данных, кликните **"Создать новую резервную копию".** Вы перейдете к следующей форме:

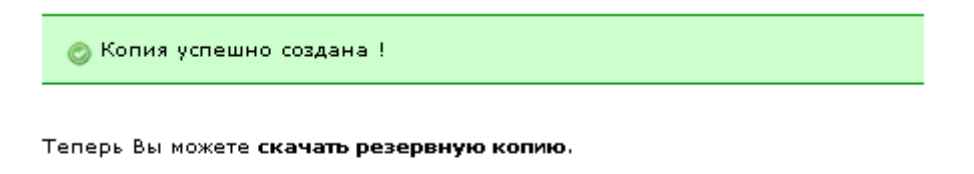

🖕 Назад к списку

Кликните по ссылке, "скачать резервную копию", чтобы сохранить Вашу базу данных SQL, заархивированную в формате. Gzip. Поместите копию БД в безопасное место, которое вы можете легко найти, так как база данных может понадобиться в любое время. Кроме того Вы можете увидеть резервную копию на сервере в папке "admin" переименованном во время установки, в подпапке "резервные копии".

# СМ - Создание текстовой Страницы

PrestaShop позволяет Вам создавать текстовые страницы так же, как Вы создаете страницы продукта. Кликнете "Tools"(Инструменты) "СМ". Вы можете самостоятельно создать новые страницы, кликнув, "Добавить". Смотрите снимок экрана ниже:.

. .

| ID URL                 |                                                                 | Заголовок                             | Лействия                                            |
|------------------------|-----------------------------------------------------------------|---------------------------------------|-----------------------------------------------------|
| <b>* *</b>             |                                                                 | **                                    | A                                                   |
|                        |                                                                 |                                       |                                                     |
| 1 delivery             |                                                                 | Доставка                              | 🗟 🖉 🗙                                               |
| 2 legal-notice         |                                                                 | Права                                 | 🗟 🖉 🗙                                               |
| 3 terms-and-co         | onditions-of-use                                                | Условия обслуживания и доставки       | 🗟 🖉 🗙                                               |
| 4 about-us             |                                                                 | Онас                                  | 🗟 🖉 🗙                                               |
| 📕 5 secure-paym        | ent                                                             | Защита платежей                       | ia 🖉 🗙                                              |
| ) CMS                  |                                                                 |                                       |                                                     |
| Мета заголовок         |                                                                 | •                                     |                                                     |
| Мета описание          |                                                                 |                                       |                                                     |
| Мета определения       |                                                                 | _                                     |                                                     |
|                        |                                                                 |                                       |                                                     |
| дружественный окс      |                                                                 |                                       |                                                     |
| Содержание<br>страницы | .   B Z U AAA<br>X 12 20 12 12 12 12 12 12 12 12 12 12 12 12 12 | Т Т Т Т Т Т Т Т Т Т Т Т Т Т Т Т Т Т Т | • Размер •<br>'@ нт. <u>А</u> • <u>*</u><br>≻т т. ⊡ |
|                        | 🛄 🖲 🕤 <u>4</u>                                                  |                                       |                                                     |
|                        | <u>∷</u> • • •   <u>4</u>                                       |                                       |                                                     |
|                        | 11 <b>a a b 4</b>                                               |                                       |                                                     |
|                        |                                                                 |                                       |                                                     |
|                        | 🛄 🖦 🗞 👈   <u>4</u> 4<br>Теги:                                   |                                       |                                                     |
|                        | 🛄 🖦 🗞 👈   <u>4</u> 4<br>Теги:                                   |                                       |                                                     |
|                        | Теги:<br>Сохранить                                              |                                       |                                                     |

Эта страница показывает все страницы созданные ранее на сайте.

1.

Кроме этого необходимо заполнить следующие поля:

- "meta заголовок", который будет названием ссылки, чтобы получить доступ к странице.
- "meta описание", которое будет использоваться, чтобы описать содержание этой страницы для поисковых систем.
- "Мета ключевые слова", которые используются для поисковых систем, чтобы понять, что типы информации страница составлена из.
- "Дружественный URL", который появляется в браузере, который также облегчит для поисковых систем.
- "Содержание страницы" содержит основную информацию на странице, которая выводится на экран.

Как только все области заполнены, кликните, **"Сохранить"**. Все недавно созданные страницы можно найти на своем сайте. Не забывайте обновлять страницу после внесения изменений в Бэк Офисе.

# Служащие

PrestaShop позволяет назначать определенные режимы работы и права каждого служащего, на сайте. Например, у администратора будет доступ ко всему сайту, без ограничения, в то время как у служащего может только быть доступ к каталогу или заказам. Чтобы настроить эту особенность, перейдите к вкладке "служащие".

| Стра | аница | 1 / 1   Показывать п | о 50 💽 / 3 резуль | тат                      |               | Сбросить   | Фильтр   |
|------|-------|----------------------|-------------------|--------------------------|---------------|------------|----------|
|      | ID    | Фамилия              | Има               | e-mail                   | Профиль       | Вход       | Лействия |
|      | ▼ ^   | **                   | <b>*</b> *        | **                       | **            | <b>* *</b> |          |
|      |       |                      |                   |                          | 🔽             | 🔽          |          |
|      | 1     | ADMIN                | Amin              | dark666knight@mail.ru    | Administrator | ×          | 2 🗙      |
|      | з     | Red'ko               | Kolya             | nrampage@mai.ru          | Administrator | ×          | 2 X      |
|      | 4     | Monkin               | Andrey            | AndreyAndreevich@list.ru | Administrator | ×          | 2 ×      |

Удалить отмеченные

Все учетные записи, у которых есть доступ к Вашему магазину.

Здесь Вы можете обнаружить все учетные записи, у которых есть доступ к Вашему сайту. По умолчанию здесь отображена учетная запись, которая создавалась во время установки сайта, которая установлена автоматически и имеет права администратора. У администратора есть доступ ко всем функциям сайта без ограничений. "Опции Служащего" позволяют, установить время регенерации нового пароля, если сгенерированный пароль утерян.

# Создайте Профиль Служащего

Чтобы создать новые профили, кликнете по вкладке "**Profiles**"(профили). Вы перейдете на страницу, профилей как показано ниже.

| Стра | аница  | 1/1   Показывать по 50 💽 | ] / З резуль | тат |
|------|--------|--------------------------|--------------|-----|
|      | ID     | Има                      | Действия     |     |
| -    | ▼ ▲    | **                       |              |     |
|      |        |                          |              |     |
|      | 1      | Administrator            | 2 ×          |     |
|      | 2      | Kolya                    | 2 X          |     |
|      | з      | Andrey                   | Z 🗙          |     |
| Удал | лить с | тмеченные                |              |     |

Список профилей

По умолчанию, зарегистрирован только профиль '**администратор**'. Кликните, "**Добавить"** появится страница ниже.

Создадим профиль "Выполняющий подготовительную работу Заказов", укажите "Name" (имя), кликните "Save" (Сохранить). Новый служащий появится в списке профилей.

Теперь назначим права доступа новому профилю. Кликните по вкладке "**Permissions**"(Доступ). Появится список из 66 пунктов.

Каждому пункту соответствует 4 опции.

- Просмотр: позволяет служащему только просматривать информацию
- Добавление: позволяет служащему доступ к добавлению новой информации

- Редактирование: позволяет вносить изменение в содержание материалов
- Удаление: позволяет служащему удалять информацию.

Выберите профиль, из выпадающего меню вверху таблицы. Проверьте поля, для распределения функций служащих и назначьте права в зависимости от функций, которые они выполняют на сайте.

Чтобы избежать ошибок во время настройки профиля, PrestaShop сохраняет настройки сразу после изменений. Как только Вы назначили права профилей, Вы можете возвратиться к вкладке "Employees"(Служащие).

| Andrey 💌                | Просмотр | Добавление | Редактирование | Удаление |
|-------------------------|----------|------------|----------------|----------|
| Каталог                 |          |            |                |          |
| » Отслеживание          |          |            |                |          |
| » Производители         |          |            |                |          |
| » Поставщики            |          |            |                |          |
| » Атрибуты и группы     |          |            |                |          |
| » Параметры             |          |            |                |          |
| » Карта изображения     |          |            |                |          |
| » Вкладки               |          |            |                |          |
| » Закладки              |          |            |                |          |
| » Quick Edit            |          |            |                |          |
| Поиск                   |          |            |                |          |
| Покупатели              |          |            |                |          |
| » Адрес                 |          |            |                |          |
| » Группы                |          |            |                |          |
| » Корзина               |          |            |                |          |
| Оплата                  |          |            |                |          |
| » Инвайсы               |          |            |                |          |
| » Квитанции о доставке  |          |            |                |          |
| » Возврат товаров       |          |            |                |          |
| » Кредитная история     |          |            |                |          |
| » Сообщения покупателей |          |            |                |          |
| » Статус                |          |            |                |          |
| » Сообщение о заказе    |          |            |                |          |
| Платежи                 |          |            |                |          |
| » Валюты                |          |            |                |          |
| » Налоги                |          |            |                |          |
| » Скидки                |          |            |                |          |
| Доставка                |          |            |                |          |
| » Курьеры               |          |            |                |          |
| » Штаты                 |          |            |                |          |
| » Страны                |          |            |                |          |
| » Зоны                  |          |            |                |          |
| » Диапозон цен          |          |            |                |          |
| » Диапазон веса         |          |            |                |          |

| Кликнете, "Добавить ", чтобы создать нового служащего. | Вы перейдете на страницу ниже. |
|--------------------------------------------------------|--------------------------------|
|--------------------------------------------------------|--------------------------------|

| 🔊 Сотрудники        |                                                                   |
|---------------------|-------------------------------------------------------------------|
| Фамилия:            | ADMIN                                                             |
| Имя:                | Amin                                                              |
| Пароль:             | •                                                                 |
|                     | Оставьте пустым, если не хотите менять<br>пароль                  |
| E-mail адрес:       | dark666knight@mail.ru                                             |
| Статус:             | ⊙ ✓ ○ ×                                                           |
|                     | Разрешить или запретить сотруднику<br>заходить в эту админ-панель |
| Профиль:            | Administrator 💌 *                                                 |
|                     | Сохранить                                                         |
| * Обязательные поля |                                                                   |

Создайте профиль на каждого из Ваших служащих. Чтобы сделать это, перейдите на вкладку **"Employees".** (Сотрудники)

## Контакты

Чтобы облегчить связь с Вашими клиентами, Вы можете создать любое количество учетных записей. Например: обслуживание клиентов, техническая поддержка, отдел продаж, и т.д. Эта особенность позволяет Вашим клиентам поддерживать связь с технической поддержкой или службой доставки или с менеджером по продажам. Покупатель выбирает из выпадающего списка "контакт", который появляется наверху страницы, или, перейдя по ссылке "Свяжитесь с Нами" внизу страницы. Появится форма ниже:

| ОБРАТНАЯ СВЯЗБ         |                       |    |  |  |  |  |
|------------------------|-----------------------|----|--|--|--|--|
| Для вопросов о заказах | или товарах.          |    |  |  |  |  |
| Отправить сообщение    |                       |    |  |  |  |  |
| Тема сообщения         | Выберите              |    |  |  |  |  |
| E-mail адрес           | dark666knight@mail.ru |    |  |  |  |  |
| Текст сообщения        |                       |    |  |  |  |  |
|                        |                       |    |  |  |  |  |
|                        |                       | // |  |  |  |  |
|                        | Отравить              |    |  |  |  |  |

В которой нужно указать службу, с которой он хочет связаться, указать адрес электронной почты, указав текст сообщения. Для этого вам необходимо настроить список получателей на вкладке "**Contacts"** (Контакты) находящихся в **"Employees**" (Служащие).

Появится список контактов

| 📝 Контакты    |                                                |
|---------------|------------------------------------------------|
| Заголовок:    | * 🔤                                            |
|               | Название контакта, напр. Техническая поддержка |
| E-mail адрес: |                                                |
|               | Почта будет отправляться на этот адрес         |
| Описание:     |                                                |
|               |                                                |
|               |                                                |
|               | дополнительная информация для данного контакта |
|               | Сохранить                                      |

Страница 1 / 1 | Показывать по 50 💽 / 2 результат Сбросить Фильтр Заголовок ID E-mail agpec Описание Действия -\* \* \* \* --1 Webmaster dark666knight@mail.ru Если возникают технические неполадки. XX 2 Менеджеру отдела продаж andreyandreevich@list.ru По любым вопросам о заказе. 2 X

## На других языках

Программное обеспечение PrestaShop преобразовывается на 40 языков. Вы можете хотеть активировать языки из Вашего выбора для Вашего магазина через вкладку "Languages" (Языки). Тогда кликнете "по Редактированию" (значок карандаша) и измените состояние языка.

Чтобы создать новый язык, кликнете, "Добавьте Новый".

🙆 Добавить

| Стран | ница 1 | 1/1  | Показывать по     | 50 💌 / 2 pe | зультат <mark>Сбр</mark> | осить Фи | ил |
|-------|--------|------|-------------------|-------------|--------------------------|----------|----|
|       | D      | Лого | Има               | Код ISO     | Включено<br>▼▲           | Действия |    |
| [     |        |      |                   |             | 🗸                        |          |    |
|       | 1      |      | English (English) | en          | ×                        | 2 ×      | 1  |
|       | 4      | -    | Russian           | ru          | × .                      | 2 X      |    |
|       |        |      |                   |             |                          |          |    |

Удалить отмеченные

#### Параметры языка

| 🍥 Параметры языка  |                                            |
|--------------------|--------------------------------------------|
| Язык по умолчанию: | Russian 💌                                  |
|                    | Язык, используемый в магазине по умолчанию |
|                    | Сохранить                                  |

# Вкладки

Вы можете создать новые вкладки для других функций в сайте. На первой странице Вы будете видеть список всех вкладки в Вспомогательном офисе. Кликните, "Добавьте новую", чтобы написать новую вкладку.

| Страница 1 / 2 🕨   Показывать по 🛛 50 🔛 / 66 результат Сбросить Фили |          |                   |         |                |   | Сбросить Фильт | p       |   |
|----------------------------------------------------------------------|----------|-------------------|---------|----------------|---|----------------|---------|---|
|                                                                      | ID<br>▼▲ | Имя<br>▼▲         | Иконка  | Родитель<br>▼▲ |   | Модуль<br>▼▲   | Действи | я |
|                                                                      |          |                   |         |                | ~ |                |         |   |
|                                                                      | 1        | Каталог           |         |                |   |                | Ø 🗙     |   |
|                                                                      | 2        | Покупатели        | &       |                |   |                | 2 ×     |   |
|                                                                      | 3        | Оплата            | 7       |                |   |                | Z 🗙     |   |
|                                                                      | 4        | Платежи           | -       |                |   |                | Z 🗙     |   |
|                                                                      | 5        | Доставка          |         |                |   |                | Z 🗙     |   |
|                                                                      | 6        | Статистика        |         |                |   |                | Z 🗙     |   |
|                                                                      | 7        | Модули            | *       |                |   |                | Z 🗙     |   |
|                                                                      | 8        | Настройки         | <b></b> |                |   |                | Z 🗙     |   |
|                                                                      | 9        | Инструменты       | J       |                |   |                | Z 🗙     |   |
|                                                                      | 10       | Производители     | ÷       | Каталог        |   |                | Z 🗙     |   |
|                                                                      | 11       | Атрибуты и группы | *       | Каталог        |   |                | Z 🗙     |   |
|                                                                      | 12       | Адрес             | 2       | Покупатели     |   |                | Z 🗙     |   |
|                                                                      | 13       | Статус            | ©       | Оплата         |   |                | Z 🗙     |   |
|                                                                      | 14       | Скидки            | ۸       | Платежи        |   |                | Z 🗙     |   |
|                                                                      | 15       | Валюты            | \$      | Платежи        |   |                | Z 🗙     |   |
|                                                                      | 16       | Налоги            |         | Платежи        |   |                | Z 🗙     |   |
|                                                                      | 17       | Курьеры           |         | Доставка       |   |                | Z 🗙     |   |
|                                                                      | 18       | Страны            |         | Доставка       |   |                | Z 🗙     |   |
|                                                                      | 19       | Зоны              |         | Доставка       |   |                | Z 🗙     |   |
|                                                                      | 20       | Диапозон цен      | \$      | Доставка       |   |                | Z 🗙     |   |
|                                                                      | 21       | Диапазон веса     | 1       | Доставка       |   |                | Z 🗙     |   |
|                                                                      | 22       | Позиция           |         | Модули         |   |                | Z 🗙     |   |
|                                                                      | 23       | Базы Данных       |         | Настройки      |   |                | Z 🗙     |   |
|                                                                      | 24       | Email             |         | Настройки      |   |                | Z 🗙     |   |
|                                                                      | 26       | Изображение       |         | Настройки      |   |                | Z 🗙     |   |
|                                                                      | 27       | Товары            | <b></b> | Настройки      |   |                | Z 🗙     |   |
|                                                                      | 28       | Контакты          |         | Работники      |   |                | Z 🗙     |   |
|                                                                      | 29       | Работники         | 8       |                |   |                | Z 🗙     |   |

Вы можете настроить свой быстрый доступ. Под вкладкой "**Tools"** (Инструменты), кликнете по вкладке "**Quick Access**"(Быстрый доступ), чтобы увидеть страницы, к которым уже есть быстры доступ.

| 🍜 Меню Быстрого Доступ |           |   |
|------------------------|-----------|---|
| Имя:                   | •         |   |
| URL:                   |           | • |
| Открыть в новом        | ⊙ 🗸 ⊙ 🗙   |   |
| okne.                  | Сохранить |   |
| • необходимое поле     |           |   |

| Стра | ница | 1 / 1   Показывать по 50 💽 | / 5 результат                                                                                                   | Сбросить                                                                                                    |
|------|------|----------------------------|----------------------------------------------------------------------------------------------------|----------------------------------------------------------------------------------------------------|
|      | ID   | Има                        | Ссылка                                                                                                    | Новое окно                                                                                                    |
|      | ▼ ▲  | **                         | <b>TA</b>                                                                                                    | **                                                                                                    |
|      |      |                            |                                                                                                    | 🔽                                                                                                    |
|      | 1    | Home                       | index.php                                                                                                    | ×                                                                                                    |
|      | 2    | My Shop                    | of the second second second second second second second second second second second second second second second | <ul> <li>Image: A second second s</li></ul> |
|      | з    | New category               | index.php?tab=AdminCatalog&addcategory                                                                          | ×                                                                                                    |
|      | 4    | New product                | index.php?tab=AdminCatalog&addproduct                                                                           | ×                                                                                                    |
|      | 5    | New voucher                | index.php?tab=AdminDiscounts&adddiscount                                                                        | ×                                                                                                    |
|      |      |                            |                                                                                                    |                                                                                                    |

Удалить отмеченные

Определите имя, Вы хотите предоставить свой доступ, так же как его URL: это - часть адреса это запускается с "index.php" и заканчивается '&'. Например, Вы хотите создать быстрый доступ к Вкладке "Заказов", и вкладке URL:

http://www.maboutique.prestashop.com/admin123/index.php?tab=AdminOrders&token=957c5ef3e 2e46e78850ee537cba7de00

Часть URL, чтобы определить: index.php? tab=AdminOrders. Наконец, выберите, хотите ли Вы доступ, чтобы открыться в новом окне или нет, затем сохраните.

# Международная Организация по Стандартизации (ISO Коды)

Этот адрес дает Вам официальный список кодов Международная Организация по Стандартизации, может заполнить данные в панели управления такие как "Transportation" (Перевозки).

http://www.iso.org/iso/fr/country коды/международная организация по стандартизации 3166 названий <u>страны списков/французов кода и со</u> de elements.htm

159

# PrestaShop это шаг к успеху!

С этим руководством вы научились управлять PrestaShop, максимально используя все его возможности. Более чем 100 000 человек, включая 50 000 разработчиков, участвуют в развитие Prestashop, являясь бесспорным лидером среди CMS интернет - магазинов.

C PrestaShop Вы имеете:

- Стандартное решение: для создания интернет магазина.
- Партнерскую программу: Вы тоже можете принять участие в развитии Prestashop.
- Дополнительные модули: На данном этапе Prestashop насчитывает более 300 модулей.

• Разнообразные, красивые и насыщенные дизайны: доступно более 350 (для покупки). Бесплатных дизайнов значительно меньше большинство из них значительно уступают по дизайну и по всему графическому оформлению в целом.

• Обучение Экспертами: позволит узнать все тонкости работы и позволит самим разрабатывать программное обеспечение для prestashop.

Более 40 000 интернет магазинов используют Prestashop, надеемся, что вам также понравиться наш движок.

Для того чтобы связаться с нами вы можете использовать следующие контакты:

- Пользовательское Руководство: contact@prestashop.com
- Обучение: <u>alexandra@prestashop.com</u>
- Справочная информация: contact@prestashop.com
- Ответы на ваши вопросы: <u>http://www.prestashop.com/en/quote запрос /</u>
- По вопросам партнерства: <u>partners@prestashop.com</u>
- PrestaBox: <u>http://www.prestabox.com/</u>
- Дополнения PrestaShop: <u>http://addons.prestashop.com</u>
- Форум: <u>http://www.prestashop.com/forums</u>
- Торговый комитет: <u>edmonde@prestashop.com</u>
- Техническая поддержка: support@prestashop.com

По телефону: +33 1 40 18 30 04 (Франция)

# Дополнения для PrestaShop

#### Дополнения PrestaShop

Более 400 модулей и 350 тем (дизайнов) можно приобрести на Prestashop.

С Дополнительными модулями PrestaShop Вы можете...

Увеличить свои продажи, сэкономьте время, улучшите изображение товаров, и не только...

каждый месяц выпускается, более 20 дополнительных модулей!

Все модули размещенные на официальном сайте Prestashop были проверены командой разработчиков, для того чтобы подтвердить высокое качество наших продуктов.

Модули на addons.prestashop.com упорядочены по следующим категориям

- Страны
- Реклама & Маркетинг
- Analytics & Stats
- Составление счетов & Выставление счета
- Контроль
- Управление контентом
- Экспорт
- Передние Офисные Особенности
- L18n & Локализация
- Торговля
- Инструменты перемещения
- Платежи & Шлюзы
- Оценка & Продвижение
- Быстрое Обновление / Оптовое Обновление
- Поиск & Фильтр
- SEO
- Поставка & Логистика
- Слайд-шоу
- Умное посещение магазина
- Социальные сети

### Платежи и платежные шлюзы

Предложите несколько способов оплаты, чтобы клиенты могли выбрать наиболее подходящий: учитываю специфику стран и регионов. Если выбираете оплату банком или чеком старайтесь указывать национальный или очень известный банк, чтобы ваши покупатели были уверены в безопасности своих переводов. И были защищены от действий мошенников.

http://addons.prestashop.com/en/4-payments-gateways

## Умное Посещение магазина

Экспортируйте свои товары в другие магазины. Проводите выгрузку прямо в яндекс

http://addons.prestashop.com/en/5-comparison-shopping-prestashop

## Доставка и Логистика

Чтобы упростить доставку Ваших заказов, модули логистики предоставляют.

- Выбор способа доставки.
- Выберите компанию.
- Настройте цены доставки для регионов.

http://addons.prestashop.com/en/5-shipping-logistics

### Менеджмент

Модули менеджмента позволяют быстрее редактировать и обновлять информацию на сайте о ценах, обработке счетов, добавлению и загрузке товаров.

http://addons.prestashop.com/en/8-administration-tools

# Модули Главной страницы

Красиво оформленный магазин привлечет еще больше клиентов. Измените дизайн вашего сайта, добавив эксклюзивные слайд-шоу и видео модули. Украсьте свой сайт специальными предложениями и акциями на всех этапах вашего магазина <u>http://addons.prestashop.com/en/11-front-office-features</u>

# Быстрое Обновление / Оптовое Обновление

Экономьте время, управляя каталогом: например, вы можете автоматически обновить или снизить цены. Многие модули позволят ускорить процесс изменения ценовой политики на вашем сайте.

http://addons.prestashop.com/en/13-bulk-update

## Экспорт

Экспортируйте, и сохраняйте данные для расширения возможностей работы с вашим сайтом. Эти модули позволяют Вам управлять своими учетными записями, НДС, счетами, экспортируйте их с сайта. У Вас могут быть резюме заказов, счетов и электронных таблиц, и т.д. Вы можете синхронизировать Prestashop с 1-C, Excel, WORD (учет, управление бизнесом, управление покупателями, и т.д.).

http://addons.prestashop.com/en/14-export

## Слайд-шоу

Увеличьте свои продажи благодаря слайд шоу и слайд каруселям. Можно вывести свои лучшие товары на самое видное место, чтобы заинтересовать покупателя.

http://addons.prestashop.com/en/29-slideshows

### SEO

Увеличьте число посетителей сайта: Улучшите поисковую оптимизацию (SEO) своего сайта с помощью модулей. PrestaShop изначально оптимизирован для SEO, но вы можете улучшить эти показатели, установив дополнительные модули.

http://addons.prestashop.com/en/38-seo

## Социальные сети

Используйте социальные сети для продвижения своих товаров. Если Ваши продукты нравятся покупателям, используйте это, чтобы продвигать свои продукты в социальных сетях. Повысьте популярность своего магазина через Facebook, twtiter, digg, Amazon.

http://addons.prestashop.com/en/38-seo

## Поиск и фильтры

Фильтры помогают облегчить поиск товаров (цвет, размер, диапазон цен, производители и т.д.).<u>http://addons.prestashop.com/en/40-search-filter</u>

### Темы

Оформление вашего магазина привлечет новых клиентов. Благодаря новым дизайнам ваш сайт будет выглядеть безупречно. Выберите одну или несколько из 400 тем, которая подойдет именно вам.

http://addons.prestashop.com/en/3-templates-prestashop

# Ссылки для скачивания

PrestaShop, свободное Общедоступное программное обеспечение электронной коммерции:

http://www.prestashop.com

Filezilla, свободное Общедоступное программное обеспечение передачи ПРОТОКОЛА ПЕРЕДАЧИ ФАЙ-

ЛОВ: <u>http://www.filezilla.fr/</u>

Свободный Открытый источник с почтовым индексом, для разархивации программного обеспечения:

http://www.7-zip.org/

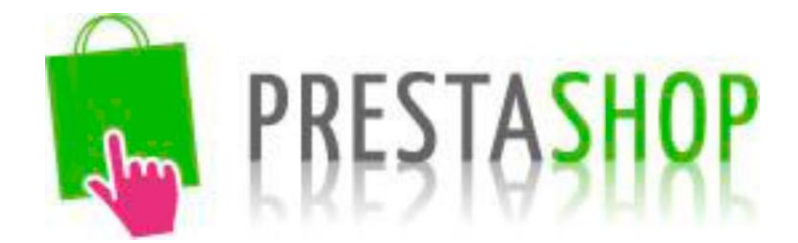

- "Meta описание" описание сайта, которое появится в результатах поиска
- Из выпадающего меню, выберите группу признаков, такие как "Цвета"
- Выберите признак, который хотите включить, например, "синий"
- Нажмите "Добавить", это появится во фрейме.
- Если признак оказывает влияние на цену продукта, перейдите в выпадающее меню и выбери-
- те "Увеличить" или "Уменьшить" и укажите цену.
- Нажмите угол изображения и перетащите изображение, чтобы выделить/сократить вещь.